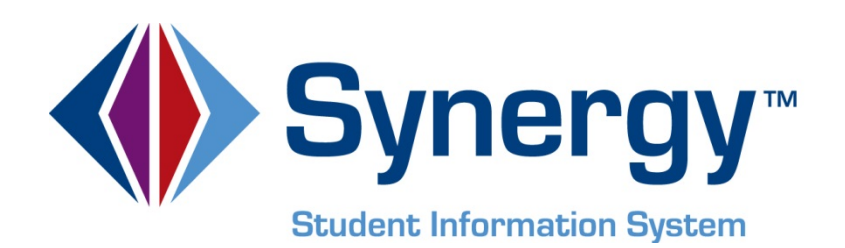

# **Synergy SIS**<sup>©</sup> Grade Book Administrator Guide

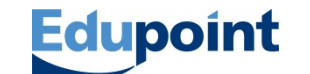

Edupoint Educational Systems, LLC 1955 South Val Vista Road, Ste 210 Mesa, AZ 85204 Phone (877) 899-9111 Fax (800) 338-7646

#### First Edition, February 2010 Third Revision, September 2013

This edition applies to Synergy SIS<sup>74</sup> Student Information System software and Grade Book software and all subsequent releases and modifications until indicated with new editions or revisions.

Edupoint's Synergy SIS Student Information System software and Grade Book software and any form of supporting documentation are proprietary and confidential. Unauthorized reproduction or distribution of the software and any form of supporting documentation is strictly prohibited and may result in severe civil and criminal penalties.

Information in this document is provided in connection with Edupoint Educational Systems products. No license to any intellectual property rights is granted by this document.

The screens, procedural steps, and sample reports in this manual may be slightly different from the actual software due to modifications in the software based on state requirements and/or school district customization.

The data in this document may include the names of individuals, schools, school districts, companies, brands, and products. Any similarities to actual names and data are entirely coincidental.

SYNERGY SIS is a trademark of Edupoint Educational Systems, LLC. \* Other names and brands may be claimed as the property of others.

Copyright © 2006-2013, Edupoint Educational Systems, LLC. All rights reserved.

# TABLE OF CONTENTS

| CHAPTER ONE : OVERVIEW                           | 7    |
|--------------------------------------------------|------|
| Overview of the Grade Book Software              | 8    |
| Implementation Considerations                    | 10   |
| Before Starting                                  | 11   |
| CHAPTER TWO : GRADE BOOK/SYNERGY SIS INTEGRATION | N 12 |
| Integration Setup                                | 13   |
| Synchronization                                  | 14   |
| Manual Synchronization                           |      |
| Scheduled Synchronization                        |      |
| Real Time Sync                                   |      |
| Synchronization Log                              | 20   |
| CHAPTER THREE : GRADE BOOK SETUP                 | 23   |
| User Setup                                       | 24   |
| Menu Configuration                               |      |
| Editing Users in Grade Book                      |      |
| Grade Book Configuration                         |      |
| Setting Up Subjects                              |      |
| Configuring Assignment Types                     |      |
| Configuring Assignment Scoring Settings          |      |
| Defining Grade Book Score Types                  |      |
| Defining Report Cord Score Types                 |      |
| Report Card Configuration                        |      |
| Creating Report Card Types                       |      |
| Defining Report Card Type Sections               |      |
| Configuring Report Card Files                    |      |
| Specialist Setup                                 |      |
| CHAPTER FOUR : OPTIONAL SETUP                    | 72   |
| Mark Rounding Settings                           | 73   |
| Enabling Rounding of Class Mark                  | 73   |
| Disabling Rounding of Class Mark                 | 74   |
| Analysis Band Configuration                      | 75   |
| Setting Up Analysis Bands                        | 75   |
| Applying Analysis Bands                          | 76   |
| Using the Analysis Tool                          | 77   |
| Progress Report Configuration                    |      |
| Configuring Email Capability                     |      |
| Adding the Progress Report Screen to Grade Book  |      |
| Setting Options                                  | 81   |

| Comment Setup for Secondary Schools                                                                                                    | 83                                                                                                    |
|----------------------------------------------------------------------------------------------------|----------------------------------------------------------------------------------------------------|
| Mass Comment Setup for Elementary Schools                                                                                                    | 84                                                                                                    |
| Enabiling Mass Assign Comments                                                                                                    | 84                                                                                                    |
| Setting Comment Bank Security                                                                                                    | 85                                                                                                    |
| Creating a district comment bank                                                                                                    | 86                                                                                                    |
| Editing comments                                                                                                    | 87                                                                                                    |
| Admin Reports Configuration                                                                                                    | 89                                                                                                    |
| Enabling Admin Reports                                                                                                    | 89                                                                                                    |
| Creating Admin Reports                                                                                                    | 89                                                                                                    |
| Editing Reports                                                                                                    | 90                                                                                                    |
| Deleting Reports                                                                                                    | 91                                                                                                    |
| Running Admin Reports                                                                                                    | 92                                                                                                    |
| Teacher Class Website Configuration                                                                                                    | 93                                                                                                    |
| Enabling Teacher Class Websites in Grade Book                                                                                                    |                                                                                                    |
| Enabling Class Website in ParentVUE and StudentVUE:                                                                                                    | 94                                                                                                    |
| District Grade Book Setup                                                                                                    |                                                                                                    |
| Creating a District Grade Book                                                                                                    |                                                                                                    |
| Adding Assignments to the District Grade Book                                                                                                    |                                                                                                    |
| Configuring Category Weighting Settings                                                                                                    |                                                                                                    |
| Setting up Term Weighting                                                                                                    |                                                                                                    |
| Configuring Final Grade Defaults                                                                                                    | 104                                                                                                    |
| CHAPTER FIVE : STANDARDS CONFIGURATION                                                                                                    | 105                                                                                                    |
|                                                                                                    |                                                                                                    |
| Understanding Standards                                                                                                    | 106                                                                                                    |
| Understanding Standards<br>Creating Standard Types                                                                                                    |                                                                                                    |
| Understanding Standards<br>Creating Standard Types<br>Entering and Editing Standards                                                                                                    | 106<br>106<br>107                                                                                                    |
| Understanding Standards<br>Creating Standard Types<br>Entering and Editing Standards<br>Creating a Standard or Strand                                                                                                    | 106<br>106<br>107<br>107                                                                                                    |
| Understanding Standards<br>Creating Standard Types<br>Entering and Editing Standards<br>Creating a Standard or Strand<br>Creating an Objective or Concept                                                                                                    | 106<br>106<br>107<br>107<br>107                                                                                                    |
| Understanding Standards<br>Creating Standard Types<br>Entering and Editing Standards<br>Creating a Standard or Strand<br>Creating an Objective or Concept<br>Importing Standards                                                                                                    | 106<br>106<br>107<br>107<br>107<br>108                                                                                                    |
| Understanding Standards<br>Creating Standard Types<br>Entering and Editing Standards<br>Creating a Standard or Strand<br>Creating an Objective or Concept<br>Importing Standards<br>Importing Standards Files                                                                                                    | 106<br>106<br>107<br>107<br>107<br>108<br>108                                                                                                    |
| Understanding Standards<br>Creating Standard Types<br>Entering and Editing Standards<br>Creating a Standard or Strand<br>Creating an Objective or Concept<br>Importing Standards<br>Importing Standards Files<br>Importing District Course Standards en Masse                                                                                                    | 106<br>107<br>107<br>107<br>107<br>108<br>108<br>109                                                                                                    |
| Understanding Standards<br>Creating Standard Types<br>Entering and Editing Standards<br>Creating a Standard or Strand<br>Creating an Objective or Concept<br>Importing Standards<br>Importing Standards Files<br>Importing District Course Standards en Masse<br>Aligning Standards to Individual Courses                                                                                                    |                                                                                                    |
| Understanding Standards<br>Creating Standard Types<br>Entering and Editing Standards<br>Creating a Standard or Strand<br>Creating an Objective or Concept<br>Importing Standards<br>Importing Standards Files<br>Importing District Course Standards en Masse<br>Aligning Standards to Individual Courses<br>Enabling Standards in Grade Book                                                                                                    |                                                                                                    |
| Understanding Standards<br>Creating Standard Types<br>Entering and Editing Standards<br>Creating a Standard or Strand<br>Creating an Objective or Concept<br>Importing Standards<br>Importing Standards Files<br>Importing District Course Standards en Masse<br>Aligning Standards to Individual Courses<br>Enabling Standards in Grade Book                                                                                                    |                                                                                                    |
| Understanding Standards<br>Creating Standard Types<br>Entering and Editing Standards<br>Creating a Standard or Strand<br>Creating an Objective or Concept<br>Importing Standards<br>Importing Standards Files<br>Importing District Course Standards en Masse<br>Aligning Standards to Individual Courses<br>Enabling Standards in Grade Book<br>Understanding Standards Final Mark Methods                                                                                                    |                                                                                                    |
| Understanding Standards<br>Creating Standard Types<br>Entering and Editing Standards<br>Creating a Standard or Strand<br>Creating an Objective or Concept<br>Importing Standards<br>Importing Standards Files<br>Importing District Course Standards en Masse<br>Aligning Standards to Individual Courses<br>Enabling Standards in Grade Book<br>Understanding Standards Final Mark Methods<br>Setting Standards Grading Method                                                                                                    |                                                                                                    |
| Understanding Standards<br>Creating Standard Types<br>Entering and Editing Standards<br>Creating a Standard or Strand<br>Creating an Objective or Concept<br>Importing Standards<br>Importing Standards Files<br>Importing District Course Standards en Masse<br>Aligning Standards to Individual Courses<br>Enabling Standards in Grade Book<br>Understanding Standards Final Mark Methods<br>Setting Standards Grading Method<br>Suppressing Assignment Information in Standards Mode<br>Enabling Class Standards                                                                                                    |                                                                                                    |
| Understanding Standards<br>Creating Standard Types<br>Entering and Editing Standards<br>Creating a Standard or Strand<br>Creating an Objective or Concept<br>Importing Standards<br>Importing Standards Files<br>Importing District Course Standards en Masse<br>Aligning Standards to Individual Courses<br>Enabling Standards in Grade Book<br>Understanding Standards Final Mark Methods<br>Setting Standards Grading Method<br>Suppressing Assignment Information in Standards Mode<br>Enabling Class Standards<br>Displaying Standards on ParentVUE and StudentVUE                                                                                                    |                                                                                                    |
| Understanding Standards<br>Creating Standard Types<br>Entering and Editing Standards<br>Creating a Standard or Strand<br>Creating an Objective or Concept<br>Importing Standards<br>Importing Standards Files<br>Importing District Course Standards en Masse<br>Aligning Standards to Individual Courses<br>Enabling Standards in Grade Book<br>Understanding Standards Final Mark Methods<br>Setting Standards Grading Method<br>Suppressing Assignment Information in Standards Mode<br>Enabling Class Standards on ParentVUE and StudentVUE<br>Transferring Standards Results                                                                                                    |                                                                                                    |
| Understanding Standards<br>Creating Standard Types<br>Entering and Editing Standards<br>Creating a Standard or Strand<br>Creating an Objective or Concept<br>Importing Standards<br>Importing Standards Files<br>Importing District Course Standards en Masse<br>Aligning Standards to Individual Courses<br>Enabling Standards to Individual Courses<br>Understanding Standards Final Mark Methods<br>Setting Standards Grading Method<br>Suppressing Assignment Information in Standards Mode<br>Enabling Class Standards<br>Displaying Standards Results<br>Enabling Standards Results<br>Enabling Standards Transfer                                                                                                    |                                                                                                    |
| Understanding Standards<br>Creating Standard Types<br>Entering and Editing Standards<br>Creating a Standard or Strand<br>Creating an Objective or Concept<br>Importing Standards<br>Importing Standards Files<br>Importing District Course Standards en Masse<br>Aligning Standards to Individual Courses<br>Enabling Standards to Individual Courses<br>Understanding Standards Final Mark Methods<br>Setting Standards Grading Method<br>Suppressing Assignment Information in Standards Mode<br>Enabling Class Standards<br>Displaying Standards Results<br>Enabling Standards Results<br>Enabling Standards Transfer.<br>Viewing Missing Marks                                                                                          |                                                                                                    |
| Understanding Standards<br>Creating Standard Types<br>Entering and Editing Standards<br>Creating a Standard or Strand<br>Creating an Objective or Concept<br>Importing Standards or Concept<br>Importing Standards Files<br>Importing District Course Standards en Masse<br>Aligning Standards to Individual Courses<br>Enabling Standards in Grade Book<br>Understanding Standards Final Mark Methods<br>Setting Standards Grading Method<br>Suppressing Assignment Information in Standards Mode<br>Enabling Class Standards<br>Displaying Standards Results<br>Enabling Standards Transfer<br>Viewing Missing Marks<br>Enabling the Missing Mark screen                                                                                  | 106<br>107<br>107<br>107<br>107<br>108<br>108<br>108<br>109<br>110<br>112<br>112<br>112<br>112<br>112<br>112<br>115<br>118<br>122<br>123<br>125<br>125<br>126        |
| Understanding Standards<br>Creating Standard Types<br>Entering and Editing Standards<br>Creating a Standard or Strand<br>Creating an Objective or Concept<br>Importing Standards<br>Importing Standards Files<br>Importing District Course Standards en Masse<br>Aligning Standards to Individual Courses<br>Enabling Standards to Individual Courses<br>Enabling Standards to Individual Courses<br>Understanding Standards Final Mark Methods<br>Setting Standards Grading Method<br>Suppressing Assignment Information in Standards Mode<br>Enabling Class Standards on Parent/UE and Student/UE<br>Transferring Standards Results<br>Enabling Standards Transfer<br>Viewing Missing Marks<br>Enabling the Missing Mark screen           | 106<br>107<br>107<br>107<br>107<br>108<br>108<br>108<br>109<br>110<br>112<br>112<br>112<br>112<br>112<br>112<br>112<br>123<br>125<br>125<br>125<br>125<br>126<br>126 |
| Understanding Standards<br>Creating Standard Types<br>Entering and Editing Standards<br>Creating a Standard or Strand<br>Creating an Objective or Concept<br>Importing Standards<br>Importing Standards Files<br>Importing District Course Standards en Masse<br>Aligning Standards to Individual Courses<br>Enabling Standards in Grade Book<br>Understanding Standards Final Mark Methods<br>Setting Standards Grading Method<br>Suppressing Assignment Information in Standards Mode<br>Enabling Class Standards<br>Displaying Standards on ParentVUE and StudentVUE<br>Transferring Standards Results<br>Enabling Standards Transfer.<br>Viewing Missing Marks<br>Enabling the Missing Mark screen<br>CHAPTER SIX : SYNERGY SIS REPORTS | 106<br>107<br>107<br>107<br>107<br>108<br>108<br>108<br>109<br>110<br>112<br>112<br>112<br>112<br>115<br>118<br>122<br>123<br>125<br>125<br>126<br>126<br>126        |

| GBK201 – Standards Based Report Card              |     |
|---------------------------------------------------|-----|
| GBK401 – Teacher Grade Book Activity              |     |
| GBK601 – Standards Based Missing Report Card      |     |
| GBK602 – Missing Marks and Comments Report        |     |
| GBK603 – Student Recognition Report               |     |
| GBK604 – Missing Marks Detail Report              |     |
| GBK623 – Grade Reporting Highlights               |     |
| GBK626 – Mark Verification By Teacher             |     |
| GBK628 – Mark Exception Report                    |     |
| GBK631 – Mark Distribution by Subject             |     |
| GBK632 – Mark Distribution by Ethnicity           |     |
| GBK633 – Mark Distribution by Gender              |     |
| GBK634 – Mark Distribution By Score Type          |     |
| GBK635 – Comment Summary Report                   |     |
| GBK638 – Comment Analysis Report                  |     |
| CHAPTER SEVEN : SECURITY                          | 160 |
| Grade Book Config Security                        | 161 |
| Grade Book District Mass Synchronization Security | 162 |
| Grade Book Log Security                           | 162 |
| Grade Book Departs Security                       |     |
| Grade book reports Security                       |     |

# **ABOUT THIS GUIDE**

#### **DOCUMENT HISTORY**

| Date           | Volume | Edition | Revision | Content                            |
|----------------|--------|---------|----------|------------------------------------|
| February 2010  | 1      | 1       | 0        | Initial release of this document   |
| July 2013      | 1      | 1       | 1        | Updated with standards information |
| August 2013    | 1      | 1       | 2        | Updated to 8.0.3.0                 |
| September 2013 | 1      | 1       | 3        | Updated to 8.0.4.0                 |

#### **CONVENTIONS USED IN THIS GUIDE**

| Bold Text | <b>Bold Text</b> - Indicates a button or menu or other text on the screen to click, or text to type. |
|-----------|----------------------------------------------------------------------------------------------------|
|           | <b>Tip</b> – Suggests advanced techniques or alternative ways of approaching the subject.            |
|           | <b>Note</b> – Provides additional information or expands on the topic at hand.                       |
|           | <b>Reference</b> – Refers to another source of information, such as another manual or website        |
| CAUTION   | <b>Caution</b> – Warns of potential problems. Take special care when reading these sections.         |

### **BEFORE YOU BEGIN**

Before using any of the Edupoint family of software products, please make sure the computer hardware and software meet the minimum requirements.

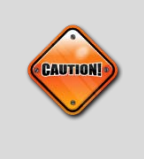

**Caution:** The Edupoint family of software does not support the use of pop-up blockers or third-party toolbars in the browser used to access Synergy SIS. Please disable any pop-up blockers and extra toolbars before logging in to any Edupoint product.

# Chapter One : OVERVIEW

This chapter covers:

- Overview of the Grade Book software
- Implementation considerations
- What items need to be configured before starting

## **OVERVIEW OF THE GRADE BOOK SOFTWARE**

The Grade Book software allows teachers to track student performance on assessments such as homework, quizzes, and projects. Teachers can also set up online resources in the Grade Book software such as websites or documents to share with students via the STUDENTVUE portal.

The classes, marks, and enrollment information are synchronized between Synergy SIS and the Grade Book to reduce data entry. The Grade Book software is not included with the Synergy SIS software and must be purchased separately. This guide outlines how to synchronize the information between Synergy SIS and the Grade Book, and how to configure the Grade Book for teachers.

The companion manual to this guide, *Synergy SIS – Grade Book User Guide,* illustrates how teachers can create and grade assignments in their classes. A number of reports can be generated from the information, and this guide reviews the reports and shows how to customize and print them.

For teachers, the Grade Book can be accessed by clicking the Grade Book icon in the TEACHERVUE software. For other staff such as district administrators to access the Grade Book:

1. Open the Synergy SIS Navigation Tree by clicking the Tree button near the top of the page.

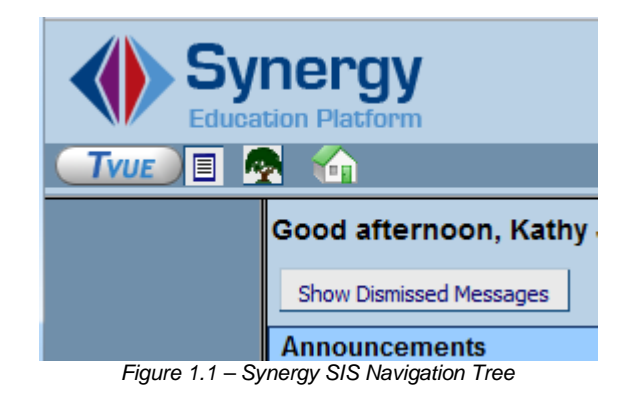

- 2. Click **Synergy SIS** in the tree.
- 3. Expand branches to locate Synergy SIS > Grade Book > Grade Book Admin Login.

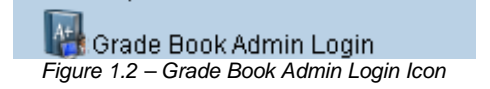

4. Click the **Grade Book Admin Login** icon, and the **Open Grade Book** button appears on the right side of the screen.

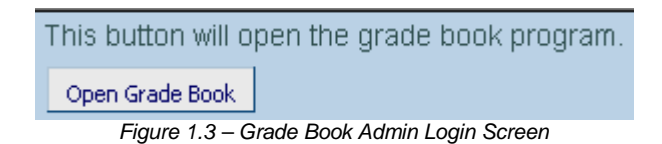

5. Click the **Open Grade Book** button. Grade Book opens in a new window.

| Synergy *      | ↓ Streams | Grade Book R      | eport Card Lesson\ | /UE Admin | Close Grade Book                     |
|----------------|-----------|-------------------|--------------------|-----------|--------------------------------------|
| <u>Unknown</u> |           |                   |                    |           | Admin User (AdminUser) , Dist. Admin |
|                |           | Focus             | Selections         | ]         |                                      |
|                |           | School Year       | 2011-2012 💌        |           |                                      |
|                |           | School            | << Select >>       |           |                                      |
|                |           | Enrollment Period | << All >> 💌        |           |                                      |
|                |           | Classes           | << select >> 💌     |           |                                      |
|                |           | Grading Period    | << select >> 💌     |           |                                      |
|                |           |                   | Select             |           |                                      |
|                |           |                   |                    | ]         |                                      |
|                |           |                   |                    |           |                                      |
|                |           |                   |                    |           |                                      |
|                |           |                   |                    |           |                                      |
|                |           |                   |                    |           |                                      |

Figure 1.4 – Grade Book Screen

By default, the focus is not set to any class or grading period. A focus must be selected to view class grades. Principals and other staff can view any class to which they have access, but they cannot change the grades.

## **IMPLEMENTATION CONSIDERATIONS**

Before you set up the Grade Book software, the district should decide the following issues.

#### Will the Grade Book software be used to generate report cards?

The Grade Book software can create report cards based on assignments or subcategories within a class. Report cards from Synergy SIS will print grades for a progress period or grading period for the entire class only, and cannot generate grades for individual assignments.

#### What types of report cards will be used?

The Grade Book software can support either standards-based report cards or sectionbased report cards. Will certain grade levels use one type of report card or the other, or both? Standards-based report cards grade students on state and school standards, and the report cards are printed from the Grade Book. These grades are not synchronized with Synergy SIS. Section-based report cards report the grades students received for the sections in which they were enrolled, and the report cards are printed from Synergy SIS. The final grade for each section is synchronized with Synergy SIS.

## Will specialists such as art or music teachers enter their own grades separately for students?

Frequently there may be teachers, particularly in an elementary school, that teach subjects across several classes but that are not assigned a separate class. This may be an art or music teacher, or speech therapist. Within the Grade Book, these teachers can be setup to enter grades for only their area of specialty across multiple classes.

#### What types of assessments will be tracked in the Grade Book?

The Grade Book can track any type of assessment, but each assessment must be assigned a type. These types generally indicate the method of assessment such as homework or quiz. District-wide types can be setup, and teachers can create their own custom types for use in their classes.

#### What types of scores will be used to grade assessments?

Each assessment is configured to use a particular score type, such as a percentage, rubric, or letter grade. The types of scores and values assigned are configured at the district level. Teachers can also create customized scores just for their classes.

#### Does additional server hardware need to be purchased and installed?

The Grade Book software is a web-based application, and may need to be installed on a separate web server from the primary Synergy SIS web server to achieve the best performance for the end users. Determine the number of potential users and refer to the *Synergy SIS – System Installation Guide* for hardware recommendations.

## **BEFORE STARTING**

Before synchronizing the Grade Book with Synergy SIS, everything in both the Synergy SIS - Grading Administrator Guide and the Synergy SIS - Scheduling Guide should be set up in Synergy SIS. Students should also be enrolled in their courses, and teachers should be set up to use the TEACHERVUE software. This is very critical, as some information cannot be changed through synchronization after the initial synchronization has occurred. Term information such as term codes and grading periods will not be changed after the initial synchronization. The specific information in Synergy SIS that affects the Grade Book is:

- The terms and term codes in the School Setup screen
- The grading periods in the Grading Setup screen
- The marks in the Grading Setup screen
- The attendance definition in the Grading Setup screen
- The comments in the Grading Setup screen
- The teacher experience options in the Grading Setup screen
- The marks in the Mark Definition screen
- The Include in Grading option in the Section screen
- The Grade Book options in the ParentVUE and StudentVUE Configuration screen
- The Grade Book options in the ParentVUE and StudentVUE School Configuration screen

Once these items are configured, the Grade Book should be set up in the following order:

- 1. Create Grade Book users (see User Setup)
- 2. Synchronize Synergy SIS with the Grade Book (see Synchronization)
- 3. District Setup (see Grade Book Configuration)
- 4. Menu Configuration (see Menu Configuration)
- 5. Edit Users in Grade Book (see Editing Users in Grade Book)
- 6. Report Cards (see Report Card Configuration)
- 7. Specialist (see Specialist Setup)
- 8. Standards (see <u>: Standards Configuration</u>)
- 9. Additional/Optional Configuration (see <u>Mark Rounding Settings</u>, <u>Analysis Band</u> <u>Configuration</u>, <u>Progress Report Configuration</u>, <u>Mass Comment Setup</u>, <u>Admin</u> <u>Reports Configuration</u>, <u>Teacher Class Website Configuration</u>, and <u>District Grade</u> <u>Book Setup</u>)
- 10. Synchronize everything one final time (see Synchronization)

# Chapter Two : GRADE BOOK/SYNERGY SIS INTEGRATION

This chapter covers:

- How to set up the integration to the Grade Book software program
- How to synchronize the grades between Synergy SIS and the Grade Book software program

## **INTEGRATION SETUP**

You can synchronize the grades in both Synergy SIS and Grade Book to prevent duplicate data entry.

1. Go to Synergy SIS > Grade Book > Setup > Grade Book Config.

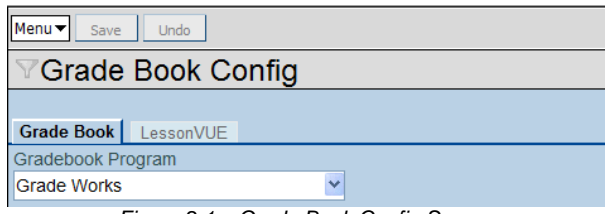

Figure 2.1 – Grade Book Config Screen

- 2. In the **Gradebook Program** list, click **Grade Works**. (Grade Works is the original name of Grade Book.)
- 3. Click Save.

## **SYNCHRONIZATION**

There are three synchronization options within Grade Book, the manual Mass Synchronization process, a regularly scheduled Mass Synchronization Process, and Real Time Sync.

#### **Manual Synchronization**

Each time the user information, course information, section information, or section enrollment information changes, these changes must be synchronized to the Grade Book. This synchronization also extracts the final grades for each grading period from the Grade Book and posts the grades to the various Grading screens in Synergy SIS. The initial synchronization for each year must be made manually, but following synchronizations may be automatically scheduled or using Real Time Sync.

- 1. Go to Synergy SIS > Grade Book > Grade Book District Mass Synchronization.
- 2. Enter the Term Selection Date.
- 3. Click the **Select Terms to Sync** button. All terms that are active on the date entered are selected for synchronization.

| ♥Grade Book District Mass Synchronization                                                                                                    |
|----------------------------------------------------------------------------------------------------|
| District Mass Sunc                                                                                                    |
|                                                                                                    |
| Select Terms To Sync 🛛                                                                                                    |
| The terms to sync for each school will be set based on the term that is active on the selected date. After you set the terms based on the selected date you can manually override the terms you wish to sychronize. See the menu for more options. |
| Term Selection Date                                                                                                    |
|                                                                                                    |
| Select Terms To Sync                                                                                                    |

Figure 2.2 - Selecting Terms to Sync

4. If students that are acting as teaching assistants should be graded in a separate class in the Grade Book instead of being graded in the same class as the regular students, check the **Split TA's Into Section** box.

| ΨG     | rade       | e Book District Ma              | ass Synchronization                          |                           |                     |
|--------|------------|---------------------------------|----------------------------------------------|---------------------------|---------------------|
| Distri | ct Mass    | Sync                            |                                              |                           |                     |
| Distri | et mass    |                                 |                                              |                           |                     |
| Selec  | t Term     | s To Sync                       |                                              |                           | I                   |
| The t  | erms to    | sync for each school will be    | set based on the term that is active or      | the selected date. After  | er you set the term |
| based  | d on the   | e selected date you can man     | ually override the terms you wish to sy      | chronize. See the menu    | I for more options. |
| Term   | Selecti    | on Date                         |                                              |                           |                     |
|        |            |                                 |                                              |                           |                     |
| Se     | elect Term | ns To Sync                      |                                              |                           |                     |
| Split  | T/As Int   | to Separate Sections            |                                              |                           | I                   |
| When   | the Sp     | olit TAs into section option is | checked, students that are selected a        | s TAs in section will put | into a seperate     |
| class  | in the g   | grade book. When disabled a     | all the student will be put into a single of | lass.                     |                     |
| 🗖 Sp   | lit TAs I  | Into Section                    |                                              |                           |                     |
| Sync   | School     | s                               |                                              |                           | Show Detail 🧯       |
| Line   | Enabled    | School                          | Terms To Sync                                | Last Date Synced          | Last Terms Synced   |
| 1      |            | Adams Elementary                | YR                                           | 09/11/2009 16:07:28       | YR                  |
| 2      |            | Central Enrollment              | Year                                         |                           |                     |
| 3      |            | Continuation High School        | YR                                           |                           |                     |
| 4      |            | Eisenhower Middle School        | First Semester, Second Semester              |                           |                     |
| 5      |            | Grant Elementary                | Trimester 1, Trimester 2, Trimester 3        |                           |                     |
| 6      | ✓          | Hope High School                | S1,S2                                        | 09/22/2009 17:32:37       | S1,S2               |
| 7      |            | Jefferson Elementary            | YR                                           |                           |                     |
| 8      |            | Kennedy High School             | Q1,Q2,Q3,Q4                                  |                           |                     |
| 9      |            | King High School                | Q1,Q2,Q3,Q4                                  |                           |                     |
| 10     |            | Lincoln Elementary              | YR                                           |                           |                     |
| 11     |            | Roosevelt Middle School         | Q1,Q2,Q3,Q4                                  |                           |                     |
| 12     |            | Truman Middle School            | Q1,Q2,Q3,Q4                                  |                           |                     |
| 13     |            | Washington Elementary           | YR                                           |                           |                     |
| Sync   | hronize    | ]                               |                                              |                           |                     |
| Sche   | dule Jo    | b                               |                                              |                           | I                   |
| Scheo  | dule Ta    | sk                              |                                              |                           |                     |
| Once   | (Runs i    | mmediately) 🔽                   |                                              |                           |                     |
| Notifi | cation     |                                 |                                              |                           | 1                   |
| Email  | the foll   | lowing address(es) upon con     | npletion of the grade book mass synch        |                           |                     |
| e.g. u | iser@s     | erver.net, user2@server2.co     | m                                            |                           |                     |
|        |            |                                 |                                              |                           |                     |

Figure 2.3 – Grade Book District Mass Synchronization Screen

- 5. Select which schools to synchronize by checking boxes in the **Enabled** column.
- 6. Click the **Save** button at the top of the screen.
- 7. Click the **Synchronize** button to synchronize the data. The information about the sections and the students enrolled in the sections for the term is sent to Grade Book, and any grades entered are sent to Synergy SIS.

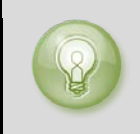

**Tip:** To override what terms are synchronized manually, click **Show Detail** and click the school to customize on the right side. The terms cannot be selected until after the initial synchronization.

| <b>Grade Book District</b>                                                                             | Ма                                                                                                    | ss Synchronizati                                               | on                                               |                                                          |  |
|----------------------------------------------------------------------------------------------------|----------------------------------------------------------------------------------------------------|----------------------------------------------------------------|--------------------------------------------------|----------------------------------------------------------|--|
| District Mass Sync                                                                                     |                                                                                                    |                                                                |                                                  |                                                          |  |
| Select Terms To Sync                                                                                   |                                                                                                    |                                                                |                                                  | Q                                                        |  |
| The terms to sync for each school w based on the selected date you can                                 | ill be s<br>manu                                                                                                    | et based on the term that is<br>ally override the terms you w  | active on the selected<br>ish to sychronize. See | date. After you set the terms the menu for more options. |  |
| Term Selection Date                                                                                    |                                                                                                    |                                                                |                                                  |                                                          |  |
| Select Terms To Sync                                                                                   |                                                                                                    |                                                                |                                                  |                                                          |  |
| Split T/As Into Separate Sections                                                                      |                                                                                                    |                                                                |                                                  | Q                                                        |  |
| When the Split TAs into section optic<br>class in the grade book. When disat<br>Split TAs Into Section | on is c<br>bled al                                                                                                    | hecked, students that are se<br>the student will be put into a | lected as TAs in sectio<br>a single class.       | n will put into a seperate                               |  |
| Sync Schools                                                                                           |                                                                                                    |                                                                |                                                  | Hide Detail 🔇                                            |  |
| Line School Adams Elementary Central Enrollment Continuation High School Fisenbower Middle School      | School         Enrollment data will only be synchronized for the terms selected below. In order to properly handle students that use term overrides only synchronize the current term.           Adams Elementary         If term overrides are not being used it is safe to synchronize all of the terms. If more than one term is selected you must not skip a term (e.g. you can not select Quarter 1 and Quarter 4). |                                                                |                                                  |                                                          |  |
| 5 Grant Elementary                                                                                     | Term                                                                                                    | ns To Sync                                                     |                                                  | <u>()</u>                                                |  |
| 6 Hope High School                                                                                     | Line                                                                                                    | Include In Sync                                                | Term Name                                        | Term End Date                                            |  |
| 7 Jefferson Elementary                                                                                 | 1                                                                                                    |                                                                | S1                                               | 04/16/2010                                               |  |
| 8 Kennedy High School                                                                                  | 2                                                                                                    |                                                                | S2                                               | 06/04/2010                                               |  |
| 9 King High School                                                                                     |                                                                                                    |                                                                |                                                  |                                                          |  |
| 11 Doosevelt Middle School                                                                             |                                                                                                    |                                                                |                                                  |                                                          |  |
| 12 Truman Middle School                                                                                |                                                                                                    |                                                                |                                                  |                                                          |  |
| 13 Washington Elementary                                                                               |                                                                                                    |                                                                |                                                  |                                                          |  |
| Synchronize                                                                                            |                                                                                                    |                                                                |                                                  |                                                          |  |

Figure 2.4 – Grade Book District Mass Synchronization

8. Check the terms to synchronize in the **Include in Sync** column. The terms selected must be in order, and intervening terms cannot be skipped. In other words, do not select **1st Qtr** and **4th Qtr**.

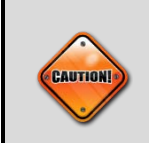

**Caution:** If there are students that use term overrides at the school, only the current term may be synchronized. Do not select all of the terms. All of the terms may only be selected if term overrides are not used.

#### 9. Click Save.

| Tip: To quickly select or unselect all schools or terms, click the Menu |
|-------------------------------------------------------------------------|
| button at the top of the screen and choose the appropriate option.      |
| Menu  Save Undo                                                         |
| Edit RevOrganizationYear Data                                           |
| Select All Schools                                                      |
| Unselect All Schools                                                    |
| Select All Terms                                                        |
| Unselect All Terms                                                      |
| View Audit Detail For Grade Book District Mass Synchronization          |
|                                                                         |

#### **Scheduled Synchronization**

You can schedule the Mass Synchronization process to run on a daily or weekly basis.

1. Navigate to Synergy SIS > Grade Book > Grade Book District Mass Synchronization.

| Schedule Job                                                                                                    | ٩        |
|----------------------------------------------------------------------------------------------------|----------|
| Schedule Task                                                                                                    |          |
| Once (Runs immediately)                                                                                                 |          |
| Notification                                                                                                    | <b>(</b> |
| Email the following address(es) upon completion of the grade book mass synch<br>e.g. user@server.net, user2@server2.com |          |
|                                                                                                    |          |

Figure 2.5 – Grade Book District Mass Synchronization screen

2. Select **Weekly** from the **Schedule Task** list. The Schedule Job Weekly options displays.

| Schedule Job  |             |            |           |           |          |                                         |            |
|---------------|-------------|------------|-----------|-----------|----------|-----------------------------------------|------------|
| Schedule Task |             | Start Time | St        | tart Date | StopDate | • · · · · · · · · · · · · · · · · · · · |            |
| Weekly        | *           | 12:00 AM   | 7         | /31/2013  |          |                                         |            |
| Schedule Job  | Weekly      |            |           |           |          |                                         | $\bigcirc$ |
| Every 1       | Week(s) on: | Monday     | 📃 Saturda | ıy        |          |                                         |            |
|               |             | Tuesday    | 🗖 Sunday  |           |          |                                         |            |
|               |             | Vednesda   | у         |           |          |                                         |            |
|               |             | Thursday   |           |           |          |                                         |            |
|               |             | Friday     |           |           |          |                                         |            |
| Notification  |             |            |           |           |          |                                         |            |

Figure 2.6 - Grade Book District Mass Synchronization screen - Schedule Job Weekly

3. Select how often you would like the synchronization run.

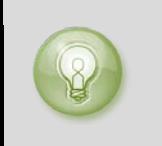

**Tip:** To send an email to Synergy SIS users each time the synchronization occurs, enter the email addresses, separated by commas, in the **Notification** field.

4. Click Save.

#### **Real Time Sync**

With Real Time Sync enabled for a school, all changes to enrollment, classes, staff, mark definition, grading setup, and school calendar update in real-time. The Real Time Sync process can be enabled by school and is active after all terms have been synchronized for the current year. After Real Time Sync is enabled, the Mass Sync process is only be required to be run once, at the beginning of any school year, for any enabled school. All data synchronized in the Mass Sync process is updated and maintained using the Real Time Sync process.

1. Navigate to the Synergy SIS > Grade Book > Setup > Grade Book Config.

| <b>Grade</b>                                               | Book Config                                                                                         |                                                                                           |                                                                                                    |                                                                                                    |                                       |
|------------------------------------------------------------|----------------------------------------------------------------------------------------------------|-------------------------------------------------------------------------------------------|----------------------------------------------------------------------------------------------------|----------------------------------------------------------------------------------------------------|---------------------------------------|
| Grade Book                                                 | essonVUE                                                                                            |                                                                                           |                                                                                                    |                                                                                                    |                                       |
| Gradebook Prog                                             | ram                                                                                                 |                                                                                           |                                                                                                    |                                                                                                    |                                       |
| Grade Works                                                |                                                                                                    | ~                                                                                         |                                                                                                    |                                                                                                    |                                       |
| Staff Selection                                            |                                                                                                    |                                                                                           |                                                                                                    |                                                                                                    | 6                                     |
| Staff Selection<br>☐ Counselor □                           | Director 🗖 Mainter                                                                                  | nance 🗖 Principal                                                                         | Substitute 🔽 Teacher                                                                                                    |                                                                                                    |                                       |
| Term Weighting                                             | ) Override                                                                                          |                                                                                           |                                                                                                    |                                                                                                    | Add 🔕                                 |
| X Line                                                     | Mark 🗧                                                                                              | 🗦 Weight 🖨                                                                                |                                                                                                    | Calc Method                                                                                                    | e e e e e e e e e e e e e e e e e e e |
|                                                            | *                                                                                                   | 70.0                                                                                      | Maximum value                                                                                                    | ×                                                                                                    |                                       |
| Grade Book Imp                                             | oort Security                                                                                       |                                                                                           |                                                                                                    |                                                                                                    | Add 🔇                                 |
| X Line                                                     |                                                                                                    | Vendor Name                                                                               | $\ominus$                                                                                                    | Access Key                                                                                                    | Ş                                     |
| 🔲 1 DataW                                                  | lise                                                                                                |                                                                                           |                                                                                                    | 2D048DF7-342F-4CF5-8D3E-FD566F292CE6                                                                                 |                                       |
| Real Time Sync                                             | (RTS)                                                                                               |                                                                                           |                                                                                                    |                                                                                                    |                                       |
| Synching betwe<br>• The chec<br>• For school<br>• Once a M | en Synergy and Gra<br>kbox for Real Time<br>ol year based data,<br>lass Sync has been<br>nc enabled | adebook in real tin<br>Sync must be set.<br>each school to be<br>run <b>for all terms</b> | he is configured as follows:<br>This will enable synching o<br>synched must first have it's<br>at the checked school, any | f non school year based data for all schools.<br>s checkbox set.<br>further school year based data changes will be s | ynched.                               |
| Sync Schools                                               |                                                                                                    |                                                                                           |                                                                                                    |                                                                                                    | 🥥 .                                   |

Figure 2.7 Grade Book Config screen

- 2. Select the **Real time sync enabled** checkbox.
- 3. Select the schools to enable Real Time Sync for from the **Sync Schools** grid.

| Sync | Sync Schools                |                            |                                 |                          |                                                |  |
|------|-----------------------------|----------------------------|---------------------------------|--------------------------|------------------------------------------------|--|
| Line | School                      | School Year RTS<br>enabled | School Year RTS Enabled<br>Date | Last Date Mass<br>Synced | RTS Status                                     |  |
| 1    | Adams Elementary            |                            | 07/25/2013 16:22:36             | 05/09/2013<br>11:34:39   | Out of sync. Run Mass Sync for this<br>school. |  |
| 2    | Central Enrollment          |                            |                                 |                          | Disabled                                       |  |
| 3    | Continuation High School    |                            |                                 |                          | Disabled                                       |  |
| 4    | Eisenhower Middle<br>School |                            |                                 |                          | Disabled                                       |  |
| 5    | Franklin High School        |                            |                                 | 09/07/2012<br>17:54:56   | Disabled                                       |  |
| 6    | Grant Elementary            |                            |                                 | 12/13/2012<br>15:45:05   | Disabled                                       |  |

Figure 2.8 - Grade Book Config screen

- 4. Click **Save**. The RTS Status column displays the message "Out of sync. Run Mass Sync for this school" until Manual Sync has been run for this school.
- 5. Navigate to the **Synergy SIS > Grade Book > Grade Book District Mass Synchronization**.

6. On the Grade Book District Mass Synchronization screen, click **Show Detail** for the selected school and ensure all terms are selected for synchronization.

| ✓Grade Book District Mass Synchronization                                                  |                                                                                               |                                     |                                                                       |                                                                                                    |                                                                                                    |
|--------------------------------------------------------------------------------------------|-----------------------------------------------------------------------------------------------|-------------------------------------|-----------------------------------------------------------------------|----------------------------------------------------------------------------------------------------|----------------------------------------------------------------------------------------------------|
| District Mass Sync                                                                         |                                                                                               |                                     |                                                                       |                                                                                                    |                                                                                                    |
| Select Terms To Sync                                                                       |                                                                                               |                                     |                                                                       |                                                                                                    |                                                                                                    |
| The terms to sync for each school will be s                                                | et based on the term                                                                          | 1 that                              | is active on th                                                       | e selected date. After you                                                                                      | set the terms based on the                                                                                   |
| Term Selection Date                                                                        | ine termis you wish to                                                                        | Synci                               | 101120. OCC 1                                                         | ie mena for more options.                                                                                       |                                                                                                    |
| Split TA's Into Separate Sections                                                          |                                                                                               |                                     |                                                                       |                                                                                                    |                                                                                                    |
| When the Split TA's Into Section option is (<br>Book. When the Split TA's Into Section opt | checked, students th<br>ion is not checked, a                                                 | at are<br>III stud                  | e selected as T<br>dents will be p                                    | TA's in a section will be put<br>laced into a single class in f                                                 | into a separate class in the Grade<br>the Grade Book.                                                        |
| Sync Schools                                                                               |                                                                                               |                                     |                                                                       |                                                                                                    | Hide Detail 🔕                                                                                                |
| Line School Adams Elementary Central Enrollment Continuation High School                   | Enrollment data will<br>students that use te<br>used it is safe to sy<br>term (e.g. you can i | only l<br>erm ov<br>nchro<br>not se | be synchroniz<br>verrides only s<br>nize all of the<br>lect Quarter 1 | ed for the terms selected be<br>synchronize the current term<br>terms. If more than one tern<br>and Quarter 4). | elow. In order to properly handle<br>n. If term overrides are not being<br>m is selected you must not skip a |
| 4 Eisenhower Middle School                                                                 | Terms To Sync                                                                                 |                                     |                                                                       |                                                                                                    |                                                                                                    |
| 5 Franklin High School                                                                     | Line Includ                                                                                   | e in Sy                             | nc ≑                                                                  | Term Name 🗧                                                                                                    | Term End Date                                                                                                |
| 6 Grant Elementary                                                                         |                                                                                               |                                     |                                                                       | 1St Qtr<br>2nd Otr                                                                                              | 10/12/2012                                                                                                   |
| 8 Jefferson Elementary                                                                     | 3                                                                                             | 4                                   |                                                                       | 3rd Otr                                                                                                    | 03/15/2013                                                                                                   |
| 9 Kennedy High School                                                                      | 4                                                                                             | V                                   |                                                                       | 4th Qtr                                                                                                    | 08/26/2013                                                                                                   |

Figure 2.9 - Grade Book District Mass Synchronization screen

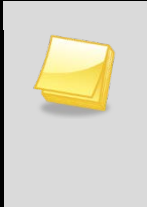

**Note:** Grade Book requires all terms to be synchronized in order for Real Time Sync to be enabled for a school. By synchronizing all terms, classes for future terms will be visible in Grade Book. For example, if the current term is S1, synchronizing all terms will result in S2 classes being made available in Grade Book.

- 7. Click Synchronize.
- 8. Navigate back to the Synergy SIS > Grade Book > Setup > Grade Book Config.
- 9. On the Grade Book Config screen, verify that the select school(s) display 'Enabled' in the **RTS Status** column.

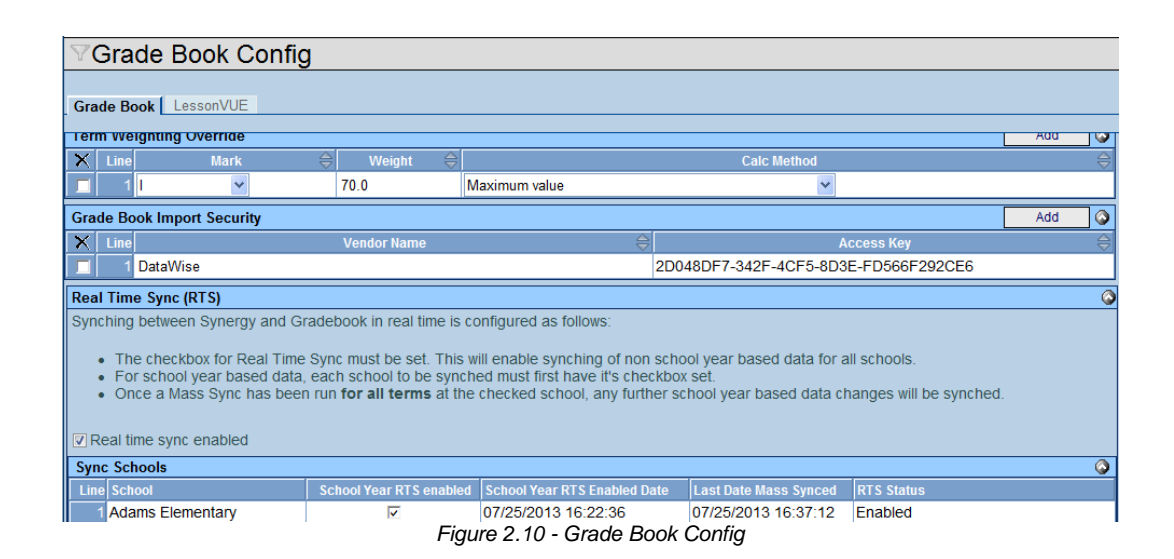

**Caution:** It is important to remember that all changes made in Synergy SIS are made to Grade Book in real-time. Adding or removing grading periods, classes, and students are immediately reflected in a teacher's Grade Book. A school may choose to disable Real Time Sync if any significant changes to scheduling or grading setup are made during the school day, or if the school plans to make any other changes that may adversely affect teachers' Grade Books during the school day. To reenable Real Time Sync after these types of changes, follow the steps above.

#### **Synchronization Log**

CAUTION

Synergy SIS can log every detail of the synchronization between Synergy SIS and Grade Book. This is very useful in diagnosing problems that occur with the synchronization.

• Navigate to Synergy SIS > Grade Book > Grade Book Log.

| $\nabla$ | Gra    | de Book Loc      | 1           |                                 |                     |                         |                     |
|----------|--------|------------------|-------------|---------------------------------|---------------------|-------------------------|---------------------|
|          |        |                  |             |                                 |                     |                         |                     |
| Gra      | ade B  | ook Log          |             |                                 |                     |                         |                     |
| Filt     | er Opt | ions             |             |                                 |                     |                         |                     |
| LO       | G      |                  |             |                                 |                     |                         | Show Detail 🔇       |
| ×        | Line   | School Name      | School Year | Sent Message Name               | Sent Date Time      | Received Message Name   | Received Date Time  |
|          | 1      | Hope High School | 2008-2009   | GBWGradingPeriodRequestResponse | 12/18/2008 12:16:11 | GBWGradingPeriodRequest | 12/18/2008 12:16:12 |
|          | 2      | Hope High School | 2008-2009   | GBWGradingPeriodRequestResponse | 12/18/2008 12:15:37 | GBWGradingPeriodRequest | 12/18/2008 12:15:37 |
|          | 3      | Hope High School | 2008-2009   | GBWGradingPeriodRequestResponse | 12/18/2008 12:15:21 | GBWGradingPeriodRequest | 12/18/2008 12:15:21 |
|          | 4      | Hope High School | 2008-2009   | GBWGradingPeriodRequestResponse | 12/18/2008 12:14:59 | GBWGradingPeriodRequest | 12/18/2008 12:15:00 |
|          | 5      | Hope High School | 2008-2009   | GBWGradingPeriodRequestResponse | 12/18/2008 12:14:52 | GBWGradingPeriodRequest | 12/18/2008 12:14:52 |
|          | 6      | Hope High School | 2008-2009   | GBWMassSynchRequest             | 12/08/2008 12:56:22 | GBWMassSynchResponse    | 12/08/2008 12:56:22 |
|          | 7      | Hope High School | 2008-2009   | GBWMassSynchRequest             | 12/08/2008 12:56:22 | GBWMassSynchResponse    | 12/08/2008 12:56:22 |
|          | 8      | Hope High School | 2008-2009   | GBWMassSynchRequest             | 12/08/2008 12:56:22 | GBWMassSynchResponse    | 12/08/2008 12:56:22 |
|          | 9      | Hope High School | 2008-2009   | GBWMassSynchRequest             | 12/08/2008 12:56:21 | GBWMassSynchResponse    | 12/08/2008 12:56:21 |
|          | 10     | Hope High School | 2008-2009   | GBWMassSynchRequest             | 12/08/2008 12:56:21 | GBWMassSynchResponse    | 12/08/2008 12:56:21 |
|          |        | Hope High School | 2008-2009   | GBWMassSynchRequest             | 12/08/2008 12:56:21 | GBWMassSynchResponse    | 12/08/2008 12:56:22 |
|          | 12     | Hope High School | 2008-2009   | GBWMassSynchRequest             | 12/08/2008 12:56:20 | GBWMassSynchResponse    | 12/08/2008 12:56:20 |
|          | 13     | Hope High School | 2008-2009   | GBWMassSynchRequest             | 12/08/2008 12:56:20 | GBWMassSynchResponse    | 12/08/2008 12:56:20 |
|          | 14     | Hope High School | 2008-2009   | GBWMassSynchRequest             | 12/08/2008 12:56:20 | GBWMassSynchResponse    | 12/08/2008 12:56:21 |

Figure 2.11 – Grade Book Log

The main screen of the log shows the **School Name** and **School Year** that were synchronized. It also shows the type of information sent and received in the **Sent Message Name** and **Received Message Name** fields. The sent information was sent from Synergy SIS, and the received information was received from Grade Book. The time and date of both the sent and received information is logged as well in the **Sent & Received Date Time** columns.

1. Click the Maximize/Minimize button in the **Filter Options** section.

| √Grade Book Log                             |  |
|---------------------------------------------|--|
| Grade Book Log                              |  |
| Filter Options                              |  |
| School                                      |  |
| J                                           |  |
| Sent Message Filter Received Message Filter |  |
| ✓                                           |  |
| Begin Date EndDate                          |  |
|                                             |  |
| Filter                                      |  |

Figure 2.12 – Grade Book Log Screen, Filter Options

- 2. Enter all or part of the school name in the School field.
- 3. Select the type of log message to review in the **Sent** or **Received Message Filter** lists.
- 4. Set a date range by entering the **Begin Date** and/or **End Date**.
- 5. Click the **Filter** button, once all of the criteria have been entered. The log messages matching the criteria entered displays.
- 6. Click the **Show Detail** button to see the detailed XML data either sent or received in each log message.

|                                                         |                                                                                                    |                                                                                                    |                                            | 1 Hide D                                         | ietai: |
|---------------------------------------------------------|----------------------------------------------------------------------------------------------------|----------------------------------------------------------------------------------------------------|--------------------------------------------|--------------------------------------------------|--------|
| Send Metstage Name                                      | Transaction (D                                                                                                    |                                                                                                    |                                            |                                                  | ~      |
| GBWGradingPeriodRebuestResponse                         | 10786778-7489-406A-9F03-651C                                                                                                    | 17368464                                                                                                    |                                            |                                                  |        |
| 0BWGradingPeriodRequestResponse                         | Critical Martia                                                                                                    | 64                                                                                                    | NOT YORK                                   |                                                  |        |
| OBWOradingPeriodRequestResponse                         | Marca Mark Colored                                                                                                    | 500                                                                                                    | 0000                                       |                                                  |        |
| GBWGradingPeriodRequestResponse                         | Prope Fright school                                                                                                    | 100                                                                                                    | 5,2009                                     |                                                  |        |
| OBWOradingPeriodRequestResource                         | Seet                                                                                                    |                                                                                                    |                                            |                                                  |        |
| OBWMassSynchRequest                                     | Sert Message Name                                                                                                    | Sent Date Time                                                                                                    |                                            |                                                  |        |
| GBWMassSynctRequest                                     | CDWOradingPeriodRequestReso                                                                                                    | phi 12/10/2000 12:10:11                                                                                                    | 2                                          |                                                  |        |
| GBWMassSynchRequest                                     | Cart you block the                                                                                                    |                                                                                                    |                                            |                                                  |        |
| GBWMassSynct Request                                    | Sert Anni Message                                                                                                    |                                                                                                    |                                            |                                                  |        |
| ODWMassDynchRequest                                     | CONVCRADINGPHT 1041899CHS                                                                                                    | e xmins**ntcp1//edupo                                                                                                    | LEC. CEG/ GBWUE                            | Maingree Lookesponse, xsa, >                     |        |
| GBWMassSynchRequest                                     | or scingPer logguid-"Bill?L                                                                                                    | AA-78C4-4270-AB40-23                                                                                                    | OF STRESALT" D                             | 0110040**2008-L0-17100100:00                     | 2 C    |
| GBWMassSyncrRequest                                     | 07:00* endInte="1000-03-                                                                                                    | 1T00:00:00-07:00* /s                                                                                                    |                                            |                                                  |        |
| 08WMassSynchRequest                                     | of WOr adingPeriodRespon</td <td>(6)</td> <td></td> <td></td> <td></td>                                                                                                    | (6)                                                                                                    |                                            |                                                  |        |
| CBWMassSynchRequest                                     |                                                                                                    |                                                                                                    |                                            |                                                  |        |
| GBWMassSynchRequest                                     |                                                                                                    |                                                                                                    |                                            |                                                  |        |
| GBWMassSyncriRequest                                    | 1                                                                                                    |                                                                                                    |                                            |                                                  |        |
| GBWMassBynchRequest                                     |                                                                                                    |                                                                                                    |                                            |                                                  |        |
| GBWMassSynchRequest                                     |                                                                                                    |                                                                                                    |                                            |                                                  |        |
| GBWMassSynchRequest                                     |                                                                                                    |                                                                                                    |                                            |                                                  |        |
| GBWMassSynd Request                                     |                                                                                                    |                                                                                                    |                                            |                                                  |        |
| 1 2 3 4 5 8 7 8 9 10 11 12 13 14 15 18 17 18 19 20 ()   |                                                                                                    |                                                                                                    |                                            |                                                  |        |
| 1 2 3 4 5 8 7 8 9 10 11 12 13 14 15 18 17 18 19 20 _ () | Seve to Report Output                                                                                                    |                                                                                                    |                                            |                                                  |        |
| 1234557891011121314151817181920_ ®                      | Sere to Report Output                                                                                                    |                                                                                                    |                                            |                                                  |        |
| 1234557891011121314151817181920 <sub>−</sub> ()         | Teresto Report Cutput                                                                                                    | Perplant Pate Time                                                                                                    |                                            |                                                  |        |
| 1234557891011121314151817181920_ ●                      | See to Report Cutput  Received Received Message Name (CRM/Cardiocherofileau et                                                                                                    | Received Date Time                                                                                                    | -                                          |                                                  |        |
| 1234557891011121314151817181920_ @                      | Seveto Report Output<br>Received<br>Received Message Name<br>GEW/GadingParceRequest                                                                                                    | Received Date Time<br>(12/18/2008 12:16 12                                                                                                    | -                                          |                                                  |        |
| 123455789101112131415181718122 <sub>−</sub>             | Cento Ropol Outur<br>Received<br>Received Message Name<br>(GMVGadingFero Request<br>Received Vel Summary Q                                                                                                    | Received Date Time<br>T2/19/2008 12:16 12                                                                                                    |                                            |                                                  |        |
| 1234557891011121314151817181920_ @                      | Contribution Cutor<br>Terrand<br>Cathology Runn<br>Cathology Runn<br>C | Receive Date Time<br>Drawcos Date Time<br>(2019/2020 12:16 12<br>malaer*De 13 /78 /78 - 748 -<br>o 14 - 610 - 617 face fel<br>o 14                                                                                                    | at.org/GP07ea<br>016A-9701-081C<br>MOY* /> | disgPeriodRepare.ue#*<br>17984.09* polooiCoge*** |        |
| 1234557891011121314151817181920_ @                      | Seehalingen Oppel                                                                                                    | President Data Tana<br>(2019)2008 12:16 12<br>(2019)2008 12:16 12<br>(2019)2008 12<br>(2019)2008 12<br>(2019)2008 1 | st.osg/GU00es<br>048-970-0816<br>403* />   | AughtecodDepart.use*.<br>17988294° polocicode*** | 2      |

Figure 2.13 – Grade Book Log Screen, Detailed Message

7. Click the **Save to Report Output** button below each message to export the XML message to a file,. The message opens in a separate file that you can save.

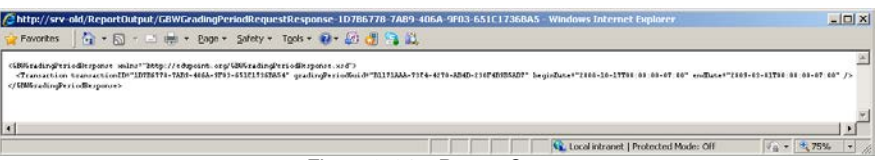

Figure 2.14 – Report Output

# Chapter Three : GRADE BOOK SETUP

This chapter covers:

- How to set up Grade Book users
- The district configuration for Grade Book
- How to customize Grade Book menus
- The configuration needed for teachers to add assignments
- ► How to set up analysis bands
- How to configure progress reports
- ► How to set up report cards in Grade Book
- How to configure the Grade Book to allow specialists to enter grades into Grade Book
- How to set up Mass Comments
- ► How to configure Admin Reports

## USER SETUP

Before most users can access the Grade Book software, the user must be configured for access. There are four levels of security that can be assigned to a user:

- **District Admin** this security allows the user access to everything in the Grade Book
- District User this security is the same as district admin
- **Principal** the principal can access any of the classes in Grade Book and screen all grades and assignments, but cannot adjust the setup or create and grade assignments.
- **Specialist** a specialist is a teacher that can grade assignments in multiple classes, like a music or art teacher.

**Teachers** are automatically granted access to the Grade Book through the TEACHERVUE software, and do not have a security level assigned. Teachers can create and grade assignments for their assigned classes, but cannot change the Grade Book district setup. Within the Grade Book, teachers are assigned to one of two security levels that will specify if they use a section-based grade book or a standards-based grade book, as outlined in the Editing Users section later in this chapter.

Specialists are set up differently than the other user categories, and this is explained later in this chapter. To set up all other users:

- 1. Go to Synergy SIS > System > User > User.
- 2. Click the Security Settings tab.

| ∀User                                       |                 |             |             |       |             |         |
|---------------------------------------------|-----------------|-------------|-------------|-------|-------------|---------|
| User Name: <b>User, Admin</b>               |                 |             |             |       |             |         |
| Demographics Organizations User Groups      | Navigation Menu | Securi      | ty Settings | Focus | Spell Check | POV     |
| Last Name First Name 1                      | Middle Name D   | Disabled U  | lser Type   |       |             |         |
| User Admin                                  |                 | E 8         | Staff 🛛 🔽   |       |             |         |
| Discipline                                  | 🔇 Ca            | onference   |             |       |             | <u></u> |
| Discipline Security                         | Co              | onference   | Visitation  |       |             |         |
| Highest 💌                                   | Hig             | ghest       | *           |       |             |         |
| Discipline Organization Security            |                 |             |             |       |             |         |
|                                             |                 |             |             |       |             |         |
| Scheduling                                  | 🕥 Sp            | pecial Edu  | Ication     |       |             | G       |
| Allow Override of Max Students in Class Yes | - Exi           | empt Fror   | m Student   | Team  |             |         |
|                                             | Ye              | es          |             | ~     |             |         |
|                                             | Sv              | /stemwide   | Case Mar    | nager |             |         |
|                                             | No              | )           |             | ~     |             |         |
| Other                                       | Gr 🔾            | rade Book   | (           |       |             | 6       |
| Show BO On Mouseover                        | Gr              | rade Book   | Security    |       |             |         |
| Teacher Experience Administrator No 🔍       | Dis             | strict Admi | in 💌        |       |             |         |

Figure 3.1 – User Screen, Security Settings Tab

- 3. In the Grade Book Security list, select the security level.
- 4. Click the **Save** button at the top of the screen.

This security may also be set up at the group level. To assign Grade Book security at the group level:

- 1. Go to **Synergy SIS > System > User > User Groups**.
- 2. Click the Security Settings tab.

| Ser Groups                                                      |                          |
|-----------------------------------------------------------------|--------------------------|
| User Group Name: Role - Admin                                   |                          |
| Members Organizations Navigation Menu Options Security Settings | POV                      |
| User Group Name Ldap Name                                       |                          |
| Role - Admin                                                    |                          |
| Discipline                                                      | Conference 🔇             |
| Discipline Security Discipline Organization Security            | Conference Visitation    |
| × ×                                                             |                          |
| Scheduling                                                      | Special Education 🔇      |
| Allow Override of Max Students in Class                         | Exempt From Student Team |
| Other                                                           | ×                        |
| Teacher Experience Administrator                                | Systemwide Case Manager  |
|                                                                 | Grade Book               |
|                                                                 | Grade Book Security      |
|                                                                 | District Admin           |

Figure 3.2 – User Groups Screen, Security Settings Tab

- 3. In the Grade Book Security list, select the security level.
- 4. Click the **Save** button at the top of the screen.

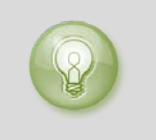

**Tip:** After users have been set up in Synergy SIS, the Grade Book must be synchronized as explained in Chapter Two before the users can access the Grade Book.

## MENU CONFIGURATION

While the phone number and website information is not transferred for the schools from Synergy SIS to the Grade Book, this information is not used or needed by the Grade Book software so it does not need to be entered. This is also the same for the rest of the information under the **Add/Edit Schools** and **Add/Remove Ethnicities**. The majority of this information is pulled from Synergy SIS and should be updated within Synergy SIS. Any information not transferred to the Grade Book software is not needed, and these menu options should probably be removed.

The menu options in the Grade Book can be customized to remove options no longer needed, or to adjust the options available for each category of user (teachers, principals, etc.) The options that no longer work are left from when the Grade Book software was a stand-alone product and these options already exist in Synergy SIS, such as the student test information. The menu options that should be removed from the **Admin** menu are:

- **Post Parent Notice** this option no longer works
- **Report Card Admin** this option no longer works
- Email/Alert Admin this option no longer works
- Select School/Class this option no longer works
- Add/Edit Schools not needed; the information is synchronized from Synergy SIS
- Add/Remove Ethnicities not needed; synchronized from Synergy SIS
- Import Test Data- this option no longer works
- Import Test Data Management this option no longer works
- Imported Test Data Reports this option no longer works

The options that should be removed from the Grade Book menu are:

- Student Config this option no longer works
- Communication not needed; this happens within Synergy SIS

Just as there are two different security roles for teachers, depending on whether they use a standards-based report card or a section-based report card, some menu items are only applicable to standards-based or section-based report cards. The recommended menu options and the report card type they apply to are:

#### Grade Book

| Menu Name               | Link                            | Report Card Type     |
|-------------------------|---------------------------------|----------------------|
| Grade Book Main         | gb_GradeBookMain.aspx           | Both                 |
| Assignments             | gb_GradeBookAssignments.aspx    | Both                 |
| New Assignment          | gb_GradeBookItem.aspx           | Both                 |
| Copy Assignments        | gb_GradeBookAssignmentCopy.aspx | Both                 |
| Transfer Student Scores | gb_GradeBookTransferScores.aspx | Both                 |
| Grade Book Setup        | gb_GradeBookSetup.aspx          | Both                 |
| Final Grade Config      | gb_GradeBookStudentConfig.aspx  | Section-based only   |
| Analysis Tool           | gb_GradeBookAnalysis.aspx       | Both                 |
| Add New Class           | gb_AdminManageClasses.aspx      | Standards-based only |
| Resources               | gb GradeBookResources.aspx      | Both                 |

#### **Report Card**

| Menu Name             | Link                          | Report Card Type     |
|-----------------------|-------------------------------|----------------------|
| Report Card Prescreen | gb_ReportCardPrescreen.aspx   | Standards-based only |
| Students              | gb_StudentRoster.aspx         | Both                 |
| Item Analysis         | gb_ItemAnalysis.aspx          | Standards-based only |
| Term Weighting        | gb_GradebookSetupPeriods.aspx | Section-based only   |
| Report Card Matrix    | gb_ReportCardSpecialist.aspx  | Standards-based only |

#### Admin

| Menu Name                    | Link                                    | Report Card Type     |
|------------------------------|-----------------------------------------|----------------------|
| Edit District Settings       | gb_AdminEditDistricts.aspx              | Both                 |
| Edit Users                   | gb_AdminEditUsers.aspx                  | Both                 |
| Edit Users by Grade Level    | gb_AdminEditUsersTypesByGradeLevel.aspx | Both                 |
| Add/Edit Subjects            | gb_AdminEditSubjects.aspx               | Standards-based only |
| Add/Edit Assignment Types    | gb_AdminEditMeasureTypes.aspx           | Both                 |
| Add/Edit Grade Book Score    | gb_AdminEditGradeBookScoreTypes.aspx    | Both                 |
| Types                        |                                         |                      |
| Edit Grade Book Comments     | gb_AdminEditGradebookComments.aspx      | Both                 |
| Add/Edit Report Card Types   | gb_AdminEditReportCard.aspx             | Standards-based only |
| Edit Report Card Score Types | gb_AdminEditReportCardScoreTypes.aspx   | Both                 |
| Configure Report Card Files  | gb_AdminEditReportCardFile.aspx         | Standards-based only |
| Edit Menus                   | gb_AdminEditMenuItems.aspx              | Both                 |

To customize the menu and remove these options:

- 1. Log in to Grade Book as a district admin as explained earlier in this chapter.
- 2. On the Admin menu, click Edit Menus.
- 3. Select the **District Admin** role from the **Select a Role** list.

| Hor                                                            | ne Grade Book Report Card Le                                                    | esson Plans | Admin    | Logout                           |
|----------------------------------------------------------------|---------------------------------------------------------------------------------|-------------|----------|----------------------------------|
| <u>Unknown</u>                                                 |                                                                                 |             | Admi     | n User (AdminUser) , Dist. Admin |
| Select a role: Student                                         |                                                                                 |             |          |                                  |
| Root menu items for Student role                               | W                                                                               | lenu Items  |          |                                  |
|                                                                | Sub Item                                                                        | Visible     | Disabled |                                  |
|                                                                | Grade Book Main<br>Direct Link: ~/gb_GradeBookMain.aspx Sequence: 1             | YES         | NO       | Edit Delete                      |
|                                                                | New Assignment<br>Direct Link: ~/gb_GradeBookItem.aspx?ac=1 Sequence: 2         | YES         | NO       | Edit Delete                      |
|                                                                | Grade Book Setup<br>Direct Link: ~/gb_GradeBookSetup.aspx Sequence: 2           | YES         | NO       | Edit Delete                      |
|                                                                | Report Card Preview<br>Direct Link: ~/gb_ReportCardPreview.aspx Sequence: 3     | YES         | NO       | Edit Delete                      |
|                                                                | Communication<br>Direct Link: ~/gb_GradeBookComm.aspx Sequence: 5               | YES         | NO       | Edit Delete                      |
| Grade Book<br>Direct Link: ~/ob_GradeBookMain.asox Sequence: 1 | Final Grade Config<br>Direct Link: ~/gb_GradeBookStudentConfig.aspx Sequence: 6 | YES         | NO       | Edit Delete                      |
|                                                                | Add New Class<br>Direct Link: ~/gb_AdminManageClasses.aspx Sequence: 10         | YES         | NO       | Edit Delete                      |

Figure 3.3 – Grade Book, Edit Menus Screen

- 4. Scroll down to the **Admin** section (in the **Root Menu Items** column, and click the **Delete** button next to each item to be removed.
- 5. A message box warns that the menu item will be removed from all roles. Click the **OK** button.

| The page                                       | e at http://srv-tsc says:                                                                                                    |  |  |  |
|------------------------------------------------|----------------------------------------------------------------------------------------------------|--|--|--|
| ?                                              | Are you sure you want to delete this menu item? This will remove it from all roles, not just the<br>current role. If you dont want this item visible for this role you should set the visible property to NO. |  |  |  |
|                                                | OK Cancel                                                                                                    |  |  |  |
| Figure 3.4 – Delete Menu Item Confirmation Box |                                                                                                    |  |  |  |

- 6. Continue clicking the **Delete** button to remove all unneeded items.
- 7. To see the effects of the menu change, close Grade Book and re-open it.

Deleting options removes the menu options from the menus for all roles. Some menu options may be needed for one role but not another. For example, the teacher using standards-based report cards (the Teacher role) needs some menu options the teacher using section-based report cards (the Secondary Teacher role) may not. To remove an option from one role, such as the teacher, but leave it active for other roles, such as the district admin:

1. Select the role for which the option should be hidden from the Select Role list.

| Hom                              | e Grade Book Report Card Lesson                                                 | Plans   | Admin    | Logout                            |
|----------------------------------|---------------------------------------------------------------------------------|---------|----------|-----------------------------------|
| <u>Unknown</u>                   |                                                                                 |         | Admi     | in User (AdminUser) , Dist. Admin |
| Select a role: Student           |                                                                                 |         |          |                                   |
| Root menu items for Student role | Menu li                                                                         | ems     |          |                                   |
|                                  | Sub Item                                                                        | Visible | Disabled |                                   |
|                                  | <b>Grade Book Main</b><br>Direct Link ~/gb_GradeBookMain.aspx Sequence: 1       | YES     | NO       | Edit Delete                       |
|                                  | New Assignment<br>Direct Link: ~/gb_GradeBookItem.aspx?ac=1 Sequence: 2         | YES     | NO       | Edit Delete                       |
|                                  | Grade Book Setup<br>Direct Link ~/gb_GradeBookSetup.aspx Sequence: 2            | YES     | NO       | Edit Delete                       |
|                                  | Report Card Preview<br>Direct Link: ~/gb_ReportCardPreview.aspx Sequence: 3     | YES     | NO       | Edit Delete                       |
|                                  | Communication<br>Direct Link: ~/gb_GradeBookComm.aspx Sequence: 5               | YES     | NO       | Edit Delete                       |
| Grade Book                       | Final Grade Config<br>Direct Link: ~/gb_GradeBookStudentConfig.aspx Sequence: 6 | YES     | NO       | Edit Delete                       |
|                                  | Add New Class<br>Direct Link ~/gb_AdminManageClasses.aspx Sequence: 10          | YES     | NO       | Edit Delete                       |

Figure 3.5 – Editing Menu Options

- 2. Click the **Edit** button next to the option to be hidden.
- 3. Change the value in the **Visible** column to **No**.

| Sub Menu Name | Add / Edit Subjects      |       |                |
|---------------|--------------------------|-------|----------------|
| Direct Link:  | ~/gb_AdminEditSubjects.; |       | Course Coursel |
| Sequence:     | 12                       | res 🕶 | Save Cancer    |
| Root Menu:    | Admin                    |       |                |

Figure 3.6 – Hiding Menu Options

- 4. Change the value in the **Disabled** column to **Yes**.
- 5. Click the **Save** button.

To add a menu option, such as the Edit Menus option:

- 1. Scroll to the bottom of the Edit Menus screen.
- 2. In the **Create a new sub menu Item for all roles** box, find the page name for the new menu item in the **Direct Link** menu.

For Edit Menus, select ~/gb\_AdminEditMenultems.aspx.

| Create a new sub menu item for all roles                                                                       | Visible | Disabled |        |
|----------------------------------------------------------------------------------------------------|---------|----------|--------|
| Sub Menu Name: Edit Menus<br>Direct Link: ~/gb_AdminEditMenuItems.aspx v<br>Sequence: 30<br>Root Menu: Admin v | Yes 💌   | No 💌     | Insert |

Figure 3.7 – Adding a Sub Menu Item

- 3. Enter the name that should appear on the menu in the **Sub Menu Name** box, like **Edit Menus**.
- 4. Assign a number to the menu in the **Sequence** box. This controls where in the menu the new option will appear. The sequence numbers are sorted in ascending order, so enter a number not currently in use in the menu in the order in which the menu option should appear. To reorder the options, the other sequence numbers may need to be edited.

- 5. Select the name of the top menu in which the new option should appear from the **Root Menu** list, such as **Admin**.
- 6. Change the value in the **Disabled** box to **No** to activate the menu option.
- 7. Click the Insert button.

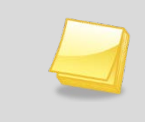

**Note** – The new menu items are visible for all users. To remove the option for other roles, follow the instructions earlier in this section on how to remove an option from a role without deleting it.

## EDITING USERS IN GRADE BOOK

Once users have been synchronized to the Grade Book from Synergy SIS, the user security within Grade Book can be adjusted. Two different modifications are common. First, teachers should be assigned to the security role that matches the type of report card used at their grade level. Teachers using a standards-based report card should be assigned to the role of Teacher. Teachers using a section-based report card should be assigned to the role of Secondary Teacher.

The second modification that may be needed is assigning a user access to other schools and classes. For example, lead teachers may need to view classes other than their own.

To assign teachers to the correct role based on the grade level of their students:

1. From the Admin menu, select Edit Users by Grade Level. The Modify Users by Grade Level screen displays.

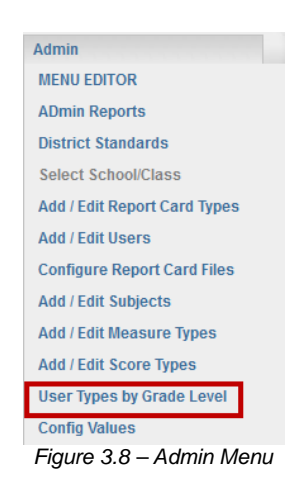

- 2. Select the school or entire district.
- 3. For each grade level, select **Teacher** for those grades using standards-based report cards, or select **Secondary Teacher** for those grades using section-based report cards.

| Modify user types by grade level                                           |                              |  |  |  |  |
|----------------------------------------------------------------------------|------------------------------|--|--|--|--|
| << District Wide >> Update User Types                                      |                              |  |  |  |  |
| This will update all Teachers that have students in the grade level to the | e new user type.             |  |  |  |  |
| Grade Level                                                                | Update all users to new type |  |  |  |  |
| Grade 01                                                                   | << no update >>              |  |  |  |  |
| Grade 02                                                                   | << no update >>              |  |  |  |  |
| Grade 03                                                                   | << no update >>              |  |  |  |  |
| Grade 04                                                                   | << no update >>              |  |  |  |  |
| Grade 05                                                                   | << no update >>              |  |  |  |  |
| Grade 06                                                                   | << no update >>              |  |  |  |  |
| Grade 07                                                                   | << no update >>              |  |  |  |  |
| Grade 08                                                                   | << no update >>              |  |  |  |  |
| Grade 09                                                                   | << no update >> 💌            |  |  |  |  |

Figure 3.9 – Modify Users by Grade Level Screen

4. Click the **Update User Types** button at the top of the screen. Teachers with students at that grade level will be assigned the selected role. The roles of other staff are not affected.

To edit the user role and access to other classes individually:

1. From the Admin menu, select Add/Edit Users.

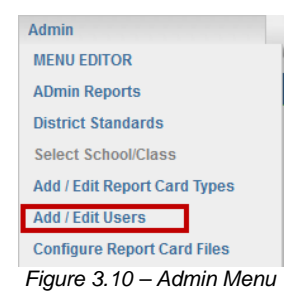

2. The **Edit Users** screen appears. Scroll through the list of staff to locate the user to be edited. Users are sorted alphabetically by last name.

|                                                      |                   |                       | 908 Users Total |
|------------------------------------------------------|-------------------|-----------------------|-----------------|
| User                                                 | Security Level    | Create Date           |                 |
| Abel, Patricia (Secondary Teacher)<br>PAbel          | Secondary Teacher | 2/23/2010 9:55:42 AM  | Edit   Delete   |
| Achtman, Harriet (Secondary Teacher)                 |                   | 2/23/2010 9:51:52 AM  | Edit   Delete   |
| Adams, Ronald (Secondary Teacher)<br>RAdams          | Secondary Teacher | 2/23/2010 9:55:42 AM  | Edit   Delete   |
| Addington, Rebecca (Secondary Teacher)<br>RAddington | Secondary Teacher | 2/23/2010 9:49:58 AM  | Edit   Delete   |
| Aderson, Gordon (Secondary Teacher)<br>GAderson      | Secondary Teacher | 8/27/2009 10:35:32 AM | Edit   Delete   |
| Aguilar, Yolanda (Secondary Teacher)<br>YAguilar     |                   | 2/23/2010 9:50:24 AM  | Edit   Delete   |
| Akers, Jean (Secondary Teacher)                      |                   | 2/23/2010 9:48:51 AM  | Edit   Delete   |

Figure 3.11 – Edit Users Screen

 To advance to another page of user names, scroll to the bottom and select either the specific page number or click the Next and Previous links to scroll through the pages. The First and Last links advance to the first and last pages, respectively.

| Audio Visual, Audio Visual (Secondary Teacher)<br>AAudio Visual | Secondary Teacher | 8/27/2009 10:35:32 AM | Edit   Delete |
|-----------------------------------------------------------------|-------------------|-----------------------|---------------|
| Avants, Stewart (Secondary Teacher)<br>SAvants                  | Secondary Teacher | 2/23/2010 9:49:58 AM  | Edit   Delete |
| Baack, Pamela (Secondary Teacher)<br>PBaack                     | Secondary Teacher | 2/23/2010 9:55:42 AM  | Edit   Delete |
| First Previous Goto Page 1 💌 Next Last                          |                   |                       |               |

Figure 3.12 – Advancing Through Pages

4. Once the user is located, click the **Edit** link. Since users are synchronized from Synergy SIS, deleting a user would not be useful, as they would be re-added during the next synchronization.

| User, Teacher (Secondary Teacher)<br>TeacherUser | Secondary Teacher   | 2/19/2010 12:48:28 PM | Edit   Delete |
|--------------------------------------------------|---------------------|-----------------------|---------------|
| Figure 3.                                        | 13 – Editing a User |                       |               |

5. The Edit box opens. To modify the user's role, select the User Type and Security Level. These generally should be the same. The User Type controls the report card type used (Teacher for standards-based and Secondary Teacher for section-based). The Security Level determines the menu structure.

| EDIT                                                                                                    |                                                                                                    |                                                                                                    | SHATES                                                                                |
|----------------------------------------------------------------------------------------------------|----------------------------------------------------------------------------------------------------|----------------------------------------------------------------------------------------------------|---------------------------------------------------------------------------------------|
| User Information<br>first<br>name:<br>last<br>last<br>name:                                                 | User Ty<br>Note: If you are a<br>select T/A from th<br>the correct teach<br>appear below.<br>Security Lev | pe: Secondary Te<br>dding a teachers a<br>ne above and belov<br>er from the list of t<br>vel: Secondary Te | acher ▼<br>assistant you must<br>w lists. Then select<br>eachers that will<br>acher ▼ |
| Additional User Permissions<br>Schools: ALL SCHOOLS<br>Grade<br>ALL GRADES<br>Insert additional permissions | School Name                                                                                               | Grade<br>No data to display                                                                                | , <u> </u>                                                                            |
| Cancel                                                                                                    |                                                                                                    | Update U                                                                                                   | Jser                                                                                  |

Figure 3.14 – Edit Box

- 6. To give the user permission to view classes other than their own, select the **School** and **Grade Level**, then click the **Insert Additional Permissions** button.
- 7. The school and grade level added appear in the box to the right. Additional permissions may be added by repeating this step. To remove permissions, click the **Delete** link next to the permission.

| EDIT                                                        |                                                                                                    |                                                                                                    |                                                                                    |          |
|-------------------------------------------------------------|----------------------------------------------------------------------------------------------------|----------------------------------------------------------------------------------------------------|------------------------------------------------------------------------------------|----------|
| User Information<br>first<br>name:<br>last<br>user<br>name: | User Ty;<br>Note: If you are a<br>select T/A from th<br>the correct teache<br>appear below.<br>Security Lev | de: Secondary Tea<br>dding a teachers<br>are above and belov<br>er from the list of t<br>rel: Secondary Tea | acher 💌<br>Issistant you mus<br>v lists. Then sele<br>eachers that will<br>acher 💌 | st<br>ct |
| Schools: ALL SCHOOLS                                        | School Name                                                                                                 | Grade                                                                                                    |                                                                                    |          |
| Grade<br>Levels: ALL GRADES  C                              | Hope High<br>School                                                                                         | Grade 12                                                                                                    | <u>Delete</u>                                                                      | <u> </u> |
| Cancel                                                      |                                                                                                    | Update U                                                                                                    | Jser                                                                               | T        |
| Figure 3.15 – Ac                                            | ding Permiss                                                                                                | ions                                                                                                    |                                                                                    |          |

8. Click the **Update User** button to save the changes.

## **GRADE BOOK CONFIGURATION**

To prepare the Grade Book for teachers, four items need to be configured: the class subjects, the assignment types, the score types available, and the comments used.

**Note** – For districts using standards-based report cards, the Edupoint project manager for their implementation will import the state-specific standards into the Grade Book for the district.

#### **Setting Up Subjects**

Subjects are used in standards-based report cards only, and are added to assignments. Teachers can also create their own custom subjects. The Grade Book comes with some preconfigured subjects, which can be edited or deleted as needed.

#### Adding Subjects

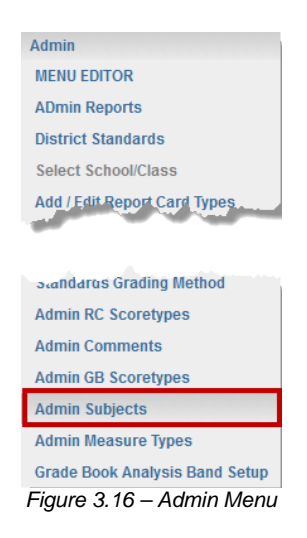

1. From the **Admin** menu in Grade Book, click **Admin Subjects**. The **Subjects** screen displays.

| Subjects                         |                               |              |  |  |
|----------------------------------|-------------------------------|--------------|--|--|
| Options 15 items                 |                               | O <u>NEW</u> |  |  |
| Subject                          | Sequence                      |              |  |  |
| Fine Arts Music<br>DISTRICT WIDE | -1                            |              |  |  |
| Mathematics<br>DISTRICT WIDE     | -1                            |              |  |  |
| Miscellaneous<br>DISTRICT WIDE   | -1                            |              |  |  |
|                                  | Figure 3.17 - Subjects screen |              |  |  |

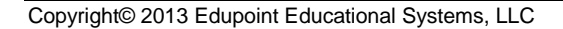

2. Click **NEW**. A new row appears.

| Subjects |                                  |                       |                   |  |  |
|----------|----------------------------------|-----------------------|-------------------|--|--|
| Options  | 15 items                         |                       | O INSERT X CANCEL |  |  |
|          | Subject                          | Sequence              |                   |  |  |
| New >>   |                                  |                       |                   |  |  |
|          | Fine Arts Music<br>DISTRICT WIDE | -1                    |                   |  |  |
|          | Mathematics<br>DISTRICT WIDE     | -1                    |                   |  |  |
|          | Figure 3.                        | 18 – Adding a Subject |                   |  |  |

- 3. Enter the **Subject** and the **Sequence**. The sequence is the order in which the subjects are listed in the list in the assignment.
- 4. Click INSERT.

#### **Editing Subjects**

1. Move the mouse over the subject until the subject is highlighted.

| Subjects   |                                  |          |  |  |
|------------|----------------------------------|----------|--|--|
| Option     | Options 15 items                 |          |  |  |
|            | Subject                          | Sequence |  |  |
|            | Fine Arts Music<br>DISTRICT WIDE | -1       |  |  |
|            | Mathematics<br>DISTRICT WIDE     | -1       |  |  |
| <u>ش</u> ¢ | Miscellaneous<br>DISTRICT WIDE   | -1       |  |  |

Figure 3.19 – The Edit Button

2. Click the Edit icon. The word **edited** appears shaded orange.

| Subjects                         |               |  |  |  |
|----------------------------------|---------------|--|--|--|
| Options 15 items                 | SAVE × CANCEL |  |  |  |
| Subject                          | Sequence      |  |  |  |
| Fine Arts Music<br>DISTRICT WIDE | -1            |  |  |  |
| Mathematics<br>DISTRICT WIDE     | -1            |  |  |  |
| edited Miscellaneous             | -1            |  |  |  |
| Social Sciences<br>DISTRICT WIDE | -1            |  |  |  |

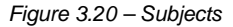

3. Change the **Subject** or **Sequence**. The sequence is the order in which the subjects are listed in the list in the assignment.

| Subjects |                                  |                          |         |               |
|----------|----------------------------------|--------------------------|---------|---------------|
| Option:  | s 15 items                       |                          |         | SAVE X CANCEL |
|          | Subject                          | Sec                      | juence  |               |
|          | Fine Arts Music<br>DISTRICT WIDE | -1                       |         |               |
|          | Mathematics<br>DISTRICT WIDE     | -1                       |         |               |
| edited   | Miscellaneous                    | -1                       |         |               |
|          | Social Sciences<br>DISTRICT WIDE | -1                       |         |               |
|          |                                  | Figure 3.21 – Editing St | ubjects |               |

4. Click SAVE.

#### **Deleting Subjects**

1. Move the mouse over the subject until it is highlighted.

| Subjects |                                  |        |              |  |
|----------|----------------------------------|--------|--------------|--|
| Options  | 21 items                         |        | O <u>NEW</u> |  |
|          | Subject                          | Sequer | се           |  |
|          | Fine Arts Music<br>DISTRICT WIDE | -1     |              |  |
| ∎¢       | Mathematics<br>DISTRICT WIDE     | -1     |              |  |
|          | Miscellaneous<br>DISTRICT WIDE   | -1     |              |  |

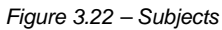

2. Click the **Delete** icon. The word **delete** appears shaded red.

| Subjects |                                  |                                  |               |  |
|----------|----------------------------------|----------------------------------|---------------|--|
| Options  | 21 items                         |                                  | SAVE × CANCEL |  |
|          | Subject                          |                                  | Sequence      |  |
|          | Fine Arts Music<br>DISTRICT WIDE |                                  | -1            |  |
| delete   | Mathematics<br>DISTRICT WIDE     |                                  | -1            |  |
|          | Miscellaneous<br>DISTRICT WIDE   |                                  | -1            |  |
|          |                                  | Figure 3.23 – Deleting a Subject |               |  |

3. Click **SAVE.** A message box opens to confirm the deletion.
4. Click **OK** to delete the subject.

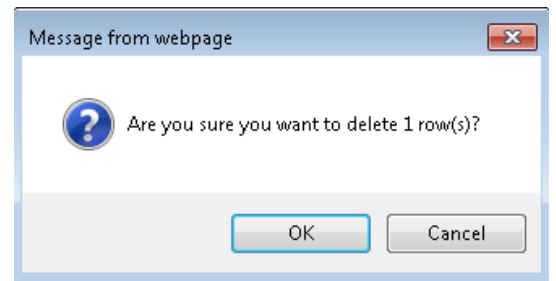

Figure 3.24 – Delete Confirmation Message Box

#### **Viewing Deleted Subjects**

| Subjects                       |                                        |              |
|--------------------------------|----------------------------------------|--------------|
| Options 21 items               |                                        | O <u>NEW</u> |
| Show Deleted                   |                                        | Sequence     |
| DISTRICT WIDE                  |                                        | -1           |
| Mathematics<br>DISTRICT WIDE   |                                        | -1           |
| Miscellaneous<br>DISTRICT WIDE |                                        | -1           |
|                                | Figure 3.25 – Showing Deleted Subjects |              |

- 1. Click the **Options** icon. The subject options display.
- 2. Select the **Show Deleted** check box The deleted subjects appear with a note indicating the date they were deleted.

| Subjects                         |              |
|----------------------------------|--------------|
| Options 21 items                 | O <u>NEW</u> |
| Subject                          | Sequence     |
| Fine Arts Music<br>DISTRICT WIDE | -1           |
| Mathematics<br>DISTRICT WIDE     | -1           |
| Miscellaneous<br>DISTRICT WIDE   | -1           |
| History<br>DISTRICT WIDE         | 4            |
| Deleted on: 8/28/2012            |              |

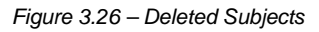

#### **Configuring Assignment Types**

Assignment Types are your districts' assignment categories, such as Homework or Quiz. Assignment Types typically include Homework, Projects, Quizzes, Tests, Participation, Reports, Exams, and Presentations. The Grade Book comes with some pre-configured measure types, which can be edited or deleted as needed.

#### Adding Assignment Types

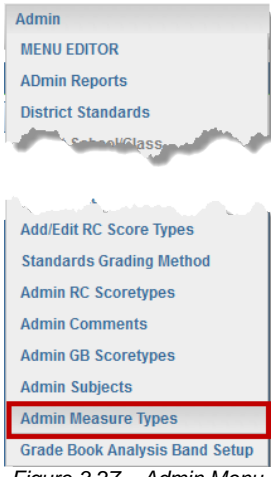

Figure 3.27 – Admin Menu

- 1. From the Admin menu in Grade Book, click Admin Measure Types. The Measure Types screen displays.
- 2. Click NEW. A new row displays.

#### Measure Types Options 4 items O INSERT X CANCEL Sequence Measure Type Due Date Locked Measure Type Color Picker New >> • • • • Default POD5 -4 Yes DISTRICT WIDE Trouble 1 No Trouble DISTRICT WIDE Test 2 Yes No Test DISTRICT WIDE Quiz 4 Yes No Quiz DISTRICT WIDE

Figure 3.28 – Adding a Measure Type

- Enter the Measure Type and Sequence The sequence is the order in which the assignment types are listed in the assignment screen.
- If the assignment can have an assigned due date, check the **Due Date** box.

- 5. If the assignment is locked and cannot be edited by teachers, check the **Locked** box.
- 6. Select the measure type color by clicking the icon in the **Measure Type Color Picker** column. The color picker window opens.

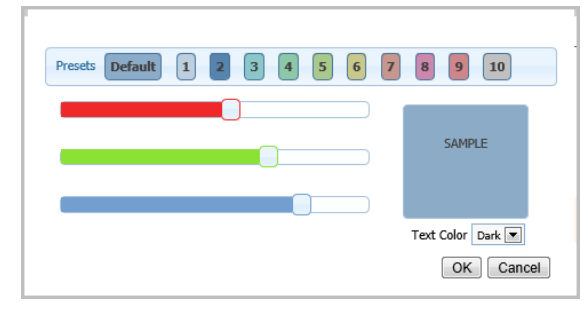

- 7. Select the color and click **OK** button.
- 8. Click INSERT.

#### **Editing Assignment Types**

1. Move the mouse over the assignment type until it is highlighted.

| Measure Types |                          |          |          |        |                           |              |
|---------------|--------------------------|----------|----------|--------|---------------------------|--------------|
| Option        | is 4 items               |          |          |        |                           | O <u>NEW</u> |
|               | Measure Type             | Sequence | Due Date | Locked | Measure Type Color Picker |              |
|               | PODS<br>DISTRICT WIDE    | -4       | Yes      | No     | PODS                      |              |
|               | Trouble<br>DISTRICT WIDE | 1        | No       | Yes    | Trouble                   |              |
|               | Test<br>DISTRICT WIDE    | 2        | Yes      | No     | Test                      |              |
| ШС            | Quiz<br>DISTRICT WIDE    | 4        | Yes      | No     | Quiz                      |              |
|               |                          |          |          |        |                           |              |

Figure 3.29 – The Edit Button

2. Click the Edit icon. The word **edited** appears shaded orange.

- -

| Meas    | ure Types                |          |          |        |                           |
|---------|--------------------------|----------|----------|--------|---------------------------|
| Options | s 4 items                |          |          |        | SAVE X CANCEL             |
|         | Measure Type             | Sequence | Due Date | Locked | Measure Type Color Picker |
|         | PODS<br>DISTRICT WIDE    | -4       | Yes      | No     | PODS                      |
|         | Trouble<br>DISTRICT WIDE | 1        | No       | Yes    | Trouble                   |
|         | Test<br>DISTRICT WIDE    | 2        | Yes      | No     | Test                      |
| edited  | Quiz                     | 4        | ♥Yes     | No     | Quiz                      |

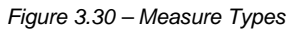

- 3. Make the necessary changes to the assignment type.
- 4. Click **SAVE**.

#### **Deleting Assignment Types**

1. Move the mouse over the type until it is highlighted.

| Meas   | ure Types                   |          |          |        |                           |              |
|--------|-----------------------------|----------|----------|--------|---------------------------|--------------|
| Option | s 5 items                   |          |          |        |                           | O <u>NEW</u> |
|        | Measure Type                | Sequence | Due Date | Locked | Measure Type Color Picker |              |
|        | PODS<br>DISTRICT WIDE       | -4       | Yes      | No     | PODS                      |              |
|        | Trouble<br>DISTRICT WIDE    | 1        | No       | Yes    | Trouble                   |              |
|        | Test<br>DISTRICT WIDE       | 2        | Yes      | No     | Test                      |              |
|        | Quiz<br>DISTRICT WIDE       | 4        | Yes      | No     | Quiz                      |              |
| ₫¢     | Assignment<br>DISTRICT WIDE | 6        | Yes      | No     | Assignment                |              |

Figure 3.31 – Removing Measure Types

2. Click the **Delete** icon. The word **delete** appears shaded red.

| Options | 5 items                     |          |          |        | SAVE × CANCEL             |
|---------|-----------------------------|----------|----------|--------|---------------------------|
|         | Measure Type                | Sequence | Due Date | Locked | Measure Type Color Picker |
|         | PODS<br>DISTRICT WIDE       | -4       | Yes      | No     | PODS                      |
|         | Trouble<br>DISTRICT WIDE    | 1        | No       | Yes    | Trouble                   |
|         | Test<br>DISTRICT WIDE       | 2        | Yes      | No     | Test                      |
|         | Quiz<br>DISTRICT WIDE       | 4        | Yes      | No     | Quiz                      |
| delete  | Assignment<br>DISTRICT WIDE | 6        | Yes      | No     | Assignment                |

#### **Measure Types**

Figure 3.32 – Deleting a Measure Type

3. Click SAVE. A message box opens to confirm the deletion.

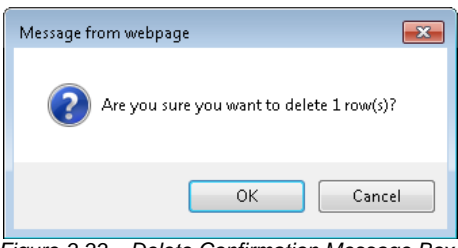

Figure 3.33 – Delete Confirmation Message Box

4. Click **OK** to delete the type.

#### **Viewing Deleted Assignment Types**

| Measure Types               |          |          |        |                           |
|-----------------------------|----------|----------|--------|---------------------------|
| Options 5 items             |          |          |        | O <u>NEW</u>              |
| Show Hidden                 | Sequence | Due Date | Locked | Measure Type Color Picker |
| DISTRICT WIDE               | -4       | Yes      | No     | PODS                      |
| Trouble<br>DISTRICT WIDE    | 1        | No       | Yes    | Trouble                   |
| Test<br>DISTRICT WIDE       | 2        | Yes      | No     | Test                      |
| Quiz<br>DISTRICT WIDE       | 4        | Yes      | No     | Quiz                      |
| Assignment<br>DISTRICT WIDE | 6        | Yes      | No     | Assignment                |
| Hidden on: 6/28/2013        |          |          | _      |                           |

Figure 3.34 – Showing Deleted Measure Types

1. Click the **Options** icon. The assignment type options display.

2. Select the **Show Deleted** check box. The deleted types appear with a note indicating the date they were deleted.

#### **Configuring Assignment Scoring Settings**

It is important to understand how the system calculates your students' progress in order to use Grade Book effectively and to be able to explain a student's grades to parents and guardians. There are two ways to calculate assignment scores, the Total Points Method and the Weighted Categories Method.

#### Using the Total Points Method

Teachers who use the Total Points Method base their grades on total point calculation. Every assignment is worth the amount of points assigned to it; assignments are weighted the same. Grades are determined by dividing the number of points earned by total points possible.

Using this method, an example student's grade is 71.7% for the six assignments the teacher has scored:

| Assignment Type       | Assignment  | Points<br>Earned | Points<br>Possible | Calculation | Grade |
|-----------------------|-------------|------------------|--------------------|-------------|-------|
| HOMEWORK (no weight)  | Ch 1 HW     | 0                | 10                 |             |       |
|                       | Ch 2 HW     | 8                | 10                 |             |       |
|                       | Ch 3 HW     | 5                | 10                 |             |       |
| PROJECT (no weight)   | Project #1  | 38               | 50                 |             |       |
| JOURNAL (no weight)   | Journal #1  | 18               | 25                 |             |       |
| QUIZ/TEST (no weight) | Whales Test | 78               | 100                |             |       |
| Total                 |             | 147              | 205                | 147/205     | 71.7% |

How was the grade calculated? Total points earned (147) divided by points possible (205) = 71.7%.

#### **Using the Weighted Categories Method**

Teachers who use the Weighted Categories Method weight the assignment categories differently: Homework 15%, Project 35%, Journal 25%, and Quiz/Test 25%.

Each assignment has a point value, which is then calculated into a percentage of its overall category value. Grades are determined by calculating the points earned in each weighted category; for each category this is the sum of the points earned divided by points possible, multiplied by the category weight.

Using this method, the same student's grade is 70.6% for six assignments in the Grade Book.

| Assignment Type | Assignment                    | Points<br>Earned | Points<br>Possible | Calculation                          | Grade |
|-----------------|-------------------------------|------------------|--------------------|--------------------------------------|-------|
| HOMEWORK (15%)  | Ch 1 HW<br>Ch 2 HW<br>Ch 3 HW | 0<br>8<br>5      | 10<br>10<br>10     | (13/30) x 0.15 = 0.065               | 6.5%  |
| PROJECT (35%)   | Project #1                    | 38               | 50                 | (38/50) x .35 = 0.266                | 26.6% |
| JOURNAL (25%)   | Journal #1                    | 18               | 25                 | (18/25) x .25 = 0.18                 | 18.0% |
| QUIZ/TEST (25%) | Whales Test                   | 78               | 100                | (78/100) x .25 = 0.195               | 19.5% |
| Total           |                               | 147              | 205                | 0.065 + 0.266 + 0.18 + 0.195 = 0.706 | 70.6% |

How was the grade calculated? Calculate the scores for each category, then add them. The student earned the following scores for each category: 6.5% (Homework) + 26.6% (Project) + 18.0% (Journal) = 19.5% (Quiz/Test) = 70.6%.

#### **Setting Assignment Weights**

1. Select the **Grade Book Setup** option from the **Grade Book** menu. The **Grade Book Setup** screen displays.

| Assignment Weighting Grade Book Settings District Default Weighting                                              | Standards  |  |  |  |  |
|----------------------------------------------------------------------------------------------------|------------|--|--|--|--|
| School: Redmond High School   Enrollment Period: T1 (Terms)  Save School Default Save and Update Current Classes |            |  |  |  |  |
| Do Not Allow Teachers To Edit These Settings                                                                     |            |  |  |  |  |
| Assignment Type                                                                                                  | Weight (%) |  |  |  |  |
| Test                                                                                                    | 0          |  |  |  |  |
| Quiz                                                                                                    | 0          |  |  |  |  |
| Assignment                                                                                                    | 0          |  |  |  |  |
| PODS                                                                                                    | 0          |  |  |  |  |
|                                                                                                    |            |  |  |  |  |

Figure 3.35 – Grade Book Setup screen, District Default Weighting tab

- 2. On the **District Default Weighting** tab, select the school you want to set up from the **School** list.
- 3. Select the Enrollment Period.
- 4. Select the **Do Not Allow Teachers To Edit These Settings** check box if you would like to restrict teachers from creating their own assignment weighting.
- 5. Set the **Weight (%)** for each assignment type. The sum of the weights must equal 100%. If you do not use weights, enter 0 for each assignment type.
- 6. Click **Save and Update Current Classes**. A message appears, that indicating your updates are complete.

#### Defining Grade Book Score Types

Grade Book Score Types are the grading scales used grade or score assignments. Examples of score type include Letter Grade, Percentage, Raw Score, and Rubric. Grade Book comes with some pre-configured score types that you can edit and delete as needed.

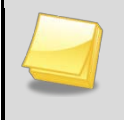

**Note**: Districts can allow teachers to create their own Grade Book Score Types or require that teachers use only district-defined Grade Book Score Types.

Typically, teachers use the raw score scoring method to score assignments. However, in other situations, your district may need to use a custom score type, such as a Pass/Fail score type. There are two ways to create a custom score type, adding a new Grade Book Score Type, or copy an existing Grade Book Score Type.

#### Adding GB Score Types

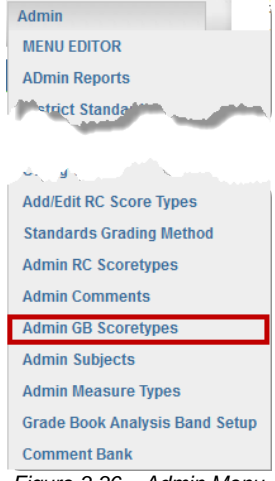

Figure 3.36 – Admin Menu

1. From the **Admin** menu in Grade Book, click **Admin GB Scoretypes**. The Grade Book Score Types screen opens.

| Grade Book So               | core Types                            |                |
|-----------------------------|---------------------------------------|----------------|
| Options 7 items             |                                       | ADD SCORE TYPE |
| Percentage<br>DISTRICT WIDE | Score type has no items.              |                |
| Raw Score<br>DISTRICT WIDE  | Score type has no items.              |                |
|                             | Figure 3.37 – Adding a New Score Type |                |

2. Click ADD SCORE TYPE. The ScoreType Details screen displays.

| GB Score Type | Score Type Details                                  |
|---------------|-----------------------------------------------------|
| OBACK OSAVE   | 0 items                                             |
| Score Type    | There are currently no details for this score type. |
| Max Value?    |                                                     |

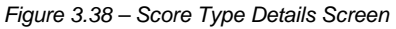

- 3. Enter the name of the new score type in the Score Type field.
- 4. Select the Max Value? check box to indicate that this score type has a maximum value.

- 5. Click **SAVE**.
- 6. Under **Score Type Details**, click **NEW** to add a score type detail to the new score type. A new row displays.

| Score   | e Type Details |       |                                 |
|---------|----------------|-------|---------------------------------|
| 0 items |                |       | O <u>INSERT</u> × <u>CANCEL</u> |
|         | Score          | Value | Seq                             |
| New >>  |                |       |                                 |

- 7. Enter the Score, which is text associated with the score such as A+, Pass, O, or 4.
- 8. Enter the **Value**, which is the numeric value used to calculate the score.
- 9. Enter the **Sequence**, which is the order in which the scores are displayed.
- 10. Click INSERT.

#### **Copying GB Scoretypes**

1. On the **Grade Book Score Types** screen, select the score type to copy by clicking its name.

| Grade Book Sco              | re Types                 |        |          |                |
|-----------------------------|--------------------------|--------|----------|----------------|
| Options 8 items             |                          |        |          | ADD SCORE TYPE |
| Percentage<br>DISTRICT WIDE | Score type has no items. |        |          |                |
| Raw Score<br>DISTRICT WIDE  | Score type has no items. |        |          |                |
| <u>6 Point Rubric</u>       | Score                    | Value  | Sequence |                |
| DISTRICT WIDE               | 6                        | 6.0000 | 1        |                |
| Dupicate                    | 5                        | 5.0000 | 2        |                |
|                             | 4                        | 4.0000 | 3        |                |
|                             | 3                        | 3.0000 | 4        |                |
|                             | 2                        | 2.0000 | 5        |                |
|                             | 1                        | 1.0000 | 6        |                |

#### Figure 3.39 – Copying a Score Type

2. Click **Duplicate**. A message box opens to confirm the duplication.

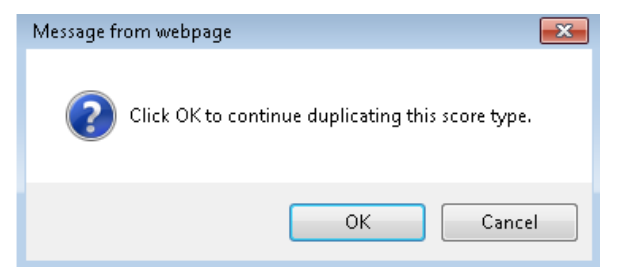

Figure 3.40 – Confirming the Duplication

3. Click **OK** to copy the Grade Book Score Type. A copy of the score type is added at the bottom of the list with all of the individual scores from the original score type. The copy is indicated by the word **(copy)** at the end of the score type name.

| <u>6 Point Rubric (copy)</u> | Score | Value  | Sequence |
|------------------------------|-------|--------|----------|
| DISTRICT WIDE                | 6     | 6.0000 | 1        |
| Dupicate                     | 5     | 5.0000 | 2        |
|                              | 4     | 4.0000 | 3        |
|                              | 3     | 3.0000 | 4        |
|                              | 2     | 2.0000 | 5        |
|                              | 1     | 1.0000 | 6        |
|                              |       |        |          |

Figure 3.41 – Copied Score Type

- 4. To edit the copy, click the score type title on the Grade Book Score Types page.
- 5. The score type name can be edited on the **Score Types Detail** page. Individual scores can also be modified by moving the mouse over the score until it is highlighted then clicking the **Edit** button.

#### **Editing Grade Book Score Types**

1. Click the score type title on the **Grade Book Score Types** screen. The **Score Type Details** screen displays.

### GB Score Type

ScoreType Details

| OBACK DELETE   | SAVE                  | 6 items     |
|----------------|-----------------------|-------------|
| Score Type     |                       | Score       |
| 6 Point Rubric |                       | 6           |
| Max Value?     |                       | 5           |
|                |                       | 4           |
|                |                       | 3           |
|                |                       | 2           |
|                |                       | 1           |
| Fig            | gure 3.42 – Editing S | Score Types |

- 2. Under **GB Score Type**, edit the name of the score type in the **Score Type** field.
- 3. Select the Max Value? check box to indicate that the score type has a maximum value.
- 4. Click SAVE.

ScoreType Details

- 5. Move the mouse over the score type detail until it is highlighted.
- 6. Click the Edit icon. The word edited appears shaded to the left of the score.

| 6 items |       |        | SAVE X CANCEL |
|---------|-------|--------|---------------|
|         | Score | Value  | Seq           |
| edited  | 6     | 6.0000 | 1             |
|         | 5     | 5.0000 | 2             |
|         | 4     | 4.0000 | 3             |
|         | 3     | 3.0000 | 4             |
|         | 2     | 2.0000 | 5             |
|         | 1     | 1.0000 | 6             |
|         |       |        |               |

- Figure 3.43 Updating Score Types
- 7. Edit the score type detail as necessary.
- 8. Click SAVE.

#### **Deleting GB Scoretypes**

| Grade | Book | Score | Types |
|-------|------|-------|-------|
|-------|------|-------|-------|

| Options 7 items             |                          |        |          | ADD SCORE TYPE |
|-----------------------------|--------------------------|--------|----------|----------------|
| Percentage<br>DISTRICT WIDE | Score type has no items. |        |          |                |
| Raw Score<br>DISTRICT WIDE  | Score type has no items. |        |          |                |
| 6 Point Rubric              | Score                    | Value  | Sequence |                |
| DISTRICT WIDE               | 6                        | 6.0000 | 1        |                |
| Dupicate                    | 5                        | 5.0000 | 2        |                |
|                             | 4                        | 4.0000 | 3        |                |
|                             | 3                        | 3.0000 | 4        |                |
|                             | 2                        | 2.0000 | 5        |                |
|                             | 1                        | 1.0000 | 6        |                |

Figure 3.44 – Deleting Score Types

1. Click a score type title. The **Score Type Details** screen displays.

| GB Score Type  | ScoreType Details |        |
|----------------|-------------------|--------|
|                | 6 items           |        |
| Score Type     | Score             | Value  |
| 6 Point Rubric | 6                 | 6.0000 |
| Max Value?     | 5                 | 5.0000 |
|                | 4                 | 4.0000 |
|                | 3                 | 3.0000 |
|                | 2                 | 2.0000 |
|                | 1                 | 1.0000 |
|                |                   |        |

Figure 3.45 – Score Type Details

2. Click **DELETE**. The system deletes the score type immediately, with no confirmation message.

#### Viewing Deleted GB Score Types

| Grade Book Sco             | re Types                |        |          |                |
|----------------------------|-------------------------|--------|----------|----------------|
| Options 16 items           |                         |        |          | ADD SCORE TYPE |
| Show Deleted               | Score type has no item. | s.     |          |                |
| Raw Score<br>DISTRICT WIDE | Score type has no item. | S.     |          |                |
| Letter Grade               | Score                   | Value  | Sequence |                |
| DISTRICT WIDE              | 6                       | 6.0000 | 1        |                |
| Deleted on: 8/30/2012      | 5                       | 5.0000 | 2        |                |
|                            | 4                       | 4.0000 | 3        |                |
|                            | 3                       | 3.0000 | 4        |                |
|                            | 2                       | 2.0000 | 5        |                |
|                            | 1                       | 1.0000 | 6        |                |

Figure 3.46 – Showing Deleted Score Types

- 1. Click the **Options** icon. The Grade Book Score Type options display.
- 2. Select the **Show Deleted** check box. The deleted Grade Book Score Types appear with a note indicating the date they were deleted.

#### **Creating Assignment Comments**

There are two ways that schools typically use comments within Grade Book. The first way is as a placeholder. Teachers can add a comment to a student's assignment to indicate that the student was absent for the assignment, the student did not turned it in, or that the student is allowed to make up the assignment later. These comments serve as reminders for teachers to follow up with the student, and had no impact on their final grade.

The second way to use comments is to affect the student's score. Teachers can use comments to apply penalties or default points to incomplete or late assignments. Grade Book comes with some pre-configured comments types that districts can edit and delete as needed.

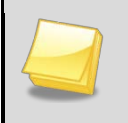

**Note**: Districts can allow teachers to create their own comments or require that teachers use only district-defined comments.

#### **Adding Comments**

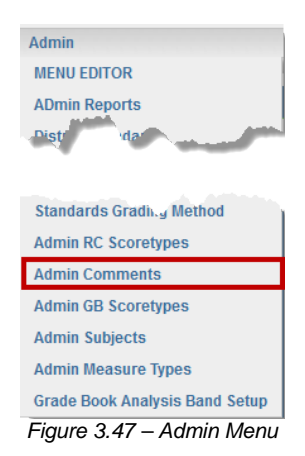

1. From the Admin menu in Grade Book, click Admin Comments. The Grade Book Comments screen appears.

| Grade Boo                                   | k C             | or  | nments     |                 |           |                |               |              |
|---------------------------------------------|-----------------|-----|------------|-----------------|-----------|----------------|---------------|--------------|
| OHelp Options                               | 10 iter         | ms  |            |                 |           |                |               | O <u>NEW</u> |
| Comme                                       | nt S            | SEQ | Not Scored | Value Penalty % | 6 Missing | J Mark Comment | Code Remove W | hen Scored   |
| Comme<br>deleted<br>test<br>DISTRIC<br>WIDE | nt 1<br>on<br>F | L   | 0          | 0               | No        | cdo            | No            |              |
| Late (15<br>Penalty<br>DISTRIC<br>WIDE      | 9% 1<br>)<br>T  | L   | 0          | 15              | No        | L              | Yes           |              |
|                                             |                 |     | Figure     | 3.48 – Grade B  | ook Com   | ments Screen   |               |              |

2. Click **NEW**. A new row displays.

| Grad     | e Book                                            | Co    | mments        |             |              |               |                 |             |
|----------|---------------------------------------------------|-------|---------------|-------------|--------------|---------------|-----------------|-------------|
| O Help 🕻 | Options 10                                        | items |               |             |              |               | O <u>INSERT</u> | × CANCEL    |
|          | Comment                                           | SEQ   | Not Scored Va | lue Penalty | % Missing Ma | ark Comment C | ode Remove W    | /hen Scored |
| New >>   |                                                   |       |               |             |              |               |                 |             |
|          | Comment<br>deleted on<br>test<br>DISTRICT<br>WIDE | 1     | 0             | 0           | No           | cdo           | No              |             |
|          |                                                   |       | <i>_</i> ·    | 0 40 A      |              |               |                 |             |

Figure 3.49 – Add new comments

- 3. Enter the appropriate information in the following fields:
  - Comment the comment name that displays on the list when entering grades.
  - SEQ the order in which the comment appears on the list.

• Not Scored Value – the default points given to an assignment when only a comment has been entered, but you have not entered a score for the assignment.

| Г |  |
|---|--|
|   |  |
| 4 |  |

**Note**: When creating comments as placeholder, typically you do not enter a value in the **Not Scored Value** field.

You can also use the **Not Scored Value** field to enter a default score for an assignment with the specified code. For example, if a student receives a pass (is excused) from doing an assignment for some reason, you use the **Not Scored Value** field to assign a default score for assignments with the comment of Pass (Pa). Or you can assign a default score for any assignments with a Missing (Mi) comment, until a score is entered which overrides the default score.

The **Not Score Value** is a point value, not a percentage. So if all of your assignments are 10 points, enter 10 in the **Not Score Value** field to give full credit, or 5 to give half credit.

• **Penalty %** - the amount deducted from the student's score when this comment is used.

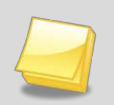

**Note**: Penalty % is typically used in comments for late or incomplete assignments. When you enter a number in the Penalty % field, the system automatically deducts a percentage of the total score for any assignments labeled with the associated comment.

For example, if you enter 30 in the Penalty % field for assignments that receive a comment of Late (La), and you enter a score for a student 10 out of 10 with a La code, upon saving, the system assigns the penalty, and the score will change to 7 points or 70%.

- **Missing Mark** indicates that this comment is related to missing assignments. If this is checked, assignments marked with this code are displayed as missing on reports, and on the Grade Book main screen in the **Missing** column (if the column is enabled).
- **Comment Code** the code used in the score entry grid on the Grade Book main screen. The comment code can be up to three letters or numbers.

**Tip**: Although you can create comment codes that are a single letter or number, avoid creating comment codes that are also used as letter grades (such as 'A' for Absent). This prevents inadvertently entering a grade when you meant to add a comment code, and vice versa.

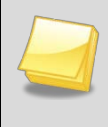

**Note**: Adding a new comment with the same comment code as an existing comment replaces the existing comment. Comments are grouped by the comment code.

Removed When Scored – removes the code when a score is entered for the assignment.

#### 4. Click **INSERT**.

| Note<br>the O<br>settir<br>softw | <ul> <li>The Grade Book</li> <li>Grading Setup screet</li> <li>Ing is only used for interval</li> <li>vare.</li> </ul>                                                                                                    | Mark Type f<br>n is not used<br>egration with                                                      | for each grading period mark on<br>d in the Grade Book. This<br>n third-party grade book |
|----------------------------------|----------------------------------------------------------------------------------------------------|----------------------------------------------------------------------------------------------------|------------------------------------------------------------------------------------------|
|                                  | Grading Setup                                                                                                    | 20.0040                                                                                            |                                                                                          |
|                                  | Grade Period/Mark Definition Grade Period/Current Grading Period Third Quarter                                                                                                    | riod Weight Comments                                                                               | Report Card Options TXP Options                                                          |
|                                  | Grade Period                                                                                                    | Action                                                                                             | - Q                                                                                      |
|                                  | ○ Start of School (09/01/2009)           ▷ Progress Period 1(ending on 09/17/2009)           ▷ First Quarter(ending on 10/09/2009)           ○ [Progress Period 2]           ▷ Second Quarter(ending on 12/15/2009)           ▷ Progress Period 3(ending on 02/12/2010)           ▷ Progress Period 4(ending on 02/12/2010)           ▷ Trogress Period 4(ending on 03/10/2010)           ▷ Trogress Period 4(ending on 04/07/2010)           ▷ Fourth Quarter(ending on 04/07/2010)           ▷ Figure 3.50 - Gra | Mark  <br>Mark Name<br>Progress Period 2<br>Mark Order<br>1<br>Short Mark Name<br>ding Setup Scree | Grade Book Mark Type<br>Mark Begin Date                                                  |

#### **Editing Comments**

- 1. Move the mouse over the comment until it is highlighted.
- 2. Click the Edit icon.

| Grade Book Comments         |                                                   |     |            |                   |          |              |                 |          |  |
|-----------------------------|---------------------------------------------------|-----|------------|-------------------|----------|--------------|-----------------|----------|--|
| OHelp Options 10 items ONEW |                                                   |     |            |                   |          |              |                 |          |  |
|                             | Comment                                           | SEQ | Not Scored | l Value Penalty % | Missing  | Mark Comment | Code Remove Whe | n Scored |  |
| ₫♂                          | Comment<br>deleted on<br>test<br>DISTRICT<br>WIDE | 1   | 0          | 0                 | No       | cdo          | No              |          |  |
|                             | Late (15%<br>Penalty)<br>DISTRICT<br>WIDE         | 1   | 0          | 15                | No       | L            | Yes             |          |  |
|                             |                                                   |     | Figure     | e 3.51 – Grade Bo | ook Comr | nents Screen |                 |          |  |

3. Edit the fields as necessary.

#### Grade Book Comments

| OHelp O | Options 10 i                              | tems |            |                 |           |                | SAVE × CANCEL           |  |  |
|---------|-------------------------------------------|------|------------|-----------------|-----------|----------------|-------------------------|--|--|
|         | Comment                                   | SEQ  | Not Scored | Value Penalty o | % Missing | ) Mark Comment | Code Remove When Scored |  |  |
| edited  | Comment de                                | 1    | 0          | 0               | No        | cdo            | No                      |  |  |
|         | Late (15%<br>Penalty)<br>DISTRICT<br>WIDE | 1    | 0          | 15              | No        | L              | Yes                     |  |  |
|         | Figure 3.52 – Editing a Comment           |      |            |                 |           |                |                         |  |  |

4. Click **SAVE**.

#### **Deleting Comments**

1. Move the mouse over the comment until it is highlighted.

| Grade Book Comments      |                                                   |     |               |               |           |              |                  |        |  |
|--------------------------|---------------------------------------------------|-----|---------------|---------------|-----------|--------------|------------------|--------|--|
| OHelp O Options 10 items |                                                   |     |               |               |           |              |                  |        |  |
|                          | Comment                                           | SEQ | Not Scored Va | lue Penalty 9 | % Missing | Mark Comment | Code Remove When | Scored |  |
| <u>∎</u> ď               | Comment<br>deleted on<br>test<br>DISTRICT<br>WIDE | 1   | 0             | 0             | No        | cdo          | No               |        |  |
|                          | Late (15%<br>Penalty)<br>DISTRICT<br>WIDE         | 1   | 0             | 15            | No        | L            | Yes              |        |  |

Figure 3.53 – Grade Book Comments Screen

- 2. Click the Delete icon. The word **delete** appears shaded red next to the comment.
- 3. Click **SAVE**. A message box opens prompting confirmation of the deletion.

| Grad    | e Book                                            | Coi  | nments     |                 |           |              |                |           |
|---------|---------------------------------------------------|------|------------|-----------------|-----------|--------------|----------------|-----------|
| OHelp O | Options 10 if                                     | tems |            |                 |           |              | SAVE >         | CANCEL    |
|         | Comment                                           | SEQ  | Not Scored | Value Penalty % | % Missing | Mark Comment | Code Remove Wh | en Scored |
| delete  | Comment<br>deleted on<br>test<br>DISTRICT<br>WIDE | 1    | 0          | 0               | No        | cdo          | No             |           |
|         | Late (15%<br>Penalty)<br>DISTRICT<br>WIDE         | 1    | 0          | 15              | No        | L            | Yes            |           |

4. Click **OK** to delete the comment.

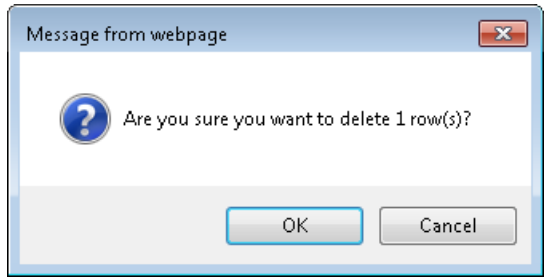

Figure 3.54 – Message Box

#### **Viewing Deleted Comments**

| Grade Book Com                     | nents            |                   |                                      |
|------------------------------------|------------------|-------------------|--------------------------------------|
| Help Options 15 items              |                  |                   | • <u>NEW</u>                         |
| Show Deleted                       | Scored Value Per | nalty % Missing I | Mark Comment Code Remove When Scored |
| Language 1<br>DISTRICT<br>WIDE     | 0                | No                | No                                   |
| Deleted on:<br>8/28/2012           |                  |                   |                                      |
| Extra Credit 1<br>DISTRICT<br>WIDE | 0                | No                | No                                   |
| Deleted on:<br>8/28/2012           |                  |                   |                                      |
|                                    | Figure 3.55 – S  | howing Deleted    | Comments                             |

- 1. Click the Options icon. The Grade Book Comments options display.
- 2. Select the **Show Deleted** check box. The deleted Grade Book Comments appear with a note indicating the date they were deleted.

### **Defining Report Card Score Types**

Report Card Score Types are the grading scales that teachers use for the report card. Grade Book comes with some pre-configured score types that you can edit and delete as needed.

For example, your district's kindergarten, first, or second grade students' report cards probably reflect their effort in each subject or standard (such as Outstanding, Satisfactory, and Needs Improvement), rather than a letter grade (A+ or B-) or a rubric score (4.0 or 3.5.) So, students who earned three scores on assignments graded with a raw score ('10 of 10', '9 of 10', and '10 of 10'), and have an Effort report card type, their final (overall) grade displays as 'Outstanding' on their report card, rather than '96.67%'.

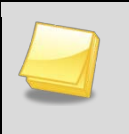

**Note**: Districts can allow teachers to create their own Report Card Score Types or require that teachers use only district-defined Report Card Score Types.

#### Adding RC Scoretypes

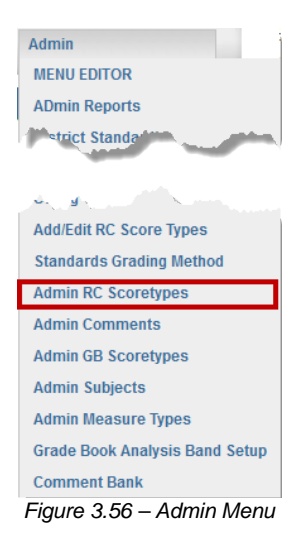

1. From the Admin menu in Grade Book, click Admin RC Scoretypes. The Report Card Score Types screen opens.

#### **Report Card Score Types**

| Options 24 items OADD SCORE T                                             |                        |              |              |       |          |             |
|---------------------------------------------------------------------------|------------------------|--------------|--------------|-------|----------|-------------|
| Reserved-Do Not Use<br>DISTRICT WIDE<br>Hide Final Score: no<br>Duplicate | Score type has no item | 5.           |              |       |          |             |
| <u>GenesisProgressPeriodTA</u>                                            | Score                  | Low Score    | High Score   | Value | Sequence | Legend Text |
| DISTRICT WIDE                                                             | NP                     | -1.00        | -2.00        | 1.00  | 80       |             |
| nue rina score: no                                                        | Р                      | 0.00         | 100.00       | 1.00  | 85       |             |
|                                                                           |                        |              |              |       |          |             |
| GenesisGradingTA                                                          | Score                  | Low Score    | High Score   | Value | Sequence | Legend Text |
| DISTRICT WIDE                                                             | NP                     | -1.00        | -2.00        | 1.00  | 80       |             |
| Hide Final Score: no                                                      | Р                      | 0.00         | 100.00       | 1.00  | 85       |             |
|                                                                           |                        |              |              |       |          |             |
| <b>GenesisProgressPeriod</b>                                              | Score                  | Low Score    | High Score   | Value | Sequence | Legend Text |
| DISTRICT WIDE                                                             | A+                     | 98.00        | 100.00       | 1.00  | 5        |             |
| Hide Fillal Scole, 110                                                    | А                      | 92.00        | 97.00        | 1.00  | 10       |             |
|                                                                           | A-                     | 89.00        | 91.00        | 1.00  | 15       |             |
|                                                                           | B+                     | 86.00        | 88.00        | 1.00  | 20       |             |
|                                                                           | В                      | 82.00        | 85.00        | 1.00  | 25       |             |
|                                                                           | B-                     | 80.00        | 81.00        | 1.00  | 30       |             |
|                                                                           | C+                     | 76.00        | 79.00        | 1.00  | 35       |             |
|                                                                           | <br>Figure 3.57 – A    | Adding a New | v Score Type | 1.00  | 40       |             |

- 2. Click ADD SCORE TYPE. The ScoreType Details screen displays.
- 3. Enter a name for the Report Card Score Type in the **Score Type** field.

- 4. In the **Initial Value** field, enter the total value for this scale, such as 100 for a percentage scale, or 4.0 for a Rubric scale.
- 5. Select if this grade scale is an interpretation scale in the **Available As Interpretation Scale** field. See <u>Creating an Interpretation Scale</u>.
- 6. Select **Hide Final Score** to hide the final grade from the Grade Book Main screen and from printed reports. Only the average grade displays.

| RC Score Type                                      | Score Type Details                                  |
|----------------------------------------------------|-----------------------------------------------------|
| ● <u>BACK</u> ● <u>SAVE</u>                        | 0 items                                             |
| Score Type Initial Value                           | There are currently no details for this score type. |
| Available as Interpretation Scale Hide Final Score |                                                     |

- 7. Click SAVE.
- 8. Under **Score Type Details**, click **NEW** to add a score type detail to the new score type. A new row displays.

| 0001    | ocore type betails |           |            |       |     |                                 |  |  |  |
|---------|--------------------|-----------|------------|-------|-----|---------------------------------|--|--|--|
| 4 items |                    |           |            |       |     | ● <u>INSERT</u> × <u>CANCEL</u> |  |  |  |
|         | Score              | Low Score | High Score | Value | SEQ | Legend Text                     |  |  |  |
| New >>  |                    |           |            |       |     |                                 |  |  |  |
|         | 4                  | 3.51      | 4.00       | 4.00  | 1   |                                 |  |  |  |
|         | 3                  | 2.51      | 3.50       | 3.00  | 2   |                                 |  |  |  |
|         | 2                  | 1.51      | 2.50       | 2.00  | 3   |                                 |  |  |  |
|         | 1                  | 0.00      | 1.50       | 1.00  | 4   |                                 |  |  |  |
|         | 1                  | 0.00      | 1.50       | 1.00  | 4   |                                 |  |  |  |

#### **ScoreType Details**

- 9. Enter the Score, which is text associated with the score, such as A+, Pass, O, or 4.
- 10. Enter the **Low Score**, which is the lowest value in the score range to qualify for this score. For example, in a Rubric, a score within the range of 3.51 to 4.00 would qualify for a score of '4'. The low score in that range would be 3.51.
- 11. Enter the **High Score**, which is the highest value in the score range to qualify for this score. For example, in a Rubric, a score within the range of 3.51 to 4.00 would qualify for a score of '4'. The high score in that range would be 4.00.
- 12. Enter the **Value**, which is the numeric value used to calculate the score.
- 13. Enter the **SEQ**, which is the order in which the scores are displayed.
- 14. Enter the **Legend Text**, which is a description of the score, such as 'O = Outstanding'. The legend appears in ParentVUE and StudentVUE.
- 15. Click **INSERT**.

#### Copying RC Scoretypes

1. On the **Report Card Score Types** screen, select the score type to copy by clicking on its name.

| PBIS          | Score | Low Score | High Score | Value | Sequence | Legend Text |
|---------------|-------|-----------|------------|-------|----------|-------------|
| DISTRICT WIDE | 10    | 0.89      | 0.99       | 1.00  | 1        |             |
| Duplicate     | 8     | 0.75      | 0.88       | 0.75  | 2        |             |
|               | 6     | 0.65      | 0.74       | 0.50  | 3        |             |
|               | 4     | 0.55      | 0.64       | 0.35  | 4        |             |
|               | 2     | 0.44      | 0.54       | 0.25  | 5        |             |

Figure 3.58 – Copying a Score Type

2. Click **Duplicate**. A message box opens to confirm the duplication.

| Message from webpage                              |
|---------------------------------------------------|
| Click OK to continue duplicating this score type. |
| OK Cancel                                         |

Figure 3.59 – Confirmation of Duplication

3. Click **OK** to copy the Report Card Score Type. A copy of the score type is added at the bottom of the list with all of the individual scores from the original score type. The copy is indicated by the word **(copy)** at the end of the score type name.

| PBIS (copy)                           | Score | Low Score | High Score | Value | Sequence | Legend Text |
|---------------------------------------|-------|-----------|------------|-------|----------|-------------|
| DISTRICT WIDE<br>Hide Final Score: no | 10    | 0.89      | 0.99       | 1.00  | 1        |             |
| Duplicate                             | 8     | 0.75      | 0.88       | 0.75  | 2        |             |
|                                       | 6     | 0.65      | 0.74       | 0.50  | 3        |             |
|                                       | 4     | 0.55      | 0.64       | 0.35  | 4        |             |
|                                       | 2     | 0.44      | 0.54       | 0.25  | 5        |             |
|                                       |       |           |            |       |          |             |

Figure 3.60 – Copying a Score Type, Renaming

- 4. To edit the copy, click the score type title on the **Report CardScore Types** page.
- 5. The score type name can be edited on the **Score Types Detail** page. Individual scores can also be modified by moving the mouse over the score until it is highlighted, then clicking the **Edit** button.

**Caution:** The Synergy SISGrading, Synergy SISProgressPeriod, Synergy SISProgressPeriodTA, and Synergy SISGradingTA score types are used to synchronize the final grades to Synergy SIS, and these score type names should not be modified. The individual scores and ranges can be changed to match the ranges defined in Synergy SIS and used at the district. Teachers can also create a custom score type for their use by duplicating these score types.

#### Editing RC Score Types

1. Click the score type title on the **Report Card Score Types** screen. The **Score Type Details** screen displays.

| RC Score Type                     | ype ScoreType Deta |       | Details   |  |  |  |  |
|-----------------------------------|--------------------|-------|-----------|--|--|--|--|
| OBACK I DELETE OSAVE              | 5 items            |       |           |  |  |  |  |
| Score Type                        |                    | Score | Low Score |  |  |  |  |
| GenesisGrading - MS               |                    | A     | 4.00      |  |  |  |  |
| Initial Value                     |                    | в     | 3.00      |  |  |  |  |
| Available as Interpretation Scale |                    | С     | 2.00      |  |  |  |  |
|                                   |                    | D     | 1.00      |  |  |  |  |
| Hide Final Score                  |                    | F     | 0.00      |  |  |  |  |

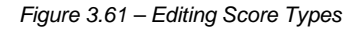

- 2. Under **RC Score Type**, edit the name of the score type in the **Score Type** field.
- 3. In the **Initial Value** field, enter the total value for this scale, such as 100 for a percentage scale, or 4.0 for a Rubric scale.
- 4. Check the **Available As Interpretation Scale** box if this grade scale is an interpretation scale.
- 5. Select **Hide Final Score** to hide the final grade from the Grade Book main screen and from printed reports. Only the average grade displays.
- 6. Click the **SAVE** icon under **RCScore Type**.
- 7. Move the mouse over the score type detail until it is highlighted.
- 8. Click the Edit icon. The word edited appears shaded to the left of the score.

#### ScoreType Details

| 5 items |       |           |            |       |     | SAVE X CANCEL |
|---------|-------|-----------|------------|-------|-----|---------------|
|         | Score | Low Score | High Score | Value | SEQ | Legend Text   |
| ñ ď     | A     | 4.00      | 4.00       | 1.00  | 10  |               |
| edited  | В     | 3.00      | 3.99       | 1.00  | 25  |               |
| delete  | С     | 2.00      | 2.99       | 1.00  | 40  |               |
|         | D     | 1.00      | 1.99       | 1.00  | 55  |               |
|         | F     | 0.00      | 0.00       | 1.00  | 65  |               |
|         |       |           |            |       |     |               |

Figure 3.62 – Editing Individual Scores

- 9. Edit the score type detail as necessary.
- 10. Click SAVE.

#### **Deleting RC Scoretypes**

| Report Card S                                      | Report Card Score Types |           |            |       |                    |               |  |  |  |  |  |
|----------------------------------------------------|-------------------------|-----------|------------|-------|--------------------|---------------|--|--|--|--|--|
| Options 23 items                                   |                         |           |            |       | <b>O</b> <u>AI</u> | DD SCORE TYPE |  |  |  |  |  |
| GenesisGrading                                     | Score                   | Low Score | High Score | Value | Sequence           | Legend Text   |  |  |  |  |  |
| DISTRICT WIDE                                      | A                       | 90.00     | 100.00     | 1.00  | 10                 |               |  |  |  |  |  |
| Duplicate                                          | В                       | 80.00     | 89.99      | 1.00  | 25                 |               |  |  |  |  |  |
|                                                    | С                       | 70.00     | 79.99      | 1.00  | 40                 |               |  |  |  |  |  |
|                                                    | D                       | 60.00     | 69.99      | 1.00  | 55                 |               |  |  |  |  |  |
|                                                    | F                       | 0.00      | 59.99      | 1.00  | 65                 |               |  |  |  |  |  |
| X                                                  | Score                   | Low Score | High Score | Value | Sequence           | Legend Text   |  |  |  |  |  |
| DISTRICT WIDE<br>Hide Final Score: no<br>Duplicate | х                       | -1.00     | -2.00      | 1.00  | 1                  | NULL          |  |  |  |  |  |
|                                                    |                         |           |            |       |                    |               |  |  |  |  |  |

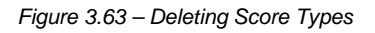

1. Click a score type title. The **Score Type Details** screen displays.

| RC Score Type                     | ScoreType Details |           |          |  |  |  |  |  |  |
|-----------------------------------|-------------------|-----------|----------|--|--|--|--|--|--|
|                                   | 5 items           |           |          |  |  |  |  |  |  |
| Score Type                        | Score             | Low Score | High Scc |  |  |  |  |  |  |
| GenesisGrading                    | A                 | 90.00     | 100.00   |  |  |  |  |  |  |
| Initial Value                     | В                 | 80.00     | 89.99    |  |  |  |  |  |  |
| Available as Interpretation Scale | С                 | 70.00     | 79.99    |  |  |  |  |  |  |
|                                   | D                 | 60.00     | 69.99    |  |  |  |  |  |  |
| Hide Final Score                  | F                 | 0.00      | 59.99    |  |  |  |  |  |  |

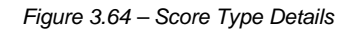

2. Click **DELETE** under **RC Score Type**. The system deletes the score type immediately, with no confirmation message.

#### Viewing Deleted RC Score Types

| Options 35 items                                                  |                          |  |  | ADD SCORE TYPE |
|-------------------------------------------------------------------|--------------------------|--|--|----------------|
| Show Deleted<br>Hide Final Score: no<br>Duplicate                 | Score type has no items. |  |  |                |
| <u>Elementary - Math (Raw</u><br>Score) *deleted                  | Score type has no items. |  |  |                |
| DISTRICT WIDE                                                     |                          |  |  |                |
| Hide Final Score: no<br><u>Duplicate</u><br>Deleted on: 9/17/2012 |                          |  |  |                |
|                                                                   |                          |  |  |                |
| Secondary Grade Key - 6<br>Point Rubric *deleted                  | Score type has no items. |  |  |                |
| Hide Final Score: no Duplicate Duplicate                          |                          |  |  |                |

- 1. Click the Options icon. The Report Card Score Type options display.
- 2. Select the **Show Deleted** check box. The deleted Report Card Score Types appear, with a note indicating the date they were deleted.

#### **Creating an Interpretation Scale**

The Interpretation Scale minimizes the effect of a low grade on the student's overall grade in the class.

For example, if a student does not turn in an assignment and receives a "0," the Interpretation Scale can be set to interpret the score of "0" as having a value of "59%." A "59%" is still within the failing range, but the failing grade has less of an overall impact when the final grade is calculated.

|                  |               | Book Report 4<br>MAX:100.00<br>PTS:100.00<br>1/28/2013 |
|------------------|---------------|--------------------------------------------------------|
| Student 🔿        | Class Grade S | Project                                                |
| Andrade, Chris   | 89.0% B+      | 89 🗸                                                   |
| Baez, Todd       | 100.0% A+     | 96 🗸                                                   |
| Barraza, Ronald  | 59.0% F       | 0                                                      |
| Barthlow, Cheryl | 89.0% B+      | 89 🗸                                                   |

| Student î        | Grade S | Book Report 4<br>MAX:100.00<br>PTS:100.00<br>2/4/2013<br>Project |
|------------------|---------|------------------------------------------------------------------|
| Andrade, Chris   | B+      | 89                                                               |
| Baez, Todd       | A+      | 96                                                               |
| Barraza, Ronald  | F       | 0                                                                |
| Barthlow, Cheryl | B+      | 89                                                               |

Figure 3.66 – Interpreted Grade on Grade Entry screen

Figure 3.67 – Interpreted Grade on Grade Book Main screen

Your district can create a Report Card Score Type that is available as an Interpretation Scale. It displays on the Interpretation Scale list on teachers' Grade Book Settings tab in Grade Book Setup.

To create an interpretation scale, create a Report Card Score Type with adjusted values and select the **Available as Interpretation Scale** check box.

## **REPORT CARD CONFIGURATION**

Custom report cards can be created for the Grade Book. These custom report cards must be created in RDLC (Client Report Definition) format using Visual Studio. Edupoint can create the initial report cards for the district based on the district's specifications, or report cards may be created by the district. For more information about creating RDLC files, please see <a href="http://msdn.microsoft.com/en-us/library/ms252067(VS.80">http://msdn.microsoft.com/en-us/library/ms252067(VS.80</a>).aspx on the Microsoft website.

### **Creating Report Card Types**

For a report card file to be added, a new report card type must also be created. Each file can also be specific to the student's home language. The report card types should be created before the files are uploaded.

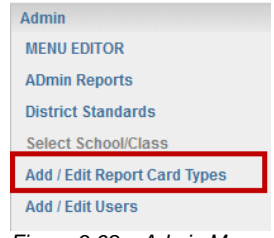

Figure 3.68 – Admin Menu

1. From the Admin menu in Grade Book, click Add/Edit Report Card Types. The Report Card Types screen displays. New types are added at the bottom of the list.

| Save Changes          |              |               |                            | Shor                            | w Deleted                    | )                             |                    | 10 R        | eport Cards Total                        |
|-----------------------|--------------|---------------|----------------------------|---------------------------------|------------------------------|-------------------------------|--------------------|-------------|------------------------------------------|
| Report Card Template  | Grade Level  | School        | Grade<br>Level<br>Default? | Include<br>Standards<br>Scores? | Use Rows<br>as<br>Standards? | Max Comments Per<br>Delegatee | Comment Max Length | Add<br>Date |                                          |
| Grade KG              | Grade KG 💌   | District Wide | V                          |                                 |                              | 2                             | 1555               | 8/30/2012   | Show Sections I Delete I Duplicate       |
| 1st Grade             | Grade 01     | District Wide | V                          |                                 |                              | 2                             | 2000               | 8/30/2012   | Show Sections Delete   Duplicate         |
| 2nd Grade             | Grade 02     | District Wide | V                          |                                 |                              | 2                             | 2000               | 8/30/2012   | Show Sections   Delete   Duplicate       |
| 3rd Grade             | Grade 03 💌   | District Wide | V                          |                                 |                              | 2                             | 1320               | 8/30/2012   | Show Sections                            |
| 4th Grade             | Grade 04     | District Wide | V                          |                                 | V                            | 2                             | 100                | 8/30/2012   | Show Sections<br>  Delete  <br>Duplicate |
| 5th Grade             | Grade 05     | District Wide | <b>V</b>                   |                                 |                              | 2                             | 2000               | 8/30/2012   | Show Sections   Delete   Duplicate       |
| FWPS 4th Grade        | Grade 04     | District Wide |                            | V                               |                              | 2                             | 100                | 6/20/2013   | Show Sections<br>  Delete  <br>Duplicate |
| FWPS 4th Grade (copy) | Grade 04 💌   | District Wide |                            | V                               |                              | 2                             | 100                | 6/27/2013   | Show Sections                            |
| 4th Grade (copy)      | Grade 04     | District Wide |                            |                                 |                              | 2                             | 100                | 6/27/2013   | Show Sections<br>  Delete  <br>Duplicate |
| Test                  | Grade 08 💌   | District Wide |                            |                                 |                              | 2                             | 50                 | 6/28/2013   | Show Sections                            |
| <b>&gt;</b>           | << select >> | << select >>  |                            |                                 |                              |                               |                    |             | Insert                                   |

Figure 3.69 – Report Card Types screen

- 2. Enter a name for the report card type in the **Report Card Template** field. Each type has to be grade-level specific, so incorporating the grade level in the name is helpful.
- 3. Select the Grade Level from the list.

- 4. Choose the **School** from the list. The School can also be set to **district-wide**.
- 5. Select the **Grade Level Default?** check box if this type is the default report card for the grade level selected.
- 6. Select the **Include Standards Scores** check box to include standards dynamically. Your report card must be preconfigured for this functionality to work.
- 7. Select the **Use Rows as Standards check box** to convert report card rows into standards that can be tied to assignments in place of report card correlations.
- 8. Set the maximum number of comments a Report Card Delegate can enter in the **Max Comment Per Delegatee** field.
- 9. Set the maximum length of comments by entering the maximum number of characters in the **Comment Max Length** box.
- 10. Click the **Insert** button to save the new report card type. Once the new type has been inserted, the sections of the report card need to be defined.

#### **Defining Report Card Type Sections**

Each section represents a line on the report card to display either a subject and a grade or a header of a group of lines.

- 1. Click the **Show Sections** link to define the sections of the report card. The **Report Card Items** tab displays. New items are added at the bottom of the list.
- 2. Enter the name of the **Report Card Item**. These are the items that appear on this report card, such as the headers and subjects.
- 3. Select a **Parent Item** if needed. Parent Items are generally headings used to group the items, and can be a plain header (Header) or a graded item themselves (Parent Drop-Down).
- 4. Select the **Can Delegate** check box if this item can be delegated to another teacher to be graded.
- 5. If this item is correlated with assignments in the Grade Book, check the **Correlate** box.
- 6. Select the **Fill Down** check box if teachers are allowed to use the fill down feature when grading this item on report cards.
- 7. Select the **Item Type**.
  - **Calculated** individually graded item that is calculated by the system.
  - **Comment (Do not display)** only shows on screen and is not printed on the report card, and can be used for grading instructions.
  - Drop down individual graded item that is selected from a drop down list.
  - **Drop down (parent)** acts as the heading of a group of items and has a summary mark for the items in the group below it.
  - Header (No score entry) acts as the heading of a group of items and does not have a mark attached.

- **Read Only** read only text that appears on the report card.
- **Text box** individual graded item that is manually entered.
- 8. Enter the **Code** for the item that indicates where it will be placed in the report card. This code comes from the report card file itself, and is generally in the format R1, R2, and so on.
- 9. Select the **Score Type** from the list to indicate what types of report card score types can be selected for this item.
- 10. If this item is to be graded by a **Specialist**, select the type of specialist. For more information about specialists, please see the next section in this chapter.
- 11. The **Sequence** indicates the order in which the items appear on the report card, and must be numeric.
- 12. To save the new section, click the **Insert Item** button.
- 13. Continue adding sections by following steps 7-15 above until all report card sections have been added. The final report card setup will look like the example below.

| Save Changes                     |                      |            |           |                |             |               |          |              |              |            |          |          |          | 1 Report Cards Tote |
|----------------------------------|----------------------|------------|-----------|----------------|-------------|---------------|----------|--------------|--------------|------------|----------|----------|----------|---------------------|
| Report Card Templat              | e                    | Grade      | Level     |                | School      |               | Grade La | evel Default | 19           | Comment Ma | x Length | Add De   | le .     |                     |
| Ath Grade Report Card            |                      | Origide 04 | *         | District White | <u>.</u>    | l) li         |          |              | 1000         |            | _        | 1/5/2007 | back to  | report card list    |
| Report Card tem                  | Short Name           |            | Par       | ont tom        | Correlate   | Bon Ty        | 19       | Code         | Score T      | 99         | Spec     | cielat   | Sequence | -                   |
| READINO / LANOUAGE ARTS          | READING / LANGU      | AGE AP     | NONE      | ~              | Correlate   | Parent-DropDo | wn 💌     | 81           | AF           |            | NONE     | (w)      | 1.0000   | T Delete            |
| Word Analysis, Fluency and Sy    | Word Analysis, Flu   | ency at    | (Parent-0 | wodqord        | Correlate   | Header        | ×        | 82           | A.F          |            | NONE     | ×        | 2.0000   | T Delete            |
| Word Recognition                 | Word Recognition     |            | (Parent-I | DropDown 🖂     | Correlate   | DropDown      | *        | R3           | Rubric 1-4   | *          | NONE     | 2        | 9.0000   | E Delete            |
| Vocabulary Development           | Vocabulary Develo    | pnert      | (Parent-6 | vopDown 🗸      | Correlate   | DropDown      | ×        | R4           | Rubric 1-4   | *          | NONE     | ¥        | 4.0000   | C Delete            |
| Reading Comprehension            | Reading Comprehe     | nsion      | (Parent-0 | DropDown 🖂     | C correlate | Header        | -        | RS           | Header       | -          | NONE     | 4        | 5.0000   | Delete              |
| Congretiention and Analysis of   | Comprehension and    | d Annhy    | (Parent-0 | No Good        | Correlate   | DropDown      |          | R6           | Rubric 1-4   |            | NONE     | ¥.       | 6.0000   | T Delete            |
| Literary Response and Analysie   | Literary Response    | and An     | (Parent-0 | DropDown 🖂     | Correlate   | DropDown      |          | R7.          | Rubric 1-4   |            | NONE     | 9        | 7.0000   | T Delete            |
| WRITING                          | WRITING              |            | NONE      | w.             | Correlate   | Parent-DropDo | wn 💌     | RÐ           | AF           |            | NONE     | (v)      | 0.0000   | T Delete            |
| Writing Strategies & Application | Writing Strategies & | Applic     | (Parent 0 | DropDown 😔     | C correlate | Header        |          | R9           | Header       | *          | NONE     | ~        | 9.0000   | C Delete            |
| Use and Apploston of Researd     | Use and Application  | n of Rm    | (Parent-0 | vodqord        | Correlate   | DropDown      |          | 810          | Rubric 1-4   |            | NONE     | ×        | 10.0000  | T Delete            |
| Necretive Writing                | Norrative Writing    |            | (Parent-0 | DropDown 🖂     | Correlate   | DropDown      | *        | R11          | Rubric 1-4   | *          | NONE     | 4        | 11.0000  | T Delete            |
| Informative Reports              | Informative Reports  |            | (Parent-6 | vopDown 🖂      | Correlate   | DropDown      |          | R12          | Rubric 1-4   |            | NONE     | ~        | 12.0000  | E Delete            |
| Summaries                        | Summaries            |            | (Parent-I | DropDown 🖂     | Correlate   | DropDown      |          | R13          | Rubric 1-4   |            | NONE     | (v)      | 13.0000  | E Delete            |
| Response to Literature           | Response to Literat  | ture       | (Parent-0 | DropDown 🖂     | Correlate   | DropDown      |          | 814          | Rubric 1-4   | *          | NONE     | <b></b>  | 14.0000  | T Delete            |
| Language Conventions             | Language Convent     | ione       | (Parent-0 | voDqord        | Correlate   | Header        | ×        | 815          | Header       |            | NONE     | ×        | 15,0000  | T Delete            |
| >                                |                      |            | NONE      | ~              | Correlate   | DropDown      |          |              | Genesis Att2 |            | NONE     |          |          | (Roert Rom)         |

Figure 3.70 – Completed Report Card Type

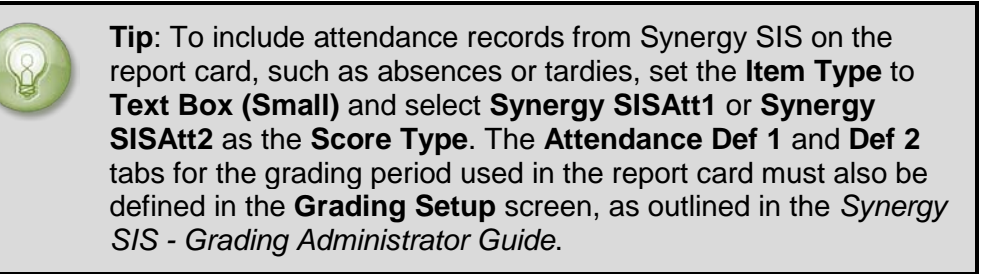

| Report Card Item | Short Name | Parent Item      | Correlate | Item Type        | Code | Score Type   |
|------------------|------------|------------------|-----------|------------------|------|--------------|
| Absences         | Absences   | NONE             | Correlate | Text Box (Small) | R72  | Genesis Att1 |
| Tardies          | Tardies    | (Parent-DropDown | Correlate | Text Box (Small) | R73  | Genesis Att2 |
|                  |            | 074 4 4 11       | A 1       | <b>D</b> (       |      |              |

Figure 3.71 – Including Attendance Records

14. Click the link back to report card list to return to the list of report card types.

A sample finished report card is shown below.

|                                                                                                    | Fo                                                                                                    | urth                                        | Gr:<br>AD/                                          | ade R<br>AMS EL     | eport<br>.EM                                                                                           | Card Demo                                                                                                    | )<br>ol Dis                                                         | trict                                                                   |                |
|----------------------------------------------------------------------------------------------------|----------------------------------------------------------------------------------------------------|---------------------------------------------|-----------------------------------------------------|---------------------|----------------------------------------------------------------------------------------------------|----------------------------------------------------------------------------------------------------|---------------------------------------------------------------------|-------------------------------------------------------------------------|----------------|
| Obudaati ina A                                                                                                    |                                                                                                    | _                                           |                                                     |                     |                                                                                                    | Delevants - Councils Manualsa                                                                                                    |                                                                     | _                                                                       |                |
| Student. Ian A                                                                                                    | aron                                                                                                    |                                             |                                                     |                     |                                                                                                    | Principal. Beveriy Mulphy                                                                                                    |                                                                     |                                                                         |                |
| Teacher: Carro                                                                                                    | II, Natalie                                                                                                    |                                             |                                                     |                     |                                                                                                    |                                                                                                    |                                                                     |                                                                         |                |
| Grade-Level<br>Knowledge o<br>These marks indicate t<br>based on District Trime<br>2 = Basic<br>3 = Proficient<br>4 = Advanced<br>M = Modified Sta                                                                                                    | Proficiency of St<br>f Work<br>he level of acchievement of grade<br>ster Benchmark and other classe<br>indards - Bee attached report | -keyvel s                                   | danda<br>seess                                      | IS<br>rds<br>ments. | Thes<br>and<br>parts<br>A<br>B<br>C<br>D                                                               | Work Quality and Prov<br>emaria are used to indicate a student's proce<br>application based on, but not timeted by dely we<br>partial.<br>- Consistently completes excellent w<br>- Consistently completes quality work<br>- Completes average work | duct<br>ss, product<br>ork, tests, ;<br>/Ork<br>k                   | t, unde<br>project                                                      | trsta<br>ts an |
| N/A = Not address                                                                                                    | ed this term                                                                                                    |                                             |                                                     |                     | F                                                                                                    | <ul> <li>Fails to do assigned work</li> </ul>                                                                                                    |                                                                     |                                                                         |                |
|                                                                                                    |                                                                                                    | 1                                           | 2                                                   | 3                   |                                                                                                    |                                                                                                    | 1                                                                   | 2                                                                       | 3              |
| READING/LANG                                                                                                    | UAGE ARTS                                                                                                    | С                                           | в                                                   | С                   | MAT                                                                                                    | THEMATICS                                                                                                    | B-                                                                  | F                                                                       |                |
| Word Analysis, Fl                                                                                                    | uency and Systematic V                                                                                                    | ocabi                                       | ulary                                               |                     | Num                                                                                                    | ber Sense                                                                                                    | 4                                                                   | 1                                                                       |                |
| Development                                                                                                    |                                                                                                    |                                             |                                                     |                     | Alget                                                                                                  | bra and Functions                                                                                                    | N/A                                                                 | 1                                                                       |                |
| Word Recognition                                                                                                    |                                                                                                    | 4                                           | 3                                                   | 2                   | Meas                                                                                                   | surement and Geometry                                                                                                    | N/A                                                                 | 1                                                                       |                |
| Vocabulary Developn                                                                                                    | rent                                                                                                    | 3                                           | 4                                                   | 1                   | Statis                                                                                                 | stics, Data Analysis, and Probability                                                                                                    | 3                                                                   | 1                                                                       |                |
|                                                                                                    |                                                                                                    |                                             |                                                     |                     | Prob                                                                                                   | iem Solving and Mathematical Reasoning                                                                                                    | 3                                                                   | 1                                                                       |                |
| Reading Compreh                                                                                                    | ension                                                                                                    |                                             |                                                     |                     | 1100                                                                                                   |                                                                                                    | -                                                                   |                                                                         |                |
| Reading Compreh                                                                                                    | ension<br>Analysis of Text                                                                                                    | 3                                           | 1                                                   | 3                   | HIS                                                                                                    | TORY/SOCIAL SCIENCE                                                                                                    | В                                                                   | c                                                                       | r<br>T         |
| Reading Compreh<br>Comprehension and J<br>Literary Response an                                                                                                    | ension<br>Analysis of Text<br>d Analysis                                                                                             | 3                                           | 1                                                   | 3                   | HIS                                                                                                    | TORY/SOCIAL SCIENCE                                                                                                    | B                                                                   | C 2                                                                     | 3              |
| Reading Compreh<br>Comprehension and J<br>Uterary Response an                                                                                                    | ension<br>Analysis of Text<br>d Analysis                                                                                             | 3                                           | 1                                                   | 3                   | HIS<br>Geog<br>Califi                                                                                  | TORY/SOCIAL SCIENCE<br>graphy<br>omila History                                                                                                    | B<br>3<br>N/A                                                       | C<br>2<br>2                                                             | 3              |
| Reading Compreh<br>Comprehension and<br>Literary Response an<br>WRITING                                                                                                    | enalon<br>Analysis of Text<br>d Analysis                                                                                             | 3<br>3<br>C                                 | 1<br>3<br>D                                         | 3 4                 | HIS<br>Geog<br>Calife                                                                                  | TORY/SOCIAL SCIENCE<br>graphy<br>omia History                                                                                                    | B<br>3<br>N/A                                                       | C<br>2<br>2                                                             | 3              |
| Reading Compreh<br>Comprehension and /<br>Literary Response an<br>WRITING<br>Writing Strategies                                                                                                    | ension<br>Analysis of Text<br>d Analysis<br>& Application                                                                            | 3<br>3<br>C                                 | 1<br>3<br>D                                         | 3 4                 | HIS<br>Geog<br>Calife                                                                                  | TORY/SOCIAL SCIENCE<br>graphy<br>omia History<br>ENCE                                                                                                    | B<br>3<br>N/A                                                       | C<br>2<br>2<br>C                                                        | 3              |
| Reading Compreh<br>Comprehension and /<br>Literary Response an<br>WRITING<br>Writing Strategies<br>Use and Application (                                                                                                    | ension<br>Analysis of Text<br>d Analysis<br>& Application<br>of Research                                                             | 3<br>3<br>C                                 | 1<br>3<br>D                                         | 3 4                 | HIS<br>Geog<br>Califi<br>SCII                                                                          | TORY/SOCIAL SCIENCE<br>araphy<br>omia History<br>ENCE<br>1 - Rocks & Minerals                                                                                                    | B<br>3<br>N/A<br>A-<br>N/A                                          | C<br>2<br>2<br>C<br>1                                                   | 3              |
| Reading Compreh<br>Comprehension and J<br>Literary Response an<br>WRITING<br>Writing Strategies<br>Use and Application of<br>Narrative Writing                                                                                                    | Analysis of Text<br>d Analysis<br>d Analysis<br>& Application<br>of Research                                                         | 3<br>3<br>C<br>3<br>N/A                     | 1<br>3<br>D                                         | 3 4                 | HIS<br>Geog<br>Calife<br>SCII<br>Earth                                                                 | TORY/SOCIAL SCIENCE<br>graphy<br>smils History<br>ENCE<br>- Rocks & Minerals<br>- Adaptations and Ecosystems                                                                                                    | B<br>3<br>N/A<br>A-<br>N/A<br>3                                     | C<br>2<br>2<br>C<br>1<br>2                                              | 3              |
| Reading Comprehe<br>Comprehension and J<br>Literary Response an<br>WRITING<br>Writing Strategiese<br>Use and Application (<br>Saradive Writing<br>Informative Reports                                                                                                    | ension<br>Analysis of Text<br>d Analysis<br>& Application<br>of Research                                                             | 3<br>3<br>C<br>3<br>N/A<br>N/A              | 1<br>3<br>D<br>1<br>2<br>1                          | 3 4                 | HIS<br>Geog<br>Calify<br>SCII<br>Earth<br>Life -<br>Phys                                               | TORY/SOCIAL SCIENCE<br>graphy<br>amila History<br>ENCE<br>• - Rocks & Minerals<br>- Adaptations and Ecosystems<br>ical - Electricity                                                                                                    | B<br>3<br>N/A<br>A-<br>N/A<br>3<br>N/A                              | C<br>2<br>2<br>C<br>1<br>2<br>3                                         | 3              |
| Reading Comprehe<br>Comprehension and J<br>Literary Response an<br>WRITING<br>Writing Strategies<br>Use and Application (<br>Narrative Writing<br>Informative Reports<br>Dummaries                                                                                                    | ension<br>Analysis of Text<br>d Analysis<br>& Application<br>of Research                                                             | 3<br>3<br>C<br>3<br>N/A<br>3                | 1<br>3<br>D<br>1<br>2<br>1<br>3                     | 3 4                 | HIS<br>Geog<br>Calife<br>Earth<br>Life -<br>Phys                                                       | TORY/SOCIAL SCIENCE<br>prophy<br>omia History<br>ENCE<br>- Rocks & Minerals<br>- Adaptations and Ecosystems<br>ical - Electricity                                                                                                    | B<br>3<br>N/A<br>A-<br>N/A<br>3<br>N/A                              | C<br>2<br>2<br>C<br>1<br>2<br>3                                         | 3              |
| Reading Comprehension and /<br>Literary Response and<br>WRITING<br>Writing Strategles<br>Use and Application (<br>Narrative Writing<br>informative Reports<br>Bummaries<br>Response to Literatur                                                                                                    | enalon<br>Analysis of Text<br>d Analysis<br>& Application<br>of Research<br>e                                                        | 3<br>3<br>C<br>3<br>N/A<br>3<br>3           | 1<br>3<br>1<br>2<br>1<br>3<br>1                     | 3 4                 | HIS<br>Geog<br>Callt<br>Earth<br>Life -<br>Phys                                                        | TORY/SOCIAL SCIENCE<br>prophy<br>omia Histony<br>ENCE<br>1 - Rocks & Minerals<br>- Adaptations and Ecosystems<br>Ical - Electricity<br>ALTH                                                                                                    | A-<br>N/A<br>3<br>N/A<br>N/A                                        | C<br>2<br>2<br>C<br>1<br>2<br>3                                         | 3              |
| Reading Compreh<br>Comprehension and J<br>Literary Response an<br>WRITING<br>Writing Strategies<br>Use and Application of<br>Narrative Writing<br>Informative Reports<br>Bummaries<br>Response to Literature                                                                                              | ension<br>Analysis of Text<br>d Analysis<br>& Application<br>of Research<br>e                                                        | 3<br>3<br>C<br>3<br>N(A<br>3<br>3           | 1<br>3<br>1<br>2<br>1<br>3<br>1                     | 3 4                 | HIS<br>Geog<br>Califi<br>SCII<br>Earth<br>Life -<br>Phys                                               | TORY/SOCIAL SCIENCE<br>graphy<br>omia History<br>ENCE<br>- Rocks & Minerals<br>- Adaptations and Ecosystems<br>ical - Electricity                                                                                                    | B<br>3<br>N/A<br>A-<br>N/A<br>3<br>N/A                              | C<br>2<br>2<br>C<br>1<br>2<br>3                                         | 333333         |
| Reading Comprehension and<br>Literary Response an<br>WRITING<br>Writing Strategiee<br>Use and Application of<br>Narrative Writing<br>Informative Reports<br>Dummaries<br>Response to Literature<br>Language Convert                                                                                       | enelon<br>Analysis of Text<br>d Analysis<br>& Application<br>of Research<br>e<br>tions                                               | 3<br>3<br>C<br>N(A<br>N(A<br>3<br>3         | 1<br>3<br>1<br>2<br>1<br>3<br>1                     | 3 4                 | HIS<br>Geog<br>Califi<br>SCII<br>Earth<br>Ehys<br>HEA                                                  | TORY/SOCIAL SCIENCE<br>graphy<br>omia History<br>ENCE<br>- Rocks & Minerals<br>- Adaptations and Ecosystems<br>- Ical - Electricity<br>ALTH<br>/SICAL EDUCATION                                                                                     | B<br>3<br>N/A<br>A-<br>N/A<br>3<br>N/A<br>3<br>N/A<br>3<br>N/A<br>3 | C<br>2<br>2<br>1<br>2<br>3<br>1                                         | 3              |
| Reading Compreh<br>Domorehension and .<br>Literary Response an<br>WRITING<br>Writing Strategies<br>Jos and Application .<br>Javarzdve Writing<br>Informative Reports<br>Dominaries<br>Response to Literatur<br>Language Conven<br>Wechanics/Grammar                                                       | enelon<br>Analysis of Text<br>d Analysis<br>& Application<br>of Research<br>e<br>tions                                               | 3<br>3<br>N(A<br>3<br>3<br>3<br>3           | 1<br>3<br>1<br>2<br>1<br>3<br>1                     | 3 4                 | HIS<br>Geog<br>Califi<br>SCII<br>Earth<br>Phys<br>HEA<br>PHY                                           | TORY/SOCIAL SCIENCE<br>praphy<br>smila History<br>ENCE<br>- Rocks & Minerals<br>- Adoptations and Ecosystems<br>ical - Electricity<br>ALTH<br>//SICAL EDUCATION<br>EHNOLOGY                                                                         | B<br>3<br>N/A<br>A-<br>N/A<br>3<br>N/A<br>3<br>N/A<br>3<br>3        | C<br>2<br>2<br>1<br>2<br>3<br>1<br>2<br>3                               | 3 3 3 3        |
| Reading Compreh<br>Comprehension and .<br>Literary Response an<br>WRITING<br>Writing Strategiee<br>Use and Application :<br>Narrative Writing<br>Informative Response to<br>Summaries<br>Response to Literatur<br>Language Convert<br>Mechanics/Grammar<br>Bpelling                                       | enelon<br>Analysis of Text<br>d Analysis<br>& Application<br>of Research<br>re<br>tions                                              | 3<br>3<br>N(A<br>3<br>3<br>3                | 1<br>3<br>1<br>2<br>1<br>3<br>1<br>2<br>2<br>2      | 3 4                 | HIS<br>Geog<br>Callt<br>SCII<br>Earth<br>Phys<br>HEA<br>PHY<br>TEC                                     | TORY/SOCIAL SCIENCE<br>prophy<br>omia History<br>ENCE<br>- Rocks & Minerals<br>- Adaptations and Ecosystems<br>ical - Electricity<br>ALTH<br>/SICAL EDUCATION<br>CHNOLOGY                                                                           | B<br>3<br>N/A<br>A-<br>N/A<br>3<br>N/A<br>3<br>N/A<br>3<br>3<br>4   | C<br>2<br>2<br>1<br>2<br>3<br>1<br>1<br>2<br>3                          | 3 3 3 3        |
| Reading Comprehension and<br>Literary Response an<br>WRITING<br>Writing Strategies<br>Use and Application of<br>Nairrative Writing<br>Informative Response to Literatur<br>Aummaries<br>Response to Literatur<br>Mechanics/Grammar<br>Breiling<br>Uses Legible Penmar                                     | enalon<br>Analysis of Text<br>d Analysis<br>& Application<br>of Research<br>e<br>tions                                               | 3<br>3<br>N(A<br>3<br>3<br>3<br>3<br>3      | 1<br>3<br>1<br>2<br>1<br>3<br>1<br>2<br>2<br>1      | 3 4                 | HIS<br>Geog<br>Call<br>SCII<br>Earth<br>Life -<br>Phys<br>HEZ<br>PHY<br>TEC                            | TORY/SOCIAL SCIENCE<br>prophy<br>omia Histony<br>EINCE<br>- Rocks & Minerals<br>- Adaptations and Ecosystems<br>ical - Electricity<br>ALTH<br>/SICAL EDUCATION<br>CHNOLOGY<br>UAL AND PERFORMING ARTS                                               | B<br>3<br>N/A<br>A-<br>N/A<br>3<br>N/A<br>3<br>N/A<br>3<br>A<br>4   | C<br>2<br>2<br>C<br>1<br>2<br>3<br>1<br>2<br>3                          | 3              |
| Reading Compreh<br>Comprehension and .<br>Literary Response an<br>WRITING<br>Writing Strategiee<br>Use and Application (i<br>Anaradve Writing<br>Informative Reports<br>Dummaries<br>Response to Literatur<br>Language Conven<br>Mechanics/Grammar<br>Depling<br>Uses Legble Perimai<br>Listening and Spe | enalon<br>Analysis of Text<br>d Analysis<br>& Application<br>of Research<br>te<br>tions                                              | 3<br>3<br>N(A<br>3<br>3<br>3<br>3<br>3      | 1<br>3<br>1<br>2<br>1<br>3<br>1<br>2<br>2<br>1      | 3 4                 | HIS<br>Geog<br>Califi<br>SCII<br>Earth<br>Phys<br>HEA<br>PHY<br>TEC<br>VISU                            | TORY/SOCIAL SCIENCE prophy ominis History ENCE    Rocks & Minerals  Adaptations and Ecosystems Ical - Electricity  ALTH  /SICAL EDUCATION  CHNOLOGY UAL AND PERFORMING ARTS al Arts                                                                 | B<br>3<br>N/A<br>3<br>N/A<br>3<br>N/A<br>3<br>3                     | C<br>2<br>2<br>C<br>1<br>2<br>3<br>1<br>2<br>3<br>1<br>1<br>4           | 3              |
| Reading Comprehension and .<br>Literary Response an<br>WRITING<br>Writing Strategies<br>Use and Application .<br>Maradive Writing<br>informative Reports<br>Bummaries<br>Response to Literatul<br>Language Convert<br>Mechanics/Grammar<br>ppelling<br>Uses Legbie Penmar<br>Literang and Spis            | enellon<br>Analysis of Text<br>d Analysis<br>& Application<br>of Research<br>e<br>tions<br>ethop<br>eship<br>esking                  | 3<br>3<br>N(A<br>3<br>3<br>3<br>3<br>3<br>3 | 1<br>3<br>1<br>2<br>1<br>3<br>1<br>2<br>2<br>1<br>3 |                     | HIS'<br>Geog<br>Califi<br>SCII<br>Earth<br>HEA<br>Phys<br>HEA<br>Phys<br>TEC<br>VISU<br>Visua<br>Perto | TORY/SOCIAL SCIENCE yraphy omia History ENCE - Rocks & Minerals - Adaptations and Ecosystems ical - Electricity ALTH //SICAL EDUCATION CHNOLOGY UAL AND PERFORMING ARTS al Arts ming Arts                                                           | B<br>3<br>N/A<br>3<br>N/A<br>3<br>N/A<br>3<br>3<br>3                | C<br>2<br>2<br>C<br>1<br>2<br>3<br>1<br>1<br>2<br>3<br>1<br>1<br>4<br>1 | 3              |

Figure 3.72 – Sample Report Card

### **Configuring Report Card Files**

Once the RDLC files have been created to form a report card, they need to be added to the Grade Book.

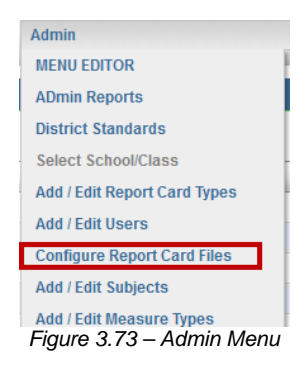

On the Admin menu in Grade Book, click Configure Report Card Files. The Report Card Files screen opens.

| Add New Report Card File 7 Report C |          |                                   |                       |               |  |  |  |  |
|-------------------------------------|----------|-----------------------------------|-----------------------|---------------|--|--|--|--|
| Report Card                         | Language | rpx                               | Create Date           |               |  |  |  |  |
| 1st Grade                           | English  | Redmond_01_011013.rdlc            | 8/30/2012 12:12:03 PM | Edit   Delete |  |  |  |  |
| 2nd Grade                           | English  | Redmond_02_011113.rdlc            | 8/30/2012 12:12:21 PM | Edit   Delete |  |  |  |  |
| 3rd Grade                           | English  | Redmond_03_011013.rdlc            | 8/30/2012 12:12:37 PM | Edit   Delete |  |  |  |  |
| 4th Grade                           | English  | Panama Buena Vista_KN_061313.rdlc | 8/30/2012 12:12:51 PM | Edit   Delete |  |  |  |  |
| 5th Grade                           | English  | Redmond_05_011013.rdlc            | 8/30/2012 12:13:08 PM | Edit   Delete |  |  |  |  |
| FWPS 4th Grade                      | English  | fwps_4thGrade.repx                | 6/20/2013 1:46:57 PM  | Edit   Delete |  |  |  |  |
| Grade KG                            | English  | Redmond_K_020113.rdlc             | 8/30/2012 12:13:23 PM | Edit   Delete |  |  |  |  |

1. Click the Add New Report Card File button. The Insert screen opens.

| INSERT |                                         |
|--------|-----------------------------------------|
|        | Report Card: << select >>               |
|        | Language: << select >> 💌                |
|        | Browse_ No file selected.               |
| Cancel | Insert Report Card File                 |
|        | Figure 3.74 – Adding a Report Card File |

- 2. Select the report card type that will use this file from the Report Card list.
- 3. Each file can also be set as language-specific by selecting the student's home language from the **Language** list.
- 4. Click the Browse button and locate the report card file to import.
- 5. Click the Insert Report Card File button to save the report card file.

## SPECIALIST SETUP

There may be teachers, particularly in an elementary school, who teach a subject to students from several classes. Examples of these types of teachers include art or music teachers, physical education teachers, reading intervention teachers, and speech therapists.

These teachers may or may not be assigned their own class sections within Synergy SIS. Regardless of their setup in Synergy SIS, within Grade Book these teachers can be set up to access their students' report cards for only their area of specialty. This is applicable only for districts using the standards-based report cards generated within Grade Book.

Districts using section-based report cards from Synergy SIS must assign sections to the specialist for the specialist to enter grades and have those grades synchronize with the Synergy SIS report cards. These specialists should be set up the same way teachers are, and the rest of this chapter does not apply to them.

Specialists in standards-based schools that are assigned to their own sections in Synergy SIS are referred to as **Section Specialists**. These teachers access Grade Book via TEACHERVUE, and maintain their own grade book for their assigned sections. However, in the report card they can only modify the sections assigned to their area of specialty.

Specialists that are not assigned their own sections in Synergy SIS are referred to as **Report Card Specialists**. These teachers do not have access to the TEACHERVUE software, and they access the Grade Book through the **Grade Book Admin Login** Screen in Synergy SIS. They do not maintain their own grade book, and only use the Grade Book to modify the sections of the report card assigned to their area of speciality.

To set up both types of specialists for access to the Grade Book:

#### 1. Go to **Synergy SIS > System > User > User Groups**.

| Menu▼                 | Find (         | Undo Add   | Delete     |              |     | Form Status: | Find 没 🕻 | Z     |
|-----------------------|----------------|------------|------------|--------------|-----|--------------|----------|-------|
|                       |                |            |            |              |     |              |          | (     |
| User Group Name:      |                |            |            |              |     |              |          |       |
| Members Organizations | Navigation Mer | nu Options | Security S | Settings     | POV |              |          |       |
| User Group Name       |                | L          | dap Name   |              |     |              |          |       |
|                       |                |            |            |              |     |              |          |       |
| Members               |                |            |            |              |     |              | Chooser  | · 🛛 🔕 |
|                       | Email          | Login Namo | Focus      |              | S   | Dipabl       | od       |       |
|                       |                | Login Name | (          | Organization |     |              | Disabi   | eu    |

Figure 3.75 – User Groups Screen

 Click the Add button to create a new User Group titled Report Card Specialist. The district may add additional information in the title, but the group must start with the words Report Card Specialist. Multiple groups may be created, such as Report Card Specialist – Art and Report Card Specialist – Music.

| Save Close        |           |
|-------------------|-----------|
| User Groups       | («        |
|                   |           |
| User Group Name   | Ldap Name |
|                   |           |
| Virtual Root Node |           |
|                   | ¥         |

Figure 3.76 – Adding a New User Group

- 3. Click the Save button at the top of the screen.
- 4. Add the teachers who are assigned to this group by clicking the **Chooser** button.

| Menu 🕶 🛛 🔇 🔊 🗎             | Save Undo Add             | Delete            | Form Status: F | Ready (Update N | lode) 🗟 | ) q <sub>i</sub> 😽 |
|----------------------------|---------------------------|-------------------|----------------|-----------------|---------|--------------------|
| VUser Groups               | \$                        |                   |                |                 |         | «                  |
| User Group Name: Repo      | rt Card Specialist - Art  |                   |                |                 |         |                    |
| Members Organization       | s Navigation Menu Options | Security Settings | POV            |                 |         |                    |
| User Group Name            | User Group Name Ldap Name |                   |                |                 |         |                    |
| Report Card Specialist - A | t                         |                   |                |                 |         |                    |
| Members                    |                           |                   |                |                 | Choo    | ser 🔇              |
|                            | Email                     | Login Na          | mo             | Focus           |         | Disablod           |
|                            |                           |                   | Orga           | nization        | Year    | Disablea           |
| 1 User, Specialis          | st specialist@edupoint.co | om speciali       | st             |                 |         |                    |
|                            | <b></b>                   |                   | ~              |                 |         |                    |

Figure 3.77 – Adding Users to the User Group

- 5. Click the Save button at the top of the screen to save the group members.
- 6. Click the Security Settings tab and set Grade Book Security to Specialist.

| Menu V 🔇 🛞 😹 Save Undo Add                           | Delete Form Status: Ready (Update Mode) 🔊 🧟 |
|------------------------------------------------------|---------------------------------------------|
| ∀User Groups                                         |                                             |
| User Group Name: Report Card Specialist - Art        |                                             |
| Members Organizations Navigation Menu Options S      | Security Settings POV                       |
| User Group Name Lda                                  | p Name                                      |
| Report Card Specialist - Art                         |                                             |
| Discipline 🔇                                         | Conference                                  |
| Discipline Security Discipline Organization Security | Conference Visitation                       |
| × ×                                                  | ▼                                           |
| Scheduling                                           | Special Education 📀                         |
| Allow Override of Max Students in Class              | Exempt From Student Team                    |
|                                                      | ✓                                           |
| Other                                                | Systemwide Case Manager                     |
| Teacher Experience Administrator                     | ×                                           |
|                                                      | Grade Book                                  |
|                                                      | Grade Book Security                         |
|                                                      | Specialist                                  |
|                                                      |                                             |

Figure 3.78 – User Groups Screen, Security Settings Tab

7. Click the **Save** button at the top of the screen.

Once the user group has been created, the data needs to be synchronized to the Grade Book as outlined in Chapter Two of this guide.

After the data has been synchronized, the assignments in the report card that will be graded by the specialist need to be identified. This must be set up for both types of specialists. To set up these assignments:

- 1. In Grade Book, click the Add/Edit Report Card Types option on the Admin menu.
- 2. Find the report card type that has items that will be graded by the specialist, and click the **Show Sections** link next to the report card type.

| Report Card Template | Grade Level     | School         | Grade Level Default? | Add Date  |                        |
|----------------------|-----------------|----------------|----------------------|-----------|------------------------|
| h Grade Report Card  | Grade 04 💌      | District Wide  |                      | 1/5/2007  | Show Sections   Delete |
| at Orade             | Orade 01        | District Vilde | 9                    | 9/2/2000  | Show Sections   Delete |
| rd Grade             | Grade 03        | District Vikae | R                    | 12/2/2008 | Show Sections   Delete |
| nd Grade             | Grade 02        | District Wide  | 9                    | 12/2/2008 | Show Sections   Delete |
| 2th Grade            | Grade 12        | District Wide  | R                    | 2/23/2010 | Show Sections   Delete |
| (                    | << select >>> 💌 | ex select >>   | C                    |           | Insert                 |

Figure 3.79 – List of Report Card Types

3. Find the items that will be graded by the specialist in the list. In the **Specialist** column, select the type of Report Card Specialist to be assigned to the item.

| Report Card Item          | Short Name              | Parent tem         | Correlate | ten Type        | Code | Score Typ  | pe | Special       | st      | Sequence · | •        |
|---------------------------|-------------------------|--------------------|-----------|-----------------|------|------------|----|---------------|---------|------------|----------|
| Mechanics/Örenmer         | Mechanics/Grammar       | (Parent-DropDowr   | Correlate | DropDown        | R16  | Rubric 1-4 |    | NONE          | v       | 16.0000    | Delete   |
| Speling                   | Speling                 | (Parent-DropDowr   | Correlate | DropDown        | R17  | Rubric 1-4 |    | NONE          | (w)     | 17.0000    | C Delete |
| Uses Legible Penmanship   | Uses Legible Penmanship | (Parent-DropDowr   | Correlate | DropDown 💌      | R18  | Rubric 1-4 | *  | NONE          | ×       | 18.0000    | C Delete |
| Jatening and Speaking     | Listening and Speaking  | (Parent-DropDowr 🖂 | Correlate | Header          | R19  | Header     | -  | NONE          | w.      | 19.0000    | Delete   |
| Listening Skills          | Listening Skills        | (Parent-DropDowr   | Correiste | DropDown 💌      | R20  | Rubric 1-4 |    | NONE          | 1       | 20.0000    | C Delete |
| Speaking Applications     | Speaking Applications   | (Parent-DropDowr   | Correlate | DropDown 💌      | R21  | Rubric 1-4 | *  | NONE          | ~       | 21.0000    | Delete   |
| VISUAL AND PERFORMING ART | VISUAL AND PERFORMIN    | NONE               | Correlate | Header          | R22  | Header     |    | NONE          | 4       | 22.0000    | Delete   |
| Visual Arts               | Visual Arts             | (Header) VISUAL    | Correlate | DropDown        | R23  | Rubric 1-4 |    | Report Card S | speci 🖂 | 23.9000    | T Delete |
| Performing Art            | Performing Art          | (Header) VISUAL    | Correlate | DropDown        | R24  | Rubric 1-4 |    | Report Card S | ipeci 🗸 | 24.0000    | C Delete |
| MATHEMATICS               | MATHEMATICS             | NONE               | Correlate | Parent-DropDown | R25  | A.F        |    | NONE          | V       | 25.0000    | C Delete |
| Nuriber Sense             | Number Sense            | (Parent-DropDown   | Correlate | DropDown        | R26  | Rubric 1:4 | *  | NONE          | ~       | 28.0000    | Delete   |

Figure 3.80 – List of Report Card Sections

4. Click the **Save Changes** button at the top of the screen.

For **Section Specialists**, one additional step must be taken to set them up for the Grade Book. For each section assigned to these specialists, the section must indicate the Grade Book Specialist Group assigned to the section. To set up the sections:

- 1. Go to Synergy SIS > Schedule > Section.
- Locate the section taught by the section specialist. When a section is assigned to staff that belongs to a user group with the Grade Book Security set to Specialist, a new option appears on the section screen – Grade Book Specialist.

| √Section                                                                                |                        |            |  |  |  |  |
|-----------------------------------------------------------------------------------------|------------------------|------------|--|--|--|--|
| Section ID: AR01 Course Title: Intro To Art School Year: 2009-2010                      |                        |            |  |  |  |  |
| Current Students Student Enrollment History Additional Staff                            |                        |            |  |  |  |  |
| Section ID Course ID 	Course Title Staff Name 	Room Name                                |                        |            |  |  |  |  |
| ARUT [Intro To Art] User, Specialist [0002                                              |                        |            |  |  |  |  |
| Section Info 📀                                                                          | Student Seat Totals    | <b>(</b> ) |  |  |  |  |
| Begin Period End Period Term Code                                                       | Male Female Totals Max | Open Seats |  |  |  |  |
| 1 VR V                                                                                  | 0 0 25                 | 25         |  |  |  |  |
| Exclude Attendance Exclude Grading AM PM Attendance Type                                | Teacher Aide Seats     | 0          |  |  |  |  |
| · · · · ·                                                                               | Total Max Open Seats   |            |  |  |  |  |
| Supplemental Funding Category                                                           |                        |            |  |  |  |  |
| Grade Book Specialist                                                                   |                        |            |  |  |  |  |
| Instructional Minutes Override 🗖 Using Elementary Minutes Grade Book Specialist Group 🔶 |                        |            |  |  |  |  |
| Instructional Strategy Category Code Override 🗖 Distance Learning 🗖 Independent Study   |                        |            |  |  |  |  |
|                                                                                         |                        |            |  |  |  |  |
| Figure 3.81 – Section Scre                                                              | en                     |            |  |  |  |  |

- 3. To assign the section to the correct specialist group, click the gray arrow next to the **Grade Book Specialist Group** field.
- 4. The **Find SISUserGroup** screen opens. Enter all or part of the specialist user group name in the **User Group Name** box, and click **Find**.

| Find Close Select Clear Selection |          |
|-----------------------------------|----------|
| Find: SISUserGroup                |          |
| Find Criteria                     | ٩        |
| User Group Name                   |          |
| report card                       |          |
| Search Results                    |          |
| Find Result                       | <u>۵</u> |
| Line User Group Name              |          |

Figure 3.82 – Find SISUserGroup Screen

5. The groups matching the name entered appear in the **Find Result** grid. Click the name of the specialist group, and click the **Select** button at the top of the screen.

| Find Close Select Clear Selection |   |
|-----------------------------------|---|
|                                   |   |
| Find. SISUserGroup                |   |
| Find Criteria                     | ۵ |
| User Group Name                   |   |
| report card                       |   |
| Search Results                    |   |
| Find Result                       | Q |
| Line User Group Name              |   |
| 1 Report Card Specialist - Art    |   |

Figure 3.83 – Selecting the Group

6. Click the **Save** button at the top of the **Section** screen to save the changes.

# Chapter Four : OPTIONAL SETUP

This chapter covers:

- Mark Rounding Settings
- Analysis Band Configuration
- Progress Report Configuration
- Comment Setup for Secondary Schools
- Mass Comment Setup
- ► Admin Reports Configuration
- Teacher Class Website Configuration
- District Grade Book Setup
# MARK ROUNDING SETTINGS

Districts have the option of allowing their teachers to round their class mark.

The following is an example of how the rounding settings affect a student's final grade.

For the Class Percentage, assume that a student has a class percentage of 89.978%. Here is the affect the **Class Percentage** rounding settings have on the grade displayed.

| 89.978%           | Rounding On | Rounding Of |  |
|-------------------|-------------|-------------|--|
| Whole number Only | 90%         | 89%         |  |
| 1 decimal         | 90.0%       | 89.9%       |  |
| 2 decimal         | 89.98%      | 89.97%      |  |

For the class mark, assume that a school's grading scale is as follows:

100 - 90 = A 89.99 - 80 = B 79.99 - 70 = C 69.99 - 60 = D59.99 - below = F

Also, assume that a student has a class percentage of 89.98%, because the class percentage was set to "Rounding On" and "2 decimals." Here is the affect the **Class Mark** rounding settings have on the final mark.

| 89.98%            | <b>Rounding On</b> | Rounding Off |
|-------------------|--------------------|--------------|
| Whole number Only | 90% = A            | 89% = B      |
| 1 decimal         | 90.0% = A          | 89.9% = B    |
| 2 decimal         | 89.98% = B         | 89.98% = B   |

# **Enabling Rounding of Class Mark**

1. From the **Admin** menu, select **Config Values**. The **Global Config Values** screen displays.

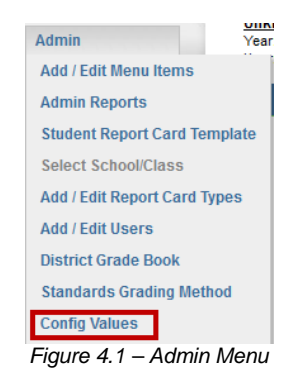

- 2. In the **boolMarkRoundingEnabled** row, set the value to **True**.
- 3. Click **Update**. The Class Mark rounding option displays on the Grade Book Settings tab of the Grade Book Setup screen.

| Assignment Weighting Grade Book Settings Standards  |                 |
|-----------------------------------------------------|-----------------|
| -Final Grade Rounding Settings-                     |                 |
| Class Percentage                                    |                 |
| Rounding On 💽 2 Decimal Places 💌                    |                 |
| Settings used when displaying the class percentage. |                 |
| Class Mark                                          | 1               |
| Rounding Off 💽 Whole Number Only 🔽                  |                 |
| Setting to control the route Number Only ge when    | used to get the |
| percentage becomes a 2 Decimal Places nark.         |                 |
|                                                     |                 |
| Figure 4.2 - Grade Book Setup screen, Grade Book S  | ettings tab     |

## **Disabling Rounding of Class Mark**

1. From the **Admin** menu, select **Config Values**. The **Global Config Values** screen displays.

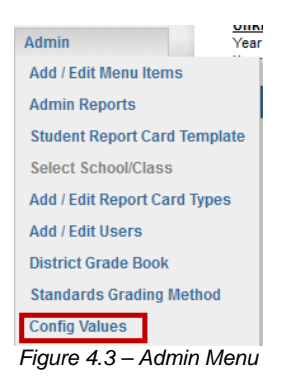

- 2. In the boolMarkRoundingEnabled row, set the value to False.
- 3. Click **Update**. The Class Mark rounding option is not available on the Grade Book Settings tab of the Grade Book Settings screen.

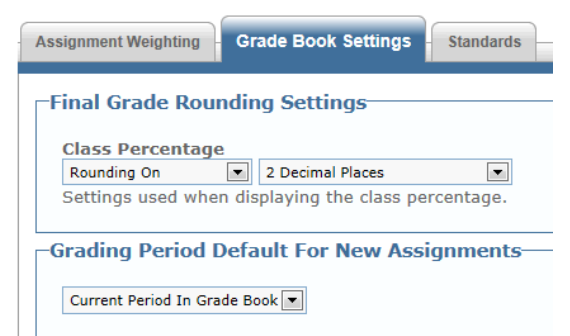

Figure 4.4 - Grade Book Setup screen, Grade Book Settings tab

# **ANALYSIS BAND CONFIGURATION**

The Grade Book **Analysis Tool** screen displays the overall points, possible points, and percentage of points earned for each student. Student grades can be organized and sorted using this tool and then analyzed for a deeper analysis of the student or class' performance.

Once defined, customized views of the students' grades can be saved for future use. Values that are considered "at risk" are highlighted in red.

# **Setting Up Analysis Bands**

Analysis bands are quick ways to group students based on their performance. Bands can be used to monitor a student's whose grades need to meet a particular threshold for eligibility to participate in certain school programs such as sports or student council.

1. On the Grade Book **Menu**, select **Analysis Tool**. The **Analysis Bands** screen opens.

| items   | ● <u>NEW</u>  | <b>O</b> Help | Options 3 | items     |            |               | O <u>NE</u> |
|---------|---------------|---------------|-----------|-----------|------------|---------------|-------------|
| Band    | s             |               | Mark      | Low Score | High Score | Display Color |             |
| Perf. E | Band 1        |               | High      | 75.00     | 100.00     | High          |             |
| Jason'  | s Band        |               |           |           |            |               |             |
| Rubric  | Band          |               | Medium    | 50.00     | 74.00      | Medium        |             |
| Brian's | Analysis Band |               | 20000     | 102722    | 10100      |               |             |
| Anoth   | er New Band   | m C           | Low       | 0.00      | 49.00      | Low           |             |
|         |               |               |           |           |            |               |             |
|         |               |               |           |           |            |               |             |
|         |               |               |           |           |            |               |             |

2. Click New under Analysis Bands.

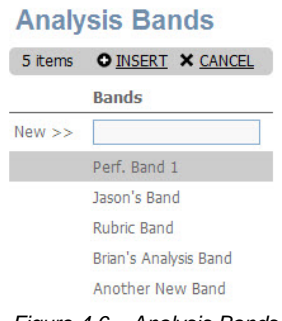

Figure 4.6 – Analysis Bands

- 3. Enter a name for the band.
- 4. Click Insert. The new band appears on the list.

- 5. Select the new band.
- 6. Click New under Band Details.

| ds       | Perf.      | Band 1 D                                                      | etails                                                                                                    |                                                                              |                                                                                                    |
|----------|------------|---------------------------------------------------------------|----------------------------------------------------------------------------------------------------|------------------------------------------------------------------------------|----------------------------------------------------------------------------------------------------|
| 5 items  |            |                                                               | 5                                                                                                    |                                                                              | ● <u>INSERT</u> × <u>CANCEL</u>                                                                                                    |
|          |            | Mark                                                          | Low Score                                                                                                    | High Score                                                                   | Display Color                                                                                                    |
|          | New >>     |                                                               |                                                                                                    |                                                                              | Default                                                                                                    |
|          |            |                                                               | 1623                                                                                                    | 19 - Ba                                                                      |                                                                                                    |
|          |            | High                                                          | 75.00                                                                                                    | 100.00                                                                       | High                                                                                                    |
| sis Band |            |                                                               |                                                                                                    |                                                                              |                                                                                                    |
| v Band   |            | Medium                                                        | 50.00                                                                                                    | 74.00                                                                        | Medium                                                                                                    |
|          |            | Low                                                           | 0.00                                                                                                    | 49.00                                                                        | Low                                                                                                    |
|          | NEW<br>NEW | Inds Perf.<br>NEW Help C<br>New >><br>d<br>sis Band<br>w Band | NEW     Perf. Band 1 D       ● NEW     ● Help © Options 3 items       Mark     Mark       Mark     New >>       id     High       rsis Band     Medium       w Band     Low | Mark     Low Score       Mark     Low Score       Mark     Mark       New >> | Mark         Low Score         High Score           Mark         Low Score         High Score           Mark         Low Score         High Score           Mark         Low Score         High Score           Mark         Low Score         High Score           Mark         Mark         Low Score           Mark         Mark         Mark           Medium         75.00         100.00           sis Band         Medium         50.00         74.00           Low         0.00         49.00         100.00 |

Figure 4.7 – Performance Band Details

- 7. Fill in the Mark, Low Score, High Score, and Display Color fields.
- 8. Click Insert.

## **Applying Analysis Bands**

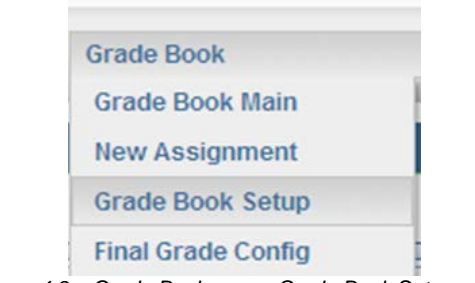

Figure 4.8 – Grade Book menu, Grade Book Setup option

1. Select the **Grade Book Setup** option from the **Grade Book** menu. The **Grade Book Setup** screen displays.

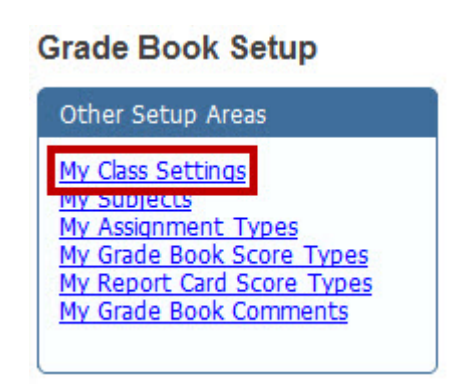

Figure 4.9 – Other Setup Areas menu

2. On the **Grade Book Setup** screen, click **My Class Settings**. The **Class Settings** screen displays all your classes.

- 3. Select a class from the list.
- 4. Click the **Edit** icon.
- 5. Select the band from the Analysis Band list.
- 6. Click **Save**. Grade Book applies the band to the selected class' student data.

# Using the Analysis Tool

1. Click **Analysis Tool** on the Grade Book **Menu**. The **Grade Book Analysis Tool** screen displays an overview of student performance for the class.

| Analysis By           | My Views                | Cr                      | eate a New View        |                  |
|-----------------------|-------------------------|-------------------------|------------------------|------------------|
| Assignment 💌          | < <select>&gt;</select> | 1                       |                        | Show Performance |
| Reset Grid            | Remove View             | Save View               |                        |                  |
| Export: XLS PDF       | ·                       |                         |                        |                  |
| Phow All Closeses     |                         |                         |                        |                  |
| Student ID 💌 School 💌 | Class Name              | Gender 💌 åssignmen      | t Tyne 🔽 åssignment    |                  |
|                       |                         |                         | c type [] [ song there |                  |
| Points Possible %     |                         | Drop Column Fields Here |                        |                  |
|                       | _                       |                         | Grand Total            |                  |
| Student Name          | ▲ <u>▼</u>              | Points                  | Possible               | %                |
| Adam Stapley          |                         | 29.6000                 | 50.00                  | 59.20 %          |
| Brian Dugaw           |                         | 24.8000                 | 50.00                  | 49.00 %          |
| Deborah Rosales       |                         | 36.4000                 | 50.00                  | 72.80 %          |
| Iohn Reinoso          |                         | 44.8000                 | 50.00                  | 89.60 %          |
| (aren Serna           |                         | 31.2000                 | 50.00                  | 62.40 %          |
| licholas Gonzalez     |                         | 13.2000                 | 50.00                  | 20,40 %          |
| Patricia Figueroa     |                         | 40.8000                 | 50.00                  | 81.60 %          |
| Patrick Johnson       |                         | 32,4000                 | 50.00                  | 64.80 %          |
| Phillip Healy         |                         | 25.2000                 | 50.00                  | 50.40 %          |
| luby Gunnell          |                         | 28.8000                 | 50.00                  | 57.60 %          |
|                       |                         |                         |                        |                  |

Figure 4.10 – Grade Book Analysis Tool screen

- 2. Use the **Analysis By** list to select whether you want items analyzed by assignment, report card item, or standard.
- 3. Select the **Show Performance Bands** box to display the student's performance against predefined bands.
- 4. Check the **Show All Classes** box to include the data from all classes for each student for the school year.
- 5. Customize the data displayed in the grid clicking on a heading and dragging it to the space above the grid. The relative data displays under the heading in the grid.

| Class Name 💌 Ethr | nicity 🔽 Assign | iment 💌 Subject 💌 | Assignmen | t Type 💌 🔇   | Gender 💌 |
|-------------------|-----------------|-------------------|-----------|--------------|----------|
| Points Possible 9 | 6               |                   | Drop Colu | mn Fields He | re       |
| Grand Total       |                 |                   |           |              |          |
|                   |                 | School Z School C | Points    | Possible     | %        |
| Carl Corpus       | ⊡<br>140187     | Adams Elementary  | 6.0000    | 10.00        | 60.00 %  |
| Carl Neighbors    | ⊡<br>144586     | Adams Elementary  | 10.0000   | 10.00        | 100.00 % |

Figure 4.11 – Customizing the Display

The column headings including the **Points**, **Possible**, and % columns, can be reordered by dragging and dropping them to the left and right.

Filter the data within columns by using the arrows on the column headings. Select the data to include, and click the **OK** button.

| Assignment Type $\triangle$ | -    |
|-----------------------------|------|
| (Show All)                  |      |
| Assignment                  | nr   |
| Bell Work                   |      |
| Homework                    | /o   |
| V Project                   |      |
| Quiz                        | ÞΜ   |
| Test                        | ct   |
| OK Cancel                   |      |
| Figure 4.12 – Filtering L   | Data |

Adjust the order in which the data is displayed in the columns by selecting the order arrow on the column heading. Up is for ascending. Down is for descending.

Hide columns by right clicking on the column heading, and selecting **Hide** from the list.

| Points Possible         | %               |
|-------------------------|-----------------|
|                         | Refresh Data    |
| Student Name $\Delta$ 💌 | Hide            |
| Aaron Bustamante        | Show Field List |

Figure 4.13 – Hiding a Column

Show column headings by right-clicking and selecting **Show Field List** from the pop-up list. The **PivotGrid Field List** box opens. Click and drag the column heading back into position.

#### Saving a Screen

1. Once the data is filtered and sorted, enter a name for the screen in the **Create a New View** field.

2. Click the **Save View** button. The saved screen can be selected from the **My Views** list.

#### Using a Previously Saved Screen

• Select the previously saved screen from the My Views list.

#### **Deleting a Screen**

- 1. Select the screen from the **My Views** list.
- 2. Click the **Remove View** button.

#### Exporting Data from the Current Screen

• Export the screen as it appears on screen by clicking either the **XLS** or **PDF** link.

# **PROGRESS REPORT CONFIGURATION**

The Progress Report screen enables teachers to create customizable progress reports, which they can emailed or printed for distribution. Information can be aggregated by Report Card Row or by Section. Options include the ability to show points, progress bar, assignment detail, category breakdown, class average, assignment percentage of overall score, and parent signature request. Teachers can filter the assignments displayed in the progress report using the Filter Assignments functionality.

# **Configuring Email Capability**

1. Navigate to Synergy SIS > System > Setup > System Configuration.

| System Con          | figuration             |                                         |             |                              |
|---------------------|------------------------|-----------------------------------------|-------------|------------------------------|
| System Configuratio | n                      |                                         |             |                              |
| Security Options Ad | lvanced                |                                         |             |                              |
| Email Options       |                        | 0                                       | Job Queue 🕥 | Multi-Level Administration 🔇 |
| Email Enabled Test  | Email                  |                                         | Enable      | Enable                       |
| SMTP Email Server   | Default Email From Add | ress SMTP Port Override - default is 25 |             |                              |
| servername          | email@edupoint.com     |                                         |             |                              |
| Enable SMTP Authen  | itication              |                                         |             |                              |
| SMTP Username       | SMTP Password          |                                         |             |                              |
|                     |                        |                                         |             |                              |

Figure 4.14 - System Configuration screen - Email Options group box

- 2. Select Email Enabled.
- 3. Configure the email server setting fields.

| Messaging                                                                                            |         |                                                 |  |  | <b>a</b> |
|----------------------------------------------------------------------------------------------------|---------|-------------------------------------------------|--|--|----------|
| Bulk Mail Enable                                                                                     |         | ☑ Immediate Email Enable                        |  |  |          |
| Time to begin bulk emailing Immediate Start Time                                                     |         |                                                 |  |  |          |
| 10:00 AM                                                                                             |         | 10:00 AM                                        |  |  |          |
| ☑ Keep History of Bulk Emails to Each Person Interval in hours (1 to 24) to check for emails to send |         |                                                 |  |  |          |
| Contact Type for Email H                                                                             | listory | 1                                               |  |  |          |
| Letter                                                                                               | ~       | Keep History of Immediate Emails to Each Person |  |  |          |
| Blind Copy Sender on Immediate Emails                                                                |         |                                                 |  |  |          |

Figure 4.15 - System Configuration screen - Messaging group box

- 4. In the Messaging group box, select Immediate Email Enable.
- 5. Enter the time to begin sending emails in the Immediate Start Time field.
- 6. Enter the interval (in hours) to check for emails to send in the **Interval in hours (1** to 24)... field.
- 7. Select Blind Copy Sender on Immediate Emails, if applicable.
- 8. Click Save.

# Adding the Progress Report Screen to Grade Book

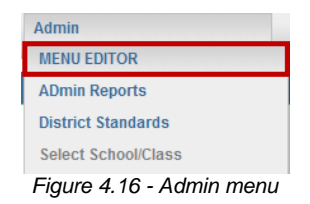

- 1. In Grade Book, select Menu Editor from the Admin menu.
- 2. Scroll to the Create a new sub menu item for all roles group box.

| Create a new sub menu item for all roles | Visible | Disabled |        |
|------------------------------------------|---------|----------|--------|
| Sub Menu Name: Progress Reports          |         |          |        |
| Direct Link: ~/gb_ProgressReport.aspx    | Vec 🗖   |          | Insort |
| Sequence: 32                             | res     | NO       | msert  |
| Root Menu: Grade Book 💌                  |         |          |        |

Figure 4.17: Menu Editor screen

- 3. Enter Progress Report in the Sub Menu Name field.
- 4. Select /gb\_ProgressReport.aspx in the Direct Link field.
- 5. Enter a Sequence.
- 6. Select Grade Book in the Root Menu field.
- 7. Select Yes in the Visible field and No in the Disabled field.
- 8. Click Insert to add the item.
- 9. Secure the menu item for each Role, as appropriate.

## **Setting Options**

Your district may choose to set default options and decide which options to display to teachers.

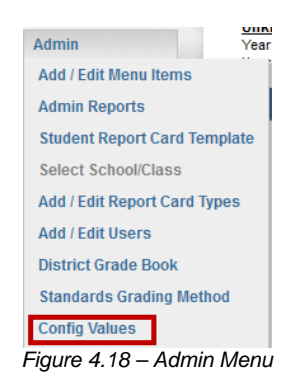

1. From the **Admin** menu, select **Config Values**. The Global Config Values screen displays.

Global Config Values

| Update Verming: There is no validation of deta types on these values. Pease be sure that you enter the correct data type when updating. For boolean val | Les be sure to sper out TRUE or FALSE. |
|----------------------------------------------------------------------------------------------------|----------------------------------------|
|                                                                                                    |                                        |
| Keys                                                                                                    | Values                                 |
| boolShowExcusedAssignmentsInParentPortal                                                                                                    | False                                  |
| CanNewAssignmentsBeCreatedByNotGBOwner                                                                                                    | False                                  |
| poolMarkRoundingEnabled                                                                                                    | Fatse                                  |
| boolGradebookShowInactiveDefaultValue                                                                                                    | False                                  |
| ShowReportCardMarksFromAllPeriods                                                                                                    | False                                  |
| SpecialistCanViewHomeRooms                                                                                                    | False                                  |
| ReportCardSpecialistPrefix                                                                                                    | Report Card Specialist                 |
| oolAllowPreviewToTransferGradesNotinHomeroom                                                                                                    | Faise                                  |
| oolDisableDelegatedScoreEdtingByHomeroomTeacher                                                                                                    | Faise                                  |
| EnumReportCardPreview_TransferMarksSetting                                                                                                    | AllowAllToTransferMarks                |
| boolForceAssignmentReportCardCorrelations                                                                                                    | False                                  |
| oolHideDocumentStreamsUploadFromPVUE                                                                                                    | Faise                                  |
| AssessmentImportHomeroomSubject                                                                                                    | Self-Contained                         |
| 3 and ards Final Grade Method                                                                                                    | Mean                                   |
| uool_UseImpersonationForAdditionalStaff                                                                                                    | False                                  |
| StandardsMatrixReportCardScoreTypeID                                                                                                    | 16                                     |
| tool_ProgressReports_IsShowAssignmentsDistrictLocked                                                                                                    | True                                   |
| icol_ProgressReports_isShowStandardsDistrictLocked                                                                                                    | True                                   |
| ool_ProgressReports_isShowBarDistrictLocked                                                                                                    | True                                   |
| iool_ProgressReports_isShowPointsDistrictLocked                                                                                                    | True                                   |
| ool_ProgressReports_isShowAreasWithNoResultsDistrictLocked                                                                                              | True                                   |
| ool_ProgressReports_isShowParentSignatureDistrictLocked                                                                                                 | True                                   |

Figure 4.19: Global Config Values

- 2. Set the following values to **True** in order to lock and hide the following progress report options from teachers. Set the values to **False** in order to unlock and show these options.
  - bool\_ProgressReports\_isShowAssignmentsDistrictLocked
  - bool\_ProgressReports\_isShowStandardsDistrictLocked
  - bool\_ProgressReports\_isShowBarDistrictLocked
  - bool\_ProgressReports\_isShowPointsDistrictLocked
  - bool\_ProgressReports\_isShowAreasWithNoResultsDistrictLocked
  - bool\_ProgressReports\_isShowParentSignatureDistrictLocked
- 3. Set the following default values to **True**. Teachers are still able to change the values on the progress report screen. If set to **False**, no default is set.
  - bool\_ProgressReports\_ShowAreaWithNoResultsDefaultValue
  - bool\_ProgressReports\_ShowPointsDefaultValue
  - bool\_ProgressReports\_ShowBarDefaultValue
  - bool\_ProgressReports\_ShowParentSignatureDefaultValue

|                                                                | And a second second second second second second second second second second second second second second second |
|----------------------------------------------------------------|----------------------------------------------------------------------------------------------------|
| bool_ProgressReports_isShowParentSignatureDistrictLocked       | True                                                                                                    |
| bodiExecProgressReportDataGatheringOnProcessServer             | True                                                                                                    |
| boolExecReportCardPreviewTransferAllStudentDataOnProcessServer | True                                                                                                    |
| StandardsMatruReportCardScoreTypeiD                            | 161                                                                                                    |
| bool_SendDebugInfoToEdupoint                                   | True                                                                                                    |
| bool_ProgressReports_ShowAreasWithNoResultsDefaultValue        | False                                                                                                    |
| bod_ProgressReports_ShowPointsDefaultValue                     | True                                                                                                    |
| bool_ProgressReports_ShowBarDefaultValue                       | True                                                                                                    |
| bool_ProgressReports_ShowParentSignatureDefaultValue           | False                                                                                                    |

Figure 4.20: Global Config Values cont.

#### 4. Click Update.

# **COMMENT SETUP FOR SECONDARY SCHOOLS**

Districts can create a bank of comments that secondary teachers can use on report cards. Districts can also enable teachers to write free form comments when posting grades.

- 1. Within Synergy, navigate to Synergy SIS > Grading > Setup > Grading Setup.
- 2. On the Grading Setup screen, select the **Comments** tab.

| Menu 🗸 🚔 Save Undo Status: Ready 🕺 🎧 🐼 |                                                             |                     |                 |  |
|----------------------------------------|-------------------------------------------------------------|---------------------|-----------------|--|
|                                        |                                                             |                     | » 💰 🗔 🕯         |  |
| School: Redmond High School            | School Year: 2012-2013                                      |                     |                 |  |
| Grade Period/Mark Definition Gra       | ade Period Weight Comments Report Card Options TVUE Options |                     |                 |  |
| Current Grading Period Trimester       | 3                                                           |                     |                 |  |
| Free Form Comments                     |                                                             |                     |                 |  |
| Allow Free Form Comments               |                                                             |                     | ¥               |  |
| May Ereo Form Commont Longth           |                                                             |                     |                 |  |
| Max rice ronn comment Lengt            |                                                             |                     |                 |  |
| Comments                               |                                                             |                     | Add Show Detail |  |
| Line Comment Code                      | Comment Note                                                | No Staff Override 😝 | Scanning Code 🔤 |  |
|                                        | Highly motivated                                            |                     |                 |  |
| 210                                    | Behavior needs improving                                    |                     |                 |  |
| 311                                    | Needs to use time productively                              |                     |                 |  |
| 4 12                                   | Needs to complete assignments/nomework                      |                     |                 |  |
| 513                                    | Projects not finished                                       |                     |                 |  |
| 6 14                                   | Assignments turned in late                                  |                     |                 |  |
| 15                                     | Absences affecting school work                              |                     |                 |  |
| 8 16                                   | lardiness affects school work                               |                     |                 |  |
| 917                                    | Did not meet attendance requirement                         |                     |                 |  |
| 10 18                                  | Poorly prepared for class                                   |                     |                 |  |
| 11 19                                  | Poor test scores                                            |                     |                 |  |
| 122                                    | Excellent work/attitude                                     |                     |                 |  |
| 13 20                                  | Needs to improve quality of work                            |                     |                 |  |
| 14 21                                  | Has not met research component                              |                     |                 |  |
| 15 22                                  | Please contact teacher                                      | <u></u>             |                 |  |
| 16 23                                  | Failing required course                                     |                     |                 |  |
| 17 24                                  | Needs to pass final exam                                    |                     |                 |  |
|                                        | Figure 4.21 - Grading Setup Screen                          |                     |                 |  |

- 3. To enable teachers to enter free form comments, select the Allow Free Form Comments option.
- 4. Set the **Max Free Form Comments Length**. The maximum length is 200 characters.
- 5. To provide pre-defined comments, click the **Add** button. A new row displays in the Comments grid.
- 6. Enter the **Comment Code**.
- 7. Enter the Comment Note.
- 8. Click No Staff Override, to prevent teachers from altering the comment.
- 9. Click Save.

# MASS COMMENT SETUP FOR ELEMENTARY SCHOOLS

Teachers can now mass assign comments to report cards for multiple students or entire classes. District and teacher-created comments are available on this screen and can be filtered by subject and author. Selected comments can be dragged and dropped onto one or more students in the student chart. From this screen, a teacher can click on a student name and open the report card screen for further editing. The District can limit the teacher's ability to access, create, and edit report card comments and comment banks.

# **Enabiling Mass Assign Comments**

The **Mass Assign Comments** screen enables teachers to assign comments; district created or comments they create themselves, to multiple students at the same time. These comments display on the students' report cards.

- 1. From the Admin menu, select Menu Editor.
- 2. Select **Teacher** in the **Select a role** field.
- 3. Scroll to the **Create a new sub menu item for all roles** group box at the bottom of the screen.

|               | Create a new sub menu item for all roles |     | Disabled |        |
|---------------|------------------------------------------|-----|----------|--------|
| Sub Menu Name | Class Standards                          |     |          |        |
| Direct Link:  | ~/gb_GradeBookSetup_ClassStandards.aspx  | X   | No.      | Insort |
| Sequence:     | 15                                       | Tes | NO       | insert |
| Root Menu:    | Grade Book 💌                             |     |          |        |

Figure 4.22 - Create a new sub menu item for all roles

- 4. Enter Mass Assign Comments in the Sub Menu Name field.
- 5. Select ~/gb\_MassAssignComments.aspx in the Direct Link list.
- 6. Enter a Sequence.
- 7. Select Grade Book in the Root Menu list.
- 8. Select Yes in the Visible list and No in the Disabled list.
- 9. Click **Insert** to add the item.

# **Setting Comment Bank Security**

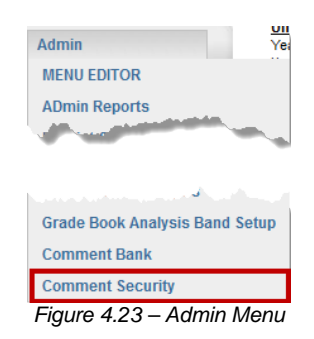

1. From the Admin menu in Grade Book, click Comment Security. The Comment Security screen displays.

| Report Card Comment Security                  |              |                                      |                                      |                                                |
|-----------------------------------------------|--------------|--------------------------------------|--------------------------------------|------------------------------------------------|
| Choose a School Adams Elementary School  Save |              |                                      |                                      |                                                |
| a hart/a h                                    | Conde Laurel | Teachers can edit narrative comments | Teachers can maintain a comment bank | Teachers can choose from district comment bank |
| Adams Elementary School                       | Grade KG     | Select All                           | Select All                           | Select All                                     |
| Adams Elementary School                       | Grade 01     |                                      |                                      |                                                |
| Adams Elementary School                       | Grade 02     |                                      | Enabled                              |                                                |
| Adams Elementary School                       | Grade 03     | Enabled                              | Enabled                              | ☑Enabled                                       |
| Adams Elementary School                       | Grade 04     | Enabled                              | Enabled                              | Enabled                                        |
| Adams Elementary School                       | Grade 05     |                                      |                                      |                                                |
| Adams Elementary School                       | Grade 06     |                                      |                                      |                                                |
| Adams Elementary School                       | Grade 07     |                                      |                                      |                                                |
| Adams Elementary School                       | Grade 08     |                                      |                                      |                                                |

- 2. Select a school from the Choose a School field.
- 3. Select the appropriate access level. Options include:
  - **Teachers can edit narrative comment** teachers can edit district created comments.
  - **Teachers can maintain a comment bank** teachers can create and maintain their own comments.
  - **Teachers can choose from district comment bank** teachers have access to the district created comments.
- 4. Click Save.

# Creating a district comment bank

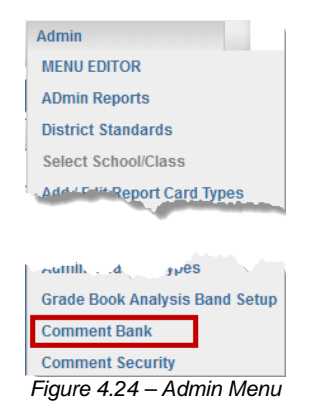

1. From the **Admin** menu in Grade Book, click **Comment Bank**. The **Comment Bank** screen displays.

| Back to Students List                                               |            |          |             |
|---------------------------------------------------------------------|------------|----------|-------------|
| Filter by Subject:<br>Generic Comments (Not related to any subject) |            | nt       |             |
| Comment                                                             | Start Date | End Date |             |
| Not Translated                                                      |            |          | Edit Delete |

2. Click Add New Comment. The Comment screen displays.

| Back to Students List<br>Filter by Subject:<br>Generic Comments (Not related to any subj | sect 💌                          | mment Cancel |          |
|------------------------------------------------------------------------------------------|---------------------------------|--------------|----------|
| Language                                                                                 | Comment                         | Start Date   | End Date |
| English<br>Check Spelling                                                                | is a pleasure to have in class. | ~            | ×        |
| Spanish<br>Translate to Spanish                                                          | is a pleasure to have in class. | ~            |          |
| INSIDE Report Card                                                                       | 1                               | ~            | ×        |

3. Enter the comment.

| Note: You ca<br>placeholder o<br>appropriate r | an use place th<br>codes in your c<br>name or pronou                                                                                                    | e following stu<br>omments and<br>un text.                                                                                           | dent name or p<br>the system will | pronoun<br>I replace the |
|------------------------------------------------|----------------------------------------------------------------------------------------------------|----------------------------------------------------------------------------------------------------|-----------------------------------|--------------------------|
| < <he>&gt;&gt;<br/>&lt;<name>&gt;</name></he>  | < <she>&gt;<br/>&lt;<userswap:< td=""><td>&lt;<him>&gt;<br/>&gt;&gt; &lt;<usersv< td=""><td>&lt;<her>&gt;<br/>wap&gt;&gt;</her></td><td>&lt;<his>&gt;</his></td></usersv<></him></td></userswap:<></she> | < <him>&gt;<br/>&gt;&gt; &lt;<usersv< td=""><td>&lt;<her>&gt;<br/>wap&gt;&gt;</her></td><td>&lt;<his>&gt;</his></td></usersv<></him> | < <her>&gt;<br/>wap&gt;&gt;</her> | < <his>&gt;</his>        |
| For example                                    | , < <name>&gt; w</name>                                                                                                    | as a pleasure                                                                                                    | to have in clas                   | S.                       |

The **Swap Type** field on the Mass Assign Comments screen exchanges either the Name or Pronoun placeholders in the comment. The "Userswap" placeholders enable you to use both a Name and Pronoun placeholder in the same sentence.

For example, I hope <<Userswap>> has a good summer. <<He>> was a pleasure to have in class.

- 4. Enter a **Start Date** and **End Date**, to make the comments available only during a set time period.
- 5. Click Save Comment.

## **Editing comments**

| Admin                          |
|--------------------------------|
| MENU EDITOR                    |
| ADmin Reports                  |
| District Standards             |
| Select School/Class            |
| Add / F lit Report Card Types  |
|                                |
| Aumili,d. JyPES                |
| Grade Book Analysis Band Setup |
| Comment Bank                   |
| Comment Security               |
| Figure 4.25 – Admin Menu       |

1. From the **Admin** menu in Grade Book, click **Comment Bank**. The **Comment Bank** screen displays.

| ack to Students List                                             |            |          |             |
|------------------------------------------------------------------|------------|----------|-------------|
| Filter by Subject: Generic Comments (Not related to any subject) |            | lent     |             |
| Comment                                                          | Start Date | End Date |             |
| Not Translated                                                   |            |          | Edit Delete |

2. Click Edit for the comment to modify. The Comment screen displays.

|                                         | St                              | ve Comment Cancel |    |          |
|-----------------------------------------|---------------------------------|-------------------|----|----------|
| Generic Comments (Not related to any su | bject)                          |                   | ,  |          |
| Language                                | Comment                         | Start Date        |    | End Date |
|                                         | is a pleasure to have in class. |                   |    |          |
| glish                                   |                                 |                   |    |          |
| Check Spelling                          |                                 |                   | .~ |          |
| check spenning                          |                                 |                   |    |          |
|                                         |                                 | .::               |    |          |
|                                         | is a pleasure to have in class. |                   |    |          |
| anish                                   |                                 |                   |    |          |
| Translate to Spanish                    |                                 |                   |    |          |
|                                         |                                 |                   |    |          |
|                                         |                                 |                   |    |          |
| SIDE Report Card                        |                                 |                   |    |          |
|                                         |                                 |                   | ~  |          |
| Translate to INSIDE Report Card         |                                 |                   |    |          |

3. Modify the comment.

| <b>Note</b> : You can use place the following student name or pronoun placeholder codes in your comments and the system will replace the appropriate name or pronoun text.<br>< <he>&gt; &lt;<she>&gt; &lt;<hi>&gt; &lt;<he>&gt; &lt;<hi>&gt; &lt;<hi>&gt; <h> <h< th=""></h<></h></hi></hi></he></hi></she></he> |
|----------------------------------------------------------------------------------------------------|
| For example, < <name>&gt; was a pleasure to have in class.</name>                                                                                                    |
| The <b>Swap Type</b> field on the Mass Assign Comments screen exchanges either the Name or Pronoun placeholders in the comment. The "Userswap" placeholders enable you to use both a Name and Pronoun placeholder in the same sentence.                                                                                                    |
| For example, I hope < <userswap>&gt; has a good summer. &lt;<he>&gt; was a pleasure to have in class.</he></userswap>                                                                                                    |

- 4. Enter a **Start Date** and **End Date**, to make the comments available only during a set time period.
- 5. Click Save Comment.

# ADMIN REPORTS CONFIGURATION

Grade Book has new functionality in Admin Reports that allows the ability to target reports to different types of users. Admin users can define SQL-based reports that can be made available to users. Non-admin users will see hyperlinks of available reports and can run them from this screen.

## **Enabling Admin Reports**

- 1. From the Admin menu, select Menu Editor.
- 2. Select Teacher in the Select a role field.
- 3. Scroll to the **Create a new sub menu item for all roles** group box at the bottom of the screen.

| Create a r                          | Visible | Disabled     |  |        |
|-------------------------------------|---------|--------------|--|--------|
| Sub Menu Name: Admin Reports        |         |              |  |        |
| Direct Link: ~/gb_AdminReports.aspx |         | Vac          |  | Incort |
| Sequence: 30                        |         | Tes          |  | msert  |
| Root Menu: Admin 💌                  |         |              |  |        |
|                                     |         | <i>c u i</i> |  |        |

Figure 4.26 – Create a new sub menu item for all roles

- 4. Enter Admin Reports in the Sub Menu Name field.
- 5. Select ~/gb\_AdminReports.aspx in the Direct Link list.
- 6. Enter a Sequence.
- 7. Select Grade Book in the Root Menu list.
- 8. Select Yes in the Visible list and No in the Disabled list.
- 9. Click Insert to add the item.

## **Creating Admin Reports**

1. From the **Grade Book** menu, click **Admin Reports**. The Admin Reports screen displays.

| Options 4 items                             | O NE        |
|---------------------------------------------|-------------|
| Report                                      | Description |
| Grade Book Assignment Count by School       |             |
| last execution time: 0.03 seconds           |             |
| Jason's Super Cool Query                    | Dex's       |
| last execution time: 0.20 seconds           |             |
| Grade Book Assignment Count by School/Class |             |
| last execution time: none                   |             |

Figure 4.27 - Admin Reports screen

2. Click New. The Query screen opens.

| Query Name:                                                   |                                                               |                                | Sequence: |
|---------------------------------------------------------------|---------------------------------------------------------------|--------------------------------|-----------|
|                                                               |                                                               |                                |           |
| Description:                                                  |                                                               |                                |           |
|                                                               |                                                               |                                |           |
|                                                               |                                                               |                                |           |
| Teacher Secondary                                             | Teacher 🖾 Principal 🗐 S                                       | Specialist 🗐 LessonVue         |           |
| luery:                                                        |                                                               |                                |           |
|                                                               |                                                               |                                |           |
|                                                               |                                                               |                                |           |
|                                                               |                                                               |                                |           |
|                                                               |                                                               |                                |           |
|                                                               |                                                               |                                |           |
|                                                               |                                                               |                                |           |
|                                                               |                                                               |                                |           |
|                                                               |                                                               |                                |           |
|                                                               |                                                               |                                |           |
|                                                               |                                                               |                                |           |
|                                                               |                                                               |                                |           |
|                                                               |                                                               |                                |           |
|                                                               |                                                               |                                | .::       |
| QL Statements with UPDATE, I<br>arameters include GradingPeri | VSERT, or DELETE are not allo<br>odID, ClassID, SchoolYearID, | wed.<br>SchoolID and TeacherID |           |
|                                                               | Cancel                                                        |                                |           |

Figure 4.28 - Query screen

- 3. Enter the *Query Name, Sequence, and Description* of the query report. The sequence is the order in which the reports are listed in the list on the Admin Reports screen.
- 4. Select the users who will have access to this report on the Admin Reports screen.
- 5. Enter a SQL report query in the **Query** field.
- 6. Click Save. The query report appears on the Admin Reports screen.

## **Editing Reports**

1. Move the mouse over the report until it is highlighted.

| Admin Reports                 |                                                                            |                                       |              |  |  |  |  |  |  |
|-------------------------------|----------------------------------------------------------------------------|---------------------------------------|--------------|--|--|--|--|--|--|
| Options                       | s 4 items                                                                  |                                       | ● <u>NEW</u> |  |  |  |  |  |  |
|                               | Report                                                                     | Description                           |              |  |  |  |  |  |  |
| <mark>ش</mark> 7              | Grade Book Assignment Count by School<br>last execution time: 0.03 seconds | Grade Book Assignment Count by School |              |  |  |  |  |  |  |
|                               | Jason's Super Cool Query<br>last execution time: 0.20 seconds              | Dex's                                 |              |  |  |  |  |  |  |
|                               | Grade Book Assignment Count by School/Class Isst execution time: none      |                                       |              |  |  |  |  |  |  |
|                               | Report Card School/Class Status<br>last execution time: none               |                                       |              |  |  |  |  |  |  |
| Figure 4.29 – The Edit Button |                                                                            |                                       |              |  |  |  |  |  |  |

2. Click Edit. The Query screen opens.

| Query Name:                                                                      | Sequence: |   |
|----------------------------------------------------------------------------------|-----------|---|
|                                                                                  |           |   |
| Description:                                                                     |           |   |
|                                                                                  |           | ] |
|                                                                                  |           |   |
| Teacher Secondary Teacher Principal Specialist LessonVue                         |           | 1 |
|                                                                                  |           |   |
| ζανιγ.                                                                           |           | 1 |
|                                                                                  |           |   |
|                                                                                  |           |   |
|                                                                                  |           |   |
|                                                                                  |           |   |
|                                                                                  |           |   |
|                                                                                  |           |   |
|                                                                                  |           |   |
|                                                                                  |           |   |
|                                                                                  |           |   |
|                                                                                  |           |   |
|                                                                                  |           |   |
|                                                                                  |           |   |
|                                                                                  |           |   |
|                                                                                  |           |   |
| QL Statements with UPDATE, INSERT, or DELETE are not allowed.                    |           | - |
| arameters include GradingPeriodID, ClassID, SchoolYearID, SchoolID and TeacherID |           |   |
| Coursel Cours                                                                    |           |   |

Figure 4.30 - Query screen

- 3. Edit the **Query Name**, **Sequence**, and **Description** of the query report. The sequence is the order in which the reports are listed in the list on the Admin Reports screen.
- 4. Edit the users who will have access to this report on the Admin Reports screen.
- 5. Edit a SQL report query in the **Query** field.

6. Click Save.

#### **Deleting Reports**

1. Move the mouse over the report until it is highlighted.

| Admin Reports |                           |             |   |  |  |  |  |  |
|---------------|---------------------------|-------------|---|--|--|--|--|--|
| Option        | is 6 items                | O NE        | W |  |  |  |  |  |
|               | Report                    | Description |   |  |  |  |  |  |
| 前ビ            | Name Me                   |             |   |  |  |  |  |  |
| d b           | last execution time: none |             |   |  |  |  |  |  |

Figure 4.31 – Admin Reports screen

2. Click the **Delete** icon. The word **delete** appears shaded red.

| Admin Reports                                                                  |                                                                            |               |  |  |  |  |  |  |
|--------------------------------------------------------------------------------|----------------------------------------------------------------------------|---------------|--|--|--|--|--|--|
| Options                                                                        | 4 items                                                                    | SAVE X CANCEL |  |  |  |  |  |  |
|                                                                                | Report                                                                     | Description   |  |  |  |  |  |  |
| delete                                                                         | Grade Book Assignment Count by School<br>last execution time: 0.03 seconds |               |  |  |  |  |  |  |
|                                                                                | Jason's Super Cool Query last execution time: 0.20 seconds                 | Dex's         |  |  |  |  |  |  |
| Grade Book Assignment Count by School/Class<br>Figure 4.32 – Deleting a Report |                                                                            |               |  |  |  |  |  |  |

- 3. Click **SAVE.** A message box opens to confirm the deletion.
- 4. Click **OK** to delete the report.

## **Running Admin Reports**

Only users types selected on the Query screen see the report when they access the Admin Reports screen.

| Admin Reports                     |                                 |  |  |  |  |  |  |
|-----------------------------------|---------------------------------|--|--|--|--|--|--|
| O CpSions 1 ilems                 |                                 |  |  |  |  |  |  |
| Report                            | Description                     |  |  |  |  |  |  |
| School                            | List of Schools in the District |  |  |  |  |  |  |
| last execution time: 0.00 seconds |                                 |  |  |  |  |  |  |

1. Click on the report name to view the results.

| Export XLS  | arts List           |                       |               |                    |       |         |            |         |            |           |            |           |            |           |           |           |                           |       |
|-------------|---------------------|-----------------------|---------------|--------------------|-------|---------|------------|---------|------------|-----------|------------|-----------|------------|-----------|-----------|-----------|---------------------------|-------|
| Drag a colu | mn header he        | re to group b         | y that column |                    |       |         |            |         |            |           |            |           |            |           |           |           |                           |       |
| ID          | SCHOOLNAN           | ADDRESS1              | ADDRESS2      | CITY               | STATE | ZIPCODE | PHONE      | WEBSITE | PRINCIPALE | SCHOOLTYF | DISTRICTIO | DATEADDED | PERIODTYPE | DELETEDAT | DELETEUSE | STATESCHO | GENESISGU                 |       |
|             | a                   |                       |               |                    |       |         |            |         |            |           |            |           |            |           |           |           |                           |       |
| 1           | Adams<br>Elementary | 125<br>Robinson<br>Av |               | Fountain<br>Valley | AZ    | 85101   | 949-555-24 |         | 46417      |           |            | 8/11/2009 |            |           |           |           | 87c31ba1-9<br>49c6-9b47-1 | 10 mm |
|             |                     |                       |               |                    |       |         |            |         |            |           |            |           |            |           |           |           |                           |       |

2. Drag the column headers to arrange or filter results. (optional)

| B | ack to Repo  | rts List            |                       |               |                    |       |         |            |         |            |           |            |           |    |
|---|--------------|---------------------|-----------------------|---------------|--------------------|-------|---------|------------|---------|------------|-----------|------------|-----------|----|
| [ | Export: KLS  |                     |                       |               |                    |       |         |            |         |            |           |            |           |    |
| [ | Drag a colun | nn header her       | e to group by         | y that column |                    |       |         |            |         |            |           |            |           |    |
| I | D            | SCHOOLNAM           | ADDRESS1              | ADDRESS2      | CITY               | STATE | ZIPCODE | PHONE      | WEBSITE | PRINCIPALI | SCHOOLTYF | DISTRICTID | DATEADDED | PI |
|   |              |                     |                       |               |                    | ]     | ]       | ]          |         |            |           |            | -         |    |
|   | 1            | Adams<br>Elementary | 125<br>Robinson<br>Av |               | Fountain<br>Valley | AZ    | 85101   | 949-555-24 |         | 46417      |           |            | 8/11/2009 |    |
|   | 2            | Hope High<br>School | 123 Main<br>St        |               | Phoenix            | AZ    | 85694   | 949-555-12 |         | 2896       |           |            | 8/11/2009 |    |
|   | 3            | Grant<br>Elementary | 1450<br>Cedar St      |               | Fountain<br>Valley | AZ    | 85101   |            |         | 24578      |           |            | 9/11/2009 |    |
|   | 4            | King High<br>School | 765 7th Av            |               | Fountain<br>Valley | AZ    | 85101   |            |         |            |           |            | 9/4/2012  |    |
|   | 5            | Kennedy<br>High     | 54 C St               |               | Fountain           | Δ7    | 85101   |            |         |            |           |            | 9/6/2012  |    |

3. Export the report in xls format by clicking the **XLS** link.

# **TEACHER CLASS WEBSITE CONFIGURATION**

Teacher Class Websites enables teacher to create custom, class specific postings, and homework assignments in Grade Book. Parents and students can view these postings and assignments in ParentVUE and StudentVUE. Teachers also have the option to create custom topics to help organize their postings. Additionally, all ungraded (pending) homework assignments display in ParentVUE and StudentVUE.

# **Enabling Teacher Class Websites in Grade Book**

- 1. From the Admin menu, select Menu Editor.
- 2. Select **Teacher** in the **Select a role** field.
- 3. Scroll to the **Create a new sub menu item for all roles** group box at the bottom of the screen.

|                | Create a new sub menu item for all roles | Visible | Disabled |        |
|----------------|------------------------------------------|---------|----------|--------|
| Sub Menu Name: | Class Website Post                       |         |          |        |
| Direct Link:   | ~/gb_ClassWebsitePost.aspx               | Vac     | No       | Insert |
| Sequence:      |                                          | 103     |          | madre  |
| Root Menu:     | Grade Book 💌                             |         |          |        |

Figure 4.33 – Create a new sub menu item for all roles

- 4. Enter Teacher Class Website in the Sub Menu Name field.
- 5. Select ~/gb\_ClassWebsitePost.aspx in the Direct Link list.
- 6. Enter a **Sequence**.
- 7. Select Grade Book in the Root Menu list.
- 8. Select Yes in the Visible list and No in the Disabled list.
- 9. Click Insert to add the item.

## **Enabling Class Website in ParentVUE and StudentVUE:**

1. In Synergy, navigate to Synergy SIS > System > ParentVUE > ParentVUE and StudentVUE Configuration.

| Menu▼ 🧊 Save Undo                               |                                          |  |  |  |  |  |  |  |  |
|-------------------------------------------------|------------------------------------------|--|--|--|--|--|--|--|--|
| ParentVUE and StudentV                          | UE Configuration 🛛 🔒 🏂                   |  |  |  |  |  |  |  |  |
|                                                 |                                          |  |  |  |  |  |  |  |  |
| PVUE Configuration Activation Key Configuration | on Contact / Privacy Contact Course      |  |  |  |  |  |  |  |  |
| ✓ Discipline                                    | ✓ Discipline                             |  |  |  |  |  |  |  |  |
| Conference                                      | Conference                               |  |  |  |  |  |  |  |  |
| ✓ Fees                                          | ✓ Fees                                   |  |  |  |  |  |  |  |  |
| ✓ Grade                                         | ☑ Grade                                  |  |  |  |  |  |  |  |  |
| Gradebook                                       | Gradebook                                |  |  |  |  |  |  |  |  |
| Course History                                  | Course History                           |  |  |  |  |  |  |  |  |
| ✓ Health Visits                                 | Health Visits                            |  |  |  |  |  |  |  |  |
| Health Conditions                               | Health Conditions                        |  |  |  |  |  |  |  |  |
| Health Immunizations                            | Health Immunizations                     |  |  |  |  |  |  |  |  |
| School Information                              | School Information                       |  |  |  |  |  |  |  |  |
| ✓ District Information                          | <ul> <li>District Information</li> </ul> |  |  |  |  |  |  |  |  |
| ✓ Digital Locker                                | ☑ Digital Locker                         |  |  |  |  |  |  |  |  |
| ✓ Streams                                       | ✓ Streams                                |  |  |  |  |  |  |  |  |
| ✓ Special Ed                                    | Special Ed                               |  |  |  |  |  |  |  |  |
| ☑ Class Websites                                | Class Websites                           |  |  |  |  |  |  |  |  |

Figure 4.34 - ParentVUE and StudentVUE Configuration screen

- 2. Select the **Class Websites** checkbox in both the **Parent Active Modules** and **Student Active Modules** columns.
- 3. Click Save.
- 4. Navigate to Synergy SIS > System > ParentVUE > ParentVUE and StudentVUE School Configuration.

| Menu V Save Undo Add Delete                    |                      |  |  |  |  |  |
|------------------------------------------------|----------------------|--|--|--|--|--|
| ✓ParentVUE and StudentVUE School Configuration |                      |  |  |  |  |  |
| School Name: Hope High School School Year:     | 2012-2013            |  |  |  |  |  |
| PVUE Configuration Course Requests Option      | ons                  |  |  |  |  |  |
| Current Schedule                               | Current Schedule     |  |  |  |  |  |
| Discipline                                     | Discipline           |  |  |  |  |  |
| Conference                                     | Conference           |  |  |  |  |  |
| ✓ Fees                                         | E Fees               |  |  |  |  |  |
| Grade                                          | Grade                |  |  |  |  |  |
| Gradebook                                      | Gradebook            |  |  |  |  |  |
| Course History                                 | Course History       |  |  |  |  |  |
| Health Visits                                  | Health Visits        |  |  |  |  |  |
| Health Conditions                              | Health Conditions    |  |  |  |  |  |
| Health Immunizations                           | Health Immunizations |  |  |  |  |  |
| School Information                             | School Information   |  |  |  |  |  |
| Digital Locker                                 | Digital Locker       |  |  |  |  |  |
| Streams                                        | Streams              |  |  |  |  |  |
| Special Ed                                     | Special Ed           |  |  |  |  |  |
| Class Websites                                 | Class Websites       |  |  |  |  |  |

Figure 4.35: ParentVUE and StudentVUE School Configuration screen

5. Ensure that the **Class Website** checkbox is not selected in both the **Disable Parent Modules** and **Disable Student Modules** columns.

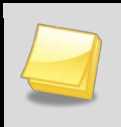

**Note**: If the Class Website checkbox is selected on the ParentVUE and StudentVUE School Configuration menu, teachers' class websites will not be visible for your school.

6. Click Save.

# DISTRICT GRADE BOOK SETUP

Administrators can create a standardized version of Grade Book, and make it available to all teachers within an individual school or district-wide. A District Grade Book can include pre-defined assignments and category weighting settings for entire grade levels or individual subjects.

The district can determine whether to require teachers to use a District Grade Book or not. When a teacher of a grade or course with a District Grade Book enters their Grade Book, they will automatically receive all the pre-defined assignments and category weighting settings for their class. If a district does not require teachers to use a District Grade Book, the teacher can choose to remove those items using the Grade Book Setup options.

# **Creating a District Grade Book**

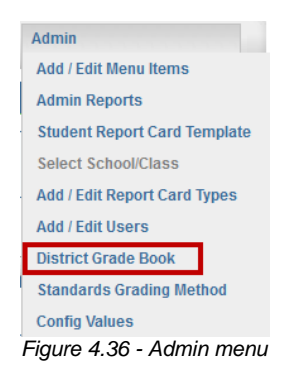

- 1. From the **Admin** menu in Grade Book, click on the **District Grade Book** option. The **District Grade Book** screen opens.
- 2. Click **New District Grade Book** to add a new template class. The New District Grade Book screen is displayed.

| -District Grade Book-                                          |          |         |            |         |             |               |
|----------------------------------------------------------------|----------|---------|------------|---------|-------------|---------------|
| Edit Delete Grade Book List 2nd Grade                          |          |         |            | New Dis | trict Grade | Book          |
| Grade Book Assignments Category Weighting Final Grade Defaults |          |         |            |         |             |               |
| New Assignment                                                 |          |         |            |         |             |               |
| Assignment                                                     | Category | Subject | Score Type | Points  | Locked      | Action        |
| Test of 2nd Grade DSG Name Change                              | Test     | Math    | Raw Score  | 10.00   | 8           | <u>Delete</u> |

Figure 3.3.2 – District Grade Book

3. Enter a name and description in the **District Grade Book Name** and **Description** fields

| escription                                                                                                    | apprinting                |                              |                      |
|----------------------------------------------------------------------------------------------------|---------------------------|------------------------------|----------------------|
| chool<br><< All >>      Force Teachers to Accept  chool Year << All >>                                                                                                    | escription                |                              |                      |
| chool <cr> <cd>chool   chool Year   c&lt; All &gt;&gt;   rade Level   Icrade PS   Icrade 05   Icrade 06   Icrade 07   Icrade 08   Icrade 09   Icrade 12   Icrade Ung-Elem   Courses Selected:   Select&gt;</cd></cr>                                                                                                    |                           |                              |                      |
| <pre>&lt;&lt; All &gt;&gt;</pre>                                                                                                    | chool                     |                              |                      |
| chool Year <pre> c<all>&gt;     rade Level Grade PS Grade KG Grade 01 Grade 02 Grade 03 Grade 04 Grade 05 Grade 06 Grade 07 Grade 08 Grade 09 Grade 10 Grade 12 Courses Selected:      Select.&gt;     </all></pre> Courses Selected:                                                                                                    | << All >>                 | Force Teachers to Accept     |                      |
| <pre>&lt;&lt; All&gt;&gt; </pre> Trade Level Grade PS Grade KG Grade 01 Grade 02 Grade 03 Grade 04 Grade 05 Grade 06 Grade 07 Grade 08 Grade 09 Grade 10 Grade 12 Courses Selected:  Ubject Area << Subject >>  Courses Selected:                                                                                                    | chool Year                |                              |                      |
| rade Level<br>Grade PS<br>Grade 06<br>Grade 07<br>Grade 07<br>Grade 08<br>Grade 09<br>Grade 10<br>Grade 12<br>Ubject Area << Subject >><br>Courses Selected:<br>Celect-><br>Celect-> | << All >>                 |                              |                      |
| Grade PS       Grade RG       Grade 01       Grade 02       Grade 03       Grade 04         Grade 05       Grade 06       Grade 07       Grade 08       Grade 09       Grade 10         Grade 11       Grade 12       Grade Ung-Elem       Courses Selected:                                                                                                    | rade Level                |                              | lore de Od           |
| Grade 11       Grade 12       Grade Ung-Elem         ubject Area       <                                                                                                    | Grade 05 Grade 06         | Grade 01 Grade 02 Grade 03 C | Grade 04<br>Grade 10 |
| ubject Area << Subject >>  Courses Selected:                                                                                                    | Grade 11 Grade 12         | Grade Ung-Elem               |                      |
| Select-><br><remove< td=""><td>ubject Area &lt;&lt; Subject &gt;&gt;</td><td>Courses Selected:</td><td></td></remove<>                                                                                                    | ubject Area << Subject >> | Courses Selected:            |                      |
| Select-><br><remove< td=""><td></td><td></td><td></td></remove<>                                                                                                    |                           |                              |                      |
| Select-><br><remove< td=""><td></td><td></td><td></td></remove<>                                                                                                    |                           |                              |                      |
| Select-><br><remove< td=""><td></td><td></td><td></td></remove<>                                                                                                    |                           |                              |                      |
| <remove< td=""><td></td><td>Select-&gt;</td><td></td></remove<>                                                                                                    |                           | Select->                     |                      |
| <ul> <li>Contraction</li> </ul>                                                                                                    |                           | C Romovo                     |                      |
|                                                                                                    |                           | Nemove                       |                      |
| <b>~</b>                                                                                                    |                           |                              |                      |
| <b>v</b>                                                                                                    |                           |                              |                      |
|                                                                                                    |                           | <b>v</b>                     |                      |

Figure 3.3.3 – New District Grade Book

- 4. Select a specific school or all schools from the **School** drop down list.
- 5. If the district requires teachers to use the assignments and category weighting associated with the District Grade Book, select the **Force Teachers to Accept** check box.

If this check box is left un-selected, teachers will still be able to use the District Grade Book assignments and weighting, but it will not be required.

- 6. Select the School Year.
- 7. Select Grade Level(s) check boxes to which this District Grade Book will apply.
- 8. If the District Grade Book will be used for specific courses, select the subject from the **Department** drop down. The courses related to the subject will display.
- 9. Click on the course to associated with District Grade Book, and click on the **Select** button to move them to the **Courses Selected** field.
- 10. Click **Save** to create District Grade Book.

## Adding Assignments to the District Grade Book

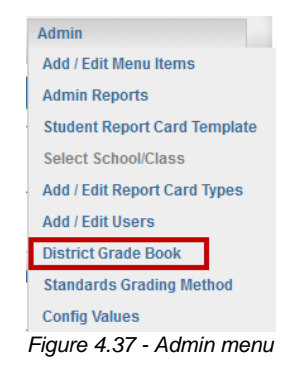

1. From the **Admin** menu, click on **District Grade Book**. The District Grade Book screen opens.

| District Grade Book                                                           |          |         |            |         |              |        |  |
|-------------------------------------------------------------------------------|----------|---------|------------|---------|--------------|--------|--|
| Edit Delete Grade Book List 2nd Grade                                         |          |         |            | New Dis | strict Grade | Book   |  |
|                                                                               |          |         |            |         |              |        |  |
| Grade Book Assignments Category Weighting Term Weighting Final Grade Defaults |          |         |            |         |              |        |  |
| New Assignment                                                                |          |         |            |         |              |        |  |
| Assignment                                                                    | Category | Subject | Score Type | Points  | Locked       | Action |  |
| Test of 2nd Grade DSG Name Change                                             | Test     | Math    | Raw Score  | 10.00   | <u>A</u>     | Delete |  |

Figure 4.38 - District Grade Book screen

- 2. Select the District Grade Book associated with the new assignment from the **Grade Book List** drop down. Any assignments currently associated with the selected District Grade Book are listed on the **Grade Book Assignments** tab.
- 3. Click the **New Assignment** button. The New Assignment window opens.

| srade book Assignment | IOI 2nd Grade            |                        |                                                          |  |
|-----------------------|--------------------------|------------------------|----------------------------------------------------------|--|
| ssignment Summary     |                          |                        | Assignment Settings                                      |  |
|                       | Assignment Name          |                        | Date of Assignment<br>8/7/2013 	v                        |  |
|                       | Description              |                        | Assignment Category                                      |  |
|                       |                          |                        | Show in Parent/Student Portal<br>Security<br>Not Secured |  |
|                       |                          |                        | Due Date                                                 |  |
|                       |                          |                        | 8/7/2013 🗸                                               |  |
|                       | -                        | er colori v            | Assignment Dron Box                                      |  |
|                       | Type<br>Subject          | << select >>           | Enable Drop Box                                          |  |
|                       | Score Type               | Raw Score              |                                                          |  |
|                       | Max. Score               | 1                      | Drop Box Close Date                                      |  |
|                       | Points                   |                        | Document Count Limit                                     |  |
|                       |                          |                        |                                                          |  |
|                       |                          |                        |                                                          |  |
|                       | Report Card Correlations | Standards Correlations |                                                          |  |
|                       | Assignment Standard      | s                      |                                                          |  |
|                       | Options                  |                        |                                                          |  |

Grade Book Assignment for 2nd Grade

Figure 3.3.6 – Grade Book Assignment screen

- 4. Complete all appropriate fields for the new assignment.
- Assignment Name is the title of the assignment.
- The **Description** field is not required, but is very useful to help differentiate between assignments with similar names.
- The **Date of Assignment** is the date the assignment is distributed to students. The default date is today.
- The **Assignment Category** specifies if this assignment is Normal, for Extra Credit, or Not for Grading.
- Selecting the Show in Parent/Student Portal check box enables this assignment to be displayed on the Parent/UE and Student/UE portals.
- The **Security** option specifies what changes a teacher can make to this assignment. The default is No Security, which places no restrictions on the changes that can be made.
- The **Due Date** indicates the day the assignment is due. The Due Date default is to today's date.
- The **Type** field is a required field and assigns a measure or assignment type. See <u>Configuring Assignment Types</u>.
- The **Subject** field is only available to Standards-based teachers. It is a required field and assigns the subject area. See <u>Setting Up Subjects</u>.
- The Score Type is the types of grades and scores that a student can receive, such as a letter grade, a percentage, or a number of points.. See <u>Defining Grade Book</u> <u>Score Types</u>.

- The **Max. Score** field is only available if the **Score Type** is set to Raw Score. It sets the maximum score a student can receive for this assignment in numeric format. The number can contain up to two decimal places.
- The **Points** field set the total number of point the assignment is worth when calculating the final grade. The points value are entered in numeric format and can contain up to two decimal places.
- The **Enable Drop Box** option allows students to submit and upload this assignment through StudentVUE.
- The **Drop Box Open Date** and **Drop box Close Date** fields specify the dates that the digital drop box will be available to students for this assignment.
- The **Document Count Limit** indicates the number of documents the student can upload for this assignment.

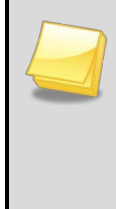

**Note:** When creating assignments in a District Grade Book, the system will use the assignment's **Due Date** field to determine the correct grading period.

If the District Grade Book is tied to a specific grade level, you can add Report Card Correlations and Standards.

- 5. Click the **Report Card Correlations** tab. Select the report card area(s) to which this assignment pertains.
- 6. Select any standards associated with this assignment from the **Standards Correlations** tab. (optional)
  - a. Select the appropriate standards for the assignment in the **Standards Picker** section. Selected standards are labeled **Selected**.
  - b. Click **DONE**. The selected standards display under **Assignment Standards**.
- 7. Select **Save Assignment** to save this individual assignment and return to the **District Grade Book** screen.

OR

Click the **Save/Add Another Assignment** button and repeat the steps above to create another District Grade Book assignment.

# **Configuring Category Weighting Settings**

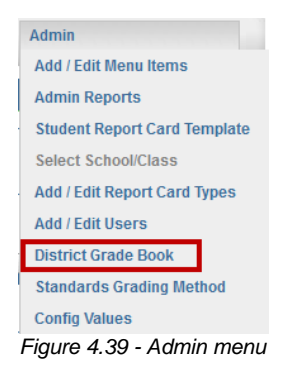

1. From the Admin menu in Grade Book, click on District Grade Book. The District Grade Book screen opens.

| District Grade Book                                            |          |         |            |         |             |        |  |
|----------------------------------------------------------------|----------|---------|------------|---------|-------------|--------|--|
| Edit Delete Grade Book List 2nd Grade                          |          |         |            | New Dis | trict Grade | Book   |  |
| Grade Book Assignments Category Weighting Final Grade Defaults |          |         |            |         |             |        |  |
| New Assignment                                                 |          |         |            |         |             |        |  |
| Assignment                                                     | Category | Subject | Score Type | Points  | Locked      | Action |  |
| Test of 2nd Grade DSG Name Change                              | Test     | Math    | Raw Score  | 10.00   | 9           | Delete |  |

Figure 4.40 – District Grade Book screen

- 2. Select the District Grade Book from the Grade Book List drop down.
- 3. Select the Category Weighting tab.

| Grade Book Assignments | Category Weighting | Term Weighting - Fir | al Grade Defaults       |               |
|------------------------|--------------------|----------------------|-------------------------|---------------|
|                        |                    | li                   |                         |               |
| Update Clear           | Category Weighting |                      |                         |               |
| Assignment Type        | Weight (%)         | Drop Scores          | Default Points Possible | Display Color |
| Homework               | 0                  | 0                    | 0.00                    | Homework      |
| Quiz                   | 0                  | 0                    | 0.00                    | Quiz          |
| Test                   | 0                  | 0                    | 0.00                    | Test          |
| Assignment             | 0                  | 0                    | 0.00                    | Assignment    |
| Project                | 0                  | 0                    | 0.00                    | Project       |

Figure 3.3.9 – District Grade Book screen

- 4. Set all the appropriate values to weight the different types of assignments.
- The **Weight (%)** fields indicate how much weight each assignment type holds in relation to the other assignment types. The sum of all the weights must equal 100%.

- The **Drop Scores** field is the number of scores that can be excluded from the grade calculation.
- The **Default Points Possible** sets the default number of points possible for each assignment of that type.
- 5. Click **Update**.

## Setting up Term Weighting

District Grade Books for secondary schools can use term weighting to customize the grade calculations on report cards.

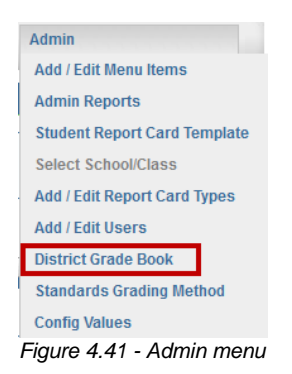

1. From the Admin menu in Grade Book, click on District Grade Book. The District Grade Book screen opens.

| Edit Delete Grade Book List 2nd Grade                          |          |         |            | New Dis | trict Grade | Book          |
|----------------------------------------------------------------|----------|---------|------------|---------|-------------|---------------|
| Grade Book Assignments Category Weighting Final Grade Defaults |          |         |            |         |             |               |
| New Assignment                                                 |          |         |            |         |             |               |
| Assignment                                                     | Category | Subject | Score Type | Points  | Locked      | Action        |
| Test of 2nd Grade DSG Name Change                              | Test     | Math    | Raw Score  | 10.00   | 9           | <u>Delete</u> |

Figure 4.42 – District Grade Book screen

- 2. Select the District Grade Book from the Grade Book List drop down.
- 3. Select the Term Weighting tab.

| District Grade Book<br>Edit Delete Grade Book List | 2nd Grade                      | New District Grade Book |
|----------------------------------------------------|--------------------------------|-------------------------|
| Grade Book Assignments Category                    | Weighting Final Grade Defaults |                         |
| Update                                             |                                |                         |
|                                                    | Available Periods              |                         |
|                                                    | □Qtr 1                         |                         |
|                                                    | 🔲 Qtr 2                        |                         |
|                                                    | 🖾 Qtr 3                        |                         |
|                                                    | 🔲 Qtr 4                        |                         |

Figure 4.43 - District Grade Book screen, Term Weighting tab

4. Check the box in front of each **period** that will use a calculated grade.

| Edit Delete Grade Book         | st 2nd Grade                     |             | New District Grade Book |
|--------------------------------|----------------------------------|-------------|-------------------------|
| Grade Book Assignments Categor | y Weighting Final Grade Defaults |             |                         |
| Update                         |                                  |             |                         |
|                                | Available Periods                |             |                         |
|                                | Øqtr 1                           | %<br>%<br>% |                         |
|                                | 🔲 Qtr 2                          |             |                         |
|                                | 🔲 Qtr 3                          |             |                         |
|                                | ■Qtr 4                           |             |                         |

Figure 4.44 -Selecting the Grading Periods

- 5. For each period selected, check the **periods** that will be used in the calculation.
- 6. Enter the Weight (or percentage) that each mark weighs in the calculation.
- 7. Click Update.

# **Configuring Final Grade Defaults**

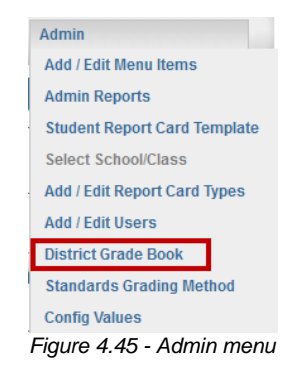

1. From the Admin menu in Grade Book, click on District Grade Book. The District Grade Book screen opens.

| District Grade Book-                                                          |          |         |            |         |              |        |
|-------------------------------------------------------------------------------|----------|---------|------------|---------|--------------|--------|
| Edit Delete Grade Book List 2nd Grade                                         |          |         |            | New Dis | strict Grade | Book   |
|                                                                               |          |         |            |         |              |        |
|                                                                               |          |         |            |         |              |        |
| Grade Book Assignments Category Weighting Term Weighting Final Grade Defaults |          |         |            |         |              |        |
| New Assignment                                                                |          |         |            |         |              |        |
| Assignment                                                                    | Category | Subject | Score Type | Points  | Locked       | Action |
| Test of 2nd Grade DSG Name Change                                             | Test     | Math    | Raw Score  | 10.00   | <u>A</u>     | Delete |

Figure 4.46 – District Grade Book screen

- 2. Select the District Grade Book from the Grade Book List drop down.
- 3. Select the **Final Grade Defaults** tab. The available grading periods and default score types display.

| District Grade Book                                                                      |                                          |                        |                         |
|------------------------------------------------------------------------------------------|------------------------------------------|------------------------|-------------------------|
| Edit Delete Grade Book List 2nd Grade                                                    |                                          |                        | New District Grade Book |
| Grade Book Assignments Category Weighting Ter                                            | m Weighting Final Grade Defaults         |                        |                         |
| Final grade defaults will be applied to new studen Save Defaults Clear Final Grade Defau | ts entering the classes targeted by this | s district grade book. |                         |
| Grading Period                                                                           |                                          | Score Type             |                         |
| Qtr 1                                                                                    | GenesisGrading 🗨                         |                        |                         |
| Qtr 2                                                                                    | GenesisGrading 🗨                         |                        |                         |
| Qtr 3                                                                                    | GenesisGrading                           |                        |                         |
| Qtr 4                                                                                    | GenesisGrading 🗨                         |                        |                         |

Figure 4.47 - District Grade Book screen, Final Grade Defaults tab

- 4. Select the **Score Type** for any or all grading periods.
- 5. Click Save Defaults.

# Chapter Five : STANDARDS CONFIGURATION

This chapter covers:

- Understanding Standards
- Creating Standard Types
- Entering and Editing Standards
- Importing Standards
- Aligning Standards to Individual Courses
- Enabling Standards in Grade Book
- Transferring Standards Results
- Viewing Missing Marks

# **UNDERSTANDING STANDARDS**

Your state may have adopted specific educational standards that you are required to utilize. Grade Book enables you to associate courses and assignments with specific academic standards, as well as calculate final grades and analyze student performance based on those standards. Grade Book supports an unlimited number of standards, which the district provides. Districts can enter their standards, import standards, tie standards to specific district courses, and enable teachers to create their own class standards (objectives.)

Standards are grouped into any number of Standards Types (such as Common Core, State Standards, CTE Standards) created by the district. Individual standards (strands) can be added to a Standard Type and grouped by grade level and subject. Each standard can have a number of objectives (concepts) several levels deep.

The following example is a Common Core standard for first grade math, with multiple strands and concepts.

| All Standards                                                                                                    | All Items >> Strand 1: Number and Operations >> Concept 1: Number Sense Class Standards                                                                                                    |
|----------------------------------------------------------------------------------------------------|----------------------------------------------------------------------------------------------------|
| Search                                                                                                    | © Options                                                                                                    |
| State Standards                                                                                                    | ✓all Standard                                                                                                    |
| Grade 01<br>Math<br>Strand 1: Number and Operations                                                                                                    | Strand 1: Number and Operations<br>Concept 1: Number Sense                                                                                                    |
| Concept 1: Number Sense<br>Concept 2: Numerical Operations<br>Concept 3: Estimation<br>Strand 2: Data Analysis, Probability,<br>and Discrete<br>Strand 3: Patterns, Algebra, and<br>Functions<br>Strand 4: Geometry and<br>Measurement<br>Strand 5: Structure and Logic | Compare and order whole numbers through 100 by applying the concepts of place value.<br>Count forward to 100 and backward from 100 by 1s and 10s using different starting points, and<br>count forward to 100 by 2s and<br>Express whole numbers 0 to 100, in groups of tens and ones using and connecting multiple<br>representations.<br>Identify numbers which are 10 more or less than a given number to 90.<br>Recognize and compare ordinal numbers, first through tenth.<br>Figure 5.1 – Example Standard |

# **CREATING STANDARD TYPES**

Standard Types are groups of standards. Examples of common Standard Types include Common Core Standards, State Standards, and CTE Standards. Each Standard Type can contain multiple individual standards, and each standard can contain multiple concepts or objectives.

- 1. In Synergy SIS, navigate to **Synergy SIS > Grade Book > Standards**.
- 2. Click the Standard Types tab.
- 3. Click Add. A new row displays on the Standard Types grid.
- 4. Enter the standard name in the **Standard Type** column.
- 5. Select a Grade Book Score Type.
- 6. Select an Aggregation Method.
- 7. Select the **Lock Method** to prevent teachers from modifying the standard.

- 8. Select the **Visible** check box to enable Grade Book users to see and use this Standard Type.
- 9. Click **Save**. The Standard Type displays in the **Standard Type** fields in Synergy SIS and in Grade Book.

# **ENTERING AND EDITING STANDARDS**

# Creating a Standard or Strand

- 1. In Synergy SIS, navigate to Synergy SIS > Grade Book > Standards.
- 2. On the Standards tab, select the Standard Type, Grade Level, and Subject.
- 3. Click the **Refresh** button. Any available standards display.
- 4. Click Standards. The Substandards grid appears.
- 5. Click Add. A new row appears in the Substandards grid.
- 6. Enter the standard's **Code**.
- 7. Select the **Score Type** for the standard. This is the Grade Book score type. The standard's score type can be different from the Standard Type's score type.
- 8. Select the Aggregation Method for the standard.
- 9. Enter the description of the standard in the **Standard** column.
- 10. Enter the description of the standard that will be available to parents and students via ParentVUE and StudentVUE in the **Parent Version** column.
- 11. Enter the standard's Weight.
- 12. Select the **Is essential** check box if the standard is essential.
- 13. Select the **Showinportal** check box to enable this standard to be displayed in ParentVUE and StudentVUE.

# **Creating an Objective or Concept**

- 1. In Synergy SIS, navigate to **Synergy SIS > Grade Book > Standards**.
- 2. On the Standards tab, select the Standard Type, Grade Level, and Subject.
- 3. Click the **Refresh** button. Any available standards display.
- 4. Click the standard. The Substandards grid appears.
- 5. Click Add. A new row appears in the Substandards grid.
- 6. Enter the objective's **Code**.
- 7. Select the **Score Type** for the objective. This is the Grade Book score type. The objective's score type can be different from the standard's score type.
- 8. Select the Aggregation Method.
- 9. Enter the description of the objective in the Standard column.

- 10. Enter the description of the objective that will be available to parents and students via ParentVUE and StudentVUE in the **Parent Versio**n column.
- 11. Enter the objective's Weight.
- 12. Select the **Isessential** check box if the objective is essential.
- 13. Select the **Showinportal** check box to enable this objective to be displayed in ParentVUE and StudentVUE.

# **IMPORTING STANDARDS**

Standard can be imported directly into Synergy SIS using the Standards Import tool. You can also mass import district courses that have standards associated with them, rather than aligning the standards with the district courses one by one. (See <u>Aligning Standards to</u> <u>District Courses</u>.)

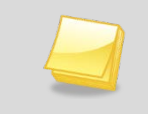

**Note** – The standards must be in a properly formatted Excel spreadsheet to upload correctly.

## **Importing Standards Files**

To import standards files into Synergy SIS, the files must meet the following criteria:

- The file must be in an Excel file (97-2003.xls).
- The file must be named Standards.
- The column headings defined as A=Code, B=Grade, C=Subject, D=Score Type, E=Aggregation Method, F=Weight, G=Is Essential, H=Show In Portal, I=Parent Version, followed by one or more columns for the standard and any child standards.
- When creating a child standard, be sure and fill out both the parent and child standard columns to insure proper matching.
- Grade and Subject must be provided and match definitions in Grade Book.
- Score Type and Aggregation method are optional. If not supplied, they will use the values defined for the Standard Type. If values are provided, they must be predefined in Grade Book.
- Weight, Is Essential and Show in Portal are optional. The default values will be Weight=1.00, Is Essential = N and Show In Portal = Y. If values are provided, they must be decimal for Weight and Y or N for Is Essential and Show In Portal.
The following is an example of the Standards file required layout.

| Code             | Grade    | Subject | Score Type   | Aggregation Method | Weight | ls Essential | Show In Portal | Parent Version | Standard         | Child Standard                                                                                                    |
|------------------|----------|---------|--------------|--------------------|--------|--------------|----------------|----------------|------------------|----------------------------------------------------------------------------------------------------|
| MA.AM1.1.01.1    | Grade 09 | Math    |              |                    | 1.00   | N            | Y              |                | Applied Math 1-1 |                                                                                                    |
| MA.AM1.1.01.1.01 | Grade 09 | Math    | Letter Grade | Mean               | 1.00   | N            | Y              |                | Applied Math 1-1 | APPM1.1.1-Students are able to synthesize information from a variety of technological sources to apply mathematical and scientific calculations. |
| MA.AM1.1.01.1.02 | Grade 09 | Math    |              |                    |        |              |                |                | Applied Math 1-1 | APPM1.1.2 Students engage in a variety of mechanisms to identify the function of the mathematical computation.                                   |
| MA.AM1.2.01.1    | Grade 09 | Math    |              |                    |        |              |                |                | Applied Math 1-2 |                                                                                                    |
| MA.AM1.2.01.1.01 | Grade 09 | Math    |              |                    |        |              |                |                | Applied Math 1-2 | APPM1.2.1-Students are able to synthesize information from a variety of technological sources to apply mathematical and scientific calculations. |
|                  |          |         |              |                    |        |              | Fie            | qure 5.2       | 2 – Star         | ndards File Layout                                                                                                    |

- 1. Navigate to Synergy SIS > Grade Book > Standards.
- 2. On the **Import Standards** tab of the **Standards** screen, click **Add** on the **Import Standards Files** grid. The **Attach Document** screen displays.
- 3. Upload the Standards file. The file displays in the Import Standards Files grid.
- 4. Select the **Standards Type** for the file.
- 5. Click **Process File**. The **Job Status** screen displays and indicates when the file is processed.

#### Importing District Course Standards en Masse

To import district course standards files into Synergy SIS, the files must meet the following criteria:

- The file must be in an Excel file (97-2003.xls).
- The file must be named District Course Standards.
- The column headings defined as A=Course ID, B=Standard Code, C=Include In Report Card, D=Weight, E=Year Start.
- Course ID and Standard Code must be provided and must match existing records.
- Include in Report Card must contain a value of Y or N.
- Weight and Year Start are optional. If not supplied, the default values are Weight=1.00, Year=Focus Year. If values are provided, they must be decimal for Weight and a four-digit year.

| Course ID | Standard Code    | Include In Report Card           | Weight | Year Start |
|-----------|------------------|----------------------------------|--------|------------|
| 0610      | RWC1-6 1a        | Y                                | 1.00   | 2012       |
| 0610      | RWC1-6 1b        | Y                                | 1.00   | 2012       |
| 0610      | RWC1-6 1c        | Y                                | 1.00   | 2012       |
| 0610      | RWC1-6 1d        | Y                                | 1.00   | 2012       |
| 0610      | RWC1-6 1e        | Y                                | 1.00   | 2012       |
| 0610      | RWC1-6 1EO       | Ν                                |        |            |
| 0610      | RWC1-6 10-1-6.1a | Y                                | 1.00   | 2012       |
| 0610      | RWC1-6 10-1-6.1b | Y                                | 1.00   | 2012       |
| 0610      | RWC1-6 10-1-6.1c | Y                                | 1.00   | 2012       |
| 0610      | RWC1-6 10-1-6.1d | Υ                                | 1.00   | 2012       |
|           | Figure 5.3 –     | - Standards File Required Layout |        |            |

The following is an example of the Standards file required layout.

- 1. Navigate to Synergy SIS > Grade Book > Standards.
- 2. On the **Import Standards** tab of the **Standards** screen, click **Add** on the **Import District Course Standards Files** grid. The **Attach Document** screen displays.
- 3. Upload the District Course Standards file. The file displays in the **Import District Course Standards Files** grid.
- 4. Select the Standards Type for the file.
- 5. Click **Process File**. The **Job Status** screen displays and indicates when the file is processed.

# ALIGNING STANDARDS TO INDIVIDUAL COURSES

If your district is unable to align standards to district courses by importing them en masse, standard also be aligned individually to each district course. Using the **Standards** tab on the **District Course** screen, you can align specific standards with a course. When the teacher is assigned the course, they have access to the associated standards via the **Class Standards** screen in Grade Book.

- 1. Navigate to **Synergy SIS > Course > District Course**.
- 2. Click the **Standards** tab.

| Menu 🕶 🔤     | $\langle \langle \langle \rangle \rangle \rangle$ | Since Find    | Undo Add        | Delete               |                    |               | Status: Find   | @ Rz 📚      |
|--------------|---------------------------------------------------|---------------|-----------------|----------------------|--------------------|---------------|----------------|-------------|
| <b>∀Dist</b> | rict Cou                                          | irse          |                 |                      |                    |               |                | (           |
| Course ID:   | Course Title                                      | 9:            |                 |                      |                    |               |                |             |
| Course       | Description                                       | Year Override | Pre/Corequisite | Schools Teaching     | Associated Courses | Standards     | Opt In Options |             |
| Course ID    | С                                                 | ourse Title   |                 | Course Short Title   | Mandatory Ina      | active Always | Show In Course | History Add |
|              |                                                   |               |                 |                      |                    |               |                |             |
| Standard     | s                                                 |               |                 |                      |                    |               |                | Chooser     |
| X Line       | Code 🗧                                            |               | e In            | clude In Report Card | 😂 🛛 Weight         | 🔶 Yea         | r Start 🛛 🈂    | Year End 🗧  |
|              |                                                   |               | Figure 5.4 –    | District Course      | screen, Standard   | ls tab        |                |             |

- 3. Find the course to which you will add standards.
- 4. Click the **Chooser** button. The **Chooser** screen displays.

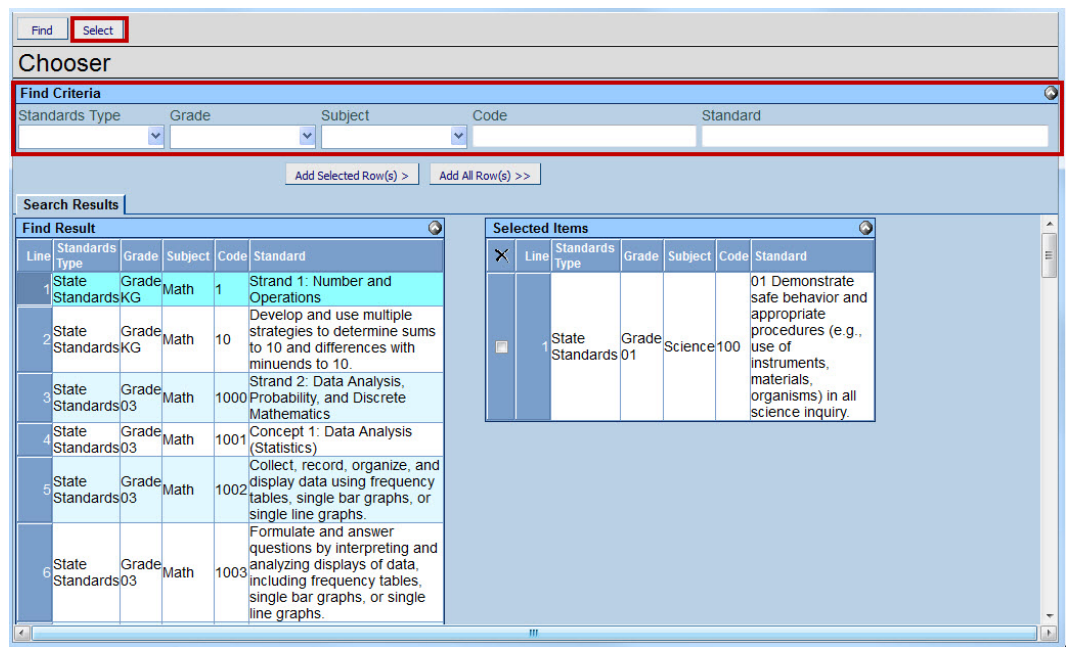

Figure 5.5 – Standards Chooser screen

- 5. Select the standards to associate with this course.
- 6. Click **Select**. The selected standards display in the **Standards** grid of the **Standards** tab.

| Men      | . <b>.</b> | (<)         | 🛞 🤿 Save Undo Add                                                           | Delete                                                     |                                                       |         |                           |      | 5        | itatus: Read  | ty R | ) G <sub>D</sub> 📚 |
|----------|------------|-------------|-----------------------------------------------------------------------------|------------------------------------------------------------|-------------------------------------------------------|---------|---------------------------|------|----------|---------------|------|--------------------|
| $\nabla$ | Dist       | trict C     | ourse                                                                       |                                                            |                                                       | >>      | 🔒 🎉 🚲                     | 2    | 🕰 🎅 💧    |               |      | 🥯                  |
| Cou      | rse ID     | EL25        | Course Title: Writing                                                       |                                                            |                                                       |         |                           |      |          |               |      |                    |
| Co       | ırse       | Descripti   | on Year Override Pre/Corequisite                                            | Schools Teaching Ass                                       | ociated Courses Standard                              | ds Opt  | In Options                |      |          |               |      |                    |
| Cou      | rse ID     | )           | Course Title                                                                | Course Short Title                                         | Mandatory Inactive Alway                              | s Show  | In Course His             | tory | Add      |               |      |                    |
| EL2      | 5          |             | Writing                                                                     | Writing                                                    |                                                       |         | Г                         |      |          |               |      |                    |
| Sta      | ndard      | ls          |                                                                             |                                                            |                                                       |         |                           |      |          |               | Cho  | oser 🔇             |
| ×        | Line       |             |                                                                             | Standard                                                   |                                                       | ¢       | Include In<br>Report Card |      | Weight 😂 | Year<br>Start | ₽    | Year<br>End ⊖      |
|          | 1          | 4081        | Strand 1: Writing Process                                                   |                                                            |                                                       |         |                           | -    |          |               |      |                    |
|          | 2          | 4082        | Concept 1: Prewriting                                                       |                                                            |                                                       |         |                           |      |          |               |      |                    |
|          | 3          | <u>4083</u> | 01 Generate ideas through a variet<br>organizers, record of writing ideas a | y of activities (e.g., brains<br>nd discussion, printed ma | storming, notes and logs, gaterial or other sources). | raphic  |                           |      |          |               |      |                    |
|          |            | <u>4084</u> | 02 Determine the purpose (e.g., to<br>explain) of an intended writing piece | entertain, to inform, to co                                | mmunicate, to persuade, t                             | 0       |                           |      |          |               |      |                    |
|          |            | 4085        | 03 Determine the intended audienc                                           | e of a writing piece.                                      |                                                       |         |                           |      |          |               |      |                    |
|          | 6          | 4086        | 04 Establish a controlling idea appr                                        | opriate to the type of writi                               | ng.                                                   |         |                           |      |          |               |      |                    |
|          | 7          | <u>4087</u> | 05 Use organizational strategies (e.<br>map. plot pyramid) to plan writing. | g., outline, chart, table, g                               | raph, Venn Diagram, web.                              | story   |                           |      |          |               |      |                    |
|          | 8          | 4088        | 06 Maintain a record (e.g., list, journ                                     | nal, folder, notebook) of v                                | vriting ideas.                                        | and a   |                           |      |          |               |      |                    |
|          | 9          | <u>4089</u> | 07 Use time-management strategie:<br>set time period.                       | s, when appropriate, to pr                                 | oduce a writing product wi                            | ithin a |                           |      |          |               |      |                    |
|          | 10         | <u>4090</u> | Concept 2: Drafting                                                         |                                                            |                                                       |         |                           |      |          |               |      |                    |
|          |            | <u>4091</u> | 01 Use a prewriting plan to develop                                         | the main idea(s) with sup                                  | porting details.                                      |         |                           |      |          |               |      |                    |
|          |            | 4092        | 02 Sequence ideas into a cohesive                                           | meaningful order.                                          |                                                       |         |                           |      |          |               |      |                    |
|          | 13         | <u>4093</u> | Concept 3: Revising                                                         |                                                            |                                                       |         |                           |      |          |               | _    |                    |
|          | 14         | 4094        | 01 Evaluate the draft for use of idea<br>sentence fluency. (See Strand 2)   | as and content, organizat                                  | ion, voice, word choice, an                           | nd      |                           |      |          |               |      |                    |
|          | 15         | 4095        | 02 Add details to the draft to more e                                       | effectively accomplish the                                 | purpose.                                              |         |                           |      |          |               |      |                    |
|          | 16         | <u>4096</u> | 03 Delete irrelevant and/or redunda<br>accomplish the purpose.              | ant information from the d                                 | raft to more effectively                              |         |                           |      |          |               |      |                    |

Figure 5.6 – District Course screen, Standards tab

- 7. Select which standards to include in report cards by selecting the check box in the **Include In Report Card** column.
- 8. Set the appropriate weight for the standards in the Weight column.

9. Click **Save**. The next time the teacher of the course logs in to Grade Book, they can load the defined standards from Course Alignment.

# **ENABLING STANDARDS IN GRADE BOOK**

#### **Understanding Standards Final Mark Methods**

When using academic standards in Grade Book, a student's overall grade can be determined either from traditional assignment data or from standards data. When determining a student's overall grade from standards data, Grade Book first determines the student's overall proficiency on each standard assessed.

From there, the individual standard results can be either:

• Averaged to determine an overall class grade (Weighted Mean).

OR

• Passed to the Standards Mark Definition Matrix to determine an overall class grade (Mark Definition Matrix).

#### **Using Weighted Mean**

When averaging standards to determine an overall grade, a student's proficiency on each standard is multiplied by the weight of the standard. The sum of all of the 'weighted' standards is then divided by the sum of the assessed standards weights – this number is then passed to the Report Card Score Type to determine the final grade.

| Score | Low Score | High Score |
|-------|-----------|------------|
| А     | 4.0000    | 4.0000     |
| В     | 3.0000    | 3.0000     |
| с     | 2.0000    | 2.0000     |
| D     | 1.0000    | 1.0000     |
| F     | 0.0000    | 0.0000     |

Figure 5.7 – Report Card Score Type

- Weighted mean averages standards performance across all standards to determine overall grade.
- Allows standards to have different weights. Weighting is a multiplier that allows some standards to contribute more to the overall grade.
- Category weighting and term weighting are NOT factored into the overall grade.
- Allows standards to be assessed with different score types.

#### EXAMPLE:

Consider the following example of a student's overall proficiency on eight standards and the effects of Weighted Mean methods of determining an overall grade.

| Student 🗅      | Grade S | HS.G.02.04<br>MAX:4.00<br>PTS:2.00<br>5/10/2013<br>N/A | HS.G.02.03<br>MAX:4.00<br>PTS:1.00<br>5/10/2013<br>N/A | HS.G.02.02<br>MAX:4.00<br>PTS:1.00<br>5/10/2013<br>N/A | HS.G.02.01<br>MAX:4.00<br>PTS:1.00<br>5/10/2013<br>N/A | HS.G.01.04<br>MAX:4.00<br>PTS:1.00<br>5/10/2013<br>N/A | HS.G.01.03<br>MAX:4.00<br>PTS:1.00<br>5/10/2013<br>N/A | HS.G.01.02<br>MAX:4.00<br>PTS:1.00<br>5/10/2013<br>N/A | HS.G.01.01<br>MAX:4.00<br>PTS:1.00<br>5/10/2013<br>N/A |
|----------------|---------|--------------------------------------------------------|--------------------------------------------------------|--------------------------------------------------------|--------------------------------------------------------|--------------------------------------------------------|--------------------------------------------------------|--------------------------------------------------------|--------------------------------------------------------|
| Arnow, Wayne   | 3.11 B  | 4                                                      | 4                                                      | 4                                                      | <b>↓</b> 1                                             | ↓ 2                                                    | 3                                                      | 3                                                      | 3                                                      |
| Barbour, Judy  | 3.00 B  | 3                                                      | 4                                                      | 3                                                      | <b>↓</b> 2                                             | 3                                                      | 3                                                      | 2                                                      | 4                                                      |
| Blasdell, Todd | 3.44 B  | 4                                                      | 4                                                      | 3                                                      | 3                                                      | 3                                                      | <b>↓</b> 2                                             | 4                                                      | 4                                                      |
| Bott, Raymond  | 2.78 C  | 3                                                      | 3                                                      | 2                                                      | 3                                                      | <b>↓</b> 2                                             | ↓ 2                                                    | 4                                                      | 3                                                      |

Figure 5.8 – Weighted Average of Standard Results

How this student's overall grade was determined:

| Standard   | Score | Standard<br>Weight | Weighted Average |
|------------|-------|--------------------|------------------|
| HS.G.02.04 | 4     | 2                  | 8                |
| Hs.G.02.03 | 4     | 1                  | 4                |
| HS.G.02.02 | 4     | 1                  | 4                |
| HS.G.02.01 | 1     | 1                  | 1                |
| HS.G.01.04 | 2     | 1                  | 2                |
| HS.G.01.03 | 3     | 1                  | 3                |
| HS.G.01.02 | 3     | 1                  | 3                |
| HS.G.01.01 | 3     | 1                  | 3                |
| TOTAL      |       | 9                  | 28               |

The student's Overall Grade is **3.11** (Weighted Average (**28**) / Standard Weight (**9**)). Based on the Report Card Score Type shown previously, the mark for a 3.11 is a **B**.

#### Using Mark Definition Matrix

When using the Standards Mark Definition Matrix to determine overall grades (using a 4point Rubric standards as an example), the percentage of 4's, 3's, 2's, and 1's a student earns on assessed standards is passed to a district-defined matrix.

| Mark | 4                                             | 3                            | 2 1                                            |                                               |  |
|------|-----------------------------------------------|------------------------------|------------------------------------------------|-----------------------------------------------|--|
| Α    | 33% Or More of the total marks<br>must be a 4 | click to set                 | 0% Exactly of the total marks must be a 2 or 1 |                                               |  |
| В    | 66% Or More of the tota                       | I marks must be a 4 or 3     | click to set                                   | 0% Exactly of the total marks<br>must be a 1  |  |
| С    | 50% Or More of the tota                       | I marks must be a 4 or 3     | click to set                                   | 0% Exactly of the total marks<br>must be a 1  |  |
| D    | 50% Or More of the tota                       | I marks must be a 4 or 3     | click to set                                   | 33% Or Less of the total marks<br>must be a 1 |  |
| F    |                                               | 100% Exactly of the total ma | rks must be a 4 or 3 or 2 or 1                 |                                               |  |

Figure 5.9 – Standards Mark Definition Matrix

- Mark definition matrix uses the criteria defined in the grid to determine overall grade. To get a particular grade the student must match the criteria defined in that row.
- Marks are processed according to their sequence. The first mark criteria matching the student's performance will be the mark given.
- Category weighting and term weighting are NOT factored into the overall grade.
- Allows standards to be assessed with different score types.
- Final grade configuration settings do not control the mark given.
- All teachers who have their final grades calculated from standards will use this setting.

#### EXAMPLE:

Consider the following example of a student's overall proficiency on eight standards and the effects of Mark Definition Matrix methods of determining an overall grade.

| Student        | Grade S | HS.G.02.04<br>MAX:4.00<br>PTS:2.00<br>5/10/2013<br>N/A | HS.G.02.03<br>MAX:4.00<br>PTS:1.00<br>5/10/2013<br>N/A | HS.G.02.02<br>MAX:4.00<br>PTS:1.00<br>5/10/2013<br>N/A S | HS.G.02.01<br>MAX:4.00<br>PTS:1.00<br>5/10/2013<br>N/A S | HS.G.01.04<br>MAX:4.00<br>PTS:1.00<br>5/10/2013<br>N/A S | HS.G.01.03<br>MAX:4.00<br>PTS:1.00<br>5/10/2013<br>N/A S | HS.G.01.02<br>MAX:4.00<br>PTS:1.00<br>5/10/2013<br>N/A S | HS.G.01.01<br>MAX:4.00<br>PTS:1.00<br>5/10/2013<br>N/A |
|----------------|---------|--------------------------------------------------------|--------------------------------------------------------|----------------------------------------------------------|----------------------------------------------------------|----------------------------------------------------------|----------------------------------------------------------|----------------------------------------------------------|--------------------------------------------------------|
| Arnow, Wayne   | 3.11 D  | 4                                                      | 4                                                      | 4                                                        | <b>↓</b> 1                                               | <b>↓</b> 2                                               | 3                                                        | 3                                                        | 3                                                      |
| Barbour, Judy  | 3.00 B  | 3                                                      | 4                                                      | 3                                                        | <b>↓</b> 2                                               | 3                                                        | 3                                                        | 2                                                        | 4                                                      |
| Blasdell, Todd | 3.44 B  | 4                                                      | 4                                                      | 3                                                        | 3                                                        | 3                                                        | <b>↓</b> 2                                               | 4                                                        | 4                                                      |
| Bott, Raymond  | 2.78 C  | 3                                                      | 3                                                      | <b>↓</b> 2                                               | 3                                                        | ↓ 2                                                      | ↓ 2                                                      | 4                                                        | 3                                                      |

Standards Mark Definition Matrix

How the student's overall grade was determined:

| Standards Proficiency | Count | Percentage |
|-----------------------|-------|------------|
| 4                     | 3     | 37.5%      |
| 3                     | 3     | 37.5%      |
| 2                     | 1     | 12.5%      |
| 1                     | 1     | 12.5%      |

To earn an **A**, **B**, or **C** using the Standards Mark Definition Matrix shown previously, the student cannot have earned any "1"s. In this example the student has earned one "1," so he is disqualified from earning these marks. To earn a **D**, the student must earn greater than 50% 4's and 3's and less than 33% 1's. This student earned 75% '4's and '3's and 12.5% '1's. The student's overall grade is a **D**.

# **Setting Standards Grading Method**

1. From the Admin menu, select the Standards Grading Method option. The Standards Final Marks Method screen displays.

Standards Final Mark Method Choose a method to determine how final marks should be calculated

| Weighted Mean           | <ol> <li>Weighted mean averages standards performance across all standards to determine overall grade.</li> <li>Allows standards to have different weights. Weighting is a multiplier that allows some standards to contribute more to the overall grade.</li> <li>Category weighting and term weighting are NOT factored into the overall grade.</li> <li>Allows standards to be assessed with different score types.</li> </ol>                                                                                                    |
|-------------------------|----------------------------------------------------------------------------------------------------|
| ⊙Mark Definition Matrix | Mark definition matrix uses the criteria defined in the grid to determine overall grade. To get a particular grade the student must match the criteria defined<br>in that row.     Marks are processed according to their sequence. The first mark criteria matching the students performance will be the mark given.     And the standard sto be assessed with different score types.     Final grade config settings do not control the mark given.     And the settings do not control the mark given.     And teachers that have their final grades calculated from standards will use this setting. |

Figure 5.10 – Standards Final Mark Method screen

2. Select the Weighted Mean option.

OR

Select the Mark Definition Matrix option.

#### **Defining the Mark Matrix**

- Select the Student Final Grade Score Type (rows). These are the district defined Report Card Book Score Types. See <u>Defining Report Card Scoretypes</u>. This final score appears on the student's report card. A separate matrix can be defined for each Student Final Grade Score Type if needed.
- 2. Select the Standards Score Type (columns). These are the district defined Report Card Book Score Types. See <u>Defining Report Card Scoretypes</u>. The student received these scores on the standards.

| ⊚ Mark<br>Matrix               | Definition                                               | Mark definition matrix uses the<br>criteria defined in that row.     Z. Marks are processed according.     Category weighting and terms     Allows standards to be assess     S. Final grade config settings do     All teachers that have their fin | criteria defined in the grid to de<br>to their sequence. The first man<br>veighting are NOT factored into<br>ed with different score types.<br>Not control the mark given.<br>al grades calculated from standa | termine overall grade. To gu<br>k criteria matching the stud<br>the overall grade.<br>rds will use this setting. | et a particular grade the student must match the<br>ents performance will be the mark given.                                                                                                    |
|--------------------------------|----------------------------------------------------------|----------------------------------------------------------------------------------------------------|----------------------------------------------------------------------------------------------------|----------------------------------------------------------------------------------------------------|----------------------------------------------------------------------------------------------------|
| udent Final G<br>GenesisGradir | rade Score Type (rows) S<br>Ig - MS                      | tandards Score Type (columns)<br>4 Point Rubric<br>Changing the standards score type                                                                                                    | will delete all criteria defined for                                                                                                    | this final grade score type                                                                                      | NOTE: be sure to setup the lowest possible score<br>as the "catch all" score.<br>A "catch all" score should span all the marks and<br>be 100% Exactly of the total marks.<br>This will ensure that all students get a grade. |
| Mark                           | 4                                                        | 3                                                                                                    | 2                                                                                                    | 1                                                                                                    | Criteria                                                                                                    |
|                                |                                                          | 1                                                                                                    | eliels to ant                                                                                                    |                                                                                                    |                                                                                                    |
| A                              | click to set                                             | click to set                                                                                                    | CIICK to set                                                                                                    | click to set                                                                                                    |                                                                                                    |
| A<br>B                         | click to set                                             | click to set                                                                                                    | click to set                                                                                                    | click to set                                                                                                    |                                                                                                    |
| A<br>B<br>C                    | dick to set<br>dick to set                               | click to set<br>click to set                                                                                                    | click to set                                                                                                    | click to set<br>click to set<br>click to set                                                                     |                                                                                                    |
| A<br>B<br>C<br>D               | dick to set<br>dick to set<br>dick to set<br>dick to set | click to set<br>click to set<br>click to set<br>click to set                                                                                                    | dick to set<br>dick to set<br>dick to set                                                                                                    | click to set<br>click to set<br>click to set<br>click to set                                                     |                                                                                                    |

Figure 5.11 – Mark Definition Matrix

3. Click in the cell you want to edit. The cell is active and the criteria displays in the **Criteria** column

| Mark | 4                                          | 3            | 2            | 1            | Criteria                                                                 |
|------|--------------------------------------------|--------------|--------------|--------------|--------------------------------------------------------------------------|
| A    | 50% Or More of the total marks must be a 4 | click to set | click to set | click to set | 50% Or More of the total marks must be a 4<br>33 % Or More Update Delete |
| В    | dick to set                                | click to set | click to set | click to set | Or Less<br>Exactly                                                       |
| С    | dick to set                                | click to set | click to set | click to set |                                                                          |
| D    | dick to set                                | click to set | click to set | click to set |                                                                          |
| F    | click to set                               | click to set | click to set | click to set |                                                                          |

Figure 5.12 – Editing Criteria

 Set a percentage of total marks required and then define this by choosing Or More, Or Less, or Exactly from the list. This defines the minimum scores needed for students to earn this grade.

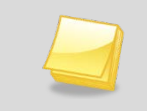

**Note** – If you want the criteria to apply to more than one cell in that row, click the arrow icon, and the criteria are added to the adjacent cell.

| Mark | 4                                             | 3            | 2            | 1                                            | Criteria                                                               |
|------|-----------------------------------------------|--------------|--------------|----------------------------------------------|------------------------------------------------------------------------|
| A    | 33% Or More of the total<br>marks must be a 4 | click to set | click to set | 0% Exactly of the total<br>marks must be a 1 | 0% Exactly of the total marks must be a 1<br>0% Exactly  Update Delete |
| В    | click to set                                  | click to set | click to set | click to set                                 |                                                                        |
| С    | click to set                                  | click to set | click to set | click to set                                 |                                                                        |
| D    | click to set                                  | click to set | click to set | click to set                                 |                                                                        |
| F    | click to set                                  | click to set | click to set | click to set                                 |                                                                        |
|      |                                               |              |              |                                              |                                                                        |

Figure 5.13 – Defining Minimum Scores

- 5. Click Update.
- 6. Repeat in all necessary cells to define the matrix.

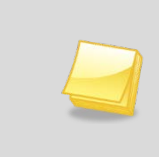

**Note** – The lowest **Mark** row's criteria should be set at **100%** and **Exactly** should be selected. Upon clicking **Update**, the bottom row should contain the message: **100% Exactly of the total marks must be a 4 or 3 or 2 or 1**. (This will vary depending on your **Standard Score Type** setting.)

| Mark | 4                                             | 3                             | 2                                              | 1                                             |  |
|------|-----------------------------------------------|-------------------------------|------------------------------------------------|-----------------------------------------------|--|
| Α    | 33% Or More of the total marks<br>must be a 4 | click to set                  | 0% Exactly of the total marks must be a 2 or 1 |                                               |  |
| в    | 66% Or More of the total man                  | ks must be a 4 or 3           | click to set.                                  | 0% Exactly of the total marks<br>must be a 1  |  |
| С    | 50% Or More of the total mar                  | ks must be a 4 or 3           | click to set                                   | 0% Exactly of the total marks<br>must be a 1  |  |
| D    | 50% Or More of the total man                  | is must be a 4 or 3           | click to set                                   | 33% Or Less of the total marks<br>must be a 1 |  |
| F    |                                               | 100% Exactly of the total man | ks must be a 4 or 3 or 2 or 1                  |                                               |  |

Figure 5.14 – Edited Matrix

#### **Running the Mark Matrix Analysis**

After a Matrix has been set up, it can be tested by using the Final Mark Setup Analysis. Running the Final Mark Setup Analysis generates a report containing randomly generated marks for sample students. This analysis contains a breakdown of each sample student's percentage of marks obtained, which are used to determine the grades from the matrix.

| Mark               | 4                                                | 3                             | 2                           | 1                                                | Criteria                    |
|--------------------|--------------------------------------------------|-------------------------------|-----------------------------|--------------------------------------------------|-----------------------------|
| A                  | 33% Or More of the<br>total marks must be<br>a 4 | click to set                  | 0% Exactly of the tot<br>or | al marks must be a 2<br>1                        |                             |
| В                  | 66% Or More of the<br>4 (                        | total marks must be a<br>or 3 | click to set                | 0% Exactly of the<br>total marks must be<br>a 1  |                             |
| С                  | 50% Or More of the<br>4 (                        | total marks must be a<br>or 3 | click to set                | 0% Exactly of the<br>total marks must be<br>a 1  |                             |
| D                  | 50% Or More of the<br>4 (                        | total marks must be a<br>or 3 | click to set                | 33% Or Less of the<br>total marks must be<br>a 1 |                             |
| F                  | 100%                                             | Exactly of the total ma       | rks must be a 4 or 3 or     | 2 or 1                                           |                             |
| Final Ma<br>8 Star | ark Setup Analysi<br>Idards                      | S                             |                             |                                                  | <u>Run Analysis</u><br>رامې |

Figure 5.15 – Running the Mark Matrix Analysis

- 1. Enter the number of sample standards in the **Standards** field.
- 2. Click Run Analysis. The report is generated.

| Final Marl | k Setup Analy | sis       |           |           |           |           |           |            |
|------------|---------------|-----------|-----------|-----------|-----------|-----------|-----------|------------|
| 10 Standa  | ards          | 010       |           |           |           |           |           | Run Analys |
| Asgn #     | Student 1     | Student 2 | Student 3 | Student 4 | Student 5 | Student 6 | Student 7 | Student 8  |
| 1          | 1 🔻           | 2         | 2         | 3         | 4         | 4         | 2         | 3          |
| 2          | 2 🔻           | 1         | 3         | 3         | 3         | 1         | 2         | 4          |
| 3          | 2 🔻           | 3         | 2         | 4         | 3         | 3         | 3         | 3          |
| 4          | 2 🔻           | 2         | 3         | 4         | 4         | 1         | 2         | 1          |
| 5          | 3 🔻           | 2         | 3         | 4         | 1         | 1         | 1         | 3          |
| 6          | 3 🔻           | 2         | 1         | 4         | 1         | 3         | 3         | 3          |
| 7          | 4 🔻           | 4         | 4         | 4         | 3         | 3         | 1         | 4          |
| 8          | 3 🔻           | 2         | 2         | 4         | 1         | 4         | 3         | 3          |
| 9          | 4 🔻           | 4         | 2         | 3         | 3         | 4         | 2         | 3          |
| 10         | 3 🔻           | 3         | 3         | 4         | 3         | 3         | 3         | 2          |
| Analysis   |               |           |           |           |           |           |           |            |
| Mark       | Student 1     | Student 2 | Student 3 | Student 4 | Student 5 | Student 6 | Student 7 | Student 8  |
| 1          | 10%           | 10%       | 10%       |           | 30%       | 30%       | 20%       | 10%        |
| 2          | 30%           | 50%       | 40%       |           |           |           | 40%       | 10%        |
| 3          | 40%           | 20%       | 40%       | 30%       | 50%       | 40%       | 40%       | 60%        |
| 4          | 20%           | 20%       | 10%       | 70%       | 20%       | 30%       |           | 20%        |
| Grade      | D             | F         | D         | Α         | D         | D         | F         | D          |

Figure 5.16 – Analysis Report

3. Modify the scores in a student's column to determine the effect different marks have on the student's final grade.

#### **Suppressing Assignment Information in Standards Mode**

Districts have the ability to hide assignment information on both the New Assignment and the Assignment Score Entry screens when in Standards mode.

Hiding Assignment Information in Standards Mode

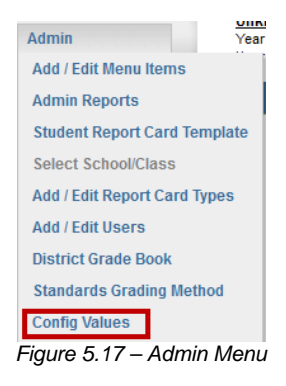

1. From the Admin menu, select Config Values. The Global Config Values screen displays.

| Global Config Values                          |                                                                                                    |                                |  |  |  |  |  |  |  |
|-----------------------------------------------|----------------------------------------------------------------------------------------------------|--------------------------------|--|--|--|--|--|--|--|
| Update Warning: There is no validation of d   | ala types on these values. Please be sure that you enter the correct data type when updating. For boolean values be su | re to spell out TRUE or FALSE. |  |  |  |  |  |  |  |
|                                               | Keys                                                                                                    | Values                         |  |  |  |  |  |  |  |
| CanNewAssignmentsBeCreatedByNotGBOwner        |                                                                                                    | False                          |  |  |  |  |  |  |  |
| boolShowExcusedAssignmentsInParentPortal      |                                                                                                    | False                          |  |  |  |  |  |  |  |
| ReportCardSpecialistPrefix                    |                                                                                                    | Report Card Specialist         |  |  |  |  |  |  |  |
| boolMarkRoundingEnabled                       |                                                                                                    | True                           |  |  |  |  |  |  |  |
| SpecialistCanViewHomeRooms                    |                                                                                                    | False                          |  |  |  |  |  |  |  |
| Hand KShow                                    | and and the second second second second second second second second second second second second second second s        |                                |  |  |  |  |  |  |  |
| bool_Process_ReportCardPreview_TransferAllStu | udents_CheckForDuplicateJobs                                                                                           | False                          |  |  |  |  |  |  |  |
| bool_HideAssignmentColumnOnEnterScoresPag     | eInStandardsMode                                                                                                    | True                           |  |  |  |  |  |  |  |
| bool_MasterPage_ShowStudentSearchBox          |                                                                                                    | True                           |  |  |  |  |  |  |  |
| Page Config Values                            |                                                                                                    |                                |  |  |  |  |  |  |  |
| Page Name                                     | Config Value                                                                                                    |                                |  |  |  |  |  |  |  |
| Report Card Preview                           | Only Homercom Teachers Can Transfer Grades                                                                             |                                |  |  |  |  |  |  |  |

Figure 5.18 - Global Config Values screen

- 2. In the **bool\_HideAssignmentColumnOnEnterScorePageInStandardsMode** row, set the value to **True**.
- 3. Click **Update**. If the standards mode is set to On in the teachers Class Settings, only the standards related information for the assignments displays on the New Assignment and on the Assignment Score Entry screen.

| Assignment Su | ummary |            | Assignment Name      | Assignment Settings                   |
|---------------|--------|------------|----------------------|---------------------------------------|
| TYPE          | POINTS | #<br>ASGN. | Description          | Date of Assignment<br>7/18/2013       |
| Homework      | 20.00  | 2          |                      | Assignment Category                   |
| Assignment    | 40.00  | 4          |                      |                                       |
| Quiz          | 10.00  | 1          |                      | Snow in Parent/Student Portai         |
| Test          | 20.00  | 2          |                      | Due Date                              |
|               |        |            |                      | 7/18/2013                             |
|               |        |            | Type << select >>    | Assignment Drop Box                   |
|               |        |            | Subject << select >> | Enable Drop Box<br>Drop Box Open Date |
|               |        |            |                      | Drop Box Close Date                   |

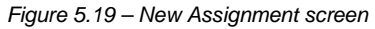

|            |         |             |                         |                                                              | Edit Assignment Delete Assignmen                                                                                                    |
|------------|---------|-------------|-------------------------|--------------------------------------------------------------|----------------------------------------------------------------------------------------------------|
| Class:     |         |             |                         |                                                              | Period: Otr 4  Assignment Math (Quiz)                                                                                                    |
| Assignment | Subject | Score Type  | Points                  | Max Value                                                    | ue Correlations                                                                                                    |
| Math       | Math    | Raw Score   | 10.00                   | 100.00                                                       | Standards         Report Card Items           2216-Compose and decompose whole numbers using factors         MATHEMATICS: Effort           Number Stense (read, write, count, model, estimate, compare and order number; place values: fractional concepts)         Norwer - count to \$100.00           Operations         Addition (four digits)         Subtraction (four digits)           Concept of Multiplication         Concept of Multiplication         Concept of Multiplication           Timed Multiplication Facts 0-10         Timed Multiplication Facts 0-10         Timed Multiplication 5 Concept of Multiplication           Bata Analysis (graphing). Discrete Mathematics         Patern: Algebra, and Functions         Genemetry (20 and 3-0 figures, paper), weight, time, area, and perimeter)           Meanment (UK) Calumary: length: copacity, weight, time, area, and perimeter)         Problem Solving (strategies, process, and thinking skills) |
|            |         |             |                         |                                                              | Save Save / Return to Grade Book Cancel / Return to Grade Boo                                                                                                    |
|            |         |             | Co<br>decor<br>nun<br>f | mpose and<br>mpose whole<br>nbers using<br>actors<br>WAX:100 | *                                                                                                    |
| Student    | t       | Class Grade | 8                       | 2216                                                         |                                                                                                    |
|            |         | 77.14% C+   | 7                       | 8 🗸                                                          |                                                                                                    |
|            |         | 82.43% B-   | 9                       | 7 🗸                                                          |                                                                                                    |
|            |         | 69.00% D+   | 10                      | 0 4                                                          |                                                                                                    |
|            |         | 70.57% C-   | 9                       | 0 🗸                                                          |                                                                                                    |

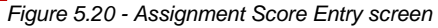

#### **Displaying Assignment Information in Standards Mode**

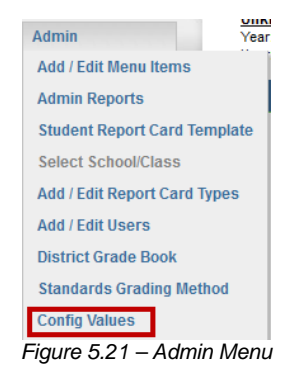

1. From the Admin menu, select Config Values. The Global Config Values screen displays.

| Global Config Values                          |                                                                                                    |                                |  |  |  |  |  |  |  |  |  |  |
|-----------------------------------------------|----------------------------------------------------------------------------------------------------|--------------------------------|--|--|--|--|--|--|--|--|--|--|
| Update Warning: There is no validation of d   | ata types on these values. Please be sure that you enter the correct data type when updating. For boolean values be su | re to spell out TRUE or FALSE. |  |  |  |  |  |  |  |  |  |  |
|                                               |                                                                                                    |                                |  |  |  |  |  |  |  |  |  |  |
|                                               | Keys                                                                                                    | Values                         |  |  |  |  |  |  |  |  |  |  |
| CanNewAssignmentsBeCreatedByNotGBOwner        |                                                                                                    | False                          |  |  |  |  |  |  |  |  |  |  |
| boolShowExcusedAssignmentsInParentPortal      |                                                                                                    | False                          |  |  |  |  |  |  |  |  |  |  |
| ReportCardSpecialistPrefix                    |                                                                                                    | Report Card Specialist         |  |  |  |  |  |  |  |  |  |  |
| boolMarkRoundingEnabled                       |                                                                                                    | True                           |  |  |  |  |  |  |  |  |  |  |
| SpecialistCanViewHomeRooms                    |                                                                                                    | False                          |  |  |  |  |  |  |  |  |  |  |
| Wash KShow                                    | and and the for the former of the second second second second second second second second second second second         | and the second second          |  |  |  |  |  |  |  |  |  |  |
|                                               |                                                                                                    |                                |  |  |  |  |  |  |  |  |  |  |
|                                               |                                                                                                    |                                |  |  |  |  |  |  |  |  |  |  |
| bool_Process_ReportCardPreview_TransferAllStu | idents_CheckForDuplicateJobs                                                                                           | False                          |  |  |  |  |  |  |  |  |  |  |
| bool_HideAssignmentColumnOnEnterScoresPag     | eInStandardsMode                                                                                                    | True                           |  |  |  |  |  |  |  |  |  |  |
| bool_MasterPage_ShowStudentSearchBox          |                                                                                                    | True                           |  |  |  |  |  |  |  |  |  |  |
| Page Config Values                            |                                                                                                    |                                |  |  |  |  |  |  |  |  |  |  |
| Update                                        |                                                                                                    |                                |  |  |  |  |  |  |  |  |  |  |
| Page Name                                     | Config Value                                                                                                    |                                |  |  |  |  |  |  |  |  |  |  |
| Report Card Preview                           | Only Homeroom Teachers Can Transfer Grades                                                                             |                                |  |  |  |  |  |  |  |  |  |  |

Figure 5.22 - Global Config Values screen

- 2. In the **bool\_HideAssignmentColumnOnEnterScorePageInStandardsMode** row, set the value to **False**.
- 3. Click **Update**. If the standards mode is set to On in the teachers Class Settings, both the standards and assignment scoring information for the assignments displays on the New Assignment and on the Assignment Score Entry screen.

|           | lillinary |            | Assignment Name                                       |                                                                | Assignment Settings                                                        |
|-----------|-----------|------------|-------------------------------------------------------|----------------------------------------------------------------|----------------------------------------------------------------------------|
| TYPE      | POINTS    | #<br>ASGN. | Description                                           |                                                                | Date of Assignment 7/18/2013                                               |
| lomework  | 20.00     | 2          |                                                       |                                                                | Assignment Category                                                        |
| ssignment | 40.00     | 4          |                                                       |                                                                | Normal                                                                     |
| luiz      | 10.00     | 1          |                                                       |                                                                | Show in Parent/Student Portal                                              |
| est       | 20.00     | 2          |                                                       |                                                                | Due Date                                                                   |
|           |           |            |                                                       |                                                                | 7/18/2012                                                                  |
|           |           |            |                                                       |                                                                | //10/2013                                                                  |
|           |           |            | Туре                                                  | << select >>                                                   | Assignment Drop Box                                                        |
|           |           |            | Type<br>Subject                                       | << select >>                                                   | Assignment Drop Box  Enable Drop Box                                       |
|           |           |            | Type<br>Subject<br>Score Type                         | <pre>&lt;&lt; select &gt;&gt; </pre> Raw Score                 | Assignment Drop Box  Enable Drop Box  Drop Box Open Date                   |
|           |           |            | Type<br>Subject<br>Score Type<br>Max. Score           | << select >>       << select >>       Raw Score                | Assignment Drop Box Enable Drop Box Drop Box Open Date Drop Box Close Date |
|           |           |            | Type<br>Subject<br>Score Type<br>Max. Score<br>Points | << select >> <a href="https://www.select.acm"></a> Raw Score 1 |                                                                            |

Figure 5.23 – New Assignment screen

|            |                                                                                                    |             |         |                       |     |                 |                |           |                                                |         | (      | Edit Assignment Delet | e Assignment |
|------------|----------------------------------------------------------------------------------------------------|-------------|---------|-----------------------|-----|-----------------|----------------|-----------|------------------------------------------------|---------|--------|-----------------------|--------------|
| Class:     |                                                                                                    |             |         |                       | Per | riod: (         | 2tr 4 💌 🗛      | signment: | Math (Quiz)                                    |         |        |                       |              |
| Assignment | Subject                                                                                                    | Score Type  | Points  | Max Value             |     |                 |                |           |                                                | Correl  | ations |                       |              |
| Math       | Assignment         Subject         Score type         Points         Max Value         Correlations           Math         Math         Raw Score         10.00         Standards         Standards         Montestantics Enter<br>Nortestantics and compare and order<br>numbers place value, fractional concepts)         Montestantics and<br>Money - count to \$100.00         Operations           Math         Math         Raw Score         10.00         100.00         Interview of the standards<br>of the standards         Concepts (Standards of the standards of the standard |             |         |                       |     |                 |                |           | re and order<br>re, area, and<br>to Grade Book |         |        |                       |              |
|            |                                                                                                    |             |         |                       |     |                 |                |           |                                                |         |        |                       | 1            |
|            |                                                                                                    |             |         | Math                  | 1   |                 |                |           |                                                |         |        |                       |              |
|            |                                                                                                    |             | M.<br>P | AX:100.00<br>TS:10.00 |     | AII             |                |           |                                                |         |        |                       |              |
| Student    | t 🕜                                                                                                    | Class Grade | 3       | Quiz                  | Ex  | clude           | Hide in Portal | C         | Comment                                        |         | Note   | es                    |              |
|            | 77.14% C+ 40 🗸                                                                                                    |             |         |                       |     | Public: Private |                |           |                                                |         |        |                       |              |
|            |                                                                                                    | 82.43% B-   | 82      | 2 🗸                   |     |                 |                |           | . ↓                                            | Public: | F      | Private               |              |
|            | 1                                                                                                    | 69.00% D+   | 82      | 2 🗸                   | E   |                 |                |           | . ↓                                            | Public: | F      | Private               |              |

Figure 5.24 - Assignment Score Entry screen

## **Enabling Class Standards**

The **Class Standards** screen enables teachers to load standards aligned to their respective district courses, create teacher-specific standards/objectives, and load standards from the district standards for use with their classes.

- 1. From the Admin menu, select Menu Editor.
- 2. Select **Teacher** in the **Select a role** field.
- 3. Scroll to the **Create a new sub menu item for all roles** group box at the bottom of the screen.

|                | Create a new sub menu item for all roles | Visible | Disabled |        |
|----------------|------------------------------------------|---------|----------|--------|
| Sub Menu Name: | Class Standards                          |         |          |        |
| Direct Link:   | ~/gb_GradeBookSetup_ClassStandards.aspx  | Vec -   |          | Insart |
| Sequence:      | 15                                       | Tes •   | NO       | msert  |
| Root Menu:     | Grade Book 💌                             |         |          |        |

Figure 5.25 – Create a new sub menu item for all roles

- 4. Enter Class Standards in the Sub Menu Name field.
- 5. Select ~/gb\_ GradeBookSetup\_ClassStandards.aspx in the Direct Link list.
- 6. Enter a Sequence.
- 7. Select Grade Book in the Root Menu list.
- 8. Select Yes in the Visible list and No in the Disabled list.
- 9. Click **Insert** to add the item.

# **Displaying Standards on ParentVUE and StudentVUE**

Districts and schools each have the option allow ParentVUE and StudentVUE to display standards-based information when assignments have standards associated with them.

Standards data associated with an assignment displays on both an assignment level and at a summary level.

| Click to expand/coll<br>all standards to rever<br>related assignments<br>Home Streams | apse The<br>cal the ass<br>s. "Ci<br>My Account be | ese are the individual<br>signment scores for<br>ompare and order<br>nchmark fractions". | Edupol                   | nt                                                                               |                                |                            | Help Logout                   |
|---------------------------------------------------------------------------------------|----------------------------------------------------|------------------------------------------------------------------------------------------|--------------------------|----------------------------------------------------------------------------------|--------------------------------|----------------------------|-------------------------------|
| Select Child ► Bi                                                                     | lly   <u>Ian</u>   The                             | resa                                                                                     |                          |                                                                                  |                                | Good morn                  | ng, Phillip Aaron, 12/11/2012 |
| Calendar<br>Attendance<br>Class Schedule                                              | Lan<br>Adams Eleme                                 | entary (949-555-2425)<br>alie Carroll)                                                   |                          | This is the aggreg<br>score for the stan<br>"Compare and or<br>benchmark fractio | gate<br>idard:<br>rder<br>ons" | 1st Qtr   2nd Qtr<br>Assig | GRADE BOOK                    |
| Class Websites                                                                        |                                                    | Standards St                                                                             | ummary for 1s            | t Qtr First Quar                                                                 | ter (end                       | ing on 10/15/2012          | )                             |
| Conference                                                                            | Subject                                            | Standard                                                                                 |                          |                                                                                  | Mark                           | Performance Inc            | licator                       |
| Course History                                                                        | Math<br>[expand all]                               | <ul> <li>Strand 1: Number and 0</li> </ul>                                               | Operations               |                                                                                  | 50                             |                            | 50 / 100.00                   |
| Course Request                                                                        |                                                    | <ul> <li>Compare and order ber</li> </ul>                                                | nchmark fractions.       |                                                                                  | 3                              |                            | 3 / 100.00                    |
| Discipline                                                                            |                                                    | Assignment                                                                               | Туре                     | Date                                                                             |                                |                            |                               |
| Fee                                                                                   | Clicking on lin                                    | Math Test 2                                                                              | Test                     | 10/01/2012                                                                       | 3.00                           |                            | 3.00 / 4.00                   |
| Grade Book                                                                            | takes you to                                       | Math HW                                                                                  | Homework                 | 09/03/2012                                                                       | 3.00                           |                            | 3.00 / 4.00                   |
| Health                                                                                | detail.                                            | Math Test                                                                                | Test                     | 07/27/2012                                                                       | 4.00                           |                            | 4.00 / 4.00                   |
| Report Card                                                                           |                                                    | Compare and order where                                                                  | ole numbers through s    | ix digits by applying the                                                        | 4                              |                            | 4 ( 100.00                    |
| School Information                                                                    |                                                    | concept of place value.                                                                  |                          |                                                                                  | 4                              |                            | 47100.00                      |
| Student Info                                                                          |                                                    | <ul> <li>Sort whole numbers int</li> </ul>                                               | o sets and justify the s | ort.                                                                             | 4                              |                            | 4 / 100.00                    |
| Special Ed                                                                            |                                                    |                                                                                          |                          |                                                                                  |                                |                            |                               |
| Custom Tab                                                                            |                                                    |                                                                                          |                          |                                                                                  |                                |                            |                               |

Figure 5.26 – Standards Summary screen

| Home Streams       | My Account                                                 |                         | Help Logout                                        |
|--------------------|------------------------------------------------------------|-------------------------|----------------------------------------------------|
|                    | illy   <u>lati</u>   Theresa                               |                         | Good morning, Phillip Aaron, 12/11/2012            |
| Calendar           | 📸 lan                                                      |                         | GRADE BOOK                                         |
| Attendance         | Adams Elementary (949-555-2425)                            | back to the             | 1st Qtr   2nd Qtr   Thrid Quarter   Fourth Quarter |
| Class Schodula     | :: 1st Qtr :: Math :: Math Test 2 "Stand                   | dards View"             |                                                    |
| Class Mehoites     |                                                            | Grade Book Assignment D | Detail                                             |
| Conforence         | Course<br>3/4 Grade (0300)                                 | Period<br>1             | Teacher<br>Natalie Carroll ab                      |
| Course History     | Assignment Type                                            | Date                    | Due Date                                           |
| Course Paquest     | Math Test 2 Test                                           | 10/01/2012              | 10/01/2012                                         |
| Discipling         | 10 out of 10.00 Raw Score                                  | 10.00 / 10.00           |                                                    |
| Foo                | Description                                                |                         |                                                    |
| Crede Deels        | Standards                                                  |                         |                                                    |
| Grade Book         | Name                                                       | Performance Indicator   |                                                    |
| Health             | Compare and order benchmark fractions.                     |                         | 3.00 / 4.00                                        |
| Report Card        | Occurrent and and an half an unbarry through all shalls be |                         |                                                    |
| School Information | applying the concept of place value.                       |                         | 4.00 / 4.00                                        |
| Student Info       | Resources                                                  |                         |                                                    |
| Special Ed         | Name                                                       | Description             |                                                    |
| Custom Tab         | No resources for assignment.                               |                         |                                                    |
| Digital Locker     |                                                            |                         |                                                    |
|                    |                                                            |                         |                                                    |

Figure 5.27 – Assignment Detail screen displays standards

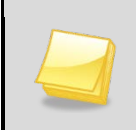

**Note:** Before enabling standards in ParentVUE and StudentVUE, the Standards Mode must be enabled. An assignment must have standards associated with it in order for standards to be calculated.

#### Setup at the District level

1. In Synergy SIS, navigate to Synergy SIS > System > ParentVUE > ParentVUE and StudentVUE Configuration.

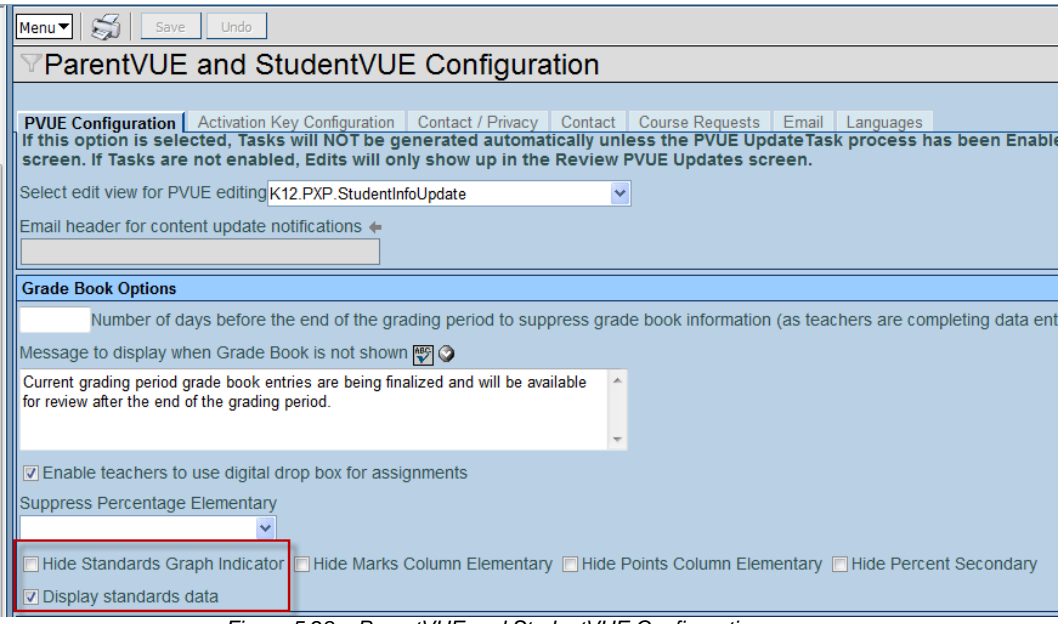

Figure 5.28 – ParentVUE and StudentVUE Configuration screen

- 2. Uncheck the Hide Standards Graph Indicator box.
- 3. Select the **Display standards data** check box.
- 4. Click Save.

#### Setup at the School Level

1. In Synergy SIS, navigate to Synergy SIS > System > ParentVUE > ParentVUE and StudentVUE School Configuration.

| Menu V Save Undo Add Delete                       | Status: Ready 😂 🖓 🁧                                                            |
|---------------------------------------------------|--------------------------------------------------------------------------------|
| ParentVUE and StudentVU                           | JE School Configuration                                                        |
| School Name: Hope High School School Year: 2      | 2012-2013                                                                      |
| PVUE Configuration Course Requests Option         |                                                                                |
| Course Request                                    | Course Request                                                                 |
| Current Schedule                                  | Current Schedule                                                               |
| ✓ Discipline                                      | Discipline                                                                     |
| Conference                                        | Conference                                                                     |
| 🗆 Fees                                            | Fees                                                                           |
| Grade                                             | Grade                                                                          |
| Gradebook                                         | Gradebook                                                                      |
| Course History                                    | Course History                                                                 |
| Health Visits                                     | Health Visits                                                                  |
| Health Conditions                                 | Health Conditions                                                              |
| Health Immunizations                              | Health Immunizations                                                           |
| School Information                                | School Information                                                             |
| Digital Locker                                    | Digital Locker                                                                 |
| Streams                                           | Streams                                                                        |
| Special Ed                                        | Special Ed                                                                     |
| Class Websites                                    | Class Websites                                                                 |
| Current Schedule Options                          |                                                                                |
| Suppress classes that occur on or after this terr | n code                                                                         |
|                                                   | *                                                                              |
| Grade Book Options                                | Q                                                                              |
| Hide Standard Graph Indicator Hide Mark           | s Column Elementary I Hide Points Column Elementary Hide Percent For Secondary |
| Display standards data                            |                                                                                |

Figure 5.29 – ParentVUE and StudentVUE School Configuration screen

- 2. Uncheck the Hide Standards Graph Indicator box.
- 3. Select the **Display Standards Data** check box.
- 4. Click Save.

# **TRANSFERRING STANDARDS RESULTS**

The Standards Transfer Screen allows teachers to transfer the proficiency level attained on standards in another class to their current class for a given grading period and student. The system looks for any standard results for the currently selected grading period in other classes that matches a standard in your Class Standards list.

#### **Enabling Standards Transfer**

- 1. From the Admin menu, select Menu Editor.
- 2. Select Teacher in the Select a role field.
- 3. Scroll to the **Create a new sub menu item for all roles** group box at the bottom of the screen.

|               | Create a new sub menu item for all roles | Visible | Disabled |        |
|---------------|------------------------------------------|---------|----------|--------|
| Sub Menu Name | Transfer Student Standar                 |         |          |        |
| Direct Link:  | ~/gb_StandardsTransfer.aspx              | Max -   |          | Insert |
| Sequence:     | 30                                       | res     | NO 💌     | msert  |
| Root Menu:    | Grade Book                               |         |          |        |

Figure 5.30 - Create a new sub menu item for all roles

- 4. Enter Transfer Student Standards in the Sub Menu Name field.
- 5. Select ~/gb\_StandardsTransfer.aspx in the Direct Link list.
- 6. Enter a **Sequence**.
- 7. Select Grade Book in the Root Menu list.
- 8. Select Yes in the Visible list and No in the Disabled list.
- 9. Click Insert to add the item.

# VIEWING MISSING MARKS

The Missing Marks screen shows missing grades (marks) on the Standards Based Report Card. Teachers can filter the information displayed to help narrow results. The missing marks screen links to the Report Card screen, allowing teachers to access and complete student's report cards by clicking on their name.

#### **Enabling the Missing Mark screen**

- 1. From the Admin menu, select Menu Editor.
- 2. Select **Teacher** in the **Select a role** field.
- 3. Scroll to the **Create a new sub menu item for all roles** group box at the bottom of the screen.

|               | Create a new sub menu item for all roles | Visible | Disabled |        |
|---------------|------------------------------------------|---------|----------|--------|
| Sub Menu Name | Missing Marks                            |         |          |        |
| Direct Link:  | ~/gb_MissingMarks.aspx                   | Max I   |          | Insert |
| Sequence:     | 30                                       | res     | NO 💌     | msert  |
| Root Menu:    | Report Card                              |         |          |        |

Figure 5.31 – Create a new sub menu item for all roles

- 4. Enter Missing Mark in the Sub Menu Name field.
- 5. Select ~/gb\_MissingMarks.aspx in the Direct Link list.
- 6. Enter a Sequence.
- 7. Select Report Card in the Root Menu list.
- 8. Select Yes in the Visible list and No in the Disabled list.
- 9. Click **Insert** to add the item.

# **Chapter Six : SYNERGY SIS REPORTS**

This chapter covers:

Where security for Grade Book-related screens is defined

# AVAILABLE SYNERGY SIS REPORTS

The available reports for Grade Book within Synergy SIS are found under the Synergy SIS Grade Book menu. These reports are only available to users with access to Synergy SIS. Additional reports are available from within Grade Book.

# **Accessing Reporting**

- 1. Navigating to **Synergy SIS > Grade Book > Reports**.
- 2. Click on the name of the report.
- 3. Select the options to be used in generating the report (listed in the following sections.)
- 4. Click **Print** to print the report. The report prints as a PDF file to the screen, which can then be sent to the printer.

OR

Click **Email Me**. A PDF file is emailed to the email address associated with your user account.

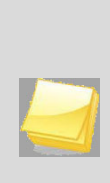

**Note:** For the purposes of this manual, only the report settings and filters available on the **Options** tab of the report interface are detailed. Additional options are available on the other report interface tabs. For more information on the additional options on the report interface tabs, please refer to the manual titled *Synergy SIS – Query & Reporting Guide*.

## **GBK201 – Standards Based Report Card**

The GBK201 prints the Standards Based Report Card generated in Grade Book. The GBK201 Standards Based Report Card report output displays students' Standards Based Report Cards, which vary by school district.

This report can be filtered using the following settings on the **Options** tab:

| Print Save Default Reset Default Email Me                                                                                                    | G. 30         |
|----------------------------------------------------------------------------------------------------|---------------|
| VRenort Interface                                                                                                    |               |
|                                                                                                    |               |
| Name. Standards Based Report Card Number. GBR201 Page Orientation. Portrait                                                                     |               |
| Options Sort / Output Conditions Selection Advanced                                                                                             |               |
| Student Info                                                                                                    | <b></b>       |
| Perm ID                                                                                                    |               |
|                                                                                                    |               |
| Last Name First Name                                                                                                    |               |
|                                                                                                    |               |
| Grade                                                                                                    |               |
|                                                                                                    |               |
| Teacher Filters                                                                                                    | ٨             |
| The teacher drop down is filtered by the focus organization and year. You must focus to the school that the teach                               | er attends to |
| Tind the teacher in the drop down.                                                                                                    |               |
|                                                                                                    |               |
|                                                                                                    |               |
| Options                                                                                                    | <b>(</b>      |
| Batch Process Include Students Not Marked Complete                                                                                              |               |
| Print in Home Language Run "Update Grading Records" And "Update Absences" (prior to generating Rep                                              | ort Cards )   |
| Reporting Period                                                                                                    | <b>(</b>      |
| Reporting Period                                                                                                    |               |
| Fourth Quarter                                                                                                    |               |
| If the schools to print grid is left blank all students processed will be based on the focus. All schools that the user I                       | as access     |
| to at or below the selected focus will be processed. If the schools to print grid has schools selected then only the s schools will be printed. | elected       |
| Schools To Print                                                                                                    | Add 🔇         |
|                                                                                                    |               |

Figure 6.1 - GBK201 - Standards Based Report Card Report Interface

- **Student Info**: Select an individual student or group of students based on the Perm ID, Last Name, First Name, Middle Name or Grade. For example, if grade 12 is selected the report prints an individual report for each student in grade 12.
- Teacher Filters: Filter for specific teacher.
- **Options**: Check appropriate options. Run "Update Grading Records" And "Update Absences" (prior to generating Report Cards): Runs Synergy SIS processes required to populate attendance on report cards prior to generating report output.

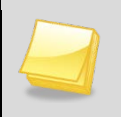

Note: Other Options displays when Batch Process is deselected.

- **Other Options**: Check Archive to Student Documents to archive report to Student > Documents tab, in selected Document Category.
- **Reporting Period**: Select to include the specified grading period only.
- Schools To Print: Prints the selected schools.

|                                         |                                                                               |                         |        |         |          | Gra            | le                                                                                    |
|-----------------------------------------|-------------------------------------------------------------------------------|-------------------------|--------|---------|----------|----------------|---------------------------------------------------------------------------------------|
| Stu                                     | dent                                                                          |                         |        |         |          |                | School                                                                                |
| Tea                                     | cher                                                                          |                         |        |         |          |                | Year 2012-2013                                                                        |
|                                         |                                                                               |                         |        |         |          |                |                                                                                       |
|                                         | EFFORT                                                                        | CODE                    |        |         |          |                | SKILL PERFORMANCE CODES                                                               |
|                                         | Outstanding                                                                   | 4                       |        | Profile | lent in  | concep         | ts/skills; complete understanding; strong performance 4                               |
|                                         | Satisfactory/Consistent                                                       | 3                       |        | Develo  | oping P  | Tonole         | noy in concepts/skills; consistent understanding 3                                    |
|                                         | Improving/Not Consistent                                                      | 2                       |        | Does    |          | Indenty        | and concepts/skills, beginning to grasp concepts/skills 2                             |
|                                         | Area of Concern                                                               | 1                       |        | A blan  | k indica | undersites the | skil was not emphasized this grading period                                           |
|                                         |                                                                               |                         |        | Individ | ual Pro  | oram           | 7                                                                                     |
|                                         |                                                                               |                         |        |         |          |                |                                                                                       |
| ENGLIS                                  | H LANGUAGE LEAR                                                               | NER (ELI                | _)     |         |          |                |                                                                                       |
| Curren                                  | tly Identified                                                                |                         |        |         |          |                | MATHEMATICS ENOU 4 4                                                                  |
| AZELL                                   | A Score                                                                       |                         |        |         |          |                | Math Skill Performance                                                                |
|                                         |                                                                               |                         | 1      | 2       | 3        | 4              | Operations and Algebraic Thinking (OA)                                                |
| NGUS                                    | H LANGUAGE ARTS                                                               | Effort                  | 4      | 4       | -        | -              | subtraction problems 3 3                                                              |
| 2110210                                 | English Language Ar                                                           | ts Skill Per            | forma  | -       |          | L              | Add and subtract fluently within 20 3 3                                               |
| honics                                  | and Word Recognition                                                          | 10 01007 01             |        |         |          |                | Foundation for multiplication using 3 3                                               |
| phonics a                               | and word analysis skills in d                                                 | lecoding                |        | 2       |          |                | Number and Operations in Base Ten (NBT)                                               |
| voras)<br>Eluonov                       |                                                                               |                         | -      | ~       |          |                | Place value through 1000 3 3                                                          |
| read text<br>ate, and u                 | with accuracy, purpose, ap<br>understanding)                                  | propriate               | 4      | 3       |          |                | Add and subtract within 1000 using<br>place value and properties of 3 3<br>operations |
| Literatur                               | e                                                                             |                         |        |         |          |                | Measurement and Data (MD)                                                             |
| character                               | s, setting, plot, and points i                                                | of view)                | 4      | 3       |          |                | Measure length using customary and 3 3                                                |
| main tool                               | c and key details of multipa                                                  | ragraph                 |        |         |          |                | Tall time to pagent 5 minutes 2 2                                                     |
| ext, text f                             | eatures)                                                                      |                         | 4      | 3       |          |                | Solve problems with money 3 3                                                         |
| Writing<br>gather Inf<br>finital res/   | formation from experiences                                                    | and source              | s, use | techno  | ology a  | and            | Represent and interpret picture 3 3                                                   |
| Opinio                                  | n                                                                             | in writering)           | 4      | 3       |          |                | Geometry (G)                                                                          |
| Information                             | ative/Explanatory                                                             |                         | 4      | 3       |          |                | Recognize and reason with shapes 3 3                                                  |
| Narrati                                 | ve                                                                            |                         | 3      | 3       |          |                | Partition circles and rectangles 3 3                                                  |
| Speaking<br>participation<br>and explai | g and Listening<br>e In conversations, ask for<br>nation, present information | clarification<br>In all | 3      | 3       |          |                | GRADING PERIOD 1 2 3 4                                                                |
| content an                              | eas)                                                                          |                         |        |         |          |                | ATTENDANCE                                                                            |
| convent<br>orammar                      | capitalization, punctuation                                                   | , and                   |        |         |          |                | Days Absent                                                                           |
| spelling w                              | hen writing or speaking)                                                      |                         | 3      | 3       |          |                | Days Tardy                                                                            |
| Vocabula                                | ary                                                                           | inknown                 |        |         |          |                | Absence/tardiness                                                                     |
| and multip                              | e or clarify the meaning of t                                                 | 3565)                   | 3      | 3       |          |                | arrected performance                                                                  |

Figure 6.2 - Standards Based Report Card

## **GBK401 – Teacher Grade Book Activity**

The GBK401 Teacher Grade Book Activity report prints Grade Book usage in each class, by teacher. This report includes the total assignment count, as well as the dates of the last assignment created and scores last entered, by class.

| Print Save Default Reset Default Email Me                               | Status: Ready |
|-------------------------------------------------------------------------|---------------|
| ✓Report Interface                                                       | » 💰 🗔 💕       |
| Name: Teacher Grade Book Activity Number: GBK401 Page Orientation: Port | rait          |
| Options Sort / Output Conditions Selection Advanced                     |               |
| Report Options                                                          |               |
| Term                                                                    |               |
| ×                                                                       |               |
| Section ID                                                              |               |
| · · · · · · · · · · · · · · · · · · ·                                   |               |
| Teacher                                                                 |               |
|                                                                         |               |
| Suppress Teacher Sub Totals                                             |               |

Figure 6.3 - GBK401 - Teacher Grade Book Activity Report Interface

- Term: Filter report output to include selected term.
- Section ID range: The report output may be limited to show only a selected Section ID range.
- **Teacher**: Filter report output to include only classes for the selected teacher.
- **Suppress Teacher Sub Totals**: Filter report to not show total assignment count by teacher.

|                            |               |           | Teach      | Year: 2<br>Report: G     | ear: 2010-2011<br>eport: GBK401 |               |              |  |  |
|----------------------------|---------------|-----------|------------|--------------------------|---------------------------------|---------------|--------------|--|--|
| School District            |               |           |            | As of: 06/06/2011        |                                 |               |              |  |  |
| School Name: Hope          | High Sc       | hool      |            |                          | Assignment                      | Last Activity |              |  |  |
| Staff Name                 | Per           | Term      | Section ID | Course                   | Count                           | Assignments   | Scores Enter |  |  |
| Aderson, Gordon            | 1             | S1        | 0140       | MA40 - Algebra II        | 5                               | 09/21/2010    | 09/11/2009   |  |  |
|                            | 1             | S2        | 1140       | MA402 - Algebra II       | 5                               | 09/20/2010    | 09/11/2009   |  |  |
|                            | 1             | YR        | 1_021_SA99 | SA99 - Student Aid       | 0                               |               |              |  |  |
|                            | 2             | S1        | 0240       | MA40 - Algebra II        | 5                               | 09/21/2010    | 09/11/2009   |  |  |
|                            | 2             | S2        | 1240       | MA402 - Algebra II       | 5                               | 09/17/2010    | 09/11/2009   |  |  |
|                            | 3             | S1        | 0340       | MA51W - Ap Calc Bc       | 6                               | 04/22/2011    | 09/11/2009   |  |  |
|                            | 3             | S2        | 1340       | MA51W2 - Ap Calculus Bc  | 5                               | 09/20/2010    | 09/11/2009   |  |  |
|                            | 3             | YR        | 3_021_SA99 | SA99 - Student Aid       | 0                               |               |              |  |  |
|                            | 4             | S1        | 0440       | MA40 - Algebra II        | 5                               | 09/18/2010    | 09/11/2009   |  |  |
|                            | 4             | S2        | 1424       | AG31 - Animal Science    | 0                               |               |              |  |  |
|                            | 4             | S2        | 1440       | MA402 - Algebra II       | 5                               | 09/21/2010    | 09/11/2009   |  |  |
|                            | 5             | S1        | 0540       | MA40 - Algebra II        | 5                               | 09/16/2010    | 09/11/2009   |  |  |
|                            | 5             | S2        | 1540       | MA402 - Algebra II       | 5<br>Total: 51                  | 09/21/2010    | 09/11/2009   |  |  |
| Arthur A Andrea            | 1             | <b>C1</b> | 0170       | PP01X Mathematics        | 5                               | 00/21/2010    | 00/11/2000   |  |  |
| Althur A., Andrea          | 1             | \$2       | 1179       | PP01X - Mathematics      | 5                               | 09/21/2010    | 09/11/2009   |  |  |
|                            | 2             | S1        | 0279       | PP03 - Rdg & W/riting    | 5                               | 09/10/2010    | 09/11/2009   |  |  |
|                            | 2             | S2        | 1279       | PP032 - Ess Reading/wri  | 5                               | 09/17/2010    | 09/11/2009   |  |  |
|                            | 3             | S1        | 0379       | PP09 - Ind Instr         | 5                               | 09/21/2010    | 09/11/2009   |  |  |
|                            | 3             | S2        | 1379       | PP04 - Personal Mot      | 5                               | 09/17/2010    | 09/11/2009   |  |  |
|                            | 4             | S2        | 0973       | PP09 - Ind Instr         | 5                               | 09/21/2010    | 09/11/2009   |  |  |
|                            | 5             | S1        | 0579       | PP01 - Basic Math        | 5                               | 09/19/2010    | 09/11/2009   |  |  |
|                            | 5             | S2        | 1579       | PP012 - Mathematics      | 5                               | 09/19/2010    | 09/11/2009   |  |  |
|                            | 6             | S1        | 0679       | PP09 - Ind Instr         | 5                               | 09/18/2010    | 09/11/2009   |  |  |
|                            | 6             | S2        | 1679       | PP092 - Ind Instr        | 5                               | 09/21/2010    | 09/11/2009   |  |  |
|                            | 6             | YR        | 6 035 SA99 | SA99 - Student Aid       | 0                               |               |              |  |  |
|                            |               |           |            |                          | Total: 55                       |               |              |  |  |
|                            |               |           |            |                          |                                 |               |              |  |  |
| rinted by Admin User at 06 | /06/2011 3:16 | PM        |            | Edupoint School District |                                 |               | Page 1 of    |  |  |

Figure 6.4 - Teacher Grade Book Activity report

## **GBK601 – Standards Based Missing Report Card**

The GBK601 Standards Based Missing Report Card report prints a list of students missing a completed Standards Based Report Card in Grade Book for a given grading period by school or district.

| Print Save Default Reset Default Email Me Status: Ready 🖓 🗟 🥝                                                                                                    |
|----------------------------------------------------------------------------------------------------|
| 🛛 Report Interface 🛛 🖉 🕹 🤬                                                                                                    |
| Name: Standards Based Missing Report Card Number: GBK601 Page Orientation: Portrait                                                                                                    |
| Options Sort / Output Conditions Selection Advanced                                                                                                    |
| Options                                                                                                    |
| Use Homeroom Section                                                                                                    |
| Grading Period Selection                                                                                                    |
| If the focus is at a school you will have the option to run the report for the current school or multiple schools. If the focus is on<br>a non-school node then only the multiple school option will be available. If the current school is selected the grading period<br>dropdown will show all of the grading periods for the focused school year. If multiple schools is selected then the grading<br>period dropdown will contain current and previous and a grid will become visible to select the schools to run. |
| Run At                                                                                                    |
| Adams Elementary School 🛛 👻                                                                                                    |
| Grading Period                                                                                                    |
| Semester 2                                                                                                    |

Figure 6.5 - GBK602 Standards Based Missing Report Card Report Interface

- **Use Homeroom Section**: Limits the report output to show statuses for students in the Homeroom period only. Otherwise, it shows statuses for all periods.
- **Run At**: Filter report output to include students from the focus school or multiple schools. Multiple schools can be added in the Schools to Print Grid.
- **Grading Period**: The report output may be limited to show only a certain grading period.

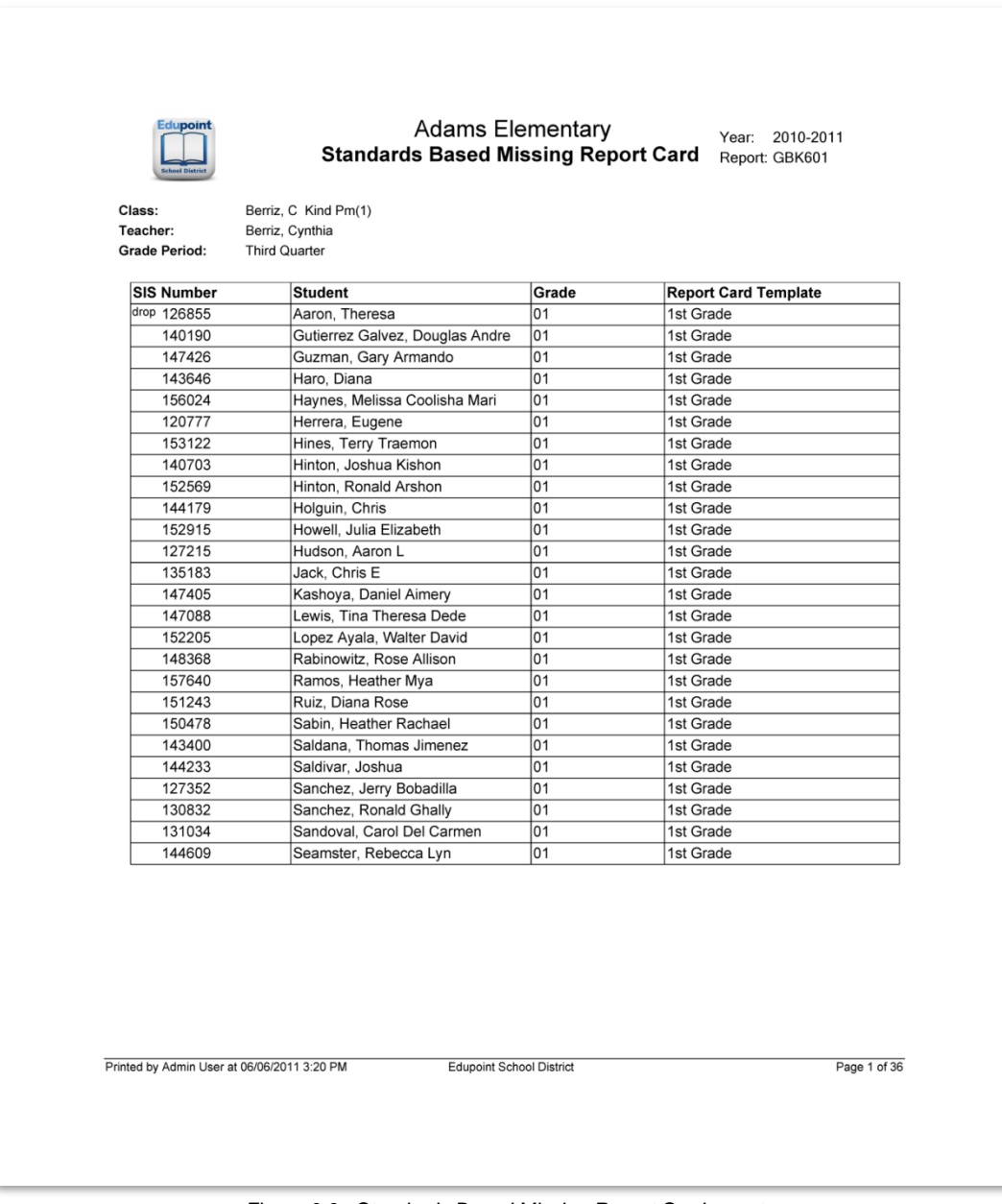

Figure 6.6 - Standards Based Missing Report Card report

## **GBK602 – Missing Marks and Comments Report**

The GBK602 Missing Marks and Comments Report lists all the missing assignments from students by teacher, grade, or section for a specified grade period.

| Print Save Default Reset Default Email Me                                   | Status: Ready |
|-----------------------------------------------------------------------------|---------------|
| ✓Report Interface                                                           | » 💰 🚽 🗳       |
| Name: Missing Marks and Comments Number: GBK602 Page Orientation: Landscape |               |
| Options Sort / Output Conditions Selection Advanced                         |               |
| Report Options                                                              |               |
| Grading Mark                                                                |               |
| Teacher Name                                                                |               |
|                                                                             |               |
| Grade                                                                       |               |
| Section ID                                                                  |               |
| -                                                                           |               |
| Filters                                                                     |               |
| Missing Comment Type                                                        |               |
| Include Students with Missing Comments                                      |               |

Figure 6.7 - GBK602 Missing Marks and Comments report interface

- **Grading Mark**: The report output is limited by grade period. A grade period must be selected.
- **Teacher Name**: The report output may be limited to show only a certain teacher's classes.
- Grade: The report output may be limited to include specified grade(s).
- Section ID: The report output may be limited to show only a selected Section ID range.
- **Missing Comment Type**: Filter the output by either All Comments or Automatic Comments Only.
- Include Students with Missing Comments:

| Edupoint<br>School Biblist | Adams Elementary Year:<br>Missing Marks and Comments<br>Qtr 1 |           |              |          |                |                  |               |                        |
|----------------------------|---------------------------------------------------------------|-----------|--------------|----------|----------------|------------------|---------------|------------------------|
| Section ID                 | Period                                                        | Course ID | Course Title |          |                | Teacher Name     | Ro            | om                     |
| 0547                       | 1                                                             | 0500      | 5th Grade    |          |                | Garski, Melissa  | 004           | •/                     |
| Student Name               |                                                               | s         | IS Number    | Grade    | Gender         | Report Card Name | Missing Marks | Total Comment<br>Count |
| Burgess, Bruce             |                                                               | 1         | 01133        | Grade 01 | м              | 1st Grade - ELD  | 38            | 0                      |
| Gantt, Alice               |                                                               | 9         | 93473        | Grade 01 | F              | 1st Grade - ELD  | 38            | 0                      |
| Lafnear, Philip            |                                                               | 9         | 64882        | Grade 01 | м              | 1st Grade - ELD  | 38            | 0                      |
|                            |                                                               |           |              |          |                |                  |               |                        |
|                            |                                                               |           |              |          |                |                  |               |                        |
|                            |                                                               |           |              |          |                |                  |               |                        |
|                            |                                                               |           |              |          |                |                  |               |                        |
|                            |                                                               |           |              |          |                |                  |               |                        |
|                            |                                                               |           |              |          |                |                  |               |                        |
| ed by Admin User at 0      | 6/27/2011 3:44 PM                                             |           |              | Edupoir  | nt School Dist | rict             |               | Page 1                 |

Figure 6.8 - Missing Marks and Comments report

## **GBK603 – Student Recognition Report**

The GBK603 report displays a list of students who meet specified report card mark criteria, by section. This report can be assigned a user-defined title at runtime, allowing the end user to generate lists of students for various recognition or remediation purposes.

| Print Save Default Reset Default Email Me                                   | Status: Ready |
|-----------------------------------------------------------------------------|---------------|
| ✓Report Interface                                                           | » 💰 🗔 💕       |
| Name: Student Recognition Report Number: GBK603 Page Orientation: Landscape |               |
| Options Sort / Output Conditions Selection Advanced                         |               |
| Grade Template and Grading Period Selection                                 | ()<br>()      |
| Grade Grading Mark Student Mark Criteria                                    |               |
| Subject And Grade Mark Selection                                            |               |
| Subject To Print Add                                                        |               |
| K Line Subject Mark                                                         |               |

Figure 6.9 - GBK603 Student Recognition Report Interface

- Grade: Filter report output to include specified grade(s).
- Grading Mark: Filter report output to include specified grading mark.
- **Student Mark Criteria**: Options include May Meet Any or Must Meet All. Criteria apply to select Subjects to Print in the "Subject and Grade Mark Selection" grid.
- **Report Title**: Overrides Report Title to specified text.
- **Subjects to Print**: Output will include student results matching specified subject/mark using the Student Mark Criteria selection.

| Ectupoint<br>Stude |        |           |              | Adams Elementary<br><b>Student Recognition Report</b><br>3rd Trimester<br>Accelerated Readers |                 |                 |      |
|--------------------|--------|-----------|--------------|-----------------------------------------------------------------------------------------------|-----------------|-----------------|------|
| Section ID         | Period | Course ID | Course Title |                                                                                               | Teacher Name    |                 | Room |
| 0547               | 1      | 0500      | 5th Grade    |                                                                                               | Garski, Melissa |                 | 0047 |
| Student Name       |        | s         | Student ID   | Grade                                                                                         | Gender          | Teacher Name    |      |
| Burgess, Bruce     |        | 1         | 01133        | Grade 05                                                                                      | м               | Garski, Melissa |      |
| Gantt, Alice       |        | 9         | 93473        | Grade 05                                                                                      | F               | Garski, Melissa |      |
| Lafnear, Philip    |        | 9         | 64882        | Grade 05                                                                                      | м               | Garski, Melissa |      |
|                    |        |           |              |                                                                                               |                 |                 |      |
|                    |        |           |              |                                                                                               |                 |                 |      |

Figure 6.10 - Student Recognition Report

# **GBK604 – Missing Marks Detail Report**

The GBK604 Missing Mark Report provides a list of all missing marks and summary totals by student. Totals of the overall report, by Teacher and Grade Level are also provided.

| Print              | Save Default     | Reset Default              | Email Me             |                            |                  |                      |               |             |                 |          |              | Status: Ready         | R. 3       |
|--------------------|------------------|----------------------------|----------------------|----------------------------|------------------|----------------------|---------------|-------------|-----------------|----------|--------------|-----------------------|------------|
| ∀Rep               | oort Interf      | ace                        |                      |                            |                  |                      |               |             |                 |          |              |                       |            |
| Name: M            | issing Marks D   | etail Report               | Number: GB           | K604 Page O                | ientation: Land  | scape                |               |             |                 |          |              |                       |            |
| Options            | Sort / Output    | Conditions                 | Selection /          | Advanced                   |                  |                      |               |             |                 |          |              |                       |            |
| Report C           | Options          |                            |                      |                            |                  |                      |               |             |                 |          |              |                       | 3          |
| Grading            | Marks            |                            |                      |                            |                  |                      |               |             |                 |          |              |                       |            |
| 🗖 Qtr 1            | 🗖 Qtr 2 🗖 Qtr    | 3 🗹 Qtr 4                  |                      |                            |                  |                      |               |             |                 |          |              |                       |            |
| Grade              | 0 II Orada       | 00 11                      |                      |                            |                  |                      |               |             |                 |          |              |                       |            |
| Grade 0            | 3 Y - Grade      | 03                         |                      |                            |                  |                      |               |             |                 |          |              |                       |            |
| Teacher            | Name             | ~                          |                      |                            |                  |                      |               |             |                 |          |              |                       |            |
|                    |                  |                            |                      |                            |                  |                      |               |             |                 |          |              |                       |            |
| Homero             | Type To Include  | •                          |                      |                            |                  |                      |               |             |                 |          |              |                       |            |
| Mark Tu            |                  |                            |                      |                            |                  |                      |               |             |                 |          |              |                       |            |
| Wark Ty            | pes to include   | l⇔⊻                        |                      |                            |                  |                      |               |             |                 |          |              |                       |            |
| Achie              | evement (A_F)    | Achievement                | Achievement          | Achievement                | Achievemen       | t Achievement        | ▼<br>t Achiev | ement       | ✓<br>Achievemen | Achie    | vement       | V Decimal Ru          | bric       |
| Activ              |                  | (A-F)<br>Mathematics       | (A-F)<br>Mathematics | (A-F)<br>Science           | (A-F)<br>Science | (A-F) SS             | (A-F)         | SS          | (A-F) Writing   | (A-F) Wi | iting        |                       | ione       |
| Dobs               | on Orchestra     | Fffort 1-4                 | Effort 1-4           | Effort 1-4                 | Effort 1-4       | Effort 1-4           | Eff           | ort 1-4     | Effort 1-4      | Effor    | 1-4          | Fffort 1_4 S          | cience     |
| Grading            |                  |                            | Behaviors            | Behaviors                  | Math             | Math                 | Readi         | ng          | Reading-        | Science  |              | E LIIOTT 1-4 C        | CICILIC    |
| Effor              | t 1-4 SS         | Effort 1-4                 | Effort 1-4           | Effort 1-4                 | ✓ ELD<br>Effort  | ✓ ELD<br>Performance | Profici       | ency        | Z ELL<br>Stage  | Genesis  | Grading      | GenesisProgre         | essPeriod  |
|                    |                  | 00                         | Winning              | winning                    |                  | 1 chomanee           | Level         |             |                 | (copy)   |              | Concessor regit       | 5551 61100 |
| Genesis            | ProgressPeriod   | Grade                      | New Row              | ✓ Next Year<br>Grade Level | Proficiency      | Schools              | Ski<br>Perfor | ll<br>mance | Performance     | Performa | ance         | Skill Perfor          | mance      |
| (copy)             |                  |                            | 17 Okill             |                            | Level            | V Okill              |               | II II       | Math            | Math     |              | reading               |            |
| Skill I<br>Reading | Performance      | Performance                | Performance          | Performance                | Performance      | Performance          | Perfor        | mance       | e 🗹 SmallText   | Ves/N    | lo           |                       |            |
| T Cauling          |                  | Science                    | Science              | SS                         | SS               | Writing              | Writing       | g 1         |                 |          |              |                       |            |
| Subjects           | (Report Card F   | leadings) to li            | nclude               |                            |                  |                      |               |             | TENDANOE        |          |              |                       |            |
| Curre              | ent Arizona Engl | NEXT YEAR<br>lish Language | learner              | M Assignme                 | ent for next ye  | ear:                 |               |             | I ENDANCE       | UAGE     | V Con        | nment<br>SLISH LANGUA | GE ARTS    |
| Assessn            | nent (AZELLA)    | ion congoog                | Louinor              | ⊡ Days Tar                 | dy               |                      |               | ARTS        | 02.0112.010     | 0/102    | Effort       |                       |            |
| ENGI               | LISH LANGUAGI    |                            | IENT                 | English L                  | anguage Dev      | /elopment            |               | I FAR       | IGLISH LANG     | UAGE     | ENC<br>EARN  | ER (ELL)              | GE         |
| GENI               | ERAL ART         |                            |                      | GENERA                     | L MUSIC          |                      |               | Gr          | ade             |          | Mat          | hematics              |            |
| MATH               | HEMATICS Effor   | t                          |                      | PHYSICA                    | L EDUCATIO       | N                    |               | Re          | ading           |          | Scie         | ence                  |            |
| SCIE               | NCE Effort       |                            |                      | Skills and<br>Learners     | Behaviors fo     | or Successful        |               | So So       | cial Studies    |          | <b>⊠</b> soo | CIAL STUDIES E        | Effort     |
| Writir             | ng               |                            |                      |                            |                  |                      |               |             |                 |          |              |                       |            |
| Report S           | Sort Order       |                            |                      |                            |                  |                      |               |             |                 |          |              |                       |            |
| Alpha B            | y Header/Row     | ~                          |                      |                            |                  |                      |               |             |                 |          |              |                       |            |

Figure 6.11 - GBK604 Missing Mark Detail Report Interface

- Grading Marks select the Grading Mark periods to include in the report.
- **Grade** select a single grade or range of grades to include in the report. If no selection is made, all grades are included.
- **Teacher Name** select a specific teacher to include from a list of all available teachers. If no selection is made, all teachers are included.
- Teacher Types To Include select the teacher types to include in the report.

The list of Teacher Types includes Homeroom Teachers and Specialist/Delegated Teachers. If no selection is made, all teacher types are included.

- Mark Types To Include select one or more score types to include in the report.
- Subjects (Report Card Headings) To Include select one or more subjects to include in the report.

|                    |                 | Mi        | E<br>ssing Mark<br>C      | ilementary<br>લ્s Detail Report<br>ગ્રેtr 4     | Year: 2012-20<br>Report: GBK604                          | 113<br>I      |
|--------------------|-----------------|-----------|---------------------------|-------------------------------------------------|----------------------------------------------------------|---------------|
| Section ID         | Period<br>Qtr 4 | Course ID | Course Title<br>3rd Grade | Teacher                                         | Name                                                     | RoomName      |
| SIS Number         | Student Name    | Grade     | Entry Date                | Report Card Heading                             | Report Card Row                                          | Count         |
|                    |                 | Grade O   | 3 8/9/2012                | GENERAL MUSIC                                   | Music Behavior – Conduct                                 |               |
|                    |                 |           |                           | GENERAL MUSIC                                   | Music Participation – Active<br>Involvement              |               |
|                    |                 |           |                           | Total Missing Marks For:                        |                                                          | 2             |
|                    |                 | Grade 0   | 3 8/8/2012                | GENERAL MUSIC                                   | Music Behavior – Conduct                                 |               |
|                    |                 |           |                           | GENERAL MUSIC                                   | Music Participation – Active<br>Involvement              |               |
|                    |                 |           |                           | PHYSICAL EDUCATION                              | PE Behavior – Conduct                                    |               |
|                    |                 |           |                           | PHYSICAL EDUCATION                              | PE Participation – Active Involv                         | rement        |
|                    |                 |           |                           | Skills and Behaviors for<br>Successful Learners | Actively listens                                         |               |
|                    |                 |           |                           | Skills and Behaviors for<br>Successful Learners | Actively participates                                    |               |
|                    |                 |           |                           | Skills and Behaviors for<br>Successful Learners | Completes class work as assig                            | ned           |
|                    |                 |           |                           | Skills and Behaviors for<br>Successful Learners | Completes homework as assig                              | ned           |
|                    |                 |           |                           | Skills and Behaviors for<br>Successful Learners | Demonstrates self-control                                |               |
|                    |                 |           |                           | Skills and Behaviors for<br>Successful Learners | Follows classroom and school i                           | rules         |
|                    |                 |           |                           | Skills and Behaviors for<br>Successful Learners | Interacts appropriately with pee                         | :15           |
|                    |                 |           |                           | Skills and Behaviors for<br>Successful Learners | ls courteous and respectful of c<br>and others' property | ,thers        |
| reated at 08/05/20 | 013 11:52 AM    | Mis       | sing Marks Detail         | Report                                          |                                                          | Page 1 of 130 |

#### • Report Sort Order - select how the report is sorted and displayed

Figure 6.12 - Missing Marks Detail Report

## **GBK623 – Grade Reporting Highlights**

The GBK623 report displays lists of students whose marks have risen or dropped by a specified mark rise or drop value, by section. Additionally, this report displays lists of students who have acceptable marks or unacceptable marks in selected report card areas. Attendance data can also be displayed for students who meet absence or tardy thresholds.

| This report ca  | an be filtered | usina the | followina  | settinas a  | on the O | ptions tab: |
|-----------------|----------------|-----------|------------|-------------|----------|-------------|
| 11110 100011 00 |                | aonig the | , ionowing | oottiingo c |          |             |

| Print Save Default Reset Default Email Me                                                                | Status: Ready |
|----------------------------------------------------------------------------------------------------|---------------|
| ✓Report Interface                                                                                        | » 💰 🗔 🗳       |
| Name: Grade Reporting Highlights Number: GBK623 Page Orientation: Landscape                              |               |
| Options Sort / Output Conditions Selection Advanced                                                      |               |
| Report Options                                                                                           | <b>(</b>      |
| Grading Mark                                                                                             |               |
| Mark Level Rise                                                                                          |               |
| Mark Level Drop                                                                                          |               |
| Include students with or more absences in attendance def 1                                               |               |
| Include students with or more tardies in attendance def 2                                                |               |
| Marks To Include                                                                                         | <b>(</b>      |
| Selection Grid Add                                                                                       |               |
| X         Line         Score<br>Type         Acceptable Mark<br>Types         Unacceptable Mark<br>Types |               |
| Filter Options                                                                                           |               |
| Homeroom Teacher                                                                                         |               |
| School Grade                                                                                             |               |

Figure 6.13 - GBK623 Grade Reporting Highlights Report Interface

- Grading Mark: Filter report output to include specified grading mark.
- Mark Level Rise: Filter report output to display students whose marks have risen by a specified mark level value or greater i.e., Mark Level Rise of 1 would display students whose marks improved from C to B or greater.
- Mark Level Drop: Filter report output to display students whose marks have dropped by a specified mark level value, or more i.e., Mark Level Drop of 1 would display students whose marks decrease from B to C, or lower.
- Include students with \_\_\_ or more absences in attendance def 1: Displays absence data for students who meet the specified threshold.
- Include students with \_\_\_ or more tardies in attendance def 2: Displays tardy data for students who meet the specified threshold.
- Selection Grid: Output will include students who earned acceptable or unacceptable marks on specified score types.
- Homeroom Teacher: Filter report output to include specified homeroom teacher.

• **School Grade**: Filter report output to include specified grade(s).

|            | Period             | Course ID | Cours    | e Title    |        | Tea   | acher Name                                                  | Room               |
|------------|--------------------|-----------|----------|------------|--------|-------|-------------------------------------------------------------|--------------------|
| )102       | 1                  | 0300      | 3/4 Gi   | rade       |        | Ca    | rroll, Natalie                                              | 0002               |
| Student ID | Student Name       |           | Grade    | Entry Date | Absent | Tardy | Message                                                     | Grade Level Commen |
| 992706     | Alejandrez, Willie |           | Grade 03 | 8/31/2010  |        |       | Lower mark for Comprehension<br>Text (4/3)                  | on and Analysis of |
|            |                    |           |          |            |        |       | Higher mark for Problem Solv<br>Mathematical Reasoning (3/4 | ing and<br>)       |
|            |                    |           |          |            |        |       | Lower mark for Geography (C                                 | )/N)               |
|            |                    |           |          |            |        |       | Lower mark for Arizona Histor                               | y (4/1)            |
| 130333     | Bustamante, Aaron  |           | Grade 03 | 8/31/2010  |        |       | Acceptable mark for Reading<br>Overall Grade(A)             | / Language Arts    |
|            |                    |           |          |            |        |       | Lower mark for Vocabulary De                                | evelopment (4/3)   |
|            |                    |           |          |            |        |       | Acceptable mark for Mathema<br>Grade(A)                     | atics Overall      |
|            |                    |           |          |            |        |       |                                                             |                    |

Figure 6.14 - Grade Reporting Highlights Reports

#### **GBK626 – Mark Verification By Teacher**

The GBK626 report displays a list of all marks and comments given to students by specialists or delegated teachers, by homeroom section or specialist/delegated teacher.

This report can be filtered to display marks given by Delegated Teachers or Special Subject Teachers. This report can be filtered using the following settings on the **Options** tab:

| Print Save Default Reset Default Email Me                                     | Status: Ready |
|-------------------------------------------------------------------------------|---------------|
|                                                                               | » 💰 🚽 💕       |
| Name: Mark Verification By Teacher Number: GBK626 Page Orientation: Landscape |               |
| Options Sort / Output Conditions Selection Advanced                           |               |
| Grading Mark                                                                  |               |
| ×                                                                             |               |
| Report Target                                                                 |               |
| Delegated Teachers Special Subject Teachers                                   |               |
| Break On Group By                                                             |               |
|                                                                               |               |
|                                                                               |               |

Figure 6.15 - GBK626 Mark Verification By Teacher Report Interface

- Grading Mark: Filter report output to include specified grading mark.
- **Report Target**: Filter report output to include marks given to students by delegated teachers and/or special subject teachers.
- Break On: Page break report on either report card subject or teacher.
- Group By: Group report data to display students by homeroom teacher or delegated teacher/specialist
| Robust District                    |                    |          | N                | l <b>ark Verif</b><br>3r | ication By Teacher<br>d Trimester                                                                                                    |                                        |                  | Year:<br>Report: | 2010-2011<br>GBK626 |  |
|------------------------------------|--------------------|----------|------------------|--------------------------|----------------------------------------------------------------------------------------------------|----------------------------------------|------------------|------------------|---------------------|--|
| Homeroom Teach<br>Carroll, Natalie | er                 |          |                  |                          |                                                                                                    |                                        |                  |                  |                     |  |
| Student Name                       | Student ID         | Grade    | Specialist       | Туре                     | Report Card Area                                                                                                    | Mark                                   | Comment          |                  |                     |  |
| Alejandrez, Willie                 | 992706             | Grade 03 | Carroll, Natalie | SPECIALIST               | Narrative Writing<br>Informative Reports<br>Summaries<br>Response to Literature<br>Mechanics/Grammar<br>Spelling<br>Visual Arts<br>Performing Art | 4<br>4<br>2<br>4<br>4<br>3<br>3        | No Comment Given |                  |                     |  |
|                                    |                    | Grade 03 | Locatis, Abby    | DELEGATE                 | Word Recognition<br>Vocabulary Development<br>Literary Response and Analysis                                                                      | ABOVE<br>3<br>N/A                      | No Comment Given |                  |                     |  |
|                                    |                    | Grade 03 | Spelling, Tori   | SPECIALIST               | Writing Strategies & Application                                                                                                    | 4                                      | No Comment Given |                  |                     |  |
| Antonio Gonzalez,<br>James         | 105613             | Grade 03 | Carroll, Natalie | SPECIALIST               | Narrative Writing<br>Informative Reports<br>Summaries<br>Response to Literature<br>Mechanics/Grammar<br>Spelling<br>Visual Arts<br>Performing Art | 4<br>4<br>2<br>4<br>3<br>3             | No Comment Given |                  |                     |  |
|                                    |                    | Grade 03 | Locatis, Abby    | DELEGATE                 | Word Recognition<br>Vocabulary Development                                                                                                    | ABOVE<br>4                             | No Comment Given |                  |                     |  |
| Bahena, Joshua                     | 129454             | Grade 03 | Carroll, Natalie | SPECIALIST               | Narrative Writing<br>Informative Reports<br>Summaries<br>Response to Literature<br>Mechanics/Grammar<br>Spelling<br>Visual Arts<br>Performing Art | 4<br>3<br>4<br>2<br>4<br>4<br>3<br>3   | No Comment Given |                  |                     |  |
|                                    |                    | Grade 03 | Locatis, Abby    | DELEGATE                 | Word Recognition<br>Vocabulary Development                                                                                                    | ABOVE<br>2                             | No Comment Given |                  |                     |  |
| Baker, Carlos                      | 151640             | Grade 03 | Carroll, Natalie | SPECIALIST               | Narrative Writing<br>Informative Reports<br>Summaries<br>Response to Literature<br>Mechanics/Grammar<br>Spelling<br>Visual Arts<br>Performing Art | M<br>N/A<br>3<br>2<br>3<br>3<br>3<br>3 | No Comment Given |                  |                     |  |
|                                    |                    | Grade 03 | Locatis, Abby    | DELEGATE                 | Word Recognition<br>Vocabulary Development<br>Literary Response and Analysis                                                                      | ABOVE<br>1<br>N/A                      | No Comment Given |                  |                     |  |
| Printed by Admin Liser             | at 06/27/2011 3:43 | 7 DM     |                  | Edu                      | noint School District                                                                                                    |                                        |                  |                  | Page 1 of 8         |  |

Figure 6.16 - Mark Verification By Teacher

## **GBK628 – Mark Exception Report**

The GBK628 report displays lists of students who have earned a specified number of marks on their report card, by section. The report output displays the report card area/subject where the specified marks were earned, by student.

| This report can be filtered | using the f | ollowing settings | on the <b>Options</b> tab: |
|-----------------------------|-------------|-------------------|----------------------------|
|                             |             | 5 5               |                            |

| Print Save Default    | Reset Default | Email Me   | ]               |               |            | Status:       | Ready Ready | 30 |
|-----------------------|---------------|------------|-----------------|---------------|------------|---------------|-------------|----|
| <b>Report</b> Inter   | face          |            |                 |               |            |               | » 💰 🔒       |    |
| Name: Mark Exception  | Report Numbe  | er: GBK628 | Page Orientatio | on: Landscape |            |               |             |    |
| Options Sort / Output | Conditions S  | election   | Advanced        |               |            |               |             |    |
| Filters Selection     |               |            |                 |               |            |               |             | ٨  |
| Grading Mark          | Grade         |            |                 | Student Mar   | c Criteria | Print All Mar | rks         |    |
|                       | *             | × -        | ~               |               |            | ✓             |             |    |
|                       |               |            |                 |               |            | Equal or Gr   | eater       |    |
|                       |               |            |                 |               |            |               |             |    |
| Marks Selection       |               |            |                 |               |            |               |             | ٩  |
|                       |               |            |                 |               |            |               | Add         |    |
| X Line Score Type     |               |            | M               | ark           | Cou        | Inter         |             |    |

Figure 6.17 - GBK628 Mark Exception Report Interface

- Grading Mark: Filter report output to include specified grading mark.
- Grade: Filter report output to include specified grade(s).
- **Student Mark Criteria**: Options include May Meet Any Marks or Must Meet All Marks. Criteria apply to select Score Types in the "Marks Selection" grid.
- **Print All Marks**: Filter report output to include all report card marks, in addition to those that met the criteria in the Marks Selection grid.
- Equal or Greater: Filter report output to include results that are greater than or equal to the 'Counter' value for selected score types.
- **Marks Selection**: Output will include student results matching specified score types/marks/counters using the Student Mark Criteria selection.

| Edupoint                     |            |          | _       | Adams Elem        | entary                         | Year: 2010-2011<br>Report: GBK628 |  |  |  |  |  |  |
|------------------------------|------------|----------|---------|-------------------|--------------------------------|-----------------------------------|--|--|--|--|--|--|
| School District              |            |          | I       | Mark Exceptio     | n Report                       | Report. OBROZO                    |  |  |  |  |  |  |
| 3rd Trimester                |            |          |         |                   |                                |                                   |  |  |  |  |  |  |
| Section ID Period            | Cour       | se ID    | Course  | Title             | Teacher Name                   | Room                              |  |  |  |  |  |  |
| 0547 1                       | 0500       |          | 5th Gra | de                | Garski, Melissa                | 0047                              |  |  |  |  |  |  |
| Student Name                 | Student ID | Grade    | Gender  | Teacher           | Subject                        | Mark                              |  |  |  |  |  |  |
| Bahena, Sean                 | 979319     | Grade 05 | М       | Garski, Melissa   | READING / LANGUAGE ARTS        | A                                 |  |  |  |  |  |  |
| Flores Esparza, Marie        | 141786     | Grade 05 | F       | Garski, Melissa   | READING / LANGUAGE ARTS        | A                                 |  |  |  |  |  |  |
| Galindo, Andrew              | 969776     | Grade 05 | м       | Garski, Melissa   | <b>READING / LANGUAGE ARTS</b> | A                                 |  |  |  |  |  |  |
| Gifford, Walter              | 170411     | Grade 05 | м       | Garski, Melissa   | READING / LANGUAGE ARTS        | А                                 |  |  |  |  |  |  |
| Gomez, Brian                 | 158098     | Grade 05 | м       | Garski, Melissa   | READING / LANGUAGE ARTS        | A                                 |  |  |  |  |  |  |
| Guillen, Judy                | 971719     | Grade 05 | F       | Garski, Melissa   | READING / LANGUAGE ARTS        | А                                 |  |  |  |  |  |  |
| Johnson, Johnny              | 154281     | Grade 05 | М       | Garski, Melissa   | READING / LANGUAGE ARTS        | A                                 |  |  |  |  |  |  |
| Krantz, Amanda               | 148354     | Grade 05 | F       | Garski, Melissa   | READING / LANGUAGE ARTS        | A                                 |  |  |  |  |  |  |
| Lindsey, Ralph               | 158634     | Grade 05 | М       | Garski, Melissa   | <b>READING / LANGUAGE ARTS</b> | А                                 |  |  |  |  |  |  |
| Lopez, Melissa               | 992571     | Grade 05 | F       | Garski, Melissa   | READING / LANGUAGE ARTS        | А                                 |  |  |  |  |  |  |
| Lopez Gomez, Marie           | 154465     | Grade 05 | F       | Garski, Melissa   | READING / LANGUAGE ARTS        | А                                 |  |  |  |  |  |  |
| Luster, Johnny               | 964883     | Grade 05 | м       | Garski, Melissa   | READING / LANGUAGE ARTS        | A                                 |  |  |  |  |  |  |
| Mahon, Ruth                  | 980736     | Grade 05 | F       | Garski, Melissa   | READING / LANGUAGE ARTS        | A                                 |  |  |  |  |  |  |
| Martin Reyes, Lori           | 146497     | Grade 05 | F       | Garski, Melissa   | READING / LANGUAGE ARTS        | A                                 |  |  |  |  |  |  |
| McCarthy, Betty              | 984376     | Grade 05 | F       | Garski, Melissa   | READING / LANGUAGE ARTS        | A                                 |  |  |  |  |  |  |
| Mejia, Diana                 | 972698     | Grade 05 | F       | Garski, Melissa   | READING / LANGUAGE ARTS        | A                                 |  |  |  |  |  |  |
| Mimila Hurtado, Justin       | 988538     | Grade 05 | м       | Garski, Melissa   | READING / LANGUAGE ARTS        | A                                 |  |  |  |  |  |  |
| Moldero, William             | 100509     | Grade 05 | м       | Garski, Melissa   | READING / LANGUAGE ARTS        | A                                 |  |  |  |  |  |  |
| Montova Cipriano, Susan      | 102509     | Grade 05 | F       | Garski, Melissa   | READING / LANGUAGE ARTS        | A                                 |  |  |  |  |  |  |
| tal number of students:      | 19         |          |         |                   |                                |                                   |  |  |  |  |  |  |
|                              |            |          |         |                   |                                |                                   |  |  |  |  |  |  |
| d by Admin User at 06/27/201 | 1 3:50 PM  |          |         | Edupoint School [ | District                       | Pa                                |  |  |  |  |  |  |

Figure 6.18 - Mark Exception Report

## **GBK631 – Mark Distribution by Subject**

This report provides the mark distribution for each report card item or parent for a given grading period. The report can be filtered to run for a selected grade level range, subject area, score type, and/or teacher. The report has a Page Break option that allows the report to break on teacher, subject, or grade level.

| Print Save Default Reset Default Email Me                                     | Status: Ready |
|-------------------------------------------------------------------------------|---------------|
| ✓Report Interface                                                             | » 💰 🚽 💕       |
| Name: Mark Distribution By Subject Number: GBK631 Page Orientation: Landscape |               |
| Options Sort / Output Conditions Selection Advanced                           |               |
| Mark Period Grade                                                             |               |
| · · · · ·                                                                     |               |
| Subjects                                                                      |               |
| Report Card Row Inclusion Page Break                                          |               |
| Summary By Parent/Subject 🛛 👻 By Teacher 🔽                                    |               |
|                                                                               |               |

Figure 6.19 - GBK631 - Mark Distribution By Subject Report Interface

- Mark Period: Filter report output to include a specific grading period.
- **Grade**: Select a single grade or range of grades to include in the report. If no selection is made, all grades are included.
- **Subjects**: Select one or more subjects to include in the report. These are report card headings.
- **Report Card Row Inclusion**: Summarizes mark distribution by Parent (Mathematics) or By Each Row (Number Sense, Computation, etc..). Parent is a subject level overview. Each row is the subject level detail.
- Page Break: Page break report on either teacher, subject, or grade level.

| Teacher     Grade Level       Subject     Genesis       Atti       Total       ATTENDANCE     Const 0       Subject Mark %     00%       Teacher Subject Total 0     0       Teacher Subject %     00%       Grade Level     Grade Level       Grade Const 0     0       Teacher Subject %     00%       Grade Level     Grade Level       Grade D1     Grade D1       Subject     Genesis       Genesis     Genesis       Grade D1     Official       Subject 0     0       Genesis     Genesis       Grade D1     Official       Subject 0     0       Subject 0     0       Genesis     Genesis       Attil     Total       Attil     Total       Attil     Official       Grade D1     Official       Subject Mark %     00%       Teacher Subject Total     Official       Teacher Subject Total     0       Teacher Subject Total     0       Teacher Subject Total     0       Teacher Subject Total     0                                                                                                    |                       |                                                                       |                         |                 | ٨               | /lark           | Elementary<br>Distribution By Subject<br>Qtr 1 | Year: 2012-2013<br>Report: GBK631 |
|----------------------------------------------------------------------------------------------------|-----------------------|-----------------------------------------------------------------------|-------------------------|-----------------|-----------------|-----------------|------------------------------------------------|-----------------------------------|
| Grade 0 1       Subject     Genesis     Atta       Atta     Total       ATTENDANCE     Const 0     0       Subject Mark %     00%       Teacher Subject Total     0       Teacher Subject %     00%       Teacher Subject %     00%       Subject     Grade Level<br>Grade 01       Subject     Genesis       Cenesis     Genesis       Atta     Atta       Atta     Atta       Teacher Subject %     00%       Subject     Genesis       Grade 01       Subject %     00%       Teacher Subject %     00%       Teacher Subject %     00%                                                                                                    | Teacher               |                                                                       |                         |                 |                 |                 |                                                | Grade Level                       |
| Subject     Genesis     Genesis       Atti     Total       ATTENDANCE     Const     0     0       Subject Markini, 00%     00%     00%         Teacher Subject Total     00%         Teacher Subject Total     00%         Teacher Subject Total     00%         Teacher Subject Total     00%         Teacher Subject Total     00%         Teacher Subject Total     Orade Level       Grade 01         Subject     Genesis       Atti     Atti         Attic         Attic         Total         Attic         Attic                                                                                                    |                       |                                                                       |                         |                 |                 |                 |                                                | Grade D 1                         |
| Total         Total           ATTENDANCE         Const 0         0         0           Subject Mank %         00%         00%         0           Teacker Subject %         00%         0         0           Teacker Subject %         00%         0         0           Teacker Subject %         00%         0         0           Subject         Genes %         Grade Level         Grade 0 1           Subject         Genes %         Attic         Attic           Attic         Total         Attic         Attic           Attic         Of %         00%         0           Subject Mark %         00%         00%         0           Teacker Subject %         0         0         0           Teacker Subject %         00%         00%         0                                                                                                    | Subject               |                                                                       | Ge                      | nes is<br>Atti  | Genesk<br>Att2  |                 |                                                |                                   |
| ATTENDANCE Count 0 0 0 0 0<br>Subject Mark 8 0/% 0/% 0/%<br>Teacker Subject Total 0 0 0 0<br>Subject 2 0/% 0/% 0/%<br>Teacker Subject 8 0/% 0/% 0/%<br>Subject 2 0/% 0/% 0/%<br>Teacker Subject 8 0/% 0/% 0/%                                                                                                    |                       |                                                                       |                         | Total           |                 | Total           |                                                |                                   |
| Stoject Mark S. OUS     OUS       Teacker Stoject Total 0     0       Teacker Stoject Stoject S. OOS     OOS         Teacher Stoject S. OOS     Grade Level         Grade Level     Grade 01   Subject       Subject     Geresis       Atti     Atti         Atti     Total         ATTENDANCE     Const       Subject Stoject Total 0     0         Teacker Stoject Total 0         Teacker Stoject Total 0                                                                                                    | ATTENDANCE            | Count                                                                 | 0                       | 0               | 0               | 0               |                                                |                                   |
| Teacker Subject Tobal 0       0       0       0       0       0       0       0       0       0       0       0       0       0       0       0       0       0       0       0       0       0       0       0       0       0       0       0       0       0       0       0       0       0       0       0       0       0       0       0       0       0       0       0       0       0       0       0       0       0       0       0       0       0       0       0       0       0       0       0       0       0       0       0       0       0       0       0       0       0       0       0       0       0       0       0       0       0       0       0       0       0       0       0       0       0       0       0       0       0       0       0       0       0       0       0       0       0       0       0       0       0       0       0       0       0       0       0       0       0       0       0       0       0       0       0       0       0 <td></td> <td>Subject ман %</td> <td>0.0%</td> <td></td> <td>00%</td> <td></td> <td></td> <td></td> |                       | Subject ман %                                                         | 0.0%                    |                 | 00%             |                 |                                                |                                   |
| Teacher Stiblect % 00% 00% Teacher Stiblect % 00% 00% Teacher Stiblect % 00% 00% Teacher Stiblect % 00% 00% Teacher Stiblect % 00% 00%                                                                                                    |                       | Teacher Subject Total                                                 | 0                       | 0               | 0               | 0               |                                                |                                   |
| Teacher     Grade Level<br>Grade 01       Subject     Getests<br>Atti     Getests<br>Atti       Total     Total       ATTENDANCE     Coint 0     0       Subject Mark 5     00%       Teacher Subject Total 0     0       Teacher Subject Total 0     0                                                                                                    |                       |                                                                       |                         |                 |                 |                 |                                                |                                   |
| Teacher Stobject Total 0 0 0 0 Teacher Stobject 10 0 0 0 Teacher Stobject 10 0 0 0 Teacher Stobject 10 0 0 0 Teacher Stobject 10 0 0 0                                                                                                    |                       |                                                                       |                         |                 |                 |                 |                                                |                                   |
| Subject Genesis Genesis<br>Atti Att2<br>Total Total<br>ATTENDANCE Connt 0 0 0<br>Subject Mark % 02% 00%<br>Teacher Subject Total 0 0 0<br>Teacher Subject Total 0 0 0                                                                                                    | Teacher               |                                                                       |                         |                 |                 |                 |                                                | Grade Level                       |
| Subject     Genesis<br>Atto     Genesis<br>Atto       Total     Total       ATTENDANCE     Connt 0     0       Subject Mark %     00%       Teacher Subject Total 0     0       Teacher Subject %     00%                                                                                                    |                       |                                                                       |                         |                 |                 |                 |                                                | Grade D 1                         |
| Total Total<br>ATTENDANCE Collit 0 0 0<br>Subject Mark % 00% 00%<br>Teacker Subject Total 0 0 0<br>Teacker Subject % 00% 00%                                                                                                    |                       |                                                                       |                         | hor k           | Conork          |                 |                                                |                                   |
| ATTENDANCE ConttO 0 0 0<br>SubjectMark 16 00%<br>TeacherSubjectTotal 0 0 0<br>TeacherSubject16 00% 00%                                                                                                    | Subject               |                                                                       | Ge                      | Atti            | Att2            |                 |                                                |                                   |
| Teacher Stbject Total 0 0 0<br>Teacher Stbject % 0.0% 00%                                                                                                    | Subject               |                                                                       | Ge                      | Atti<br>Total   | Att2            | Total           |                                                |                                   |
| TeacherSubject% 00% 00%                                                                                                    | Subject<br>ATTENDANCE | Court<br>Subject Mark S                                               | Ge<br>1<br>0<br>0.0%    | Atti<br>Total   | Att2            | Total<br>O      |                                                |                                   |
| Teacherstoject's ours ours                                                                                                    | Subject               | Court<br>Subject Mark %                                               | 0<br>0.0%               | Total<br>0      | 0<br>0<br>00%   | Total<br>O      |                                                |                                   |
|                                                                                                    | Subject               | Court<br>Subject Mark %<br>Teacher Subject Total                      | 0<br>0.0%               | Total<br>0      | 0<br>00%        | Total<br>O<br>O |                                                |                                   |
|                                                                                                    | Subject               | Count<br>Subject Mark %<br>Teacher Subject Tobal<br>Teacher Subject % | 0<br>0.0%<br>0.0%       | Total<br>0      | 0<br>00%<br>00% | Total<br>O<br>O |                                                |                                   |
|                                                                                                    | Subject               | Cont<br>Subject Mark %<br>Teacher Subject Total<br>Teacher Subject %  | 0<br>0.0%<br>0.0%       | o<br>Total      | 0<br>00%        | Total<br>O      |                                                |                                   |
|                                                                                                    | Subject               | Court<br>Subject Mark %<br>Teacher Subject Total<br>Teacher Subject % | Ge<br>0<br>0.0%<br>0.0% | Total<br>Total  | 0<br>00%        | o<br>o          |                                                |                                   |
|                                                                                                    | ATTENDANCE            | Court<br>Subject Mark %<br>Teacher Subject Total<br>Teacher Subject % | Ge<br>0<br>0.0%         | o<br>Total<br>0 | 0<br>00%        | o<br>o          |                                                |                                   |

Figure 6.20 - Mark Distribution By Subject Report

## **GBK632 – Mark Distribution by Ethnicity**

This report provides the mark distribution, by ethnicity, for each report card item or parent for a given grading period. The report can be filtered to run for a selected grade level range, subject area, score type, teacher types (Homeroom Teachers, Specialists, or Delegated Teachers), and/or teacher.

| Print Save Default Reset Default Email Me                                         | Status: Ready 🗟 🙆                                                                                                    |
|-----------------------------------------------------------------------------------|----------------------------------------------------------------------------------------------------|
| ✓Report Interface                                                                 | » 💰 🗔 🤬                                                                                                    |
| Name: Mark Distribution By Ethnicity Number: GBK632 Page                          | e Orientation: Landscape                                                                                                  |
| Options Sort / Output Conditions Selection Advanced                               |                                                                                                    |
| Mark Period Grade                                                                 |                                                                                                    |
| Teacher Types → P<br>Homeroom Teachers Specialists Delegated Teachers             | ]                                                                                                    |
| Report Card Rows To Include                                                       | Subjects to Include □h⇔ Int                                                                                               |
| ×                                                                                 |                                                                                                    |
| Mark Types to Include                                                             |                                                                                                    |
| Point     4 Point     CHARACTERISTICS OF Rubric     Rubric     SUCCESSFUL LEARNER | Elementary -         Elementary Grade Key         Scotts           Rubric (1-6)         - 6-Point Rubric         Behavior |

Figure 6.21 - GBK632 - Mark Distribution By Ethnicity Report Interface

- Mark Period: Filter report output to include a specific grading period.
- **Grade**: Select a single grade or range of grades to include in the report. If no selection is made, all grades are included.
- **Teacher Types**: Filter report output to include marks given to students by Homeroom Teachers, Specialists, and/or Delegated Teachers.
- **Report Card Row Inclusion**: Summarizes mark distribution by Parent (Mathematics) or By Each Row (Number Sense, Computation, etc..). Parent is a subject level overview. Each row is the subject level detail.
- **Subjects**: Select one or more subjects to include in the report. These are report card headings.
- Mark Types To Include select one or more score types to include in the report.

|           |                         |             |            |             | Ma        | Aı<br>rk D | dam<br>istril | s Elementary<br>bution By Ethnicity<br>Qtr 1 | Year: 2012-2013<br>Report: GBK632 |
|-----------|-------------------------|-------------|------------|-------------|-----------|------------|---------------|----------------------------------------------|-----------------------------------|
| Subject   |                         |             |            |             |           |            |               |                                              | Grade Level                       |
| ENGLIS    | SH LANGUAG EARTS Eff    | fort        |            |             |           |            |               |                                              | Grade 01                          |
| Bthnic Co | de                      |             | s          | kIII Pe     | nto mia   | n ce       |               |                                              |                                   |
|           |                         | ٤           | 3          | 2           | 1         | z          | N/A           | Total                                        |                                   |
| Hispanic  | Court<br>Ethnic Mark %  | 0<br>0.0%   | l<br>36.4% | 7<br>63.6%  | 0<br>0.0% | 0<br>0.0%  | 0<br>0.0%     | 11                                           |                                   |
|           | Grade LevelSubjectTotal | 0           | ŧ          | 7           | 0         | 0          | 0             | 11                                           |                                   |
|           | Grade Level Subject %   | 0.0%        | 35.4%      | 63.6%       | 0.0%      | 0.0%       | 0.0%          |                                              |                                   |
| Subject   |                         |             |            |             |           |            |               |                                              | Grade Level                       |
| GENER     | AL MUSIC                |             |            |             |           |            |               |                                              | Grade 01                          |
| Ethnic Co | de                      |             |            | Effort :    | 1-4       |            |               |                                              |                                   |
|           |                         | 4           | 3          | 2           | 1         | /          | Total         |                                              |                                   |
| Hispan ic | Court<br>Ethnic Mark %  | 2<br>100.09 | 0          | 0<br>0.0%   | 0<br>0.0% | 0<br>0.0%  | 2             |                                              |                                   |
|           | Grade LevelSubjectTotal | 2           | 0          | 0           | 0         | 0          | 2             |                                              |                                   |
|           | Gnade LevelS∎bject%s    | 100.01      | 6 00%      | 0.0%        | 0.0%      | 0.0%       |               |                                              |                                   |
| Subject   |                         |             |            |             |           |            |               |                                              | Grade Level                       |
| MATHE     | MATICS Effort           |             |            |             |           |            |               |                                              | Grade 01                          |
| Bthnic Co | de                      |             | s          | kIII Pe     | nto mia   | an ce      |               |                                              |                                   |
|           |                         | ۰,          | 3          | 2           | 1         | N/A        | z             | Total                                        |                                   |
| Hispanic  | Court<br>Ethnic Mark %  | 0<br>0.0%   | 1<br>83%   | 11<br>91.7% | 0<br>0.0% | 0<br>0.0%  | 0<br>0.0%     | 12                                           |                                   |
|           | Grade LevelS∎bjectTotal | 0           | 1          | 11          | 0         | 0          | 0             | 12                                           |                                   |
|           | Gnade LevelS∎bject%s    | 0.0%        | 83%        | 91.7%       | 0.0%      | 0.0%       | 0.0%          |                                              |                                   |
|           |                         |             |            |             |           |            |               |                                              |                                   |
|           |                         |             |            |             |           |            |               |                                              |                                   |

Figure 6.22 - Mark Distribution By Ethnicity Report

## GBK633 – Mark Distribution by Gender

This report provides the mark distribution, by gender, for each report card item or parent for a given grading period. The report can be filtered to run for a selected grade level range, subject area, score type, teacher types (Homeroom Teachers, Specialists, or Delegated Teachers), and/or teacher.

| Print     | Save Default     | Reset Default | Email Me    |              |                    |                      | Status: Ready |
|-----------|------------------|---------------|-------------|--------------|--------------------|----------------------|---------------|
| ∀Rep      | ort Interf       | ace           |             |              |                    |                      | (> 💰 🚽 💕      |
| Name: Ma  | rk Distributio   | n By Gende    | r Number: ( | GBK633 Pag   | e Orientation: Lar | ndscape              |               |
| Options   | Sort / Output    | Conditions    | Selection   | Advanced     |                    |                      |               |
| Mark Peri | od Grade         |               |             |              |                    |                      |               |
|           | <u> </u>         |               |             | ×            |                    |                      |               |
| Teacher 1 | Types            |               |             |              |                    |                      |               |
| - Homer   | room Teachers    | Specialists   | s 🗖 Delega  | ted Teachers | s                  |                      |               |
| Report Ca | ard Rows to Inc  | lude          |             |              |                    | Subjects to Include  | h 🗸 🗸 h       |
|           |                  |               | ~           |              |                    |                      |               |
| Mark Typ  | es to Include    | հաջի          |             |              |                    |                      |               |
| 🛛 3 Poin  | t Rubric         |               |             | Eler         | mentary Grade      | Key - 6-Point Rubric |               |
| 🗖 4 Poin  | t Rubric         |               |             | Sco          | tts Behavior       | -                    |               |
| CHAR      | ACTERISTICS      | OF SUCCES     | SFUL LEAR   | NER          |                    |                      |               |
| Eleme     | ntary - Rubric ( | (1-6)         |             |              |                    |                      |               |

Figure 6.23 - GBK633 - Mark Distribution By Gender Report Interface

- Mark Period: Filter report output to include a specific grading period.
- **Grade**: Select a single grade or range of grades to include in the report. If no selection is made, all grades are included.
- **Teacher Types**: Filter report output to include marks given to students by Homeroom Teachers, Specialists, and/or Delegated Teachers.
- **Report Card Row Inclusion**: Summarizes mark distribution by Parent (Mathematics) or By Each Row (Number Sense, Computation, etc..). Parent is a subject level overview. Each row is the subject level detail.
- **Subjects**: Select one or more subjects to include in the report. These are report card headings.
- Mark Types To Include select one or more score types to include in the report.

|         |                           |             |            |             | М         | Aı<br>ark [ | dam<br>Distr | s Elementary<br>ibution By Gender<br>Qtr 1 | Year: 2012-2013<br>Report: GBK633 |
|---------|---------------------------|-------------|------------|-------------|-----------|-------------|--------------|--------------------------------------------|-----------------------------------|
| Subject | t                         |             |            |             |           |             |              |                                            | Grade Level                       |
| ENGLI   | SH LANGUAG EARTS EF       | fort        |            |             |           |             |              |                                            | Grade D1                          |
| Gender  |                           |             | s          | kIII Pe     |           |             |              |                                            |                                   |
|         |                           | ł           | 3          | 2           | 1         | N/A         | z            | Total                                      |                                   |
| Mae     | Const<br>Gesder Mark %    | 0<br>0.0%   | 1<br>36.4% | 7<br>63.6%  | 0<br>0.0% | 0<br>0.0%   | 0<br>0.0%    | 11                                         |                                   |
|         | Grade LevelS∎bjectTotal   | 0           | ŧ          | 7           | 0         | 0           | 0            | 11                                         |                                   |
|         | Gnade LevelS∎bject%s      | 0.0%        | 35.4%      | 63.6%       | 0.0%      | 0.0%        | 0.0%         |                                            |                                   |
| Subject | t                         |             |            |             |           |             |              |                                            | Grade Level                       |
| GENE    | RAL MUSIC                 |             |            |             |           |             |              |                                            | Grade 01                          |
| Gender  |                           |             |            | Effort      | 1-4       |             |              |                                            |                                   |
|         |                           | Ļ           | 3          | 2           | 1         | /           | Total        |                                            |                                   |
| Mae     | Court<br>Geilder Mark %   | 2<br>100.0% | 0          | 0<br>0.0%   | 0<br>0.0% | 0<br>0.0%   | 2            |                                            |                                   |
|         | Grade Leve IS (bjectTotal | 2           | 0          | 0           | 0         | 0           | 2            |                                            |                                   |
|         | Grade LevelS∎bject%s      | 100.0%      | 6 00%      | 0.0%        | 0.0%      | 0.0%        |              |                                            |                                   |
| Subject | t                         |             |            |             |           |             |              |                                            | Grade Level                       |
| MATH    | BMATICS Effort            |             |            |             |           |             |              |                                            | Grade 01                          |
| Gender  |                           |             | s          | kIII Pe     | rio m a   | an ce       |              |                                            |                                   |
|         |                           | ٢           | 3          | 2           | 1         | N/A         | z            | Total                                      |                                   |
| Mae     | Court<br>Ge∎derMark %     | 0<br>0.0%   | 1<br>83%   | 11<br>91.7% | 0<br>0.0% | 0<br>0.0%   | 0<br>0.0%    | 12                                         |                                   |
|         | Grade LevelS∎bjectTotal   | 0           | 1          | 11          | 0         | 0           | 0            | 12                                         |                                   |
|         | Giade LevelS∎bject%,      | 0.0%        | 83%        | 91.7%       | 0.0%      | 0.0%        | 0.0%         |                                            |                                   |
|         |                           |             |            |             |           |             |              |                                            |                                   |
|         |                           |             |            |             |           |             |              |                                            |                                   |

Figure 6.24 - Mark Distribution By Gender Report

## **GBK634 – Mark Distribution By Score Type**

This report provides the mark distribution for each report card item for a given grading period and selected score type(s). The report can be filtered to run for a selected grade level range, score types, teacher types (Homeroom Teachers, Specialists, or Delegated Teachers), and/or teacher.

| Print Save Default Reset Default Email Me                                        | Status: Ready |
|----------------------------------------------------------------------------------|---------------|
|                                                                                  | » 💰 🚽 💕       |
| Name: Mark Distribution By Score Type Number: GBK634 Page Orientation: Landscape |               |
| Options Sort / Output Conditions Selection Advanced                              |               |
| Mark Period Grade                                                                |               |
| ▼ - ▼                                                                            |               |
|                                                                                  |               |
|                                                                                  |               |
| Homeroom Teachers Specialists Delegated Teachers                                 |               |
| Mark Types to Include                                                            |               |
| S Point Rubric     Elementary Grade Key - 6-Point Rubric                         |               |
| 4 Point Rubric     Scotts Behavior                                               |               |
| CHARACTERISTICS OF SUCCESSFUL LEARNER                                            |               |
| Elementary - Rubric (1-6)                                                        |               |

Figure 6.25 - GBK634 - Mark Distribution By Score Type Report Interface

- Mark Period: Filter report output to include a specific grading period.
- **Grade**: Select a single grade or range of grades to include in the report. If no selection is made, all grades are included.
- **Teacher Types**: Filter report output to include marks given to students by Homeroom Teachers, Specialists, and/or Delegated Teachers.
- Mark Types To Include select one or more score types to include in the report.

|                                            |                          |                      | Ma     | rk Di     | Eler<br>stribution I<br>Qtr | mentary<br>By Score Type<br>4 | Year:<br>Report: | 2012-2013<br>G BK634 |
|--------------------------------------------|--------------------------|----------------------|--------|-----------|-----------------------------|-------------------------------|------------------|----------------------|
|                                            |                          | Achie                | veme   | ent (A    | A-F),Decir                  | mal Rubric,Effort 1-          | 4                |                      |
| Section ID Period                          | Course ID                | Cols                 | e⊤ttle |           |                             | Teacher Name                  |                  | Grade Level          |
| 1                                          |                          | 3 rd G               | rade   |           |                             |                               |                  | Grade 03             |
| Report Card Area                           |                          | Effo                 | t 1-4  |           |                             |                               |                  |                      |
|                                            | 4                        | 32                   | 1      | /         | Total                       |                               |                  |                      |
| PEParticipation –<br>Active Involvement    | Mark Count O<br>Mark % O | 2 0<br>0% 100.0% 0.0 | 0      | 0<br>0.0% | 2                           |                               |                  |                      |
| PEBeliavior –<br>Colid∎ct                  | Mark Coult 0<br>Mark % 0 | 2 0<br>0% 100.0% 0.0 | 0      | 0<br>0.0% | 2                           |                               |                  |                      |
| Music Partbipation –<br>Active Involvement | Mark Coult 0<br>Mark % 0 | 1 0<br>0%-100.0%-0.0 | 0      | 0         | 1                           |                               |                  |                      |
| Music Behavior –<br>Conduct                | Mark Coult 0             | 1 0<br>0% 100.0%-0.0 | 0      | 0         | 1                           |                               |                  |                      |
| G nade Leve                                | iTeacherTotal 0          | 6 0                  | 0      | 0         | 6                           |                               |                  |                      |
| Grade Le                                   | evel Teacher 🐒 🙃         | 0% 100.0% 0.0        | 0.0%   | 0.0%      |                             |                               |                  |                      |
|                                            |                          |                      |        |           |                             |                               |                  |                      |
|                                            |                          |                      |        |           |                             |                               |                  |                      |
|                                            |                          |                      |        |           |                             |                               |                  |                      |
|                                            |                          |                      |        |           |                             |                               |                  |                      |

Figure 6.26 - Mark Distribution By Score Type Report

## **GBK635 – Comment Summary Report**

The GBK635 report displays a list of all comments a student received, by section.

| Print Save Default Reset Default Email Me                               | Status: Ready 🗟 🙆 |  |  |  |  |  |  |
|-------------------------------------------------------------------------|-------------------|--|--|--|--|--|--|
| ✓Report Interface                                                       | > 💰 🚽 💕           |  |  |  |  |  |  |
| Name: Comment Summary Report Number: GBK635 Page Orientation: Landscape |                   |  |  |  |  |  |  |
| Options Sort / Output Conditions Selection Advanced                     |                   |  |  |  |  |  |  |
| Grading Mark                                                            |                   |  |  |  |  |  |  |
| Grade                                                                   |                   |  |  |  |  |  |  |
|                                                                         |                   |  |  |  |  |  |  |

Figure 6.27 - GBK635 Comment Summary Report Interface

- Grading Mark: Filter report output to include specified grading mark.
- Grade: Filter report output to include specified grade(s).

| Edupoint<br>School District                       |                                                                                                 |                                                                                         | Adan<br><b>Comment</b><br>4                                                  | ns Elementar<br>t <b>Summary F</b><br>th Quarter                                    | y<br>Report                                                                                    | Year:<br>Repor                                                | 2010-2011<br>:: GBK635 |
|---------------------------------------------------|-------------------------------------------------------------------------------------------------|-----------------------------------------------------------------------------------------|------------------------------------------------------------------------------|-------------------------------------------------------------------------------------|------------------------------------------------------------------------------------------------|---------------------------------------------------------------|------------------------|
| Section ID                                        | Period                                                                                          | Course ID                                                                               | Course Title                                                                 |                                                                                     | Teacher Name                                                                                   | Ro                                                            | om                     |
| 0102                                              | 1                                                                                               | 0300                                                                                    | 3/4 Grade                                                                    |                                                                                     | Carroll, Natalie                                                                               | 00                                                            | 02                     |
| Student Name                                      |                                                                                                 | Student ID                                                                              |                                                                              | Grade                                                                               | Gender                                                                                         | Teacher Name                                                  |                        |
| Alejandrez, Willie<br>Will<br>disc<br>time<br>see | ie was a pleasure to<br>sussions. Willie is a f<br>s, his handwriting ca<br>ing him on campus n | 992706<br>have in class. He<br>antastic reader an<br>in be illegible - esp<br>ext year! | always tried his harde:<br>d always enjoyed read<br>lecially when he is in a | Grade 03<br>st on classwork and v<br>ling in class. I would<br>rush. I hope Willy h | M<br>was very well behaved duri<br>like to see him focus on his<br>as a great summer and I loo | Carroll, Natalie<br>ng class<br>writing - at<br>ok forward to |                        |
| Baker, Carlos                                     |                                                                                                 | 151640                                                                                  |                                                                              | Grade 03                                                                            | М                                                                                              | Carroll, Natalie                                              |                        |
| l en                                              | joyed having Carlos                                                                             | in class this year.                                                                     | Carlos always gave hi                                                        | is best in class and w                                                              | as quick to lend a hand to a                                                                   | any students                                                  |                        |
|                                                   |                                                                                                 |                                                                                         |                                                                              |                                                                                     |                                                                                                |                                                               |                        |
|                                                   |                                                                                                 |                                                                                         |                                                                              |                                                                                     |                                                                                                |                                                               |                        |

Figure 6.28 - Comment Summary Report

## **GBK638 – Comment Analysis Report**

This report provides a list of comments used on standards-based report cards, the comment category, and the number of times the comment was used. The report can be run for multiple grading periods and can be filtered to run for a selected grade range, comment category, and/or comments used "Equal to", "Greater Than", or "Less Than" a specified number of times.

| Print Save Default    | Reset Default Email Me                | 2            |                     | Status: Ready                                                                                                   | R 20 |
|-----------------------|---------------------------------------|--------------|---------------------|----------------------------------------------------------------------------------------------------|------|
| VReport Interf        | ace                                   |              |                     |                                                                                                    | «    |
| Name: Comment Analys  | sis Report Number: GBK                | 638 Page Ori | entation: Landscape | e de la companya de la companya de la companya de la companya de la companya de la companya de la companya de l |      |
| Options Sort / Output | Conditions Selection                  | Advanced     |                     |                                                                                                    |      |
|                       |                                       |              |                     |                                                                                                    |      |
| Grading Period        |                                       |              |                     |                                                                                                    |      |
|                       | · · · · · · · · · · · · · · · · · · · |              |                     |                                                                                                    |      |
| 🗖 1st Quarter 2012-13 | 3rd Quarter 2012-13                   |              |                     |                                                                                                    |      |
| 2nd Quarter 2012-13   | 4th Quarter 2012-13                   |              |                     |                                                                                                    |      |
| Grade                 |                                       |              |                     |                                                                                                    |      |
|                       | *                                     |              |                     |                                                                                                    |      |
| Include Comments Used | Times                                 |              |                     |                                                                                                    |      |
| ×                     |                                       |              |                     |                                                                                                    |      |
|                       |                                       |              |                     |                                                                                                    |      |
|                       |                                       |              |                     |                                                                                                    |      |
| Comment Categories    | Ì⇔ᢓ                                   |              |                     |                                                                                                    |      |
| Int Crade             | 2rd Crada                             |              | aat                 |                                                                                                    |      |
|                       | Animal Systems                        | Behavior     | ect                 |                                                                                                    |      |
| Education Professions | English Language Arts                 | Language A   | Arts                |                                                                                                    |      |
| Math                  | Math 2010                             | Other        |                     |                                                                                                    |      |
| PC                    | Reading                               | Science      |                     |                                                                                                    |      |
| Social Studies        | Writing                               |              |                     |                                                                                                    |      |

Figure 6.29 - GBK638 Comment Analysis Report Interface

- **Grading Period** The report output may be limited to show only a certain grading period.
- **Grade**: Select a single grade or range of grades to include in the report. If no selection is made, all grades are included.
- Include Comments Used: filters comments used by "Equal to", "Greater than", or "Less than."
- **Times**: the number used in conjunction with the **Include Comments Used** filter selection.
- **Comment Categories**: filter by the comment categories available in the comment bank.

|                        | Elementa<br>Comment Analysis F                                           | ry <sub>Year:</sub><br>Report Repo | 2012-2013<br>rt: GBK638 |
|------------------------|--------------------------------------------------------------------------|------------------------------------|-------------------------|
|                        | 4th Quarter 2012-<br>CommentCount Sorted: DESC,CommentCat<br>Sorted: ASC | 13<br>egory Sorted: ASC,Comment    |                         |
| Commet                 |                                                                          | CommentCategory                    | Comme∎tCo∎∎t            |
| tie class was succe    | ssfillingoing to the zoo and leaning how to feed the lions               | A ulm al System s                  | 2                       |
|                        |                                                                          |                                    |                         |
|                        |                                                                          |                                    |                         |
|                        |                                                                          |                                    |                         |
|                        |                                                                          |                                    |                         |
|                        |                                                                          |                                    |                         |
|                        |                                                                          |                                    |                         |
|                        |                                                                          |                                    |                         |
|                        |                                                                          |                                    |                         |
|                        |                                                                          |                                    |                         |
|                        |                                                                          |                                    |                         |
|                        |                                                                          |                                    |                         |
|                        |                                                                          |                                    |                         |
|                        |                                                                          |                                    |                         |
|                        |                                                                          |                                    |                         |
|                        |                                                                          |                                    |                         |
|                        |                                                                          |                                    |                         |
|                        |                                                                          |                                    |                         |
|                        |                                                                          |                                    |                         |
|                        |                                                                          |                                    |                         |
|                        |                                                                          |                                    |                         |
|                        |                                                                          |                                    |                         |
|                        |                                                                          |                                    |                         |
|                        |                                                                          |                                    |                         |
|                        |                                                                          |                                    |                         |
|                        |                                                                          |                                    |                         |
|                        |                                                                          |                                    |                         |
|                        |                                                                          |                                    |                         |
| ninked by Rob Wilson a | 108/05/2013 11:48 AM                                                     |                                    | Page 1                  |

Figure 6.30 - Comment Analysis Report

**Chapter Seven :** 

## SECURITY

This chapter covers:

Where security for Grade Book-related screens is defined Security for each of the screens discussed throughout this manual is defined by two options: the **PAD Security** screen and the **Security Definition** screen. Both of these screens are found under **Synergy SIS > System > Security**. How each of these screens works and how security is defined is covered in detail in the **Synergy SIS - Security Administrator Guide**. This chapter outlines where the security for each part of each Grade Book-related screen may be defined in the **Security Definition** screen.

## **GRADE BOOK CONFIG SECURITY**

The entire **Grade Book Config** screen, found under **Synergy SIS > Grade Book > Setup**, is controlled by the following security node:

#### K12.GradebookInfo.GBConfig

| √Grade Book Config | («       |
|--------------------|----------|
| Configuration      |          |
| Gradebook Program  |          |
| Grade Works        | <b>*</b> |
|                    |          |

Figure 7.1 – Grade Book Config Screen

The following security nodes do not provide a visible change in security on the screens:

- K12.GradebookInfo.GBConfigUI
- K12.GradebookInfo.GBConnections
- K12.GradebookInfo.GBWebHandler
- K12.GradebookInfo.GradebookInterface

# GRADE BOOK DISTRICT MASS SYNCHRONIZATION SECURITY

The Grade Book District Mass Synchronization screen, found under Synergy SIS > Grade Book, is controlled by the security node:

#### K12.GradebookInfo.GBDistrictOrganization

The node controls the **Sync Schools** grid, but it does not control the detailed screen or the term selection date.

| VGrade Book District Mass Synchronization |                        |                                                                                  |                                      |                                 |                                      |  |  |  |  |  |  |
|-------------------------------------------|------------------------|----------------------------------------------------------------------------------|--------------------------------------|---------------------------------|--------------------------------------|--|--|--|--|--|--|
| District Mass Sync                        |                        |                                                                                  |                                      |                                 |                                      |  |  |  |  |  |  |
| Select Terms To Sync 📀                    |                        |                                                                                  |                                      |                                 |                                      |  |  |  |  |  |  |
| The t                                     | erms to sync           | for each school will be set based on th<br>the terms you wish to sychronize. See | e term that is active on the selecte | ed date. After you set the term | s based on the selected date you can |  |  |  |  |  |  |
| Term                                      | Selection Da           | te                                                                               |                                      |                                 |                                      |  |  |  |  |  |  |
|                                           | P                      |                                                                                  |                                      |                                 |                                      |  |  |  |  |  |  |
|                                           | electri Terrera Ter Ci |                                                                                  |                                      |                                 |                                      |  |  |  |  |  |  |
|                                           | elect Terms To Sy      | nc                                                                               |                                      |                                 |                                      |  |  |  |  |  |  |
| Sync                                      | Schools                |                                                                                  |                                      |                                 | Show Detail 🔕                        |  |  |  |  |  |  |
| Line                                      | Enabled                | School                                                                           | Terms To Sync                        | Last Date Synced                | Last Terms Synced                    |  |  |  |  |  |  |
| 1                                         | V                      | Adams Elementary                                                                 | 1st Qtr                              |                                 |                                      |  |  |  |  |  |  |
| 2                                         |                        | Central Enrollment                                                               | Year                                 |                                 |                                      |  |  |  |  |  |  |
| 3                                         |                        | Continuation High School                                                         | YR                                   |                                 |                                      |  |  |  |  |  |  |
| 4                                         |                        | Eisenhower Middle School                                                         | First Semester                       |                                 |                                      |  |  |  |  |  |  |
| 5                                         |                        | Grant Elementary                                                                 | Trimester 2                          |                                 |                                      |  |  |  |  |  |  |
| 6                                         | V                      | Hope High School                                                                 | Fall                                 |                                 |                                      |  |  |  |  |  |  |
| 7                                         |                        | Jefferson Elementary                                                             | YR                                   |                                 |                                      |  |  |  |  |  |  |
| 8                                         |                        | Kennedy High School                                                              | Q2                                   |                                 |                                      |  |  |  |  |  |  |
| 9                                         |                        | King High School                                                                 | Q2                                   |                                 |                                      |  |  |  |  |  |  |
| 10                                        |                        | Lincoln Elementary                                                               | YR                                   |                                 |                                      |  |  |  |  |  |  |
| 11                                        |                        | Pinnacle Pre-School                                                              |                                      |                                 |                                      |  |  |  |  |  |  |
| 12                                        |                        | Roosevelt Middle School                                                          | Q2                                   |                                 |                                      |  |  |  |  |  |  |
| 13                                        |                        | Truman Middle School                                                             | Q2                                   |                                 |                                      |  |  |  |  |  |  |
| 14                                        |                        | Washington Elementary                                                            | YR                                   |                                 |                                      |  |  |  |  |  |  |
| -                                         |                        |                                                                                  |                                      |                                 |                                      |  |  |  |  |  |  |

Figure 7.2 – Grade Book District Mass Synchronization Screen

The following security nodes do not provide a visible change in security on the screens:

- K12.GradebookInfo.GBDistrictMassSyncUI
- K12.GradebookInfo.GBWMassSynchUI
- K12.GradebookInfo.GBDistrictMassSync
- K12.GradebookInfo.GBGradeSetupSynch
- K12.GradebookInfo.RealTimeSync
- K12.GradebookInfo.GBWMassSynch

## **GRADE BOOK LOG SECURITY**

The entire **Grade Book Log** screen, found under **Synergy SIS > Grade Book**, is controlled by the following security node:

| $\mathbb{V}$ | <sup>▽</sup> Grade Book Log |                  |             |                                 |                     |                         |                     |  |  |
|--------------|-----------------------------|------------------|-------------|---------------------------------|---------------------|-------------------------|---------------------|--|--|
| <b>C</b>     | Conde Bandel Law            |                  |             |                                 |                     |                         |                     |  |  |
| Gia          |                             |                  |             |                                 |                     |                         |                     |  |  |
| Filte        | Filter Options              |                  |             |                                 |                     |                         |                     |  |  |
| L00          | ;                           |                  |             |                                 |                     |                         | Show Detail 🔕       |  |  |
| X            | Line                        | School Name      | School Year | Sent Message Name               | Sent Date Time      | Received Message Name   | Received Date Time  |  |  |
|              | 1                           | Hope High School | 2008-2009   | GBWGradingPeriodRequestResponse | 12/18/2008 12:16:11 | GBWGradingPeriodRequest | 12/18/2008 12:16:12 |  |  |
|              |                             | Hope High School | 2008-2009   | GBWGradingPeriodRequestResponse | 12/18/2008 12:15:37 | GBWGradingPeriodRequest | 12/18/2008 12:15:37 |  |  |
|              | 3                           | Hope High School | 2008-2009   | GBWGradingPeriodRequestResponse | 12/18/2008 12:15:21 | GBWGradingPeriodRequest | 12/18/2008 12:15:21 |  |  |
|              | 4                           | Hope High School | 2008-2009   | GBWGradingPeriodRequestResponse | 12/18/2008 12:14:59 | GBWGradingPeriodRequest | 12/18/2008 12:15:00 |  |  |
|              | 5                           | Hope High School | 2008-2009   | GBWGradingPeriodRequestResponse | 12/18/2008 12:14:52 | GBWGradingPeriodRequest | 12/18/2008 12:14:52 |  |  |
|              | 6                           | Hope High School | 2008-2009   | GBWMassSynchRequest             | 12/08/2008 12:56:22 | GBWMassSynchResponse    | 12/08/2008 12:56:22 |  |  |
|              |                             | Hope High School | 2008-2009   | GBWMassSynchRequest             | 12/08/2008 12:56:22 | GBWMassSynchResponse    | 12/08/2008 12:56:22 |  |  |
|              | 8                           | Hope High School | 2008-2009   | GBWMassSynchRequest             | 12/08/2008 12:56:22 | GBWMassSynchResponse    | 12/08/2008 12:56:22 |  |  |
|              | 9                           | Hope High School | 2008-2009   | GBWMassSynchRequest             | 12/08/2008 12:56:21 | GBWMassSynchResponse    | 12/08/2008 12:56:21 |  |  |
|              | 10                          | Hope High School | 2008-2009   | GBWMassSynchRequest             | 12/08/2008 12:56:21 | GBWMassSynchResponse    | 12/08/2008 12:56:21 |  |  |
|              | 11                          | Hope High School | 2008-2009   | GBWMassSynchRequest             | 12/08/2008 12:56:21 | GBWMassSynchResponse    | 12/08/2008 12:56:22 |  |  |
|              | 12                          | Hope High School | 2008-2009   | GBWMassSynchRequest             | 12/08/2008 12:56:20 | GBWMassSynchResponse    | 12/08/2008 12:56:20 |  |  |
|              |                             | Hope High School | 2008-2009   | GBWMassSynchRequest             | 12/08/2008 12:56:20 | GBWMassSynchResponse    | 12/08/2008 12:56:20 |  |  |
|              | 14                          | Hope High School | 2008-2009   | GBWMassSynchRequest             | 12/08/2008 12:56:20 | GBWMassSynchResponse    | 12/08/2008 12:56:21 |  |  |

#### K12.GradebookInfo.GBSchoolYearWebServiceLog

Figure 7.3 – Grade Book Log

The following security nodes do not provide a visible change in security on the screens:

- K12.GradebookInfo.GBLogUI
- K12.GradebookInfo.GBStudentClassEnrollment
- K12.GradebookInfo.GBStudentEnrollment
- K12.GradebookInfo.GBStudentSchoolYear
- K12.GradebookInfo.GBSchoolYear

## **GRADE BOOK REPORTS SECURITY**

While report options are available under the **Security Definition** screen, it is recommended to use **PAD Security** to control access to reports.

# INDEX

Admin Reports configuring, 89 creating, 89 deleting, 91 editing, 90 enabling, 89 running, 92 Analysis Bands applying, 76 configuration, 75 setting up, 75 Analysis Tool using, 77 Assignment Comments adding, 50 creating, 49 deleting, 53 editing, 52 viewing deleted, 54 Assignment Scoring configuring settings, 42 Assignment Types adding, 38 configuring, 38 deleting, 40 editing, 39 viewing deleted, 41 Assignment Weights setting, 43 Assignments adding to District Grade Book, 98 Category Weighting configuring settings, 101 Concept. See Standards **Final Grade Defaults** configuring, 104 GBK201 – Standards Based Report Card, 130 GBK401 - Teacher Grade Book Activity, 132 GBK601 – Standards Based Missing Report Card, 134 GBK602 – Missing Marks and Comments Report, 136 GBK603 – Student Recognition Report, 138 GBK623 – Grade Reporting Highlights, 142

GBK626 – Mark Verification By Teacher, 144 GBK628 – Mark Exception Report, 146 GBK635 - Comment Summary Report, 156 Grade Book adding assignments to district version, 98 configuring, 34 configuring final grade defaults in district wide version, 104 creating a district wide version, 96 overview, 8 setting category weighting in district wide version, 101 setting term weighting in district version, 102 Grade Book Score Types Adding, 44 Copying, 45 defining, 43 deleting, 48 editing, 46 viewing deleted, 49 Integration setting up between Synergy SIS and Grade Book, 13 Interpretation Scale creating, 61 Log security, 163 Mark Definition Matrix using, 114 Mark Defintion Matrix defining, 115 Mark Matrix Analysis running, 117 Mark Rounding disabiling, 74 enabiling, 73 settings, 73 Mass Comment creating district bank, 86 editing, 87 enabiling, 84 setting bank security, 85 setting up, 84 Measure Type. See Assignment Types Menu configuring, 26 Missing Marks

enabling, 126 viewing, 126 Progress Report adding screen to menu, 81 configuring, 80 setting options, 81 Setting up email capability, 80 Report Card configuration, 63 configuring files, 67 creating types, 63 defining type sections, 64 Report Card Score Types adding, 55 copying, 57 defining, 54 deleting, 60 editing, 58 viewing deleted, 61 Reports Accessing, 129 security, 163 Security configuration, 161 Specialist setting up, 68 Standards aligning to course, 110 creating, 107 creating an objective, 107 creating types, 106 displaying assignment information, 120 displaying in ParentVUE and StudentVUE, 123 enabling class standards, 122 enabling in Grade Book, 112 enabling transfer, 125 entering, 107 hiding assignment information, 119

importing, 108 importing district course, 109 importing files, 108 setting grading method, 115 suppressing assignment information, 118 transfering results, 125 understanding, 106 understanding final mark methods, 112 Strand. See Standards **Subjects** adding, 34 deleting, 36 editing, 35 setting up, 34 viewing deleted, 37 Synchronization log, 20 manual, 14 Real Time Sync, 18 scheduled, 17 security, 162 **Teacher Class Websites** configuring, 93 Enabiling in ParentVUE and StudentVUE, 94 enabling in Grade Book, 93 Term Weighting setting up, 102 Total Points Method using, 42 User editing, 31 setting up, 24 Weighted Categories Method using, 42 Weighted Mean using, 112